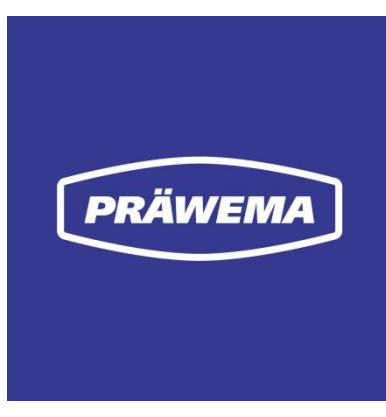

DVS Una compañía del grupo tecnológico DVS

## Manual de uso

HRI<sup>®</sup> / HRIexpert<sup>®</sup> y HRI<sup>®</sup>analyze+

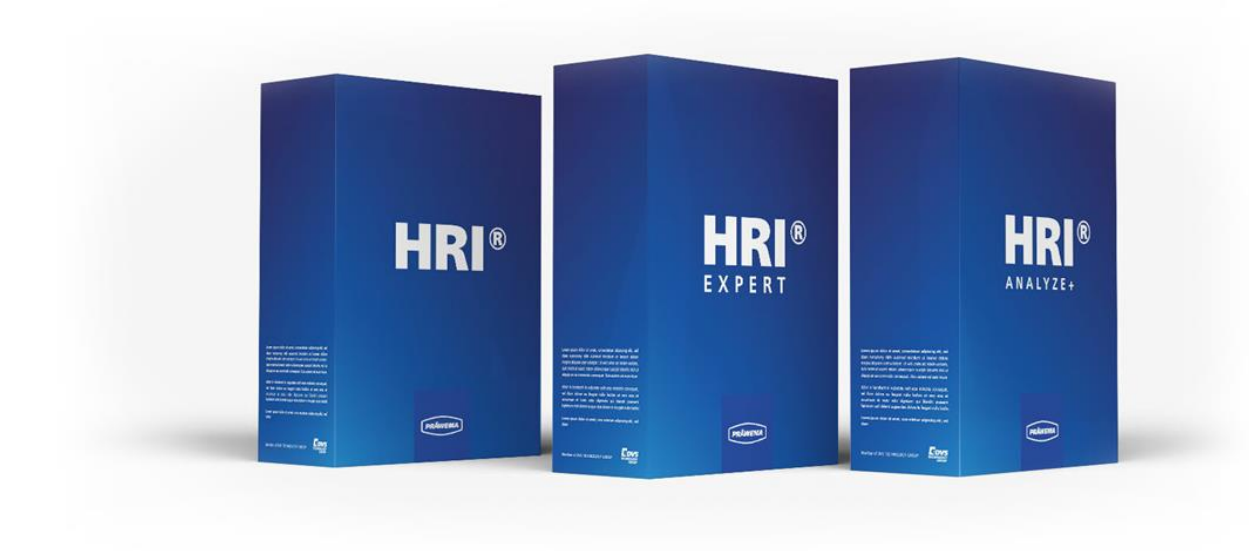

Fecha de salida: Abril de 2025

PRÄWEMA

Antriebstechnik GmbH Una compañía del grupo tecnológico DVS

Hessenring 4 37269 Eschwege

 Teléfono.:
 +49 (0) 5651 / 8008-0

 Telefax:
 +49 (0) 5651 / 12546

 Correo electrónico:
 vertrieb@praewema.de

 Web:
 www.praewema.de

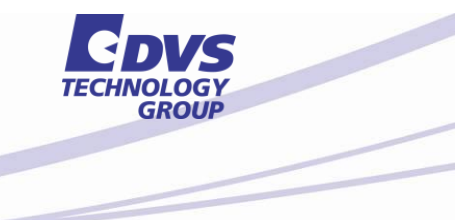

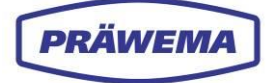

## Introducción

Este manual de uso proporciona información sobre el software HRI (siglas de «Hybrid Reactive Index» o «índice reactivo híbrido», como diagnóstico de proceso) que está instalado en la máquina. El manual contiene información sobre las ventanas de menú, los cuadros de diálogo, los comandos y los botones del software. Además, en él se describen procesos típicos y pasos de manejo.

Para obtener información que no esté incluida en el alcance de este manual, póngase en contacto con el fabricante o con el servicio de atención al cliente.

¡Al usar el software HRI, es fundamental que, además de este manual de uso, siga las instrucciones de uso de las máquinas!

Ninguna parte de esta publicación puede ser reproducida o colocada a disposición de terceros sin el permiso especial de **PRÄWEMA Antriebstechnik GmbH**. Esta documentación, incluidas todas sus partes está protegida por derechos de autor. Las duplicaciones, las traducciones, la microfilmación así como el almacenamiento y el mecanizado en sistemas electrónicos requieren el consentimiento por escrito de **PRÄWEMA Antriebstechnik GmbH**.

Hemos recopilado toda la información en esta documentación con el mayor de los cuidados. Sin embargo, no podemos descartar discrepancias y nos reservamos el derecho de realizar modificaciones técnicas en los productos sin previo aviso.

No asumimos ninguna responsabilidad por daños y perjuicios que eventualmente pudieran originarse. Los cambios que sean necesarios serán incluidos en una edición posterior.

#### PRÄWEMA Antriebstechnik GmbH

Hessenring 4 D-37269 Eschwege Teléfono: +49 (0) 5651 / 8008-0 Telefax: +49 (0) 5651 / 12546 E-Mail: vertrieb@praewema.de Internet: www.praewema.de

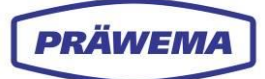

## Índice

| Introducción2 |            |                                                                           |          |  |
|---------------|------------|---------------------------------------------------------------------------|----------|--|
| Índic         | e 3        |                                                                           |          |  |
| Índic         | e de ilust | raciones                                                                  | 6        |  |
| Índic         | e de tabla | 95                                                                        | 9        |  |
| 1             | Indicac    | iones generales                                                           | 10       |  |
| -             | 1 1        | Representación en el documento                                            | 10       |  |
|               | 1.1        | Explicación de los símbolos                                               | 11       |  |
|               | 1.2        | Índice de abreviaturas                                                    | 12       |  |
|               | 1.0        | Glosario                                                                  | 1/       |  |
|               | 1.4        | Derechos de propiedad intelectual                                         | 16       |  |
|               | 1.0        |                                                                           | 16       |  |
|               | 1.0        | Service                                                                   | 16       |  |
| 2             | Superv     | isión de proceso de UPI                                                   | 17       |  |
| 2             | Superv     | Descripción del funcionemiente                                            | 17       |  |
|               | 2.1        |                                                                           | 17       |  |
|               | 2.2        |                                                                           | 01       |  |
|               | 2.2.1      | Objetivos de HRI                                                          | 18<br>10 |  |
|               | 2.2.2      | HRI v HRIexpert                                                           | 20       |  |
|               | 2.3        | Ámbitos de aplicación del software HRI                                    | 21       |  |
|               | 2.4        | Parámetros para calcular el valor de HRI                                  | 22       |  |
|               | 2.4.1      | Parámetros de temperatura                                                 | 22       |  |
|               | 2.4.2      | Parámetros de corriente/fuerza                                            | 23       |  |
|               | 2.4.3      | Parámetros de vibración                                                   | 26       |  |
| 3             | Compo      | nente de software HRI <sup>®</sup>                                        | 27       |  |
|               | 3.1        | Menú principal de HRI                                                     | 28       |  |
|               | 3.1.1      | Ventana de menú «Inicio de sesión»                                        | 30       |  |
|               | 3.1.2      | Ventana de menú «Idioma»                                                  | 31       |  |
|               | 3.1.3      | Ventana de menú «Información»                                             | 32       |  |
|               | 3.1.4      | A la ventana de menú «Estado del sistema»                                 | 33       |  |
|               | 3.2        | Menú «Sistema de archivos»: vista general de valores límite de objetos de | 24       |  |
|               | 201        | Manú «Nuque abieta de diagnéstico», manú de introducción de detec para    | 34       |  |
|               | 3.Z. I     | valores límite                                                            | 35       |  |
|               | 322        | Menú «Limitación de avance»: corriente/fuerza v vibración                 | 47       |  |
|               | 3.3        | Menú «Espectro»                                                           | 48       |  |
|               | 3.4        | Menú «Vista general de HRI»                                               | 49       |  |
|               | 3.5        | Menú «HRI-Bar»                                                            | 51       |  |
|               | 3.6        | Menú «Ajustes»                                                            | 53       |  |
|               | 3.6.1      | Al menú «Ajustes básicos»                                                 | 55       |  |
|               | 3.6.2      | Menú «Ajustes básicos de VSE»: sensores de vibraciones                    | 60       |  |
|               | 3.6.3      | Menú «Puesta en servicio»                                                 | 63       |  |
|               | 3.6.4      | Menú «OneWire»: Supervisión de temperatura                                | 67       |  |
|               | 3.6.5      | Menú «Información»                                                        | 68       |  |
|               | 3.6.6      | Menú «Administración de licencias»                                        | 70       |  |
|               | 3.6.7      | Menu «Ayuda»                                                              | 77       |  |
|               | 3.0.8      | ivienu «Auministracion de Usuarios»                                       | 79       |  |

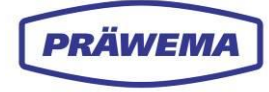

|   | 3.7          | Menú «Documentación                                                                     | 81    |
|---|--------------|-----------------------------------------------------------------------------------------|-------|
| 4 | Compo        | nente de software HRI <sup>®</sup> expert                                               | 83    |
|   | 4.1          | ¿Qué es HRIexpert?                                                                      | 84    |
|   | 4.1.1        | Valor añadido con HRIexpert                                                             | 84    |
|   | 4.2          | HRIexpert: visualización                                                                | 85    |
|   | 4.3          | Menú «Sistema de archivos»: vista general de valores límite de objetos de<br>frecuencia | 85    |
|   | 4.3.1        | Menú «Nuevo objeto de frecuencia»: menú de introducción de datos para<br>valores límite | 87    |
|   | 4.4          | Cargar curva límite                                                                     | 91    |
|   | 4.5          | Menú «Sistema de archivos»: registros                                                   | 93    |
|   | 4.6          | Menú «Espectro»                                                                         | 95    |
|   | 4.6.1        | Ajustes de frecuencia/orden                                                             | 96    |
|   | 4.6.2        | Datos de proceso                                                                        | 99    |
|   | 4.6.3        | Comprobación de curva limite                                                            | 100   |
| - | 4.7          |                                                                                         | 101   |
| 5 | Compo        |                                                                                         | 103   |
|   | 5.1          | ¿Qué es HRIanalyze+?                                                                    | 104   |
|   | 5.2          | HRIanalyze+: visualización                                                              | 105   |
|   | 5.3          | Se abre el menú principal de HRIanalyze+                                                | 105   |
|   | 5.3.1        | Importación de un archivo                                                               | 107   |
|   | 0.3.∠<br>533 |                                                                                         |       |
|   | 5.3.4        | Exportación de una captura de pantalla                                                  | 112   |
|   | 5.4          | Análisis de los archivos de HRI                                                         | 114   |
|   | 5.4.1        | Análisis de archivos HRIlog                                                             | 114   |
|   | 5.4.2        | Configuración y eliminación de filtros                                                  | 119   |
|   | 5.4.3        | Análisis de archivos HRIDebugLog                                                        | 123   |
|   | 5.4.4        | Analisis de archivos HRIShockLog                                                        | 125   |
|   | 5.4.5        | Análisis de otras fuentes                                                               | 1.37  |
|   | 5.5.1        | Análisis de Siemens Trace                                                               | 137   |
|   | 5.5.2        | Análisis de Rexroth INDRA Works                                                         | 141   |
| 6 | HRI en       | máquinas SynchroFine                                                                    | 142   |
|   | 6.1          | Parámetros de proceso de SynchroFine                                                    | 142   |
|   | 6.2          | Descripción de la máquina                                                               | 143   |
|   | 6.3          | Métodos de mecanizado                                                                   | 145   |
|   | 6.3.1        | Herramientas de bruñido                                                                 | 146   |
|   | 6.4          | Disposición de los ejes                                                                 | 148   |
|   | 6.5          | Vista general de los sensores de vibraciones                                            | 149   |
|   | 6.5.1        | Sensor de vibraciones en los husillos portapiezas                                       | 150   |
|   | 6.5.2        | Sensor de vibracion en el cabezal de brunido                                            | 150   |
|   | 66           | Inicio del software HRI. SynchroFine                                                    | . 151 |
|   | 6.7          | Inicio del software HRI en máguinas SynchroEine anteriores                              | . 153 |
|   | 6.8          | Fenómenos conocidos de SynchroFine                                                      | 154   |
|   | 6.8.1        | Frecuencias problemáticas                                                               | 154   |
|   | 6.8.2        | Productos problemáticos                                                                 | 154   |
|   | 6.8.3        | Órdenes de cojinete de los husillos                                                     | 155   |
|   | 6.8.4        | Causas de picos de corriente                                                            | 156   |
| 7 | HRI en       | máquinas SynchroForm                                                                    | 157   |
|   | 7.1          | Parámetros de proceso de SynchroForm                                                    | 157   |

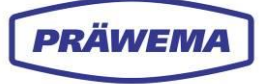

8

| 7.2    | Descripción de la máquina                               | 158 |
|--------|---------------------------------------------------------|-----|
| 7.3    | Módulos de desbaste: Herramientas                       | 161 |
| 7.4    | Disposición de los ejes                                 |     |
| 7.5    | Vista general de los sensores                           | 163 |
| 7.5.1  | Sensor de vibraciones en los husillos portaherramientas |     |
| 7.5.2  | Sensor de vibraciones en los husillos portapiezas       |     |
| 7.5.3  | Sensores de temperatura en los husillos portapiezas     |     |
| 7.6    | Inicio del software HRI, SynchroForm                    |     |
| 7.7    | Fenómenos conocidos de SynchroForm                      |     |
| 7.7.1  | Órdenes de cojinete de los husillos                     |     |
| Palabr | as finales                                              | 170 |

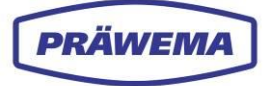

## Índice de ilustraciones

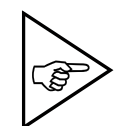

#### ¡NOTA!

Las imágenes utilizadas no tienen que coincidir exactamente con el equipo entregado.

|                                                                                                    | Parametros del proceso HRI                                                                                                    | . 18                                                                                                    |
|----------------------------------------------------------------------------------------------------|----------------------------------------------------------------------------------------------------|----------------------------------------------------------------------------------------------------|
| Fig. 2                                                                                                    | Ámbitos de aplicación del software HRI                                                                                                    | . 21                                                                                                    |
| Fig. 3                                                                                                    | Componentes del software HRI                                                                                                    | . 21                                                                                                    |
| Fig. 4                                                                                                    | Ejemplo de parámetro de temperatura                                                                                                    | . 22                                                                                                    |
| Fig. 5                                                                                                    | Ejemplo de parámetro de corriente                                                                                                    | . 23                                                                                                    |
| Fig. 6                                                                                                    | Menú «Ajustes básicos»: ejemplo de ajuste del offset en SynchroFine                                                                                                    | . 24                                                                                                    |
| Fig. 7                                                                                                    | Ejemplo de parámetro de vibraciones                                                                                                    | . 26                                                                                                    |
| Fig. 8                                                                                                    | Menú principal de HRI: datos cargados                                                                                                    | . 28                                                                                                    |
| Fig. 9                                                                                                    | Ventana de menú «Inicio de sesión»                                                                                                    | . 30                                                                                                    |
| Fig. 10                                                                                                    | Ventana de menú «Idioma»                                                                                                    | . 31                                                                                                    |
| Fig. 11                                                                                                    | Ventana de menú «Información»                                                                                                    | . 32                                                                                                    |
| Fig. 12                                                                                                    | A la ventana de menú «Estado del sistema»                                                                                                    | . 33                                                                                                    |
| Fig. 13                                                                                                    | Menú «Sistema de archivos»: área inferior: valores límite de objetos de<br>diagnóstico                                                                                                    | . 34                                                                                                    |
| Fig. 14                                                                                                    | Menú de introducción «Nuevo objeto de diagnóstico»                                                                                                    | . 35                                                                                                    |
| Fig. 15                                                                                                    | Menú «Nuevo objeto de diagnóstico»: lista de selección de tipos                                                                                                    | . 37                                                                                                    |
| Fig. 16                                                                                                    | Menú «Nuevo objeto de diagnóstico»: lista de selección de reacciones                                                                                                    | . 38                                                                                                    |
| Fig. 17                                                                                                    | Menú «Nuevo objeto de diagnóstico»: números de programa NC                                                                                                    | . 40                                                                                                    |
| Fig. 18                                                                                                    | Menú «Nuevo objeto de diagnóstico»: pasos del programa de bruñido                                                                                                    | . 42                                                                                                    |
| Fig. 19                                                                                                    | Menú «Nuevo objeto de diagnóstico»: pasos del programa de tallado                                                                                                    | . 43                                                                                                    |
| Fig. 20                                                                                                    | Menú «Nuevo objeto de diagnóstico»: manipulación de ejes                                                                                                    | . 44                                                                                                    |
| Fig. 21                                                                                                    | Visualización del texto de estado en el menú «Estado de la máquina» de la Hi<br>eiemplo)                                                                                                    | MI(<br>. 45                                                                                                    |
| Fig. 22                                                                                                    | Menú «Limitación de avance»: corriente/fuerza y vibración                                                                                                    | . 47                                                                                                    |
|                                                                                                    |                                                                                                    |                                                                                                    |
| Fig. 23                                                                                                    | Ejemplo de limitación de avance («Feed Limiter»)                                                                                                    | . 48                                                                                                    |
| Fig. 23<br>Fig. 24                                                                                                    | Ejemplo de limitación de avance («Feed Limiter»)<br>Menú «Vista general de HRI (ejemplo)                                                                                                    | . 48<br>. 49                                                                                                    |
| Fig. 23<br>Fig. 24<br>Fig. 25                                                                                                    | Ejemplo de limitación de avance («Feed Limiter»)<br>Menú «Vista general de HRI (ejemplo)<br>Menú «HRI-Bar» (ejemplo)                                                                                                    | . 48<br>. 49<br>. 51                                                                                                 |
| Fig. 23<br>Fig. 24<br>Fig. 25<br>Fig. 26                                                                                                    | Ejemplo de limitación de avance («Feed Limiter»)<br>Menú «Vista general de HRI (ejemplo)<br>Menú «HRI-Bar» (ejemplo)<br>Menú «Vista individual de HRI-Bar» (ejemplo)                                                                                                    | . 48<br>. 49<br>. 51<br>. 52                                                                                         |
| Fig. 23<br>Fig. 24<br>Fig. 25<br>Fig. 26<br>Fig. 27                                                                                                    | Ejemplo de limitación de avance («Feed Limiter»)<br>Menú «Vista general de HRI (ejemplo)<br>Menú «HRI-Bar» (ejemplo)<br>Menú «Vista individual de HRI-Bar» (ejemplo)<br>Barra del menú «Ajustes básicos» cerrada y vista ampliada                                                                                                    | . 48<br>. 49<br>. 51<br>. 52<br>. 53                                                                                 |
| Fig. 23<br>Fig. 24<br>Fig. 25<br>Fig. 26<br>Fig. 27<br>Fig. 28                                                                                                    | Ejemplo de limitación de avance («Feed Limiter»)<br>Menú «Vista general de HRI (ejemplo)<br>Menú «HRI-Bar» (ejemplo)<br>Menú «Vista individual de HRI-Bar» (ejemplo)<br>Barra del menú «Ajustes básicos» cerrada y vista ampliada<br>Menú «Ajustes básicos»: área superior                                                                                                    | . 48<br>. 49<br>. 51<br>. 52<br>. 53<br>. 55                                                                         |
| Fig. 23<br>Fig. 24<br>Fig. 25<br>Fig. 26<br>Fig. 27<br>Fig. 28<br>Fig. 29                                                                                                    | Ejemplo de limitación de avance («Feed Limiter»)<br>Menú «Vista general de HRI (ejemplo)<br>Menú «HRI-Bar» (ejemplo)<br>Menú «Vista individual de HRI-Bar» (ejemplo)<br>Barra del menú «Ajustes básicos» cerrada y vista ampliada<br>Menú «Ajustes básicos»: área superior<br>Menú «Ajustes básicos»: área inferior                                                                                                    | . 48<br>. 49<br>. 51<br>. 52<br>. 53<br>. 55<br>. 57                                                                 |
| Fig. 23<br>Fig. 24<br>Fig. 25<br>Fig. 26<br>Fig. 27<br>Fig. 28<br>Fig. 29<br>Fig. 30                                                                                                    | Ejemplo de limitación de avance («Feed Limiter»)<br>Menú «Vista general de HRI (ejemplo)<br>Menú «HRI-Bar» (ejemplo)<br>Menú «Vista individual de HRI-Bar» (ejemplo)<br>Barra del menú «Ajustes básicos» cerrada y vista ampliada<br>Menú «Ajustes básicos»: área superior<br>Menú «Ajustes básicos»: área inferior<br>Menú «Etiquetas de control» abierto                                                                                                    | . 48<br>. 49<br>. 51<br>. 52<br>. 53<br>. 55<br>. 57<br>. 59                                                         |
| Fig. 23<br>Fig. 24<br>Fig. 25<br>Fig. 26<br>Fig. 27<br>Fig. 27<br>Fig. 28<br>Fig. 29<br>Fig. 30<br>Fig. 31                                                                                                    | Ejemplo de limitación de avance («Feed Limiter»)<br>Menú «Vista general de HRI (ejemplo)<br>Menú «HRI-Bar» (ejemplo)<br>Menú «Vista individual de HRI-Bar» (ejemplo)<br>Barra del menú «Ajustes básicos» cerrada y vista ampliada<br>Menú «Ajustes básicos»: área superior<br>Menú «Ajustes básicos»: área inferior<br>Menú «Etiquetas de control» abierto<br>Menú «Ajustes básicos de VSE» cerrado                                                                                                    | . 48<br>. 49<br>. 51<br>. 52<br>. 53<br>. 55<br>. 57<br>. 59<br>. 60                                                 |
| Fig. 23<br>Fig. 24<br>Fig. 25<br>Fig. 26<br>Fig. 27<br>Fig. 28<br>Fig. 29<br>Fig. 30<br>Fig. 31<br>Fig. 32                                                                                                    | Ejemplo de limitación de avance («Feed Limiter»)<br>Menú «Vista general de HRI (ejemplo)<br>Menú «HRI-Bar» (ejemplo)<br>Menú «Vista individual de HRI-Bar» (ejemplo)<br>Barra del menú «Ajustes básicos» cerrada y vista ampliada<br>Menú «Ajustes básicos»: área superior<br>Menú «Ajustes básicos»: área inferior<br>Menú «Etiquetas de control» abierto<br>Menú «Ajustes básicos de VSE» cerrado<br>Menú «Ajustes básicos de VSE» abierto                                                                                                    | . 48<br>. 49<br>. 51<br>. 52<br>. 53<br>. 55<br>. 57<br>. 59<br>. 60<br>. 60                                         |
| Fig. 23<br>Fig. 24<br>Fig. 25<br>Fig. 26<br>Fig. 27<br>Fig. 28<br>Fig. 29<br>Fig. 30<br>Fig. 31<br>Fig. 32<br>Fig. 33                                                                                                    | Ejemplo de limitación de avance («Feed Limiter»)<br>Menú «Vista general de HRI (ejemplo)<br>Menú «HRI-Bar» (ejemplo)<br>Menú «Vista individual de HRI-Bar» (ejemplo)<br>Barra del menú «Ajustes básicos» cerrada y vista ampliada<br>Menú «Ajustes básicos»: área superior<br>Menú «Ajustes básicos»: área inferior<br>Menú «Etiquetas de control» abierto<br>Menú «Ajustes básicos de VSE» cerrado<br>Menú «Ajustes básicos de VSE» abierto<br>Menú «Ajustes básicos de VSE» abierto                                                                                                    | . 48<br>. 49<br>. 51<br>. 52<br>. 53<br>. 55<br>. 57<br>. 59<br>. 60<br>. 60<br>. 63                                 |
| Fig. 23<br>Fig. 24<br>Fig. 25<br>Fig. 26<br>Fig. 27<br>Fig. 28<br>Fig. 29<br>Fig. 30<br>Fig. 31<br>Fig. 32<br>Fig. 33<br>Fig. 33<br>Fig. 34                                                                              | Ejemplo de limitación de avance («Feed Limiter»)<br>Menú «Vista general de HRI (ejemplo)<br>Menú «HRI-Bar» (ejemplo)<br>Menú «Vista individual de HRI-Bar» (ejemplo)<br>Barra del menú «Ajustes básicos» cerrada y vista ampliada<br>Menú «Ajustes básicos»: área superior<br>Menú «Ajustes básicos»: área inferior<br>Menú «Etiquetas de control» abierto<br>Menú «Ajustes básicos de VSE» cerrado<br>Menú «Ajustes básicos de VSE» abierto<br>Menú «Ajustes básicos de VSE» abierto<br>Menú «Puesta en servicio»: búsqueda de unidades de evaluación de VSE<br>Menú «Puesta en servicio»: entrada de búsqueda avanzada abierta                                                                                                    | . 48<br>. 49<br>. 51<br>. 52<br>. 53<br>. 55<br>. 57<br>. 59<br>. 60<br>. 60<br>. 63<br>. 64                         |
| Fig. 23<br>Fig. 24<br>Fig. 25<br>Fig. 26<br>Fig. 27<br>Fig. 28<br>Fig. 29<br>Fig. 30<br>Fig. 30<br>Fig. 31<br>Fig. 32<br>Fig. 33<br>Fig. 33<br>Fig. 34<br>Fig. 35                                                        | Ejemplo de limitación de avance («Feed Limiter»)<br>Menú «Vista general de HRI (ejemplo)<br>Menú «HRI-Bar» (ejemplo)<br>Menú «Vista individual de HRI-Bar» (ejemplo)<br>Barra del menú «Ajustes básicos» cerrada y vista ampliada<br>Menú «Ajustes básicos»: área superior<br>Menú «Ajustes básicos»: área inferior<br>Menú «Ajustes básicos de vse» cerrado<br>Menú «Ajustes básicos de vse» cerrado<br>Menú «Ajustes básicos de vse» abierto<br>Menú «Ajustes básicos de vse» abierto<br>Menú «Puesta en servicio»: búsqueda de unidades de evaluación de vse<br>Menú «Puesta en servicio»: entrada de búsqueda avanzada abierta<br>Etiqueta con la dirección MAC en la unidad de evaluación de Vse                                                                                                    | .48<br>.49<br>.51<br>.52<br>.53<br>.55<br>.57<br>.60<br>.60<br>.63<br>.64<br>.66                                     |
| Fig. 23<br>Fig. 24<br>Fig. 25<br>Fig. 26<br>Fig. 27<br>Fig. 28<br>Fig. 29<br>Fig. 30<br>Fig. 31<br>Fig. 32<br>Fig. 33<br>Fig. 33<br>Fig. 34<br>Fig. 35<br>Fig. 36                                                        | Ejemplo de limitación de avance («Feed Limiter»)<br>Menú «Vista general de HRI (ejemplo)<br>Menú «HRI-Bar» (ejemplo)<br>Menú «Vista individual de HRI-Bar» (ejemplo)<br>Barra del menú «Ajustes básicos» cerrada y vista ampliada<br>Menú «Ajustes básicos»: área superior<br>Menú «Ajustes básicos»: área inferior<br>Menú «Ajustes básicos»: área inferior<br>Menú «Etiquetas de control» abierto<br>Menú «Ajustes básicos de VSE» cerrado<br>Menú «Ajustes básicos de VSE» abierto<br>Menú «Ajustes básicos de VSE» abierto<br>Menú «Puesta en servicio»: búsqueda de unidades de evaluación de VSE<br>Menú «Puesta en servicio»: entrada de búsqueda avanzada abierta<br>Etiqueta con la dirección MAC en la unidad de evaluación de VSE<br>Menú «OneWire»: supervisión de temperatura                                                              | . 48<br>. 49<br>. 51<br>. 52<br>. 53<br>. 55<br>. 57<br>. 59<br>. 60<br>. 63<br>. 64<br>. 66<br>. 67                 |
| Fig. 23<br>Fig. 24<br>Fig. 25<br>Fig. 26<br>Fig. 27<br>Fig. 28<br>Fig. 29<br>Fig. 30<br>Fig. 30<br>Fig. 31<br>Fig. 32<br>Fig. 32<br>Fig. 33<br>Fig. 34<br>Fig. 35<br>Fig. 36<br>Fig. 37                                  | Ejemplo de limitación de avance («Feed Limiter»)<br>Menú «Vista general de HRI (ejemplo)<br>Menú «HRI-Bar» (ejemplo)<br>Menú «Vista individual de HRI-Bar» (ejemplo)<br>Barra del menú «Ajustes básicos» cerrada y vista ampliada<br>Menú «Ajustes básicos»: área superior<br>Menú «Ajustes básicos»: área inferior<br>Menú «Ajustes básicos»: área inferior<br>Menú «Etiquetas de control» abierto<br>Menú «Ajustes básicos de VSE» cerrado<br>Menú «Ajustes básicos de VSE» abierto<br>Menú «Puesta en servicio»: búsqueda de unidades de evaluación de VSE<br>Menú «Puesta en servicio»: entrada de búsqueda avanzada abierta<br>Etiqueta con la dirección MAC en la unidad de evaluación de VSE<br>Menú «OneWire»: supervisión de temperatura<br>Menú «Información»                                                                                 | . 48<br>. 49<br>. 51<br>. 52<br>. 53<br>. 55<br>. 57<br>. 59<br>. 60<br>. 63<br>. 64<br>. 66<br>. 67<br>. 68         |
| Fig. 23<br>Fig. 24<br>Fig. 25<br>Fig. 26<br>Fig. 27<br>Fig. 28<br>Fig. 29<br>Fig. 30<br>Fig. 31<br>Fig. 32<br>Fig. 33<br>Fig. 33<br>Fig. 34<br>Fig. 35<br>Fig. 36<br>Fig. 37<br>Fig. 38                                  | Ejemplo de limitación de avance («Feed Limiter»)<br>Menú «Vista general de HRI (ejemplo)<br>Menú «HRI-Bar» (ejemplo)<br>Menú «Vista individual de HRI-Bar» (ejemplo)<br>Barra del menú «Ajustes básicos» cerrada y vista ampliada<br>Menú «Ajustes básicos»: área superior<br>Menú «Ajustes básicos»: área inferior<br>Menú «Ajustes básicos »: área inferior<br>Menú «Etiquetas de control» abierto<br>Menú «Ajustes básicos de VSE» cerrado<br>Menú «Ajustes básicos de VSE» abierto<br>Menú «Ajustes básicos de VSE» abierto<br>Menú «Puesta en servicio»: búsqueda de unidades de evaluación de VSE<br>Menú «Puesta en servicio»: entrada de búsqueda avanzada abierta<br>Etiqueta con la dirección MAC en la unidad de evaluación de VSE<br>Menú «OneWire»: supervisión de temperatura<br>Menú «Información»<br>Menú «Información»: vista ampliada | . 48<br>. 49<br>. 51<br>. 52<br>. 53<br>. 55<br>. 57<br>. 59<br>. 60<br>. 63<br>. 66<br>. 66<br>. 67<br>. 68<br>. 68 |
| Fig. 23<br>Fig. 24<br>Fig. 25<br>Fig. 26<br>Fig. 27<br>Fig. 28<br>Fig. 29<br>Fig. 30<br>Fig. 30<br>Fig. 31<br>Fig. 32<br>Fig. 33<br>Fig. 33<br>Fig. 33<br>Fig. 34<br>Fig. 35<br>Fig. 36<br>Fig. 37<br>Fig. 38<br>Fig. 39 | Ejemplo de limitación de avance («Feed Limiter»)<br>Menú «Vista general de HRI (ejemplo)<br>Menú «HRI-Bar» (ejemplo)<br>Menú «Vista individual de HRI-Bar» (ejemplo)<br>Barra del menú «Ajustes básicos» cerrada y vista ampliada<br>Menú «Ajustes básicos»: área superior<br>Menú «Ajustes básicos»: área inferior<br>Menú «Etiquetas de control» abierto<br>Menú «Ajustes básicos de VSE» cerrado<br>Menú «Ajustes básicos de VSE» abierto<br>Menú «Ajustes básicos de VSE» abierto<br>Menú «Puesta en servicio»: búsqueda de unidades de evaluación de VSE<br>Menú «Puesta en servicio»: entrada de búsqueda avanzada abierta<br>Etiqueta con la dirección MAC en la unidad de evaluación de VSE<br>Menú «OneWire»: supervisión de temperatura<br>Menú «Información»<br>Menú «Información»: vista ampliada                                           | . 48<br>. 49<br>. 51<br>. 52<br>. 53<br>. 55<br>. 57<br>. 59<br>. 60<br>. 63<br>. 66<br>. 67<br>. 68<br>. 68<br>. 70 |

| Fig. | 41 | Menú «Administración de licencias»: archivo LIC en el directorio                                  | 72         |
|------|----|---------------------------------------------------------------------------------------------------|------------|
| Fig. | 42 | Menú «Administración de licencias»: ventana de introducción de datos «Gene solicitud de licencia» | ərar<br>73 |
| Fig. | 43 | Menú «Administración de licencias»: ventana de introducción de datos «Gene solicitud de licencia» | erar<br>75 |
| Fig. | 44 | Menú «Ayuda»                                                                                      | 77         |
| Fig. | 45 | Menú «Ayuda»: campo de introducción de datos «Búsqueda» abierto                                   | 78         |
| Fig. | 46 | Menú «Administración de usuarios»                                                                 | 79         |
| Fig. | 47 | Menú «Administración de usuarios»: ventana de introducción de datos «Añad                         | lir        |
| -    |    | usuario»                                                                                          | 80         |
| Fig. | 48 | Menú «Documentación»                                                                              | 81         |
| Fig. | 49 | Menú «Documentación»: ventana de introducción de datos «Nueva entrada e libro de registro»        | n el<br>82 |
| Fig. | 50 | Menú «Sistema de archivos»: área superior: valores límite del objeto de frecuencia                | 85         |
| Fig. | 51 | Menú de introducción de datos «Nuevo objeto de frecuencia»                                        | 87         |
| Fig. | 52 | Menú «Nuevo objeto de frecuencia»: lista de selección de reacciones                               | 89         |
| Fig. | 53 | Menú «Archivos»: análisis de orden                                                                | 90         |
| Fig. | 54 | Resultado del banco de pruebas acústicas                                                          | 90         |
| Fig. | 55 | Menú «Archivos»: cargar curva límite                                                              | 91         |
| Fig. | 56 | Menú «Archivos»: ventana de menú «Cargar curva límite»                                            | 91         |
| Fig. | 57 | Menú «Archivos»: pestaña «Registros»: función de registro del espectro                            | 93         |
| Fig. | 58 | Menú «Archivos»: pestaña «Registros»                                                              | 93         |
| Fig. | 59 | Menú «Espectro»: pestaña «Registros»                                                              | 94         |
| Fig. | 60 | Menú «Espectro»                                                                                   | 95         |
| Fig. | 61 | Menú «Espectro»: ventana de menú «Ajustes»: frecuencia u orden                                    | 96         |
| Fig. | 62 | Menú «Espectro»: ventana de menú «Ajustes»: ajuste de colores de línea                            | 97         |
| Fig. | 63 | Menú «Espectro»: ventana de menú «Datos de proceso»                                               | 99         |
| Fig. | 64 | Menú «Espectro»: comprobación de la curva límite                                                  | 100        |
| Fig. | 65 | Menú «Limitación de avance»: órdenes                                                              | 101        |
| Fig. | 66 | Menú «Limitación de avance»: ejemplo en HRIanalyze+                                               | 102        |
| Fig. | 67 | Se abre el menú principal de HRIanalyze+                                                          | 105        |
| Fig. | 68 | Ventana de menú «Importar»                                                                        | 107        |
| Fig. | 69 | Ventana de menú «Importar»: directorio de datos en el PC                                          | 107        |
| Fig. | 70 | Ruta de almacenamiento en el directorio del PC                                                    | 108        |
| Fig. | 71 | Ventana de menú «Selección de idioma»                                                             | 110        |
| Fig. | 72 | Apertura de la ventana de menú «Licencias actuales»                                               | 111        |
| Fig. | 73 | Para exportar una captura de pantalla                                                             | 112        |
| Fig. | 74 | Exportación de una captura de pantalla en el directorio del PC                                    | 112        |
| Fig. | 75 | Archivos HRILog importados: vista en forma de tabla                                               | 114        |
| Fig. | 76 | Archivo importado: filas de la tabla seleccionadas                                                | 115        |
| Fig. | 77 | Vista de los datos como diagrama de líneas: ejemplo                                               | 116        |
| Fig. | 78 | Cuadro de diálogo del diagrama de líneas: fila 1                                                  | 117        |
| Fig. | 79 | Cuadro de diálogo del diagrama de líneas: fila 2                                                  | 117        |
| Fig. | 80 | Función de filtro: ventana de menú «Añadir filtro»                                                | 119        |
| Fig. | 81 | Función de filtro: ventana de menú «Eliminar filtro»                                              | 119        |
| Fig. | 82 | Adición de filtros personalizados: menú desplegable «Columna»                                     | 121        |
| Fig. | 83 | Adición de filtros: menú desplegable «Operador»                                                   | 122        |
| Fig. | 84 | Ejemplo de diagrama de líneas del archivo HRIDebugLog en SynchroFine                              | 123        |

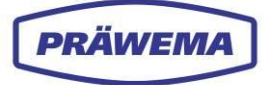

| Fig. 85<br>Fig. 86 | Ventana de menú de consulta para diagrama de Campbell                                          | 6    |
|--------------------|------------------------------------------------------------------------------------------------|------|
| Fig. 87            | Diagramas de Campbell: visualización de los órdenes                                            | 7    |
| Fig. 88            | Cuadro de diálogo en el diagrama de Campbell: configuración de marcadores12                    | 8    |
| Fig. 89            | Cuadro de diálogo en el diagrama de Campbell con diagrama de líneas 12                         | 9    |
| Fig. 90            | Diagrama de líneas de FFT: creación de curva límite                                            | 1    |
| Fig. 91            | Eiemplo de curva límite                                                                        | 2    |
| Fig. 92            | Aiuste preciso de la curva límite                                                              | 3    |
| Fig. 93            | Ventana de menú «Guardar curva límite»                                                         | 4    |
| Fig. 94            | Archivo HRIShockLog importado: diagrama de líneas                                              | 6    |
| Fig. 95            | Vista en forma de tabla de Siemens Trace                                                       | 7    |
| Fig. 96            | Eiemplo de diagrama de líneas. Siemens Trace                                                   | 8    |
| Fig. 97            | Ajustes de FFT, Siemens Trace                                                                  | .9   |
| Fig. 98            | Ejemplo de diagrama de líneas de FFT. Siemens Trace                                            | 0    |
| Fig. 99            | Ejemplo de diagrama de líneas, Rexroth INDRA Works: rotura de herramienta14                    | 1    |
| Fig. 100           | Ejes de una máquina SynchroFine14                                                              | 2    |
| Fig. 101           | Vista general de módulos de la máguina de bruñido                                              |      |
| C                  | exterior SynchroFine (ejemplo)14                                                               | 3    |
| Fig. 102           | Modelo de tecnología de bruñido, SynchroFine14                                                 | 5    |
| Fig. 103           | Cabezal de bruñido con herramienta de bruñido, SynchroFine14                                   | 6    |
| Fig. 104           | Herramientas de rectificado - SynchroFine14                                                    | 6    |
| Fig. 105           | Ejes CNC y de posicionamiento, SynchroFine14                                                   | 8    |
| Fig. 106           | Vista general de los sensores de vibraciones en una máquina de bruñido exterior SynchroFine14  | 9    |
| Fig. 107           | Unidad de evaluación de VSE en el armario de distribución 14                                   | 9    |
| Fig. 108           | Sensor de vibraciones en los husillos portapiezas, SynchroFine 15                              | 0    |
| Fig. 109           | Sensor de vibración en el cabezal de bruñido, SynchroFine15                                    | 0    |
| Fig. 110           | Sensor de vibración en el Contrasoporte, SynchroFine15                                         | 1    |
| Fig. 111           | Menú «Operador» de la HMI en SynchroFine15                                                     | 2    |
| Fig. 112           | Menú «Operador» de la HMI en máquinas SynchroFine anteriores 15                                | 3    |
| Fig. 113           | Ejes de una máquina de desbaste de doble husillo SynchroForm 15                                | 7    |
| Fig. 114           | Vista general de módulos de la máquina de bruñido<br>interior/desbaste SynchroForm (ejemplo)15 | 8    |
| Fig. 115           | Husillo portaherramientas E1/E2: módulos de desbaste : SynchroForm (ejemplo)                   | )161 |
| Fig. 116           | Ejes de una máquina de desbaste de doble husillo, SynchroForm 16                               | 2    |
| Fig. 117           | Vista general de los sensores de vibraciones de la máquina de desbaste,<br>SvnchroForm         | 3    |
| Fig. 118           | Sensor de vibraciones de tres ejes en los husillos portaherramientas,<br>SynchroForm           | 4    |
| Fig. 119           | Sensor de vibraciones de un solo eie en los husillos portaberramientas                         | •    |
|                    | SynchroForm                                                                                    | 4    |
| Fig. 120           | Sensor de vibraciones en los husillos portapiezas, SynchroForm                                 | 5    |
| Fig. 121           | Sensores de temperatura en los husillos portapiezas, SynchroForm                               | 6    |
| Fig. 122           | Visualización del menú HMI/HRI en máquinas SynchroForm con pantalla vertica                    | 1167 |
|                    |                                                                                                |      |

## Índice de tablas

PRÄWEMA

| Tab. 1  | Índice de abreviaturas                                                                | 13           |
|---------|---------------------------------------------------------------------------------------|--------------|
| Tab. 2  | Glosario                                                                              | 15           |
| Tab. 3  | Diferencias entre HRI y HRIexpert                                                     |              |
| Tab. 4  | Números de programa NC para bruñido                                                   | 40           |
| Tab. 5  | Números de programa NC para desbaste                                                  | 41           |
| Tab. 6  | Pasos del programa de bruñido                                                         | 42           |
| Tab. 7  | Manipulación de ejes                                                                  |              |
| Tab. 8  | Frecuencias problemáticas, SynchroFine                                                | 154          |
| Tab. 9  | Productos problemáticos, SynchroFine                                                  | 154          |
| Tab. 10 | Órdenes de cojinete para cabezal de bruñido 205, SynchroFine                          | 155          |
| Tab. 11 | Órdenes de cojinete para cabezal de bruñido 305, SynchroFine                          | 155          |
| Tab. 12 | Órdenes de cojinete para husillo C ZX05-039-00K, SynchroFine                          | 155          |
| Tab. 13 | Órdenes de cojinete para husillo C ZX05-053-00K, SynchroFine                          | 155          |
| Tab. 14 | Órdenes de cojinete para contrasoporte U, SynchroFine                                 | 155          |
| Tab. 15 | Causas de picos de corriente, SynchroFine                                             | 156          |
| Tab. 16 | Órdenes de cojinete para husillos E ZZ05-078-00K + ZZ05-079-00K,                      | 169          |
| Tob 17  | Órdenes de esilipate para husillos E ZX05 0180 0K + ZE05 008 00K                      | 100          |
| 1ab. 17 | SynchroForm                                                                           | 168          |
| Tab. 18 | Órdenes de cojinete para husillos ZX05-182-00K+ZX05-201-00K+ZX05-<br>00K, SynchroForm | ·204-<br>168 |
| Tab. 19 | Órdenes de cojinete para husillo ZN05-103-00K, SynchroForm                            | 168          |
| Tab. 20 | Órdenes de cojinete para husillo ZN05-103-50K, SynchroForm                            | 168          |
| Tab. 21 | Órdenes de cojinete para husillo ZN05-130-00K, SynchroForm                            | 169          |
|         |                                                                                       |              |

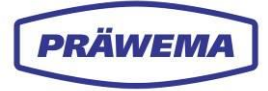

## **1** Indicaciones generales

### 1.1 Representación en el documento

**HRI**<sup>®</sup> y **HRIexpert**<sup>®</sup> son marcas registradas. El símbolo de marca registrada se utiliza conforme a la legislación sobre marcas para identificar marcas registradas. El símbolo de marca registrada (®) se representa como una «R» en superíndice dentro de un círculo. Para simplificar, en lo sucesivo se escribe tan solo «**HRI**».

El software HRI está diseñado para las máquinas de bruñido exterior **SynchroFine**<sup>®</sup> de PRÄWEMA y las máquinas de tallado/bruñido interior **SynchroForm**<sup>®</sup> de PRÄWEMA. Para simplificar, en lo sucesivo se escribe tan solo **«SynchroFine»** y **«SynchroForm»**.

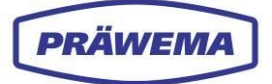

## 1.2 Explicación de los símbolos

En este manual de uso se proporcionan indicaciones de seguridad específicas para señalar los riesgos residuales que no es posible eliminar en relación con el uso del software HRI. Estos riesgos residuales incluyen peligros para las siguientes entidades:

- Las personas
- Los productos y la máquina
- El medio ambiente

Deberá observar necesariamente estas indicaciones de seguridad y las medidas de prevención de riesgos.

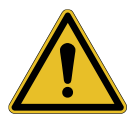

#### ¡ADVERTENCIA!

... se refiere a una situación potencialmente peligrosa que <u>puede conducir a</u> <u>la muerte o a lesiones graves</u> si no se evita.

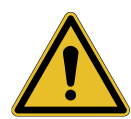

#### ¡CUIDADO!

... se refiere a una situación potencialmente peligrosa que <u>puede provocar</u> <u>lesiones leves</u> si no se evita.

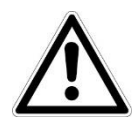

#### ¡ATENCIÓN!

... se refiere a una situación potencialmente peligrosa que <u>puede provocar</u> <u>lesiones leves</u> si no se evita.

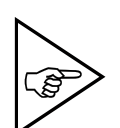

#### ¡NOTA!

... destaca consejos útiles, recomendaciones e información para un funcionamiento eficiente y sin fallos.

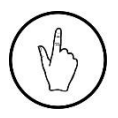

#### INDICACIÓN DE MANEJO

Indicación para ejecutar un paso del programa o introducir datos en el programa.

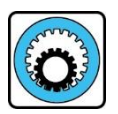

#### SynchroFine

Todos los datos sobre SynchroFine se muestran con fondo AZUL o se identifican con un símbolo de herramienta de bruñido.

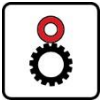

#### SynchroForm

Todos los datos sobre SynchroForm se muestran con fondo ROJO o se identifican con un símbolo de herramienta de fresado.

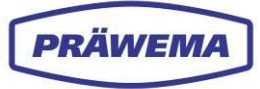

## **1.3** Índice de abreviaturas

| Abreviatura   | Significado                                                                                                 |
|---------------|----------------------------------------------------------------------------------------------------|
| BIN           | Archivo binario («binary file»)                                                                             |
| CNC           | Computerized Numerical Control                                                                              |
| CPU           | Central Processor Unit                                                                                      |
| CSV           | Formato de archivo («Comma-Separated Values»)                                                               |
| DDG           | Diamond Dressing Gear (rectificador dentado)                                                                |
| DDR           | Diamond Dressing Ring (rectificador de cabezal)                                                             |
| DMC           | Data Matrix Code                                                                                            |
| ForceAvg      | Utilización promedio de la unidad en porcentaje                                                             |
| FFT           | Análisis de frecuencia                                                                                      |
| НМІ           | Human Machine Interface                                                                                     |
| HRI           | Hybrid Reactive Index                                                                                       |
| HRIAvg        | Valor promedio de HRI                                                                                       |
| HRILog        | Tipo de archivo de registro; se genera un archivo HRILog dia-<br>riamente.                                  |
| HRIDebugLog   | Tipo de archivo de registro; se genera un archivo para cada pie-<br>za de trabajo.                          |
| HRIFFTLog     | Tipo de archivo de registro con los espectros de frecuencia re-<br>gistrados de los sensores de vibraciones |
| HRIShockLog   | Tipo de archivo de registro con la señal de tiempo de los senso-<br>res de vibraciones                      |
| HRISurface    | Integral de la curva de HRI                                                                                 |
| IP            | Protocolo de Internet                                                                                       |
| IFM           | Fabricante de sensores                                                                                      |
| IEPE          | Integrated Electronics Piezo Electric. Estándar industrial para<br>sensores piezoeléctricos                 |
| LRQ           | Archivo para generar una licencia (License Request File)                                                    |
| Dirección MAC | Dirección de control de acceso a medios («Media Access Con-<br>trol»                                        |
| MÁX           | Máximo                                                                                                    |
| МВ            | Megabyte                                                                                                    |
| MÍN           | Mínimo                                                                                                    |
| mg            | Milésima parte de la aceleración de la gravedad (g = 9,81 m/s <sup>2</sup>                                  |
| ms            | Milisegundo                                                                                                 |
| МТХ           | MTX de Bosch Rexroth es un potente sistema de CNC para el control de máquinas herramienta                   |
| ΜQTT          | Message Queuing Telemetry Transport - protocolo abierto de mensajería                                       |
| NC            | Numerical Control (control numérico)                                                                        |

| NO CORRECTA | Pieza no correcta                               |
|-------------|-------------------------------------------------|
| OPC         | Open Plattform Communications                   |
| OPCUA       | OPC Unified Architecture                        |
| OCTAVIS     | Software de IFM                                 |
| URL         | Uniform Resource Locator                        |
| VSD         | Vario Speed Dresser (rectificadora dentado)     |
| XML         | Formato de archivo (Extensible Markup Language) |

Tab. 1Índice de abreviaturas

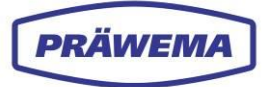

## 1.4 Glosario

| Término                                  | Significado                                                                                                    |
|------------------------------------------|----------------------------------------------------------------------------------------------------|
| Apagado de chispa                        | Tiempo de permanencia en la distancia final del eje sin avance adicional con oscilación                                                                                                    |
| Ancho de banda                           | Parámetro en el procesamiento de señales que determina el ancho del intervalo en un espectro de frecuencias                                                                                                    |
| Código de matriz de<br>datos             | Códigos 2D para marcar las piezas de trabajo (cada pieza de trabajo recibe un código individual)                                                                                                    |
| Feed Limiter (limi-<br>tación de avance) | Método activo para reducir la velocidad de avance del mecani-<br>zado durante el proceso                                                                                                    |
| Análisis de fre-<br>cuencia              | Supervisión específica de órdenes concretos para evitar fallos<br>de calidad de las piezas de trabajo                                                                                                    |
| Curvas límite                            | Las curvas límite se pueden mostrar gráficamente en el espec-<br>tro como líneas de color.                                                                                                    |
| Bruñido                                  | El bruñido es un proceso de mecanizado de precisión o acaba-<br>do duro y representa el último proceso de fabricación de una<br>pieza de trabajo, engranaje o similar.                                                                                                    |
| Análisis de orden                        | En el análisis de orden se analiza el ruido o las vibraciones de<br>las máquinas giratorias o de los componentes vibratorios. El<br>análisis se basa en mediciones de vibración y velocidad, que<br>requieren al menos un sensor de aceleración para evaluar la vi-<br>bración del objeto de prueba. Además, se requiere la velocidad<br>de rotación determinada o estimada. A diferencia del análisis de<br>frecuencia, la energía de los ruidos o vibraciones no se repre-<br>senta en función de la frecuencia, sino del orden. En este con-<br>texto, el orden se refiere a los componentes armónicos de las<br>señales de vibración. |
| Órdenes                                  | Cada orden corresponde a un múltiplo de la velocidad básica<br>del rotor. Esto significa que el primer orden corresponde a la ve-<br>locidad del propio rotor, el segundo orden al doble de la veloci-<br>dad, y así sucesivamente. Cada orden representa un compo-<br>nente armónico en la señal de vibración.                                                                                                    |
| Puerto                                   | En una red, un puerto es un número definido por software y asignado a un protocolo de red, que recibe o transmite comuni-<br>caciones para un servicio específico.                                                                                                    |
| Nick                                     | Un «nick» es un defecto (astilla o rebaba) en el flanco del dien-<br>te, medido con una prueba de rodadura.                                                                                                    |
| Offset                                   | Un «offset» (posición relativa) es un número que se resta de to-<br>das las coordenadas para que solo queden valores positivos.                                                                                                    |
| Bus 1-Wire                               | 1-Wire es un bus digital en serie que utiliza una línea de datos y<br>una línea de tierra. Sirve para registrar la temperatura de los co-<br>jinetes de husillo.                                                                                                    |
| Temperatura (HRI)                        | El componente de temperatura de HRI se registra en gra-<br>dos Celsius. Se utilizan los sensores de temperatura de los mo-<br>tores de husillo.                                                                                                    |
| Corriente / fuerza<br>(HRI)              | Las corrientes/fuerzas son el porcentaje de utilización del motor individual y se refieren a la corriente nominal. Se indica en por-<br>centaje.                                                                                                    |

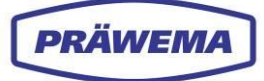

| Vibraciones (HRI) | Las vibraciones se registran mediante sensores. La unidad de vibración es mg (milésima parte de la aceleración de la grave-<br>dad). |
|-------------------|----------------------------------------------------------------------------------------------------|
| Desbaste          | El desbaste es un proceso de mecanizado suave para producir dentados.                                                                |
| Espectro          | El espectro de una señal indica las diferentes frecuencias de las que se compone.                                                    |
| Тіро              | Variable de HRI para supervisión                                                                                                    |
| Reacción          | Reacción de error de la máquina que se desencadena cuando se supera el valor                                                         |
| Valor de estado   | Introducción del número de texto de estado que se mostrará en<br>la HMI                                                              |

Tab. 2 Glosario

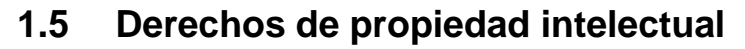

Los derechos de autor de este manual de uso pertenecen a **PRÄWEMA Antriebstechnik GmbH**.

Este manual de uso y la documentación asociada contienen instrucciones y dibujos de carácter técnico que no pueden reproducirse, distribuirse, utilizarse con fines de competencia ni comunicarse a terceros, total o parcialmente, sin autorización.

### 1.6 Capacitación

Dado que solo el personal bien formado es capaz de operar la máquina eficientemente, se recomienda recibir una formación especial para HRI por parte de PRÄWEMA Antriebstechnik GmbH en Eschwege, además de la formación proporcionada en el sitio por los técnicos de servicio de PRÄWEMA Antriebstechnik GmbH. Este manual complementa dicha formación.

Para obtener más información sobre el programa de formación, contacte a los representantes de ventas de PRÄWEMA Antriebstechnik GmbH.

### 1.7 Service

| Dirección:                                                       | PRÄWEMA Antriebstechnik GmbH                            |
|------------------------------------------------------------------|---------------------------------------------------------|
|                                                                  | Hessenring 4                                            |
|                                                                  | D-37269 Eschwege                                        |
| Ventas y servicio al cliente                                     |                                                         |
| Teléfono:                                                        | +49 (0) 5651 / 8008-0                                   |
| Telefax:                                                         | +49 (0) 5651 / 12546                                    |
| Correo electrónico - ventas:                                     | vertrieb@praewema.de                                    |
| Correo electrónico - servicio:                                   | service@praewema.de                                     |
| Correo electrónico del servicio de atención al cliente para HRI: | hrisupport@praewema.de                                  |
| Internet:                                                        | www.praewema.com                                        |
|                                                                  | https://www.dvs-technology.com/praewema-antriebstechnik |

PRÄWEM

## 2 Supervisión de proceso de HRI

## 2.1 Descripción del funcionamiento

Antes del uso, lea atentamente el manual de uso de principio a fin para familiarizarse paso a paso con las funciones disponibles.

El manual de uso están destinado a personal cualificado y requiere poseer conocimientos especializados adecuados. Se requieren conocimientos básicos de manejo de software.

Este manual de uso contiene información sobre la supervisión de HRI, cuyo objetivo es permitir al usuario manejar el software según lo previsto, de forma continuada y sin errores de manejo.

¡El software HRI solo puede ser utilizado por el servicio técnico de atención al cliente de PRÄWEMA y por personal autorizado, capacitado y certificado (p. ej., preparadores de máquinas)!

En el documento se presentan todas las funciones que hay disponibles en el sistema. La gama de funciones disponibles puede variar según el lugar de trabajo y los derechos del usuario.

El software HRI está preinstalado en todas las máquinas de PRÄWEMA.

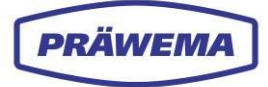

## 2.2 ¿Qué es HRI?

HRI significa **«Hybrid Reactive Index»** o, en español, índice reactivo híbrido. HRI refleja el proceso en un valor adimensional como una magnitud escalar.

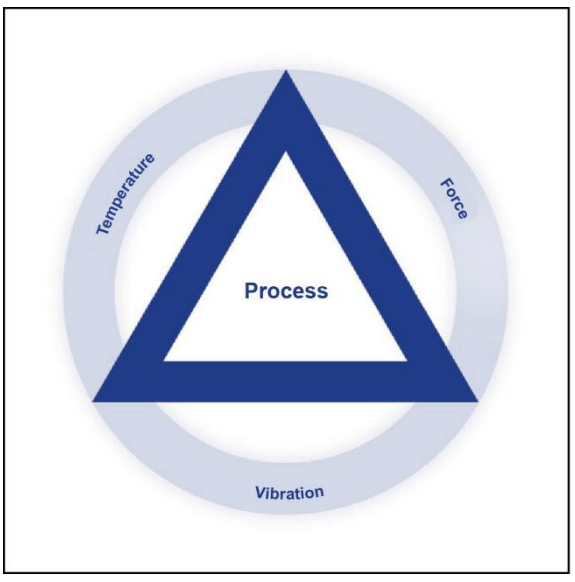

Fig. 1 Parámetros del proceso HRI

HRI es un índice que se crea combinando tres parámetros de proceso, temperatura, fuerza y vibración, mediante una fórmula:

### HRI = temperaturahri + fuerzahri + vibracioneshri

Este índice permite representar el proceso sin unidades.

El valor de HRI refleja una caracterización del proceso.

El software HRI es una aplicación web basada en navegador que se comunica a través de una interfaz. La aplicación se puede instalar con cualquier sistema operativo, como, por ejemplo, en el PC con Windows de la máquina o en un PC con Linux separado.

### 2.2.1 Valor añadido con HRI

El sistema de supervisión de proceso HRI proporciona un control exhaustivo de cada paso del proceso de mecanizado de una pieza de trabajo en la máquina.

Se pueden definir valores límite separados para cada paso del proceso, cada eje y cada sensor.

Al implementar el estado ampliado, las infracciones de valores límite y las reacciones de error se muestran en texto sin formato en la pantalla de la HMI.

La limitación de avance permite controlar el proceso con precisión.

También existe la opción de registrar identificadores de componentes (p. ej., mediante un código de matriz de datos) para garantizar un seguimiento eficiente.

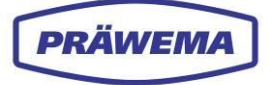

## 2.2.2 Objetivos de HRI

La implementación de HRI tiene como objetivo utilizar únicamente piezas de alta calidad (no piezas sin mecanizar ni defectuosas) en el montaje para garantizar un proceso de producción sin problemas.

La aplicación HRI también incluye la detección temprana de roturas de herramienta y la supervisión continua de la calidad del proceso y de la calidad de los datos introducidos.

La implementación del mantenimiento preventivo garantiza que los problemas potenciales se aborden y resuelvan de forma proactiva.

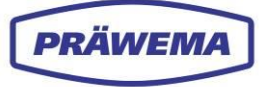

## 2.2.3 HRI y HRIexpert

| Funciones                                                                                      | HRI          | HRIexpert    |
|------------------------------------------------------------------------------------------------|--------------|--------------|
| Limitación de avance por corrientes y vibraciones                                              | $\checkmark$ | $\checkmark$ |
| Medición de vibraciones, corrientes/fuerzas y temperatura<br>del husillo como señal de tiempo  | $\checkmark$ | ✓            |
| Valores límite individuales para cada sensor/eje                                               | $\checkmark$ | $\checkmark$ |
| Reacción de error individual para cada sensor/eje                                              | $\checkmark$ | $\checkmark$ |
| Archivos de registro con los valores mínimos, promedio y máximos de todos los sensores/ejes    | ~            | √            |
| Limitación de avance por órdenes                                                               | х            | $\checkmark$ |
| Visualización de los órdenes en la máquina y valores lími-<br>te individuales para los órdenes | x            | √            |
| Archivos de registro de FFT e impactos para todos los sensores                                 | X            | ✓            |

Tab. 3 Diferencias entre HRI y HRIexpert

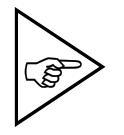

#### ¡NOTA!

El componente de software instalado o con licencia se muestra en el menú «Administración de licencias». Véase el capítulo 3.6.6, pos. 6.

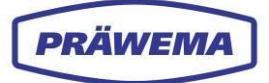

### 2.3 Ámbitos de aplicación del software HRI

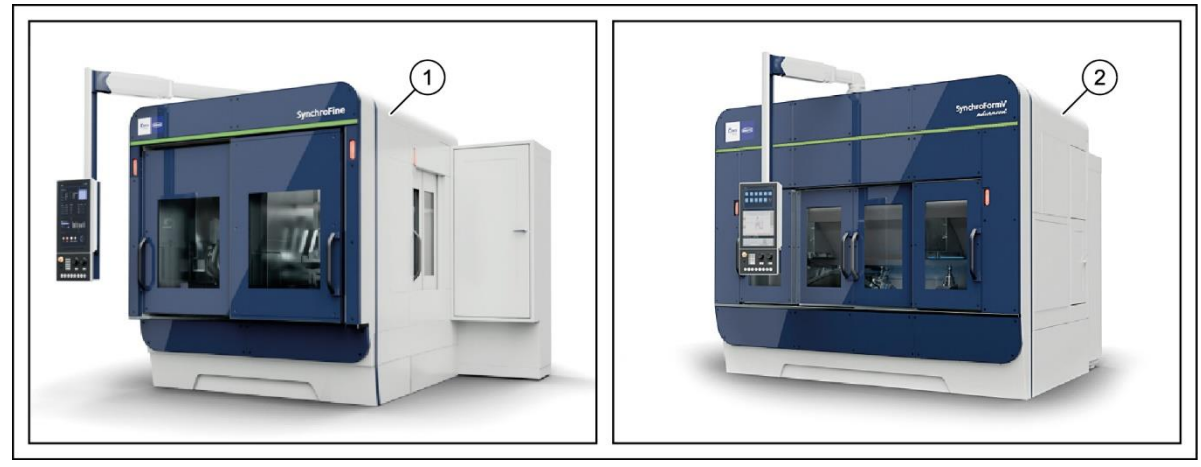

Fig. 2 Ámbitos de aplicación del software HRI

- 1 Máquina de bruñido exterior 2 SynchroFine
- Máquina de bruñido interior/desbaste SynchroForm

El software HRI está preinstalado en todas las máquinas **SynchroFine** y **SynchroForm** de **PRÄWEMA** en el momento de la entrega.

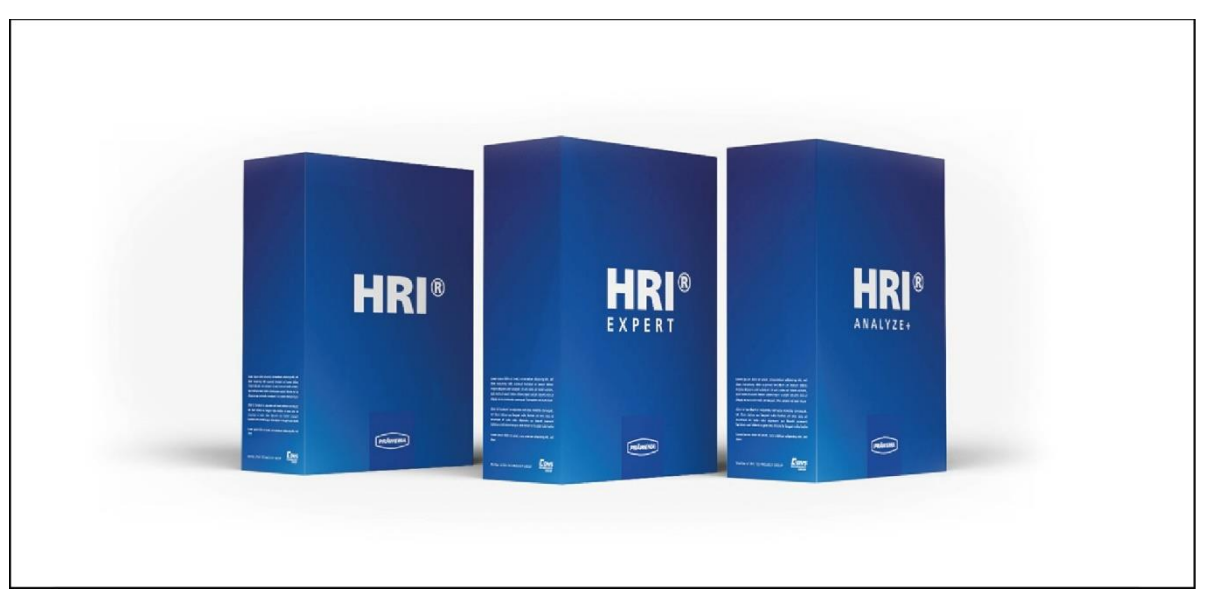

Fig. 3 Componentes del software HRI

Para activar el software HRI es necesario adquirir una licencia. Dependiendo de la licencia, puede usar en la máquina el componente **HRI** o **HRIexpert**.

El componente **HRIexpert** amplía la gama de funciones de **HRI** para incluir el análisis de frecuencia (FFT) de datos de alta frecuencia.

El componente **HRIanalyze+** se ha desarrollado para analizar los datos de HRI registrados. El programa reconoce de forma independiente si los archivos son de registro (Log), de registro de depuración de errores (DebugLog), de registro de FFT (FFTLog) o de registro de impactos (ShockLog). Para una mejor legibilidad y evaluación de los datos, recomendamos instalar el componente en un PC u ordenador portátil externo.

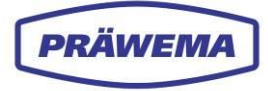

## 2.4 Parámetros para calcular el valor de HRI

### 2.4.1 Parámetros de temperatura

La modificación de los valores de temperatura de los husillos portaherramientas y portapiezas afecta negativamente a la calidad de las piezas de trabajo.

El aumento de los valores de temperatura provoca un cambio en la longitud y la altura de los husillos.

Los sensores de temperatura están instalados en los motores y los valores individuales son proporcionados como parámetros por la unidad de control de BOSCH Rexroth o la unidad de control de Siemens.

La temperatura se puede supervisar individualmente. Si se supera el valor establecido, se desencadena la respuesta de error (reacción) correspondiente. Véase el capítulo 3.2.1.2

| G PRÄWEMA HRI                      |                  |                             |                  |             |                                  |             | <b>III</b> (8)  |
|------------------------------------|------------------|-----------------------------|------------------|-------------|----------------------------------|-------------|-----------------|
| Files 🗠 Spectrum 🖽 HRI Ove         | erview <u>II</u> | HRI-Bar 🏼 🌻 Se              | ettings 🕑 User   | Logs        |                                  | Ø           | ⊕ en 👻 🕄        |
| Overview Ranges Record             | lings (No w      | orkpiece relation)          |                  |             |                                  |             |                 |
| Filesystem:                        |                  |                             |                  |             |                                  |             |                 |
| Name:<br>changed at:               | Order            | Bandwidth                   | Procsteps        | NC-Prog-No. | Handling                         | Limit       | Reaction        |
| MockPart1.json  3.24.25, 2:12:06   | 1                | 2 4                         | l, 10            | 50 Hai      | ndlingChannel1<br>ndlingChannel2 | 100m        | ng NOK          |
| NockPart2json<br>3.20.25, 10:34:30 |                  |                             |                  |             |                                  |             | pro Seite: 50 🗸 |
| 3.20.25, 7:47:30                   |                  |                             |                  |             |                                  |             | + - 2           |
| Upload limiting curve:             | Тур              | Min Max                     | Procsteps        | NC-Prog-No. | Axis-Handling                    |             | Reaction        |
|                                    | Hri              |                             | 000 3,7,4,10,9   | 50          | Handl                            | ingChannel1 | лок 2           |
|                                    | Tempera          | ature 0°C 5                 | 0°C 0,1,2,3,4,5, | 6,7 50      | C1                               |             | StopCycle       |
|                                    |                  |                             |                  |             |                                  |             |                 |
|                                    |                  |                             |                  |             |                                  |             | + - 6           |
|                                    | ID               | Dateiname<br>Limiting Curve |                  | Reaktion    | Update                           | Li          | öschen          |
|                                    |                  |                             |                  |             |                                  | Einträge p  | pro Seite: 50 🗸 |

Fig. 4 Ejemplo de parámetro de temperatura

1 Valor límite máx. 2 Reacción

En el ejemplo, la máquina se detiene con «StopCycle» cuando se supera el valor límite de 50 °C.

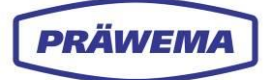

## 2.4.2 Parámetros de corriente/fuerza

Se registran los valores actuales de los ejes que participan en el proceso. Estos corresponden a las fuerzas de proceso.

Los valores actuales son proporcionados como parámetros por la unidad de control. Los valores son porcentajes de la **corriente nominal**.

Además de registrar fuerzas individuales, HRI también ofrece la posibilidad de supervisar el valor promedio de estas fuerzas. Este valor promedio se calcula al final del proceso de mecanizado y permite supervisar tanto un rango mínimo como un rango máximo.

Esta supervisión es fundamental para detectar desviaciones en el comportamiento de las fuerzas durante el proceso y poder reaccionar a tiempo si es necesario.

#### ¡ATENCIÓN!

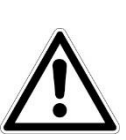

Al comienzo del proceso de mecanizado, no debe haber contacto directo entre la pieza de trabajo y la herramienta. En esta fase, la supervisión de HRI con respecto a un valor mínimo absoluto no sería útil, ya que no aportaría ninguna información significativa.

El valor mínimo absoluto al inicio no es diferente del valor que se produciría tras una rotura de herramienta.

- Por lo tanto, active la supervisión de HRI para un valor promedio.

| a Files ≥ Spectrum ⊞HRI Overview ≝ HRI-Bar ‡ Settings @ User Logs |                    |                    |               |           |          |               |          | & 🖶 en 👻 🕒 |                          |
|-------------------------------------------------------------------|--------------------|--------------------|---------------|-----------|----------|---------------|----------|------------|--------------------------|
| Ove                                                               | rview Ranges Recom | dings (No workpiec | e relation)   |           |          |               |          |            |                          |
| Filesystem:                                                       |                    |                    |               |           |          |               |          |            |                          |
| Name:<br>changed at:                                              |                    | Order              | Bandwidth     | Procsteps | NC-Prog  | i-No.         | Handling | Limit      | Reaction                 |
| MockRattijson                                                     |                    |                    |               |           |          |               |          |            |                          |
| MockPart2json<br>3.20.25, 10:34:30                                | •                  |                    | $\bigcirc$    |           |          |               |          |            | Einträge pro Seite: 50 🐱 |
| nonejson<br>32025, 7:47:30                                        | •                  | $\leq$             |               |           |          |               |          |            | + - 8                    |
| International P                                                   | 511                | Typ Min            | Max Procst    | NC-       | Prog-No. | Axis-Handling |          |            | Reaction                 |
| Opioad limiting curve:                                            |                    | Force 0%           | 120 % 3.7.4.1 | 10.9 50   |          | X1.X2         |          |            | NOK                      |
|                                                                   |                    | ForceAvg 20        | 60 3.7.4.1    | 10.9 50   |          |               |          |            | StopCycle                |
|                                                                   |                    |                    |               |           |          |               |          |            |                          |
|                                                                   |                    |                    |               |           |          |               |          |            | + - 6                    |
|                                                                   |                    |                    |               |           |          |               |          |            |                          |
|                                                                   |                    |                    |               |           |          |               |          |            |                          |

Fig. 5 Ejemplo de parámetro de corriente

1 Valor límite MÍN.

2 Valor límite MÁX.

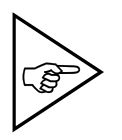

#### ¡NOTA!

Dependiendo del tipo de unidad de control y del equipamiento de la máquina, pueden producirse diferentes sobrecargas en cada eje. Para obtener más información, véase el anexo del tipo de máquina correspondiente.

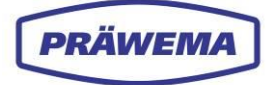

#### 2.4.2.1 Parámetros de fuerza en SynchroFine

Existe la posibilidad de que los motores se sobrecarguen durante un breve periodo de tiempo, por ejemplo durante la aceleración. Con las unidades de control de Bosch Rexroth se pueden alcanzar valores de medición promedio superiores al 100 %.

Los husillos portapiezas se pueden sobrecargar hasta un 350 %, mientras que los ejes lineales se pueden sobrecargar hasta un 450 %.

En las máquinas SynchroFine con contrasoporte activado, se resta un offset del 30 % en el eje Z. Este ajuste tiene en cuenta el hecho de que el contrasoporte y el eje Z actúan en contraposición. La utilización del eje Z con contrasoporte activado es en promedio un 30 % mayor en comparación con las máquinas sin contrasoporte activo.

Se puede configurar un offset en el menú «Ajustes». Este se guarda en los datos de HRI.

Si falta el offset, se sobrepondera el eje Z al calcular el índice HRI y no se detectan cambios en los demás ejes.

Al calcular la corriente del eje Z, no se aceptan resultados menores que cero, los cuales se reflejan como cero.

| Ģ             | PRÄWEMA HRI                                                                                                    | III (8)    |   |
|---------------|----------------------------------------------------------------------------------------------------|------------|---|
| File          | : 🗠 Spectrum 🖽 HRI Overview 🔟 HRI-Bar 🌩 Settings 🖉 User Logs                                                                                                    | Ø 🌐 en 👻 🕻 | • |
| <b>≎</b><br>≔ | Base settings                                                                                                    |            |   |
| <u>*</u>      | CPCUAServerlpf BridgeCredentials BridgeTopic MachineClient AdaptivitionServ Channel<br>127.0.0.1 Ctrl2MqttBridge:Ctrl2MqttBridge ctrl2mqttbridgv ctrl2mqtt 127.0.0.1 S7Connectik 1                                                                                |            |   |
| i<br>•        | NetworkCredentials ActiveFrofile MinimumFreeSpaceGB BackupPath 20ffsetHRI HRIOffsetIFM Username:passv SynchroFc 4 BackupPath 30 0                                                                                                    |            |   |
| €<br>→1       | HRIFactorIFM MachineNo DeletaHriLogAfterDays DeletaHriDebugLogAfterDays DeletaHriFFTLogAfterDays<br>1 MachineN 365 60 60                                                                                                    |            |   |
|               | DeleteHrißShockLogAfterDays DeleteHriAlertLogAfterDays DeleteHriAvgMaxLogAfterDays DeleteHriRawAtterDays<br>60 0 0 0 60                                                                                                    |            |   |
|               | ReadDMCArrayFromS7  ForceOrderMonitoring  InvertHRICommMonitor  FeedOverrideInPercent  GenerateWaveUnzipped  CompressDatagrams EnableRawData RollOnProgChange DeleteAfterBackup Debug  Frontend settings  DefaultLanguag MenuUri en  isvascriptHocetion_releard() | g          |   |
|               |                                                                                                    |            |   |
|               | Control tage                                                                                                    | v          |   |
|               |                                                                                                    | Ð          |   |

Fig. 6 Menú «Ajustes básicos»: ejemplo de ajuste del offset en SynchroFine

1 Campo de introducción de datos ZOffsetHRI

Ejemplo de estado normal para una máquina SynchroFine:

$$F_{HRI} = 1.269,07$$

Ejemplo de mecanizado de ejes en una máquina SynchroFine sin offset:

 $F_{HRI} = 3.297,07$ 

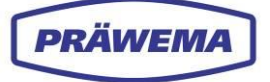

#### 2.4.2.2 Parámetros de fuerza en SynchroForm

Los motores pueden sobrecargarse durante un breve periodo de tiempo, especialmente durante las aceleraciones. Los controladores de Siemens no registran valores de medición que superen el 100 % de la corriente nominal. Los valores de medición superiores al 100 % no se transmiten a HRI.

Al establecer valores límite, asegúrese de no introducir valores superiores al 100 % para máquinas con una unidad de control de Siemens. HRI no haría que se desencadenase una reacción de error para límites superiores al 100 % de la corriente nominal.

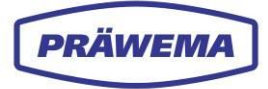

## 2.4.3 Parámetros de vibración

En las máquinas PRÄWEMA hay instalados diversos sensores y unidades de evaluación VSE para registrar vibraciones. Véase el capítulo 6.5 y 7.5.

#### Valor de vibración

Los datos registrados por los distintos sensores de vibraciones se transmiten como datos sin procesar y cada sensor emite su valor de medición en mg (milésima parte de la aceleración de la gravedad).

| G PRÄWEMA HRI                        |              |                  |              |             |                               | III (8)                  |
|--------------------------------------|--------------|------------------|--------------|-------------|-------------------------------|--------------------------|
| 🖿 Files 🗠 Spectrum 🎛 HRI Overview    | 비 HRI-Bar    | 💠 Settings 🛛 Use | er Logs      |             |                               | Ø 🌐 en 🔻 🕯               |
| Overview Ranges Recordings (No       | workpiece re | lation)          |              |             |                               |                          |
| Filesystem:                          |              |                  |              |             |                               |                          |
| Name:<br>changed at:                 | Order        | Bandwidth        | Procsteps    | NC-Prog-No. | Handling Lin                  | nit Reaction             |
| Mock9art1.json ●<br>3.24.25, 2:12:06 |              |                  |              |             |                               | + - 2                    |
| MockPart2.json<br>3.20.25, 10:34:30  | Тур          | <br>Min Max      | Procsteps    | NC-Prog-No. | Axis-Handling                 | Reaction                 |
| nonejson 🔳                           |              | <u> </u>         |              |             |                               |                          |
| 3.20.25, 7.47:30                     | Hri          | 2000             | 3,4,7,9,10,8 | 50          | HandlingChannel1 HandlingChan | nei2 None                |
| Upload limiting curve:               | Vibration    | 0mg 500mg        | 3,7,4,10,9   | 50          | C1-Spindle                    | Reset                    |
|                                      | Vibration    | 0mg 1000mg       | 1.2.5.6      | 50          | C1-Spindle                    | Reset                    |
|                                      |              | <u></u>          | ).           |             |                               | Einträge pro Seite: 50 🗸 |
|                                      |              |                  |              |             |                               | + = 2                    |
|                                      |              |                  |              |             |                               |                          |
| Fig 7 Fiemplo de pa                  | rámetr       | o de vibraci     | ones         |             |                               |                          |

Fig. 7 Ejemplo de parámetro de vibraciones

1 Valor límite máx.

2 Reacción

En el ejemplo, la máquina se detiene con «Reset» si se supera el valor límite.

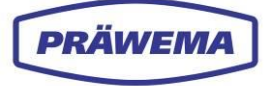

## **3** Componente de software HRI<sup>®</sup>

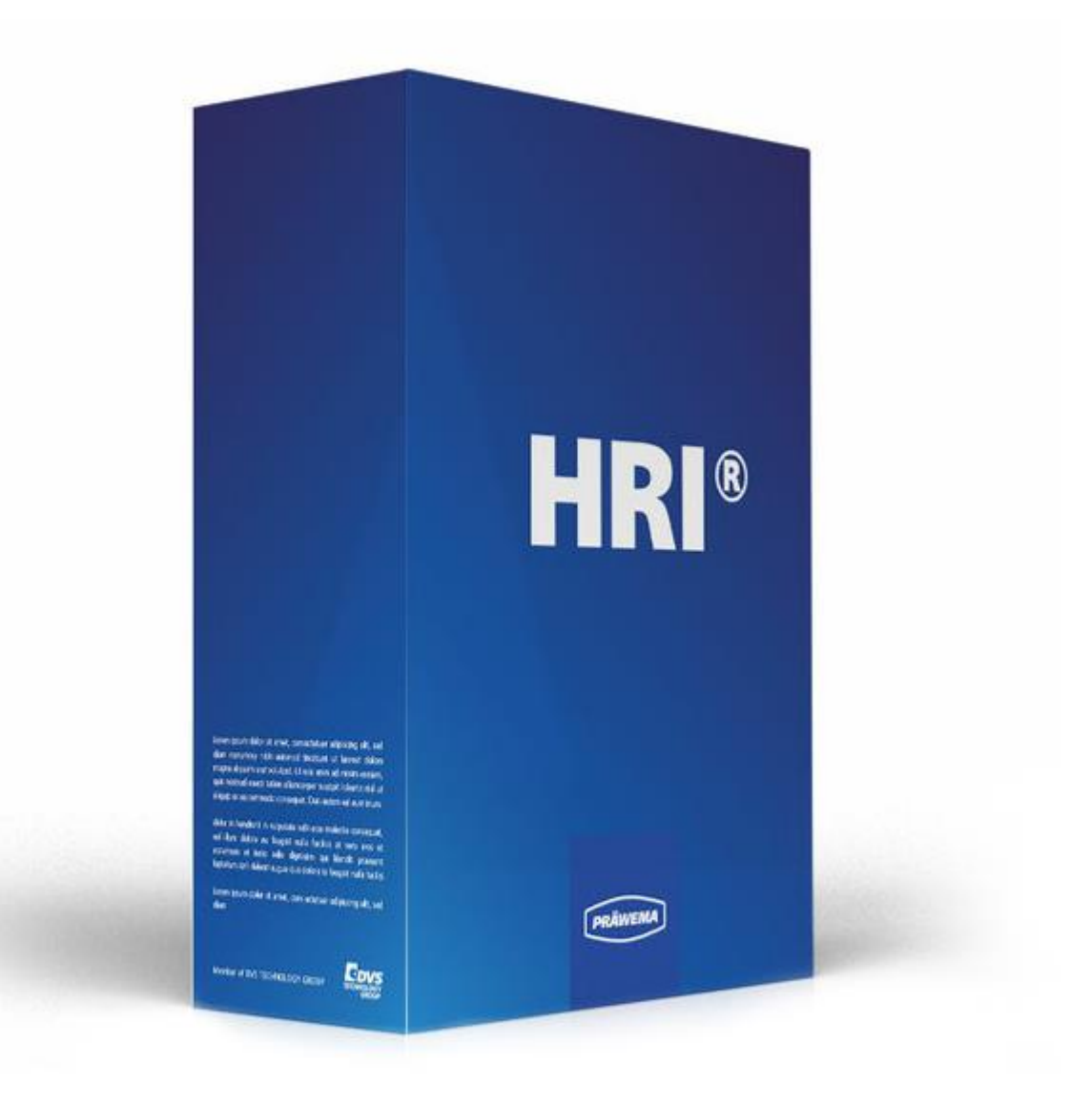

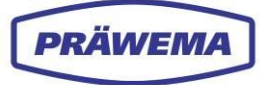

## 3.1 Menú principal de HRI

| 1 PRÄWZA HRI 3                                                 |           | 4                           | 5 6               |                 |                              | $\overline{2}$ | III ( <mark>8</mark> 11) |
|----------------------------------------------------------------|-----------|-----------------------------|-------------------|-----------------|------------------------------|----------------|--------------------------|
| Files 🗠 Spectrum 🖽 HRI Over                                    | view 🔟    | HRI-Bar 🔹 Se                | ettings ピ User I  | Logs            |                              | ~~~ (          | ● en - 3                 |
| Overview Ranges Recordin                                       | ngs (No w | orkpiece relation)          |                   |                 |                              | 8              | 9 10                     |
| Filesystem:                                                    |           |                             |                   |                 |                              |                |                          |
| Name:<br>changed at:                                           | Order     | Band width                  | Procsteps         | NC-Prog-No.     | Handling                     | Limit          | Reaction                 |
| MockPartI.json 13<br>3.24.25, 2:12:06<br>A 2:56 052 08 00 Z=29 | 1         | 2 4                         | i,10              | 50 Hand<br>Hand | lingChannel1<br>lingChannel2 | 100mg          | NOK                      |
| (U. 1),json<br>2.6.23, 10:47:30                                |           |                             |                   |                 |                              |                |                          |
| MackRart1json • 12 1<br>3.24.25, 2:12:06                       |           |                             |                   |                 |                              |                | + - 0                    |
| Upload limiting curve:                                         | Тур       | Min Max                     | Procsteps         | NC-Prog-No. Ax  | is-Handling                  |                | Reaction                 |
| (14)                                                           | Hri       | 0 5                         | 000 3,7,4,10,9    | 50              | Handlin                      | gChannel1      | NOK                      |
|                                                                | Tempera   | ature 0°C 5                 | 0°C 0,1,2,3,4,5,6 | ,7 50           | C1                           |                | StopCycle                |
|                                                                |           |                             |                   |                 |                              |                |                          |
|                                                                |           |                             |                   |                 |                              | (              | + - 6                    |
|                                                                | ID        | Dateiname<br>Limiting Curve |                   | Reaktion        | Update                       | Del            | ete                      |
|                                                                |           |                             |                   |                 |                              | Einträge pro   | o Seite: 50 🗸            |

Fig. 8 Menú principal de HRI: datos cargados

| Pos. | Nombre                                | Función                     | Descripción                                                                                                    |  |  |
|------|---------------------------------------|-----------------------------|----------------------------------------------------------------------------------------------------|--|--|
| 1    | Archivos                              | Pestaña                     | Al menú «Sistema de archivos»                                                                                                    |  |  |
| 2    | Espectro<br>(solo con HRIex-<br>pert) | Pestaña                     | Al menú « <i>Espectro</i> »<br>Objetos de frecuencia, como diagrama de ba-<br>rras (Véase el capítulo 4.6)                                                                                      |  |  |
| 3    | Vista general de<br>HRI               | Pestaña                     | Al menú <i>«Vista general de HRI»</i><br>Diagramas de HRI y tabla de HRI                                                                                                    |  |  |
| 4    | HRI-Bar                               | Pestaña                     | Al menú <i>«HRI-Bar»</i><br>Muestra las variables bajo supervisión (HRI,<br>fuerza, temperatura, vibración).                                                                                    |  |  |
| 5    | Ajustes                               | Pestaña                     | Al menú <i>«Ajustes básicos»</i><br>Todos los ajustes para la comunicación entre<br>HRI y la unidad de control                                                                                  |  |  |
| 6    | Documentación                         | Pestaña                     | Al menú <i>«Documentación»</i><br>Creación de un libro de registro                                                                                                    |  |  |
| 7    | Estado del siste-<br>ma Botón         |                             | A la ventana de menú <i>«Estado del sistema»</i><br>Visualización del estado del sistema (conexió<br>al backend, al controlador o a los sensores)<br>Rojo = aún sin conexión; blanco = conexión |  |  |
| 8    | Lado de la má-<br>quina               | Campo de se-<br>lección     | Seleccionar el lado izquierdo o derecho de la máquina (solo para <b>SynchroForm</b> )                                                                                                    |  |  |
| 9    | Idioma                                | Campo de se-<br>lección     | Seleccionar idioma<br>(de, en, cn, es, sv, fr, ro, it)                                                                                                    |  |  |
| 10   | nformación                            | Botón                       | A la ventana de menú «Información»<br>Visualización de la versión de frontend y ba-<br>ckend, asistencia                                                                                        |  |  |
| 11   | Inicio de sesión                      | Botón                       | A la ventana de menú «Inicio de sesión»                                                                                                    |  |  |
| 12   | Dentado<br>actual                     | Campo de vi-<br>sualización | Dentados de la máquina actualmente cargados                                                                                                    |  |  |
| 13   | Eliminar archivo                      | Botón                       | Eliminar dentados de la máquina                                                                                                    |  |  |
| 14   | Cargar<br>curva límite                | Botón                       | Solo posible con el componente <b>HRIanalyze+</b><br>Véase el capítulo 5.4.4.2                                                                                                    |  |  |

Los programas que hay presentes en el sistema de archivos de la HMI de la máquina se cargan en el menú *«Sistema de archivos»*. El dentado actualmente cargado está preseleccionado.

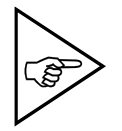

PRÄWEMA

#### ¡NOTA!

Al pasar el cursor sobre un botón o un icono, el texto se muestra en el idioma seleccionado para facilitar su comprensión.

## 3.1.1 Ventana de menú «Inicio de sesión»

| G PRÄWEMA HRI                       |                                                 | III 🐥                    |
|-------------------------------------|-------------------------------------------------|--------------------------|
| Files 🗠 Spectrum 🖽 HRI O            | Login                                           | & # en 🚺 🗿               |
| Overview Ranges Reco                |                                                 |                          |
| Filesystem:                         | 2 Email address                                 |                          |
| Name:<br>changed at:                | Julier Password                                 | Limit Reaction           |
| MockPart1.json                      |                                                 |                          |
| MockPart2,json<br>3.20.25, 10:34:30 | 4 SIGN IN                                       | 100mg NOK                |
| none.json<br>3.20.25, 7:47:30       | 5 CANCEL                                        | Einträge pro Seite: 50 🗸 |
| Upload limiting curve:              | Typ Min Max Procsteps NC-Prog-No. Axis-Handling | Reaction                 |

Fig. 9 Ventana de menú «Inicio de sesión»

| Pos. | Nombre                                            | Función                                | Descripción                                           |
|------|---------------------------------------------------|----------------------------------------|-------------------------------------------------------|
| 1    | lcono de inicio de<br>sesión                      | Botón                                  | Para abrir la ventana de menú «Inicio de se-<br>sión» |
| 2    | Nombre de usuario                                 | Campo de in-<br>troducción de<br>datos | Introducción del nombre de usuario                    |
| 3    | Contraseña Campo de in-<br>troducción de<br>datos |                                        | Introducción de la contraseña                         |
| 4    | INICIAR SESIÓN                                    | Botón                                  | Inicio de sesión después de introducir los da-<br>tos |
| 5    | CANCELAR                                          | Botón                                  | Cancelación de la introducción de texto               |

### INDICACIÓN DE MANEJO

Para iniciar sesión en el sistema HRI, proceda de la siguiente manera:

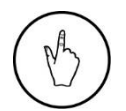

- 1. Seleccione el botón «Inicio de sesión» (1);
- 2. Se abre la ventana de menú «Inicio de sesión»;
- 3. Introduzca su nombre de usuario (2) y su contraseña (3); y
- 4. Confirme con el botón *«Iniciar sesión»* (4) o pulse el botón *«Cancelar»* (5).

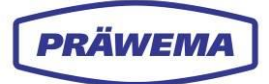

## 3.1.2 Ventana de menú «Idioma»

| G             | PRÄWEMA HRI                                                                                                    | 1 8      |
|---------------|----------------------------------------------------------------------------------------------------|----------|
| File:         | s 🗠 Spectrum 🎛 HRI Overview 🔟 HRI-Bar 💠 Settings 🗳 User Logs 🛷 📢                                                                                                    | en 🔺 🕄   |
| <b>¢</b><br>∉ | Base settings                                                                                                    | en<br>cn |
| -             | OPCUAServeripf BridgeCredentials BridgeTopic MachineClient AdaptivHonServ Channel 127.0.0.1 Ctrl2MqttBridge:Ctrl2MqttBridge ctrl2mqttbridg; ctrl2mqtt 127.0.0.1 S7Connectic 1 | es<br>sv |
| i<br>•        | NetworkCredentials ActiveProfile MinimumFreeSpace68 ZOffsetHRI HRIOffsetIFM<br>username:passv SynchroFc 4 BackupPath 30 0                                                     |          |
| €<br>+)       | HRIFactoriFM MachineNo DeleteHriLogAfterDays DeleteHriDebugLogAfterDays DeleteHriFFTLogAfterDays<br>1 MachineN 365 60 60                                                      |          |

Fig. 10 Ventana de menú «Idioma»

| Pos. | Nombre                   | Función               | Descripción                     |
|------|--------------------------|-----------------------|---------------------------------|
| 1    | Flecha de idioma         | Botón                 | Idioma actualmente seleccionado |
| 2    | Selección de idio-<br>ma | Menú desple-<br>gable | Seleccionar idioma              |

### INDICACIÓN DE MANEJO

Para seleccionar un idioma, seleccione el botón «*Idioma*» (1), abra el menú desplegable (2), desplácese hacia abajo y seleccione el idioma deseado.

## 3.1.3 Ventana de menú «Información»

| G PRÄWEMA HRI                                |                                   |          |                           |        |              | 8             |
|----------------------------------------------|-----------------------------------|----------|---------------------------|--------|--------------|---------------|
|                                              | Information                       |          |                           |        |              |               |
| ■ Files ∠ Spectrum ■ HR<br>Overview Ranges R | PRÄWEMA Ant                       | riebste  | echnik GmbH               |        | Ø .          |               |
| Filesystem:                                  | Version Frontend<br>3.2.13        |          |                           |        |              |               |
| Name: 2                                      | Version Backend<br>3.2.13         |          |                           | ing    | Limit        | Reaction      |
|                                              | Support<br>hrisupport@praewema.de |          |                           | ndle_X |              | NOK           |
| MockPart2.json<br>3.20.25, 10:34:30          |                                   |          |                           |        | iträge pro ! | seite: 50 · ∽ |
| non e.json<br>3.20.25, 7:47:30               |                                   |          | CLOSE                     |        |              |               |
|                                              | Typ Min Max P                     | rocsteps | NC-Prog-No. 3kis-Handling |        |              | Reaction      |

Fig. 11 Ventana de menú «Información»

| Pos. | Nombre                         | Función                     | Descripción                                                                  |
|------|--------------------------------|-----------------------------|------------------------------------------------------------------------------|
| 1    | Símbolo<br>Información         | Botón                       | Apertura de la ventana de me-<br>nú «Información»                            |
| 2    | Ventana de menú<br>Información | Campo de vi-<br>sualización | Visualización de frontend, backend y dirección<br>del servicio de asistencia |
| 3    | CERRAR                         | Botón                       | Cierre de la ventana de menú «Información»                                   |

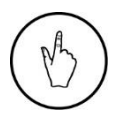

#### INDICACIÓN DE MANEJO

Para abrir la ventana de menú «*Información»*, seleccione el botón (1). Para cerrar la ventana de menú «*Información»*, seleccione el botón «CERRAR» (3).

En la ventana de menú «Información» se muestran las versiones backend y frontend, así como la dirección del servicio de asistencia.

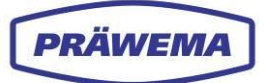

## 3.1.4 A la ventana de menú «Estado del sistema»

| G PRÄWEMA HRI                       |                                                  |        | 1        | :           | II (A)      |
|-------------------------------------|--------------------------------------------------|--------|----------|-------------|-------------|
|                                     | System-Status                                    |        |          |             |             |
| Files 🗠 Spectrum 🎛 HRI C            | C1-Spindle_X: OK                                 |        |          | @           | en 🔻 🚯      |
| Overview Ranges Reco                | C1-Spindle_Y: OK                                 |        | (        | 1           |             |
| Filesystem:                         | C1-Spindle_Z: OK                                 |        |          |             |             |
| Name:<br>changed at:                | E1-Spindle: OK                                   |        | ling     | Limit       | Reaction    |
|                                     | Control connection: OK<br>Verbindung Backend: OK |        | oindle_X | 100mg       | NOK         |
| MockPart2.json<br>3.20.25, 10:34:30 |                                                  |        | 8        | inträge pro | Seite: 50 🗡 |
| none.json                           |                                                  | CLOSE  |          |             | + - 6       |
|                                     | Typ Min Max Procsteps NC-Prog-No. A              | xis-Ha |          |             | Reaction    |

Fig. 12 A la ventana de menú «Estado del sistema»

| Pos. | Nombre                                | Función                     | Descripción                                            |
|------|---------------------------------------|-----------------------------|--------------------------------------------------------|
| 1    | Símbolo<br>Estado del sistema         | Botón                       | Apertura de la ventana de menú «Estado del<br>sistema» |
| 2    | Ventana de menú<br>Estado del sistema | Campo de vi-<br>sualización | Visualización del estado de las conexiones             |
| 3    | CERRAR                                | Botón                       | Cierre de la ventana de menú «Estado del sis-<br>tema» |

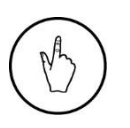

#### INDICACIÓN DE MANEJO

Para abrir la ventana de menú *«Estado del sistema»*, seleccione el botón (1). Para cerrar la ventana de menú *«Estado del sistema»*, seleccione el botón «CERRAR» (3).

En la ventana de menú «*Estado del sistema*» se muestran las conexiones al VSE, a la unidad de control y al backend.

Visualización del icono del estado del sistema: rojo = aún sin conexión Visualización del icono del estado del sistema: blanco = servidor de HRI conectado

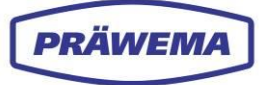

## 3.2 Menú «Sistema de archivos»: vista general de valores límite de objetos de diagnóstico

| <b>G</b> präwema hri       |            |                             |                 |                 |                  |            | III (8)         |
|----------------------------|------------|-----------------------------|-----------------|-----------------|------------------|------------|-----------------|
| 🖿 Files 🗠 Spectrum 🖽 HRI O | verview    | 텔 HRI-Bar 💠 S               | Settings ピ U    | lser Logs       |                  | Ø          | 🌐 en 👻 🕄        |
| Overview Ranges Reco       | rdings (No | workpiece relatio           | n)              |                 |                  |            |                 |
| Filesystem:                |            |                             |                 |                 |                  |            |                 |
| Name:<br>changed at:       | Order      | Bandwidth                   | Procsteps       | NC-Prog-No.     | Handling         | Limit      | Reaction        |
| MockPart1.json             | 15         | 2                           | 3,7,4,10,9      | 50              | C1-Spindle_X     | 120mg      | FeedLimiter     |
| 3.24.25, 2:12:00           | 15.1       | 2                           | 3,7,4,10,9      | 50              | C1-Spindle_X     | 200mg      | NOK             |
| 3.20.25, 10:34:30          | )          |                             |                 |                 |                  |            | pro Seite: 50 🗸 |
| Upload limiting curve:     | Тур        | Min Max                     | Procsteps       | NC-Prog-<br>No. | Axis-Handling    |            | Reaction        |
|                            | Hri        | 0 12000                     | 1,2,3,4,5,6,7,8 | 35              | HandlingChannel1 |            | None            |
|                            | Temperat   | ure 0°C 40°C                | 1,2,3,4,5,6,7,8 | 35              | C1               |            | StopCycle       |
|                            | 2          | 3 4                         | 5               | 6               | 7                | Einträge p | ro Seite: 50 💧  |
|                            |            |                             |                 |                 |                  |            |                 |
|                            | ID         | Dateiname<br>Limiting Curve |                 | Reaktion        | Update           |            | 9,10 11         |
|                            |            |                             |                 |                 |                  |            |                 |

Fig. 13 Menú «Sistema de archivos»: área inferior: valores límite de objetos de diagnóstico

| Pos. | Nombre                    | Función                     | Descripción                                                                    |
|------|---------------------------|-----------------------------|--------------------------------------------------------------------------------|
| 1    | HRI<br>Área               | Área de visuali-<br>zación  | Todos los valores límite de <b>objeto de diagnós-<br/>tico</b>                 |
| 2    | Тіро                      | Campo de visua-<br>lización | Variable de HRI para supervisión                                               |
| 3    | Min                       | Campo de visua-<br>lización | Valor límite que debe alcanzarse en el paso del proceso                        |
| 4    | Мах                       | Campo de visua-<br>lización | Valor límite que no debe superarse en el paso del proceso                      |
| 5    | Pasos del pro-<br>grama   | Campo de visua-<br>lización | Pasos del programa de mecanizado que se su-<br>pervisan                        |
| 6    | Números de<br>programa NC | Campo de visua-<br>lización | Subprogramas NC que se supervisan                                              |
| 7    | Manipulación<br>de ejes   | Campo de visua-<br>lización | Los ejes y sensores que hay que supervisar                                     |
| 8    | Reacción                  | Campo de visua-<br>lización | Reacción de error que se desencadena cuando se supera o no se alcanza el valor |
| 9    | +                         | Botón                       | Apertura del menú «Nuevo objeto de diagnósti-<br>co»                           |
| 10   | -                         | Botón                       | Eliminación del objeto de diagnóstico seleccio-<br>nado                        |

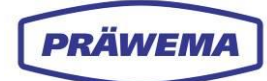

| 11 | Editar | Botón | Apertura del menú «Objeto de diagnóstico» existente |
|----|--------|-------|-----------------------------------------------------|
|----|--------|-------|-----------------------------------------------------|

# 3.2.1 Menú «Nuevo objeto de diagnóstico»: menú de introducción de datos para valores límite

Para facilitar la configuración de los valores límite y reducir el riesgo de introducir datos incorrectos, en el software hay integrado un menú de introducción de datos para los *Objetos de diagnóstico*.

En este menú de introducción de datos se pueden supervisar variables individuales y definir respuestas de error.

#### INDICACIÓN DE MANEJO

Para abrir el menú de introducción de datos, pulse el botón «*Editar* » (11) en el menú «*Sistema de archivos*».

Para añadir otro objeto de diagnóstico, seleccione el botón «+» (9).

Se abre el menú de introducción de datos «Nuevo objeto de diagnóstico».

| G PRÄWEMA HRI                    |                                                 |             |                   |
|----------------------------------|-------------------------------------------------|-------------|-------------------|
|                                  | New diagnostic object                           |             |                   |
| Files Spectrum HRI Overview      | Туре                                            |             | ¢ ₩ en ▼ U        |
| Overview Ranges Recordi          | Undefined                                       |             |                   |
| Filesystem:                      | Reaction                                        |             |                   |
| Name: 2                          | None<br>NC program number                       | dling       | Limit Reaction    |
| MockPart1.json  3.24.25, 2:12:06 | eg:123.1222.53_                                 | pindle_X    |                   |
| MockPart2.json                   | Procisitips<br>Bsp.: 1.2.3,12.22.53 empty = all |             |                   |
| nonejson<br>3.20.25, 7:47:30     | Axis-handling                                   | ·           | + - 0             |
| Upload limiting curve:           | Max<br>Max                                      | dling       | Reaction          |
| 7                                | Min                                             | hannel1     | None<br>StopCycle |
| 8                                | o 9 OK Ca                                       | 10<br>ancel |                   |
|                                  |                                                 |             | + - 6             |

Fig. 14 Menú de introducción «Nuevo objeto de diagnóstico»

| Pos. | Nombre         | Función                          | Descripción                                                                         |
|------|----------------|----------------------------------|-------------------------------------------------------------------------------------|
| 1    | Тіро           | Campo de selec-<br>ción de lista | Selección de la variable de HRI que se desea supervisar                             |
| 2    | Reacción       | Campo de selec-<br>ción de lista | Selección de la reacción de error que se desen-<br>cadena cuando se supera el valor |
| 3    | Números de     | Campo de intro-                  | Varios subprogramas; selección del número de                                        |
|      | programa NC    | ducción de datos                 | canal                                                                               |
| 4    | Pasos del pro- | Campo de intro-                  | Selección de los pasos del programa de meca-                                        |
|      | grama          | ducción de datos                 | nizado que se desea supervisar                                                      |
| 5    | Manipulación   | Campo de selec-                  | Selección del husillo o sensor que se desea su-                                     |
|      | de ejes        | ción                             | pervisar                                                                            |

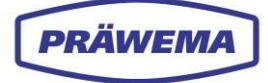

| 6  | Мах                  | Campo de intro-<br>ducción de datos | Introducción del valor límite que no debe su-<br>perarse en el paso del proceso      |
|----|----------------------|-------------------------------------|--------------------------------------------------------------------------------------|
| 7  | Min                  | Campo de intro-<br>ducción de datos | Introducción del valor límite para la reacción de error mín.                         |
| 8  | Valor de esta-<br>do | Campo de intro-<br>ducción de datos | Introducción del número de texto de estado que<br>se mostrará en la HMI              |
| 9  | ACEPTAR              | Botón                               | Confirmación de los datos introducidos y cierre<br>del menú de introducción de datos |
| 10 | Cancelar             | Botón                               | Cancelación de los datos introducidos y cierre<br>del menú de introducción de datos  |
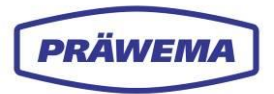

## 3.2.1.1 Tipos

| G PRÄWEMA HRI                                     |                                                                                                    |          |       |                   |
|---------------------------------------------------|----------------------------------------------------------------------------------------------------|----------|-------|-------------------|
|                                                   | New diagnostic object                                                                                                    |          |       |                   |
| 🖿 Files 🗠 Spectrum 🎛 HRI Overview                 | Туре                                                                                                    |          | Ø     | 🌐 en 👻 🚯          |
| Overview Ranges Recordings (No                    | Hri                                                                                                    |          |       |                   |
| Filesystem:                                       | Undefined<br>Hti                                                                                                    |          |       |                   |
| Name: 1                                           | HriAvg<br>HriSurface                                                                                                    | dling    | Limit | Reaction          |
| Changed at:<br>MockPart1.json<br>3.24.25, 2:12:06 | Force<br>ForceAvg<br>Temperature<br>Vibration                                                                                                    | pindle_X |       |                   |
|                                                   | Proceeps                                                                                                    |          |       |                   |
| none.json<br>3.20.25, 7:47:30                     | Standart     All proc steps     Free selection                                                                                                    |          |       | + - 2             |
| Upload limiting curve:                            | Path to TT position Immersion distance I touch distance                                                                                                    | dling    |       | Reaction          |
|                                                   | 2. touch distance (between touch and work distance)     Prehoning, at Nick in gray range      Discontinuous cut     2. work distance (between 1. work- and spark out) |          |       | None<br>StopCycle |

Fig. 15 Menú «Nuevo objeto de diagnóstico»: lista de selección de tipos

| Pos.                       | Tipos                                  | Descripción                           |  |
|----------------------------|----------------------------------------|---------------------------------------|--|
|                            | Sin definir                            | No especificado                       |  |
| HRI Valor de HRI calculado |                                        | Valor de HRI calculado                |  |
| 1                          | HRIAvg                                 | Promedio del valor de HRI calculado   |  |
|                            | HRISurface Integral de la curva de HRI |                                       |  |
|                            | Force                                  | Fuerza de los distintos ejes          |  |
|                            | ForceAvg                               | Fuerza promedio de los distintos ejes |  |
|                            | Temperature                            | Temperatura de los distintos husillos |  |
|                            | Vibración                              | Vibraciones de los distintos sensores |  |

La lista de selección de *Tipos* se enumeran las diferentes variables de HRI que se pueden supervisar.

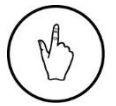

## INDICACIÓN DE MANEJO

Haga clic en el campo de selección de *Tipos* y seleccione la variable de HRI que se desea supervisar.

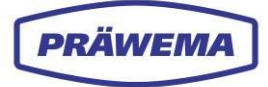

#### 3.2.1.2 Reacciones

La lista de selección contiene las reacciones de error que se desencadenan cuando se superan o no se alcanzan determinados valores.

Estas reacciones de error pueden incluir varias acciones, como detener el proceso, disparar una alarma o mostrar un mensaje de advertencia para indicar desviaciones o problemas en el proceso de mecanizado.

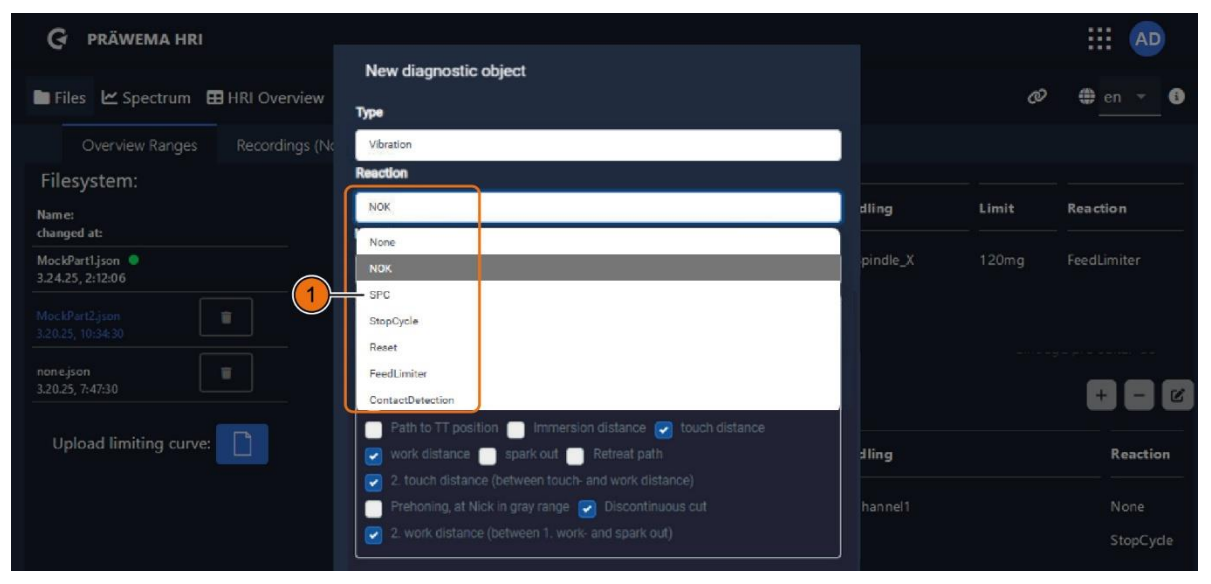

Fig. 16 Menú «Nuevo objeto de diagnóstico»: lista de selección de reacciones

| Pos. | Reacción              | Descripción                                                   |  |
|------|-----------------------|---------------------------------------------------------------|--|
| 1    | Ninguno               | Ninguna reacción por parte de la máquina                      |  |
|      | NO CORRECTA           | La pieza se expulsa como pieza no correcta.                   |  |
|      | SPC                   | La pieza se descarga como pieza SPC.                          |  |
|      | StopCycle             | La máquina se detiene después del ciclo.                      |  |
|      | Reposición            | Parada de emergencia y retroceso a la posición X0             |  |
| -    | FeedLimiter           | Limitación de avance desde el eje de entrada                  |  |
|      | Detección de contacto | Detección de contacto de la herramienta a la pieza de trabajo |  |

#### Reacción de error MÍN.

Si no se alcanza el valor promedio de mecanizado, la supervisión de HRI reacciona y se ejecuta la reacción de error definida. La **supervisión mínima** tiene como finalidad detectar roturas de herramienta.

Si no hay contacto o solo hay un contacto leve entre la herramienta y la pieza de trabajo, esto se detecta y se desencadena la reacción de error.

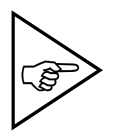

#### ¡NOTA!

Esta reacción de error solo es posible con «HRIAvg», «HRISurface» y «ForceAvg».

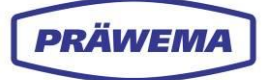

### Reacción de error MÀX

Si durante el proceso se supera el valor introducido, la supervisión de HRI reacciona y se ejecuta la reacción de error definida. Si los valores de fuerza, vibración o temperatura son demasiado elevados durante el mecanizado, se desencadena la reacción de error.

#### Reacción de error de superficie («Surface»)

La supervisión de HRI reacciona cuando el área bajo la curva de HRI es menor que el valor introducido. Si el proceso de bruñido se ralentiza debido a una intervención manual o una limitación de avance, los valores máximos y mínimos son más bajos.

La integral bajo la curva de HRI permanece relativamente estable. De esta forma se pueden detectar cambios en la máquina.

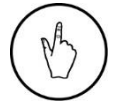

### INDICACIÓN DE MANEJO

Haga clic en el campo de selección de *Reacción* y seleccione la reacción adecuada.

# 3.2.1.3 Números de programa NC

| 🚱 PRÄWEMA HRI                     |                                 |          |       | <b>.</b>    |
|-----------------------------------|---------------------------------|----------|-------|-------------|
|                                   | New diagnostic object           |          |       |             |
| 🖿 Files 🗠 Spectrum 🖽 HRI Overview | Туре                            |          | Ø     | 🌐 en 👻 🚯    |
| Overview Ranges Recordings (No    | Undefined                       | 1        |       |             |
| Filesystem:                       | Reaction                        |          |       |             |
| Name:                             | None                            | dling    | Limit | Reaction    |
| changed at:                       | NC program number               | ]        |       |             |
| MockPart1.json   3.24.25, 2:12:06 | e.g.: 1,2,3,12,22,53            | pindle_X | 120mg | FeedLimiter |
| MashBashDiran                     | Proc steps                      | pindle_X |       | NOK         |
|                                   | Bsp: 1.2.3.12.22.53 empty = all |          |       |             |
| non e.json                        | Avds-handling                   |          |       |             |
|                                   | *                               |          |       | + - 6       |
|                                   | Max                             | ·        |       |             |
|                                   | Max                             | lling    |       | Reaction    |
|                                   | Min                             | hannelt  |       |             |
|                                   | Min                             | nanneli  |       |             |
|                                   | Status Value                    |          |       | StopCycle   |

Fig. 17 Menú «Nuevo objeto de diagnóstico»: números de programa NC

| Pos. | Número | Descripción                                                             |
|------|--------|-------------------------------------------------------------------------|
|      | 1      | Medición de superficie ocupada/KM 0                                     |
|      | 2-9    | Programas adicionales (torneado, taladrado, procesos secundarios, etc.) |
|      | 21     | Medición de anillo de bruñido, rectificador de cabezal                  |
|      | 22     | Medición de anillo de bruñido, rectificador de dentado                  |
|      | 31     | Perfilado de cabezal                                                    |
|      | 32     | Perfilado de dentado                                                    |
|      | 33     | Preperfilado solo con VSD                                               |
| 1    | 34     | Perfilado solo con VSD                                                  |
|      | 41     | Medición de pieza de trabajo izquierda                                  |
| -    | 42     | Medición de pieza de trabajo derecha                                    |
|      | 50     | Bruñido                                                                 |
|      | 51     | Rectificado de dentado con DDG                                          |
| -    | 52     | Rectificado de cabezal                                                  |
|      | 53     | Rectificado con VSD                                                     |
|      | 60     | Calibración                                                             |

 Tab. 4
 Números de programa NC para bruñido

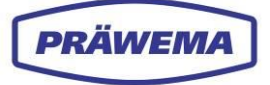

| Pos.   | Canal                                | Descripción |
|--------|--------------------------------------|-------------|
| 1      | 35                                   | Desbaste    |
| Tab. 5 | Números de programa NC para desbaste |             |

En el campo de introducción de *Números de programa NC* se enumeran varios números de programa NC que representan diferentes subprogramas. Cada número representa un subprograma específico que realiza una tarea de mecanizado determinada, como bruñido, perfilado, calibrado o tallado.

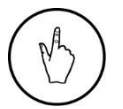

### INDICACIÓN DE MANEJO

Introduzca el número de programa NC correspondiente en el campo (1) y sepárelo con una coma.

## 3.2.1.4 Pasos del programa de bruñido

| G PRÄWEMA HRI                      |                                                          |          |       |           |
|------------------------------------|----------------------------------------------------------|----------|-------|-----------|
|                                    | New diagnostic object                                    |          |       |           |
| Files 🗠 Spectrum 🎛 HRI Overview    | Туре                                                     |          | đ     | en 👻 🕄    |
| Overview Ranges Recordings (No     | Vibration                                                |          |       |           |
| Filesystem:                        | Reaction                                                 |          |       |           |
| Name:                              | None                                                     | dling    | Limit | Reaction  |
| changed at:                        | NC program number                                        |          |       |           |
| MockPartI.json<br>3.24.25, 2:12:06 | 80                                                       | pindle_X |       |           |
| MockPart2.json                     | Procsteps                                                |          |       |           |
| -3.20(2), 10(5)(50                 | <ul> <li>Standart</li> </ul>                             |          |       |           |
| none.json                          | All proc steps                                           |          |       | _         |
| 52023, 1.4730                      | Free selection                                           |          |       |           |
| Unload limiting cupy               | Path to TT position Immersion distance of touch distance |          |       |           |
|                                    | 📄 🛃 work distance 📄 spark out 📄 Retreat path             | dling    |       | Reaction  |
|                                    | 2. touch distance (between touch- and work distance)     |          |       |           |
|                                    | 🦳 Prehoning, at Nick in gray range 🛃 Discontinuous cut   | hannel1  |       |           |
|                                    | 2. work distance (between 1. work- and spark out)        |          |       | StopCycle |

Fig. 18 Menú «Nuevo objeto de diagnóstico»: pasos del programa de bruñido

| Pos. | Paso del programa | Descripción                                                                                                    |  |  |
|------|-------------------|----------------------------------------------------------------------------------------------------|--|--|
|      |                   | estándar                                                                                                    |  |  |
|      |                   | Todos los pasos del programa                                                                                            |  |  |
|      |                   | Selección libre                                                                                                    |  |  |
|      | 1                 | Recorrido de avance desde 0 hasta la posición diente a dien-<br>te (ZZ)                                                 |  |  |
|      | 2                 | Recorrido de penetración de diente a diente hasta el punto de raspado (alto avance ~1000 mm/min)                        |  |  |
|      | 3                 | 1. Recorrido de contacto                                                                                                |  |  |
|      | 4                 | 1. Recorrido de trabajo                                                                                                 |  |  |
| 1    | 5                 | Apagado de chispa (Tiempo de permanencia en la distancia final del eje sin avance adicional con oscilación)             |  |  |
|      | 6                 | Recorrido de retroceso                                                                                                  |  |  |
|      | 7                 | <ol> <li>Recorrido de contacto (entre el recorrido de contacto y el<br/>recorrido de trabajo)<br/>(opcional)</li> </ol> |  |  |
|      | 8                 | Prebruñido en caso de defecto («nick») en el área gris (opcio-<br>nal)                                                  |  |  |
|      | 9                 | Corte interrumpido (opcional)                                                                                           |  |  |
|      | 10                | 2. Recorrido de trabajo                                                                                                 |  |  |
|      | 25                | VSD: cortes sin corrección (rectificado)                                                                                |  |  |
|      | 26                | VSD: cortes sin corrección (rectificado)                                                                                |  |  |

Tab. 6 Pasos del programa de bruñido

Si está activado el número de programa NC **50** (bruñido), se puede elegir entre los diferentes pasos del proceso en texto sin formato.

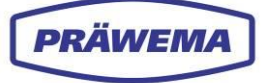

Durante el bruñido se llevan a cabo varios pasos del programa. Cada uno de estos pasos, como, por ejemplo, Recorrido de avance, recorrido de penetración y recorrido de trabajo, representa un proceso específico dentro del proceso de bruñido.

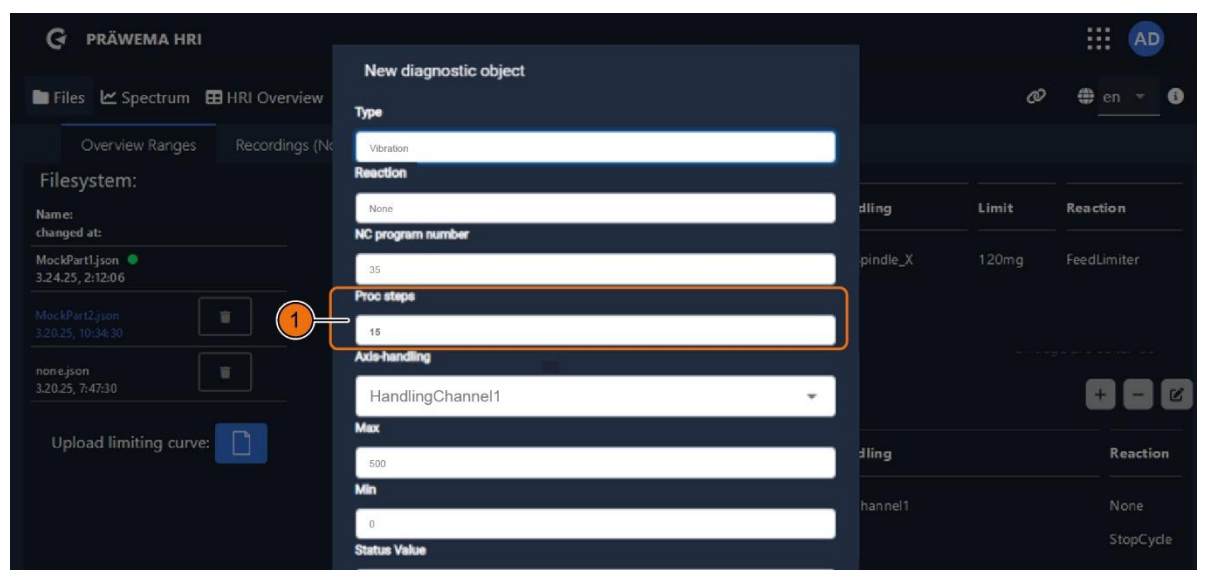

Fig. 19 Menú «Nuevo objeto de diagnóstico»: pasos del programa de tallado

En las máquinas de desbaste, cada carrera de desbaste se considera un paso de proceso independiente. Por ejemplo, si se desea mecanizar una pieza con 15 carreras de desbaste, se registran consecuentemente 15 pasos de proceso en la máquina.

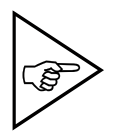

## ¡NOTA!

En otras máquinas de DVS Technology Group, los pasos del proceso se adaptan individualmente al mecanizado de la máquina.

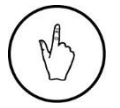

## INDICACIÓN DE MANEJO

Introduzca el paso de programa correspondiente en el campo (1) y sepárelo con una coma.

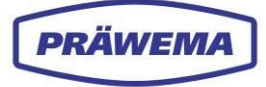

## 3.2.1.5 Manipulación de ejes

| G PRÄWEMA HRI                     |                       |          |       |           |
|-----------------------------------|-----------------------|----------|-------|-----------|
|                                   | New diagnostic object |          |       |           |
| 🖿 Files 🗠 Spectrum 🆽 HRI Overview |                       | 1        | Ø     | 🌐 en 🔻 🚯  |
| Overview Ranges Recordings (No    | HandlingChannel1      |          |       |           |
| Filesystem:                       | HandlingChannel2      |          |       |           |
| Name:<br>changed at:              | C1-Spindle_X          | dling    | Limit | Reaction  |
| MockPart1.json                    |                       | pindle_X |       |           |
| MockPart2.json                    |                       | pindle_X |       | NOK       |
|                                   | C1-Spindle_Z          |          |       |           |
| nonejson<br>3.20.25, 7:47:30      | E1-Spindle            |          |       | + - 0     |
| Unload limiting curve:            | Max                   | k        |       |           |
|                                   | Max                   | dling    |       | Reaction  |
|                                   | Min                   |          |       |           |
|                                   | Status Value          |          |       | StopCycle |

| Fig. 20 | Menú «Nuev | vo objeto c | le diagnóstico»: | : manipulación | de ejes |
|---------|------------|-------------|------------------|----------------|---------|
| go      |            | 0 00,010 0  | io alagiioolioo  | mainpalaoion   | 40 0,0  |

| Pos. | Nombre del eje / manipulación             | Descripción                                      |
|------|-------------------------------------------|--------------------------------------------------|
|      | Husillo derecho                           | Para HRI y vibración: todos los sensores activos |
|      | Husillo izquierdo                         | Para HRI y vibración: todos los sensores activos |
|      | Eje X1                                    | Para fuerza, fuerza promedio                     |
|      | Eje X2                                    | Para fuerza, fuerza promedio                     |
| 1    | Eje Z1                                    | Para fuerza, fuerza promedio                     |
|      | Eje Z2                                    | Para fuerza, fuerza promedio                     |
|      | Eje C1                                    | Para fuerza, fuerza promedio y temperatura       |
|      | Eje C2                                    | Para fuerza, fuerza promedio y temperatura       |
|      | Eje B                                     | Para fuerza, fuerza promedio y temperatura       |
|      | Sensores de vibraciones indivi-<br>duales | Para vibración                                   |

Tab. 7Manipulación de ejes

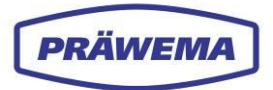

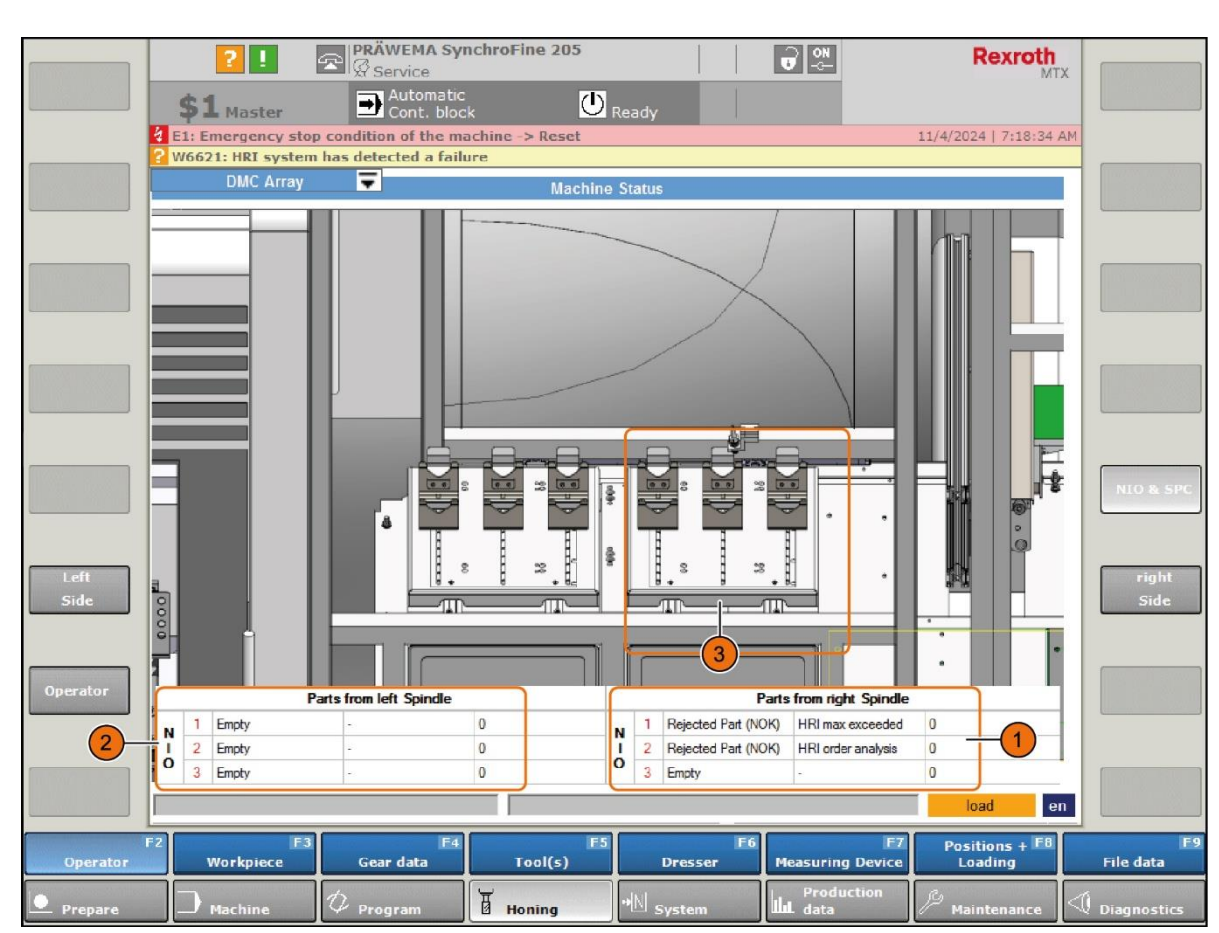

## 3.2.1.6 Visualización del texto de estado en el menú de la HMI

Fig. 21 Visualización del texto de estado en el menú «*Estado de la máquina*» de la HMI ( ejemplo)

- 1 Visualización del texto de estado para el husillo derecho
- 3 Piezas NIO Cajón derecho
- 2 Visualización del texto de estado para el husillo izquierdo

El valor de estado se envía a la HMI de bruñido y se muestra para las piezas de trabajo expulsadas en el menú de la HMI *«Estado de la máquina»*. Esto permite al operador de la máquina determinar el motivo por el cual se expulsan las piezas de trabajo. Los textos del valor de estado se pueden ampliar.

| Pos. | Staus Value | Texto de visualización    |
|------|-------------|---------------------------|
|      | 18          | HRI máximo superado       |
|      | 19          | HRI mínimo no alcanzado   |
| 1    | 20          | HRI máximo superado       |
|      | 21          | HRI integral no alcanzado |
|      | 22          | HRI análisis de orden     |
|      | 23          | HRI reserva               |

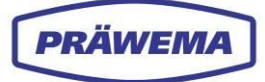

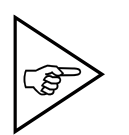

## ¡NOTA!

La visualización depende del componente de la HMI de bruñido que esté instalado. Los textos se muestran a partir de la revisión 1839.

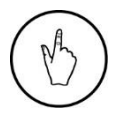

## INDICACIÓN DE MANEJO

Introduzca el número de estado correspondiente en el menú de introducción de datos del Objeto de diagnóstico.

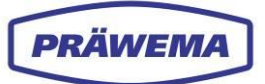

## 3.2.2 Menú «Limitación de avance»: corriente/fuerza y vibración

| G PRÄWEMA HRI                      |                 |         |            |                 |             |                                      |             | i 🐢         |
|------------------------------------|-----------------|---------|------------|-----------------|-------------|--------------------------------------|-------------|-------------|
| 🖿 Files 🗠 Spectrum 🖽 HRI Ov        | erview <u>I</u> | U HRI   | -Bar 🎗     | Settings ピ User | Logs        | Ø right                              | · e         | en 🔻 👔      |
| Overview Ranges Record             | ings (No w      | orkpie  | ce relatio | n)              |             |                                      |             |             |
| Filesystem:                        |                 |         |            |                 |             |                                      |             |             |
| Name:<br>changed at:               | Order           | Ban     | dwidth     | Procsteps       | NC-Prog-No  | o. Handling<br>— —                   | Limit       | Reaction    |
| MockPart1.json<br>2.14.24, 9:11:48 | 26              | 2       |            | 3,7,4,10,9      | 50          | HandlingChannel1                     | 100 mg      | NOK         |
| Upload limiting curve:             |                 |         |            |                 |             |                                      | Items per p | bage: 50 🗸  |
|                                    | Тур             | Min     | Max        | Procsteps       | NC-Prog-No. | Axis-Handling                        |             | Reaction    |
|                                    | Hri             | 0       | 5000       | 3,7,4,10,9      | 50          | HandlingChannel1<br>HandlingChannel2 |             | None        |
|                                    | Force           | 0 %     | 100 %      | 3,7,4,10,9      | 50          | X1,X2                                |             | FeedLimiter |
|                                    | Vibration       | 0<br>mg | 500<br>mg  | 3.7.4.10.9      | 50          | C1-Spindle                           |             | FeedLimiter |
|                                    |                 |         |            |                 |             |                                      |             |             |
|                                    |                 |         |            |                 |             |                                      | ŀ           | 2           |

Fig. 22 Menú «Limitación de avance»: corriente/fuerza y vibración

Para estabilizar el proceso y absorber los picos de aceleración, se ha integrado una limitación de avance («Feed Limiter») (1) en el software. Esto permite controlar el proceso con precisión.

El avance de la máquina se puede regular en el componente HRI estableciendo valores umbral para **corriente/fuerza** o vibración.

Tan pronto como se supera el valor umbral especificado, se activa la limitación de avance. Primero se reduce la velocidad de avance en pasos del 10 %. Si el valor límite establecido se supera en un 120 %, la limitación de avance establece el valor del eje de avance en el 0 %. La velocidad de avance solo aumenta cuando el valor de medición vuelve a caer por debajo del valor umbral.

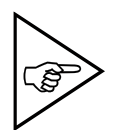

## iNOTA!

Solo en el componente de software HRIexpert hay disponible un valor límite para la supervisión de vibraciones. Véase el capítulo 4.7.

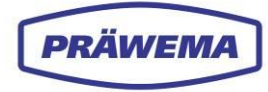

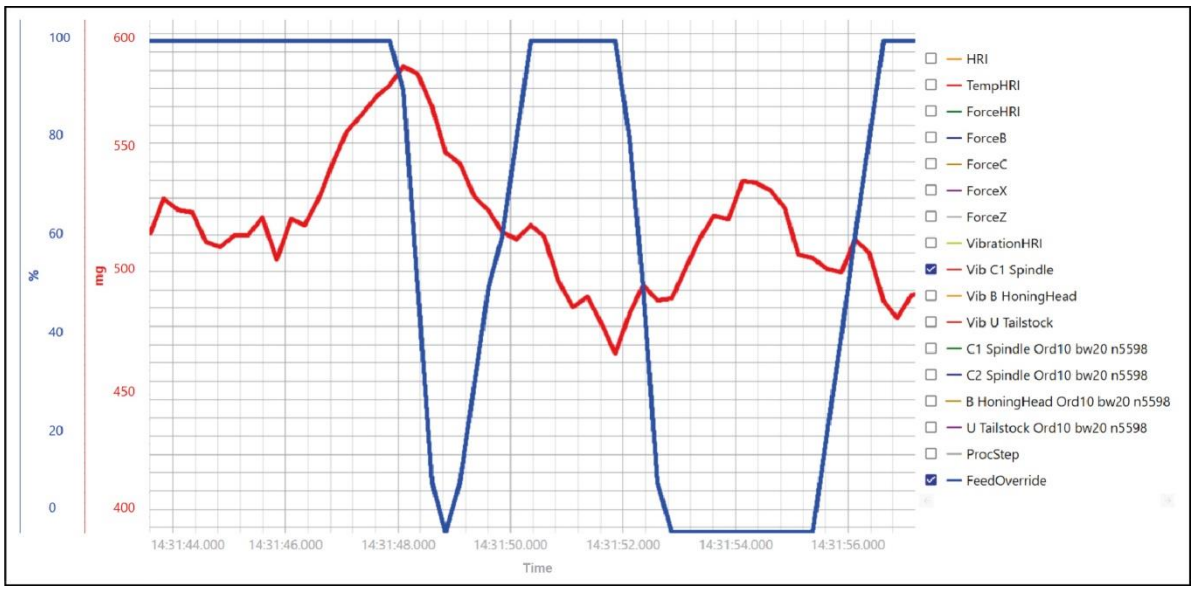

Fig. 23 Ejemplo de limitación de avance («Feed Limiter»)

El avance de la máquina está limitado por las vibraciones del eje C.

Primero se reduce el avance al 90 % y, si esta medida no es suficiente, se reduce al 0 %. Cuando las vibraciones vuelven a caer por debajo del valor límite, el avance vuelve a aumentar.

## 3.3 Menú «Espectro»

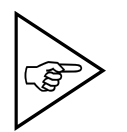

### ¡NOTA!

El menú «Espectro» solo está disponible en el componente de software HRIexpert. Véase el capítulo

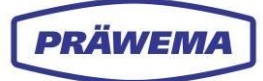

## 3.4 Menú «Vista general de HRI»

| G PRÄWEMA HRI        |              |             |              |             |          |             |                  | 5 111                          | 8      |
|----------------------|--------------|-------------|--------------|-------------|----------|-------------|------------------|--------------------------------|--------|
| 🖿 Files 🗹 Spectrum 🗄 | HRI Overviev | v 네 HRI-Bar | 🜣 Settings 🛛 | User Logs   |          |             |                  | 🥔 right 👻 🌐 e                  | en 🔻 🔅 |
| 500                  |              |             |              |             |          |             |                  |                                |        |
| 400                  |              |             |              |             | U        |             |                  |                                |        |
| 200                  |              |             |              |             |          |             |                  |                                |        |
| 100                  |              |             |              |             | 2        |             |                  |                                |        |
| <u> </u>             | 1            | 2           | 3            | 4           |          | - 2         | 6 7              | 8 9                            |        |
| fimestamp            | Spindle      | HRI min     | HRI max      | HRI average | HRI surf | Part status | Extendent status | DMC                            |        |
| 8.10.2024, 14:05:58  |              | 433.2       | 437.8        | 435         | 1306.4   | 544         | Ord[1]           | 1ef9f438-f8fca31b-151edb04d7ff |        |
| 8.10.2024, 14:05:43  |              | 433.7       | 436.5        | 435         | 435.2    | 544         | Ord[1]           | 1ef9f438-f8fca31b-151edb04d7ff |        |
| 8.10.2024, 14:05:37  |              | 0.2         | 438.5        | 412         | 195      | 544         | Ord[1]           | 1ef9f438-f8fca31b-151edb04d7ff |        |
| 8.10.2024, 14:05:29  |              | 0.2         | 436.3        |             | 543      | 544         | Ord[1]           | 1ef9f438-f8fca31b-151edb04d7ff |        |
| 8.10.2024, 14:05:15  |              |             | 0.2          |             |          | 544         | Ord[1]           | 1ef9f438-f8fca31b-151edb04d7ff |        |
| 8.10.2024, 14:05:08  |              |             | 438.9        | 418         | 2505.8   | 544         | Ord[1]           | 1ef9f438-f8fca31b-151edb04d7ff |        |
|                      |              |             |              |             |          |             |                  | Elakasha an                    |        |

Fig. 24 Menú «Vista general de HRI (ejemplo)

- 1 Diagrama de HRI
- 2 Tabla de HRI
- 3 Campo «Estado de pieza»
- 4 Campo «Estado ampliado»
- 5 Selección del lado izquierdo/derecho de la máquina

En el menú «*Vista general de HRI*», se muestra el mecanizado de las últimas piezas de trabajo fabricadas como un diagrama de HRI (1) y como una tabla de HRI (2). En el caso de las máquinas en las que pueden ejecutarse procesos en paralelo, se hace una distinción entre el lado izquierdo y el lado derecho de la máquina (5).

Las distintas señales del campo «*Estado de pieza*» (3) son valores de bits y se pueden combinar entre sí.

#### Valor de bit Pos. Estado de Descripción pieza 0/1 La medición es correcta: no se ha superado el valor límite. 2 Se ha superado el valor límite durante el mecanizado. 4 No se ha alcanzado el valor promedio durante el mecanizado 8 No se ha alcanzado la superficie («Surface») durante el mecanizado. 16 Mensaje de error a través de HRI (vibración, fuerza o temperatura) 3 32 Mensaje de error a través de HRIexpert (objeto de orden o curva límite) 64 Parada después de final de ciclo 128 Expulsar pieza de trabajo (SPC) 256 «Reset»: retroceso de emergencia a la posición X0 512 Expulsar pieza de trabajo (NOK)

#### Significado de los valores de bits:

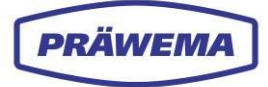

### Ejemplo:

Como estado de pieza de trabajo «68» se emitiría un mensaje de error desencadenante «4: No se ha alcanzado el valor promedio durante el mecanizado» con la reacción de error «64: Parada después de final de ciclo».

En el campo «*Estado ampliado»* (4) se muestran las infracciones de valores límite en texto sin formato,

con los valores límite establecidos y la medida en la que se han superado o no se han alcanzado los valores, así como la reacción de error establecida.

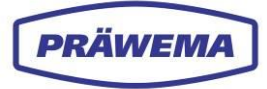

## 3.5 Menú «HRI-Bar»

| G präwema hri                                                      | <b>!!!</b> (8)    |
|--------------------------------------------------------------------|-------------------|
| ■ Files 🗠 Spectrum 🖽 HRI Overview 🔟 HRI-Bar 🂠 Settings 😰 User Logs | 🥐 left 👻 🌐 en 🎽 🚯 |
| Overview HRI Force Temperature Vibration 1 2 3 4                   |                   |
|                                                                    |                   |
| HRI Force Temperature Vibration                                    |                   |
|                                                                    |                   |
|                                                                    |                   |
|                                                                    |                   |
|                                                                    |                   |
|                                                                    |                   |
|                                                                    |                   |

Fig. 25 Menú «HRI-Bar» (ejemplo)

- 1 Botón «HRI»
- 2 Botón «Fuerza»

- 3 Botón «Temperatura»
- 4 Botón «Vibraciones»

En el menú «*HRI-Bar*» se muestran los mensajes de estado de los parámetros del proceso. Además del *Valor de HRI*, también se muestra si se cumplen los valores límite para los parámetros de *fuerza, temperatura y vibración*.

Cuando se crea un objeto de supervisión de HRI, se activa el botón correspondiente (1-4). Si el valor está por debajo del 80 % del valor límite, el botón se muestra con un círculo blanco y una marca de verificación.

Si el valor está por encima del 80 % del valor límite, el botón se pone en color naranja y, si se supera, se pone en color rojo.

Si no se ha creado ningún objeto de diagnóstico, el mensaje de estado aparece en color gris (4).

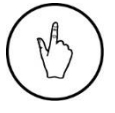

#### INDICACIÓN DE MANEJO

Para visualizar cada objeto de supervisión de HRI, haga clic en un botón (1-4) y cambie al menú «*Vista individual de HRI-Bar*».

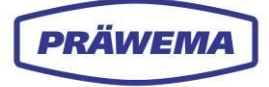

| G PRÄWEMA HRI                                                   |              |                                   |
|-----------------------------------------------------------------|--------------|-----------------------------------|
| 🖿 Files 🗠 Spectrum 🖽 HRI Overview 🔳 HRI-Ba                      | r 🌩 Settings | ø <sup>0</sup> right ▼ ⊖ ⊕ en ▼ 3 |
| Übersicht HRI Kraft Temperatur                                  | Vibration 3  |                                   |
|                                                                 | 4            |                                   |
|                                                                 |              |                                   |
|                                                                 |              |                                   |
|                                                                 |              |                                   |
| C2 B<br>StopCycle StopCycle<br>min: 0 min: 0<br>max: 65 max: 60 |              |                                   |
|                                                                 | <            |                                   |

Fig. 26 Menú «Vista individual de HRI-Bar» (ejemplo)

- 1 Temperatura del eje C2
- 2 Temperatura del eje B

- 3 Línea roja
- 4 Línea naranja

Se abre el menú «Licencias actuales».

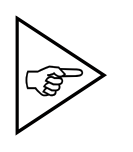

## ¡NOTA!

Los objetos de supervisión de HRI de «HRIAvg», «HRI-Surface» y «ForceAvg» no se muestran aquí. Los valores de estos objetos de supervisión de HRI no se calculan hasta el final del proceso.

En el ejemplo, la línea naranja (4) está escalada al 80 % y la línea roja es el valor límite. Se han creado tres objetos de supervisión de HRI para la temperatura.

Para el eje C1, el valor medido está entre el 80 % y el 99 % del valor límite establecido.

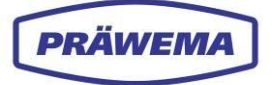

## 3.6 Menú «Ajustes»

En el menú «*Ajustes básicos*» se pueden configurar todos los ajustes importantes para la comunicación entre HRI y la unidad de control de la máquina.

Además, aquí se pueden configurar varias opciones adicionales.

Todas las entradas del menú «Ajustes» se guardan en el directorio «HRIData» del PC.

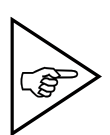

### ¡NOTA!

Los ajustes básicos son definidos por el técnico de servicio de PRÄWEMA en una sola intervención durante la puesta en servicio.

No se requieren más ajustes, salvo en caso de fallos o cambios en la programación.

Solo se pueden realizar cambios con el nivel de autorización «Administrador».

### INDICACIÓN DE MANEJO

Para obtener una vista ampliada, haga clic en un icono de la barra de herramientas (1).

Para cerrar la vista ampliada, vuelva a hacer clic en un icono de la barra de herramientas.

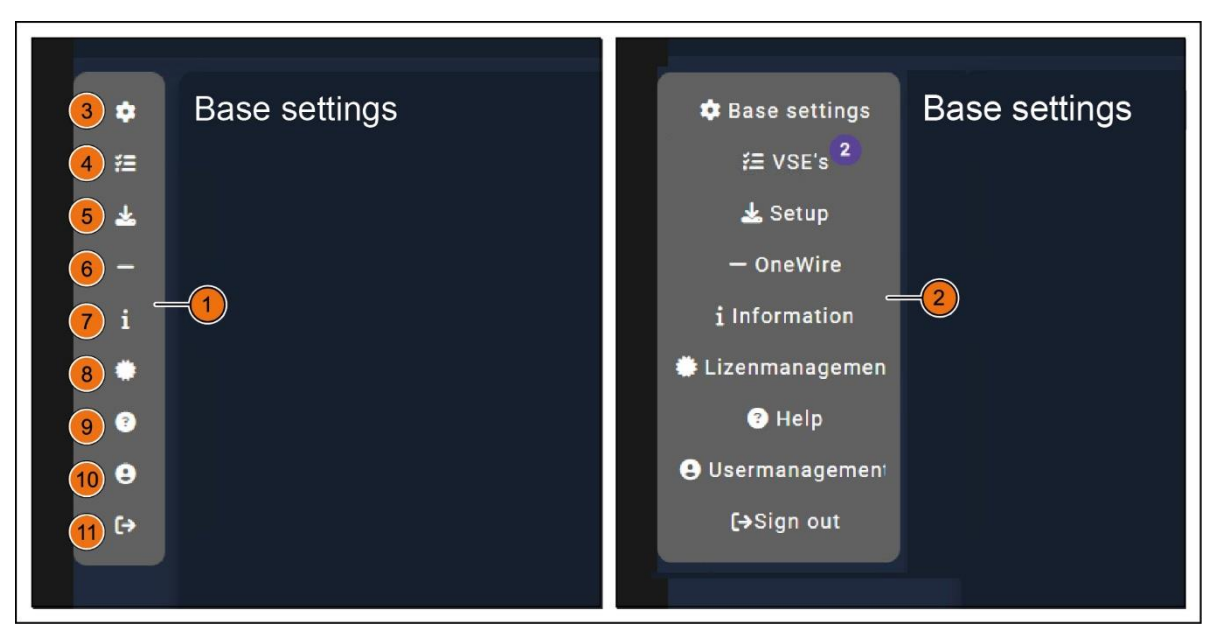

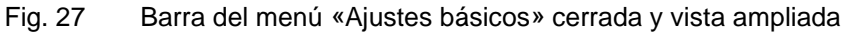

| Pos. | Nombre                                            | Descripción                                                                                                    |
|------|---------------------------------------------------|----------------------------------------------------------------------------------------------------|
| 1    | Barra de menú                                     | Barra de menú cerrada, solo iconos                                                                                                    |
| 2    | Barra de menú                                     | Vista ampliada con texto                                                                                                    |
| 3    | Posición del carro trans-<br>versal porta – pieza | Al menú <i>«Ajustes básicos»</i><br>Configuración básica de todos los ajustes importantes<br>para la comunicación entre HRI y la unidad de control |
| 4    | VSE's                                             | Al menú « <i>Ajustes básicos de VSE»</i><br>Visualización de las unidades de evaluación de VSE<br>para los sensores de vibraciones                 |

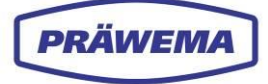

| 5  | Puesta en funcionamiento           | Al menú <i>«Puesta en funcionamiento»</i><br>Búsqueda de sensores de vibraciones,<br>Reinicio del backend de HRI |
|----|------------------------------------|----------------------------------------------------------------------------------------------------|
| 6  | One Wire                           | Al menú «OneWire»<br>Campo de introducción de la dirección IP del controla-<br>dor                               |
| 7  | Información                        | Al menú <i>«Información»</i><br>Visualización de las versiones de backend y frontend                             |
| 8  | «Administración de licen-<br>cias» | Al menú « <i>Administración de licencias»</i><br>Visualización de las licencias instaladas                       |
| 9  | Ayuda                              | Al menú <i>«Ayuda»</i><br>Documentos de formación para HRI y HRIexpert                                           |
| 10 | «Administración de usua-<br>rios»  | Al menú «Administración de usuarios»<br>Creación de distintos usuarios                                           |
| 11 | Iniciar/cerrar sesión              | A la ventana de menú «Inicio de sesión»                                                                          |

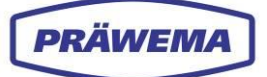

## 3.6.1 AI menú «Ajustes básicos»

## 3.6.1.1 Menú «Ajustes básicos»: campo de introducción de datos

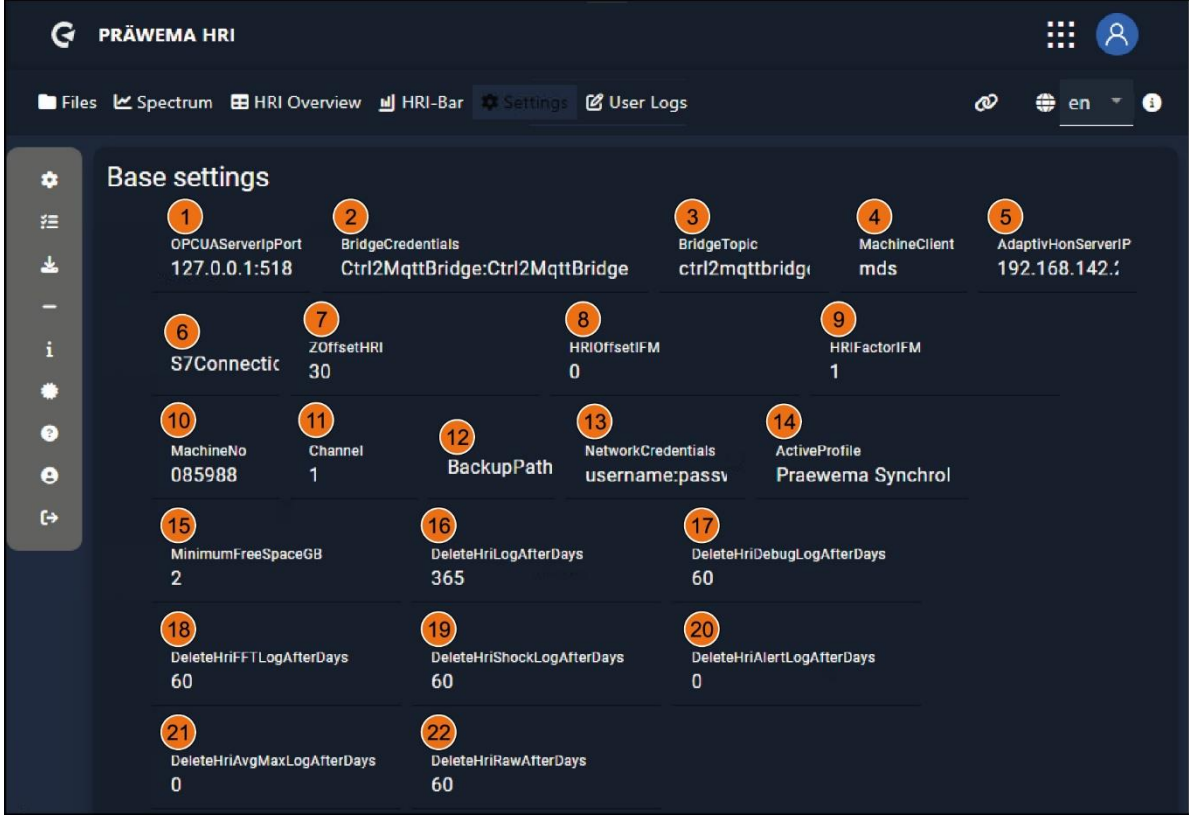

Fig. 28 Menú «Ajustes básicos»: área superior

| Pos. | Nombre                  | Función                             | Descripción                                                                                          |
|------|-------------------------|-------------------------------------|----------------------------------------------------------------------------------------------------|
| 1    | OPCUAServe-<br>rlpPort  | Campo de intro-<br>ducción de datos | Dirección IP del controlador con el puerto de<br>servidor OPC UA (por parte de PRÄWEMA)              |
| 2    | Bridge Creden-<br>tials | Campo de intro-<br>ducción de datos | Usuario y contraseña para el puente de red co-<br>rrespondiente a DVS Edge (por parte de<br>PRÄWEMA) |
| 3    | Bridge Topic            | Campo de intro-<br>ducción de datos | Para DVS Edge (por parte de PRÄWEMA)                                                                 |
| 4    | Machine Client          | Campo de intro-<br>ducción de datos | Para DVS Edge (por parte de PRÄWEMA)                                                                 |
| 5    | Adaptiv Hon<br>ServerIP | Campo de intro-<br>ducción de datos | Dirección IP del controlador con AdaptivHon-<br>Server se (por parte de PRÄWEMA)                     |
| 6    | S7Connection<br>IP      | Campo de intro-<br>ducción de datos | Dirección IP de la CPU S7 en Profinet (por par-<br>te de PRÄWEMA)                                    |
| 7    | ZOffsetHRI              | Campo de intro-<br>ducción de datos | Solo con SynchroFine: offset de la fuerza del eje Z cuando se activa el contrasoporte                |
| 8    | HRIOffsetIFM            | Campo de intro-<br>ducción de datos | Offset del componente de vibración del cálculo<br>de HRI                                             |
| 9    | HRIFactorIFM            | Campo de intro-<br>ducción de datos | Factor del componente de vibración del cálculo<br>de HRI                                             |
| 10   | MachineNo               | Campo de intro-<br>ducción de datos | Número de máquina                                                                                    |
| 11   | Channel                 | Campo de intro-<br>ducción de datos | Canal NC del controlador Siemens S7 (por par-<br>te de PRÄWEMA)                                      |

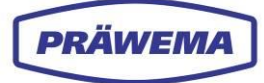

| 12 | BackunPath                            | Campo de intro-                     | Ubicación de la copia de seguridad de HRI en                                                                    |
|----|---------------------------------------|-------------------------------------|----------------------------------------------------------------------------------------------------|
| 12 | Васкирган                             | ducción de datos                    | un servidor                                                                                                    |
| 13 | Network Cre-<br>dentials              | Campo de intro-<br>ducción de datos | Nombre de usuario y contraseña para el servi-<br>dor de copia de seguridad                                      |
| 14 | ActiveProfile                         | Campo de intro-<br>ducción de datos | Perfil activo: SynchroForm o SynchroFine (por<br>parte de PRÄWEMA)                                              |
| 15 | Espacio libre<br>mínimo               | Campo de intro-<br>ducción de datos | Espacio libre mínimo en disco (en GB)                                                                           |
| 16 | Delete HRILog<br>Data After<br>Days   | Campo de intro-<br>ducción de datos | Eliminación de los archivos de registro después<br>de un cierto número de días en la máquina                    |
| 17 | DeleteHRIDe-<br>bugLogAfter-<br>Days  | Campo de intro-<br>ducción de datos | Eliminación de los archivos de registro de depu-<br>ración después de un cierto número de días en<br>la máquina |
| 18 | DeleteH-<br>RIFFTLogAf-<br>terDays    | Campo de intro-<br>ducción de datos | Eliminación de los archivos de registro de FFT<br>después de un cierto número de días en la má-<br>quina        |
| 19 | DeleteHRI<br>ShockLogAf-<br>terDays   | Campo de intro-<br>ducción de datos | Eliminación de los archivos de registro de im-<br>pactos después de un cierto número de días en<br>la máquina   |
| 20 | DeleteHRIA-<br>lertLogAfter-<br>Days  | Campo de intro-<br>ducción de datos | Eliminación de los archivos de registro de aler-<br>tas después de un cierto número de días en la<br>máquina    |
| 21 | DeleteHRIA-<br>vgMaxLogAf-<br>terDays | Campo de intro-<br>ducción de datos | Eliminación de los archivos de valores máximos<br>promedio después de un cierto número de días<br>en la máquina |
| 22 | DeleteHRIRa-<br>wAfterDays            | Campo de intro-<br>ducción de datos | Eliminación de los archivos de datos sin proce-<br>sar después de un cierto número de días en la<br>máquina     |

## 3.6.1.2 Menú «Ajustes básicos»: casillas de verificación y etiquetas de control

PRÄWEMA

| G PRÄWEN                                                                                                    | MA HRI                                         |                                          |                             |                         |                           |                                    |            | III 😣                          |
|----------------------------------------------------------------------------------------------------|------------------------------------------------|------------------------------------------|-----------------------------|-------------------------|---------------------------|------------------------------------|------------|--------------------------------|
| 🖿 Files 🗠 Spec                                                                                                    | trum 🖽 HRI O                                   | verview 🔟 HF                             | RI-Bar 🌼 Setting            | 🕑 User Log              | gs                        |                                    | Ø          | ⊕ en 🔻 🕄                       |
| ¢ Base                                                                                                    | settings                                       |                                          |                             |                         |                           |                                    |            |                                |
| ₹ .<br>                                                                                                    | 0PCUAServerIpPort<br>127.0.0.1:518             | BridgeCrede<br>Ctrl2Mqt                  | entials<br>tBridge:Ctrl2Mq1 | ttBridge                | BridgeTopic<br>ctrl2mqttb | MachineClient<br>ridg( mds         | Ada<br>19: | ptivHonServerIP<br>2.168.142.: |
| -<br>i :                                                                                                    | S7Connectic                                    | ZOffsetHRI<br>30                         |                             | HRIOffsetIFM<br>0       |                           | HRIFactorIFM<br>1                  |            |                                |
| 0                                                                                                    | MachineNo<br>085988                            | Channel<br>1                             | BackupPath                  | NetworkCred<br>USERNAME | entials<br>:passv         | ActiveProfile<br>Praewema Synchrol |            |                                |
| ¢                                                                                                    | MinimumFreeSpace<br>2                          | GB                                       | DeleteHriLogAfterD<br>365   | ays                     | DeleteHriDel<br>60        | bugLogAtterDays                    |            |                                |
|                                                                                                    | DeleteHriFFTLogAf1<br>60                       | terDays                                  | DeleteHriShockLog,<br>60    | AfterDays               | DeleteHriAle<br>O         | rtLogAfterDays                     |            |                                |
|                                                                                                    | DeleteHriAvgMaxLo<br>O                         | gAfterDays                               | DeleteHriRawAfterD<br>60    | )ays                    |                           |                                    |            |                                |
| 1                                                                                                    | ReadDMCArra                                    | ayFromS7 2                               | Z Debug 3                   | PublishRawDat           | taViaMqtt                 | EnableRawData                      |            |                                |
| 5                                                                                                    | ForceOrderMe                                   |                                          | GenerateLegacy              |                         | .egacyCsvSav              | eAvgMax 8 Genera                   | ateWave    |                                |
| 13                                                                                                    |                                                | nmMonitor 14)                            | FeedOverrideIn              | Percent 15              | Experiment                | tal 16 RollOnProgCl                | hange      | up                             |
| Fro                                                                                                    | ntend Einstellu<br>17<br>DefaultLanguag(<br>de | Ingen<br>18<br>MenuUrl<br>javascript:log | cation.reload()             |                         |                           |                                    |            |                                |
| (19)                                                                                                    | Debug                                          |                                          |                             |                         |                           |                                    |            |                                |
| c and a second second se | Control tags                                   |                                          |                             |                         |                           |                                    |            | ~ 20                           |
|                                                                                                    |                                                |                                          |                             |                         |                           |                                    |            | <b>E</b> 21                    |

Fig. 29 Menú «Ajustes básicos»: área inferior

| Pos. | Nombre                    | Función                      | Descripción (autorización)                                                      |
|------|---------------------------|------------------------------|---------------------------------------------------------------------------------|
| 1    | ReadDMC<br>ArrayFromS7    | Casilla de verifi-<br>cación | Lectura del código de matriz de datos de Sie-<br>mens S7 (por parte de PRÄWEMA) |
| 2    | Debug                     | Casilla de verifi-<br>cación | Registros de HRI durante modo de espera y si-<br>mulación                       |
| 3    | PublishRaw<br>DataViaMqtt | Casilla de verifi-<br>cación | Envío de datos sin procesar a través de MQTT (por parte de PRÄWEMA)             |
| 4    | EnableRaw Da-<br>ta       | Casilla de verifi-<br>cación | Registro de datos sin procesar                                                  |
| 5    | ForceOrder<br>Monitoring  | Casilla de verifi-<br>cación | Debe existir al menos una supervisión de orden (por parte de PRÄWEMA)           |

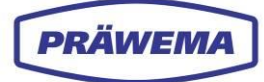

| 6  | Generate Le-<br>gacyCsvs   | Casilla de verifi-<br>cación        | Creación de archivos de registro CSV estándar                                                                         |
|----|----------------------------|-------------------------------------|----------------------------------------------------------------------------------------------------|
| 7  | LegacyCsv<br>SaveAvgMax    | Casilla de verifi-<br>cación        | Para piezas de trabajo correctas, solo se guar-<br>da la amplitud promedio y máxima de las vibra-<br>ciones.          |
| 8  | Generate Wave              | Casilla de verifi-<br>cación        | Generación de un archivo WAVE comprimido a<br>partir de los datos de los sensores de vibracio-<br>nes                 |
| 9  | Generate Da-<br>tagrams    | Casilla de verifi-<br>cación        | Generación de datagramas para analizar piezas<br>de trabajo                                                           |
| 10 | Generate Wa-<br>veUnzipped | Casilla de verifi-<br>cación        | Generación de un archivo WAVE sin comprimir<br>a partir de los datos de los sensores de vibra-<br>ciones              |
| 11 | CompressDa-<br>tagrams     | Casilla de verifi-<br>cación        | Compresión de datagramas                                                                                              |
| 12 | DeleteAfter<br>Backup      | Casilla de verifi-<br>cación        | Eliminación de los archivos de registro de la<br>máquina si hay configurada una ruta de copia<br>de seguridad externa |
| 13 | InvertHRI<br>CommMonitor   | Casilla de verifi-<br>cación        | Inversión de la supervisión de comunicación<br>(por parte de PRÄWEMA)                                                 |
| 14 | FeedOverri-<br>deInPercent | Casilla de verifi-<br>cación        | La limitación de avance se escribe en porcenta-<br>je en el PLC (por parte de PRÄWEMA).                               |
| 15 | Experimental               | Casilla de verifi-<br>cación        | Funciones beta:<br>¡Cuidado con las máquinas de producción!<br>(PRÄWEMA)                                              |
| 16 | RollOnProg-<br>Change      | Casilla de verifi-<br>cación        | Se guardan los nuevos archivos FFT/ShockLog<br>después del rectificado.                                               |
| 17 | DefaultLan-<br>guage       | Campo de intro-<br>ducción de datos | Idioma predeterminado                                                                                                 |
| 18 | MenuUrl                    | Campo de intro-<br>ducción de datos | Función del botón de 9 puntos de la cabecera                                                                          |
| 19 | Debug                      | Casilla de verifi-<br>cación        | Registros de HRI durante modo de espera y si-<br>mulación                                                             |
| 20 | Control tags               | Menú desplega-<br>ble               | Configuración de parámetros para la comunica-<br>ción NC                                                              |
| 21 | Guardar                    | Botón                               | Para guardar los últimos datos introducidos                                                                           |

En las variables de control (etiquetas de control) (20) se configuran los distintos parámetros para la comunicación NC. Aquí se pueden añadir valores para el registro en los archivos HRILog.

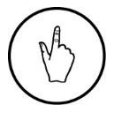

#### INDICACIÓN DE MANEJO

Para abrir y cerrar el menú desplegable *«Etiquetas de control»*, haga clic en la flecha (20).

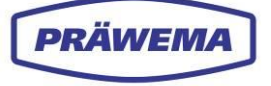

| Control tags           |              |                                            |            |
|------------------------|--------------|--------------------------------------------|------------|
| Key                    | Category     | Value                                      | Live-value |
| LoadSpindleWP          |              | /Channel/Spindie/driveLosd[u1,1]           |            |
|                        |              | /Channel/Spiadie/driveLoad[u1,2]           |            |
|                        |              |                                            |            |
|                        |              |                                            |            |
|                        |              |                                            |            |
|                        |              |                                            |            |
| LosdSpindleWP2         |              |                                            |            |
| PositionX              | Position     | /Channel/GeometricAxis/actProgPos[u1,3]    | 90 년       |
| PositionY              | Position     |                                            |            |
| PositionZ              |              | /Channel/GeometricAxis/actProgPos[u1,2]    |            |
| PositionX2             | Position     |                                            |            |
| Position/2             | Position     |                                            |            |
| Position¥2             | Position     |                                            |            |
| TemperatureSpindleWP   | Temperature  | /DriveVea/DC/R0035[u1]                     |            |
| TemperatureSpindleTool |              |                                            |            |
| TemperatureSpindleWP2  | Temperature  |                                            |            |
|                        |              |                                            |            |
|                        |              |                                            |            |
| NCProgSub              | Handling     | /Channel/Parameter/r[u1,902]               |            |
| NCProgSub2             | Handling     |                                            |            |
| PartName               | Handling     | /NC/_N_NC_GD2_ACX/WKS_NUM_NC1              | MockPart1  |
| SimulationActive       | Handling     |                                            |            |
| QuillActive            | Handling     |                                            |            |
| Handling2Active        | Handling     |                                            |            |
| StandByActive          | Handling     |                                            |            |
| StandBy2Active         | Handling     |                                            |            |
|                        | HandlingSync | /NC/_N_NC_CD5_ACX/TEILESTATUSFUTTER_DMC(2) |            |
|                        | HandlingSync |                                            |            |
| DMCIndex               | HandlingSync |                                            |            |
|                        | HandlingSync |                                            |            |
|                        | HandlingSync | /PLC/DB281.DBB{Index*500+20}[40]           |            |
|                        | HandlingSync |                                            |            |
|                        | HandlingSync | /Channel/Parameter/r[u1,401]               |            |
|                        | HandlingSync | /Channel/Parameter/r[u1,200]               |            |
|                        | HandlingSync | /Channel/Parameter/r[u1,50]                |            |
|                        |              |                                            |            |
| DresCountAct           |              | /Chennel/Perameter/r[u1,915]               |            |
|                        |              | /Channel/Parameter/r[u1,911]               |            |
| Dresinterval           |              |                                            |            |
|                        |              | /Channel/Parameter/r[u1,907]               |            |
| SpindleStatus          |              | /NC/_N_NC_CD5_ACX/TEILESTATUSFUTTER[3]     |            |
| SpindleStatus2         |              |                                            |            |
| Spindle2Status         |              |                                            |            |
| Spindle2Status2        |              |                                            |            |
| FeedOverride           |              | /Channel/Parameter/r[u1,908]               |            |
|                        |              | /Channel/Parameter/r[u991,908]             |            |
| RequestStopCycle       |              | /Channel/Parameter/r[u1,909]               |            |
| RequestReset           |              | /Channel/Parameter/r[u1,904]               |            |
| HriResultword          |              |                                            |            |
| Logtext                | Output       |                                            |            |
|                        |              |                                            |            |
|                        |              |                                            |            |
|                        |              |                                            |            |
|                        |              |                                            |            |

Fig. 30Menú «Etiquetas de control» abierto

# 3.6.2 Menú «Ajustes básicos de VSE»: sensores de vibraciones

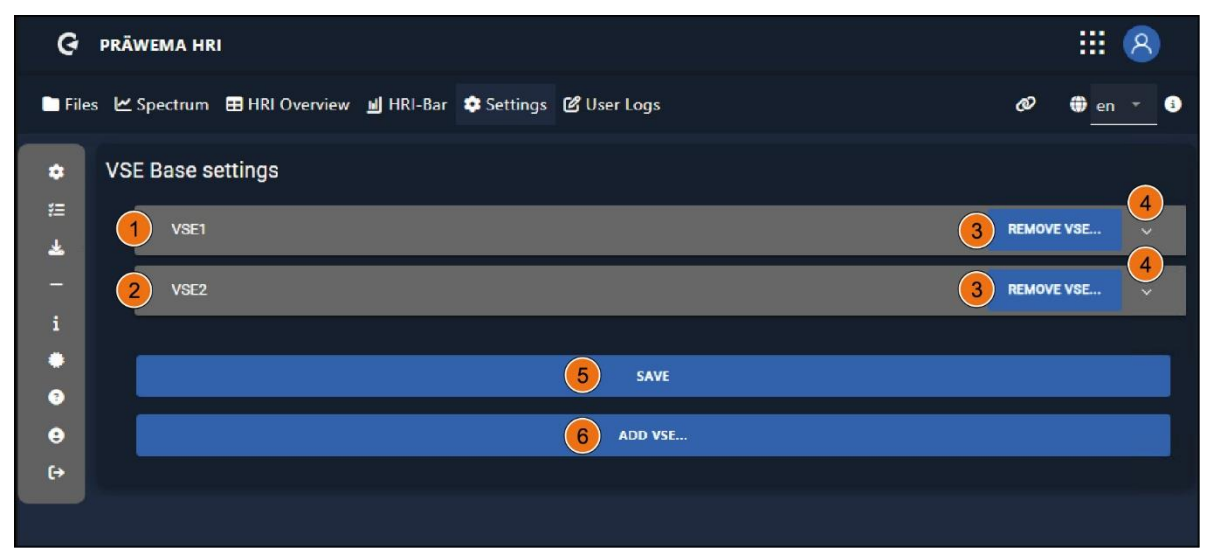

Fig. 31 Menú «Ajustes básicos de VSE» cerrado

| G PRÄWEMA HRI                       |                                 | III 😣                  |
|-------------------------------------|---------------------------------|------------------------|
| 🖿 Files 🗠 Spectrum 🖽 HRI Overview 📕 | HRI-Bar 🌣 Settings 🕑 User Logs  | Ø ⊕ en ▼ 🕄             |
|                                     | 8 🗸 isAnresa                    | 3 REMOVE VSE           |
|                                     | 14<br>Name<br>C1-Spindle_X<br>0 | 17<br>^<br>16 V islepe |
| 10 C1 -Spindle_Y                    |                                 | ~                      |
| 11 C1-Spindle_Z                     |                                 | ~                      |
| 12 E1-Spindle                       |                                 | v                      |
|                                     |                                 | (18 - + (19            |

Fig. 32 Menú «Ajustes básicos de VSE» abierto

| Pos. | Nombre                | Función                     | Descripción                  |
|------|-----------------------|-----------------------------|------------------------------|
| 1    | VSE1                  | Campo de visua-<br>lización | VSE n.º 1                    |
| 2    | VSE2                  | Campo de visua-<br>lización | VSE n.º 2                    |
| 3    | Eliminación de<br>VSE | Botón                       | Eliminar VSE                 |
| 4    | Flecha                | Menú desplega-              | Apertura/cierre del menú VSE |

|    |                       | ble                                 |                                                                   |
|----|-----------------------|-------------------------------------|-------------------------------------------------------------------|
| 5  | GUARDAR               | Botón                               | Guardar los datos introducidos para los ajustes<br>básicos de VSE |
| 6  | AÑADIR VSE            | Botón                               | Añadir datos para los ajustes básicos de VSE                      |
| 7  | IP                    | Campo de intro-<br>ducción de datos | Visualización de la dirección IP de VSE                           |
| 8  | isAnresa              | Casilla de verifi-<br>cación        | Uso del firmware ANRESA                                           |
| 9  | Husillo C1_X          | Menú desplega-<br>ble               | Entrada del sensor de vibración 1                                 |
| 10 | Husillo C1_Y          | Menú desplega-<br>ble               | Entrada del sensor de vibración 2                                 |
| 11 | Husillo C1_Z          | Menú desplega-<br>ble               | Entrada del sensor de vibración 3                                 |
| 12 | Husillo E1            | Menú desplega-<br>ble               | Entrada del sensor de vibración 4                                 |
| 13 | Canal de en-<br>trada | Campo de intro-<br>ducción de datos | Entrada del sensor de VSE (1-4)                                   |
| 14 | Nombre                | Campo de intro-<br>ducción de datos | Nombre del sensor de vibración                                    |
| 15 | Manipulación          | Campo de intro-<br>ducción de datos | Seleccionar el lado de mecanizado que se desea supervisar         |
| 16 | isIEPE                | Casilla de verifi-<br>cación        | Sensor IEPE (corriente)                                           |
| 17 | Flecha                | Menú desplega-<br>ble               | Apertura de los distintos sensores de vibracio-<br>nes 1-4        |
| 18 | -                     | Botón                               | Eliminación de un sensor de vibración                             |
| 19 | +                     | Botón                               | Adición de un sensor de vibración                                 |

El menú «*Ajustes básicos de VSE»* se muestran las distintas unidades de evaluación de VSE de IFM. Normalmente se utilizan una o dos unidades de evaluación de VSE con el firmware **ANRESA**.

A cada unidad de evaluación de VSE se pueden conectar 4 entradas (9-12) de los sensores de vibraciones.

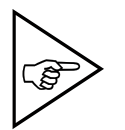

PRÄWEMA

## ¡NOTA!

En máquinas anteriores, hay instalada una unidad de evaluación de VSE para cada sensor.

## Ejemplo (fig. 31)

En una máquina SynchroForm, hay conectados un sensor de un solo eje VSA001 (3) para el husillo E1 y un sensor de tres ejes VSM103 para el husillo C1.

El sensor de un solo eje VSA001 está conectado a la entrada de sensor 1 (3) y configurado como sensor de vibración estándar IFM.

El sensor de tres ejes VDM103 está conectado a las entradas 2-4 (4-6) y configurado como sensor IEPE (corriente). Cada eje del sensor requiere una entrada independiente en la unidad de evaluación de VSE.

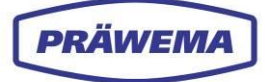

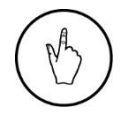

### INDICACIÓN DE MANEJO

Para abrir y cerrar los menús desplegables, haga clic en la flecha.

### 3.6.2.1 Ajustes para la manipulación

| Pos. | Número de manipula-<br>ción | Sensor activo en SynchroFine                     |  |
|------|-----------------------------|--------------------------------------------------|--|
|      | 0                           | Uno de los dos sensores del husillo está activo. |  |
| 15   | 1                           | El sensor del husillo C1 está activo.            |  |
|      | 2                           | El sensor del husillo C2 está activo.            |  |

| Pos. | Número de manipula-<br>ción | Sensor activo en SynchroForm             |  |
|------|-----------------------------|------------------------------------------|--|
| 15   | 1                           | El sensor del husillo C1/E1 está activo. |  |
|      | 2                           | El sensor del husillo C2/E2 está activo. |  |

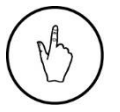

### INDICACIÓN DE MANEJO

Dependiendo del sensor, introduzca el número de manipulación correspondiente en el campo de entrada (15).

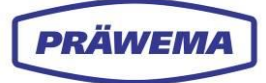

## 3.6.3 Menú «Puesta en servicio»

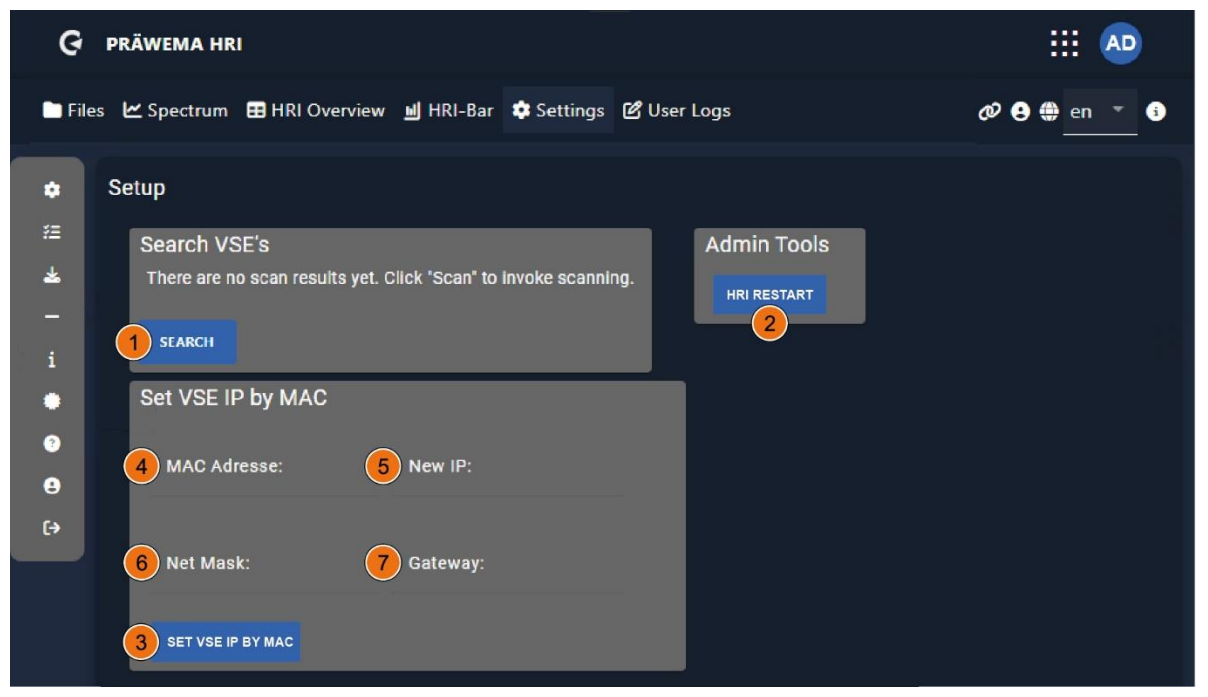

Fig. 33 Menú «Puesta en servicio»: búsqueda de unidades de evaluación de VSE

| Pos. | Nombre                                      | Función                             | Descripción                                                              |
|------|---------------------------------------------|-------------------------------------|--------------------------------------------------------------------------|
| 1    | BUSCAR                                      | Botón                               | Búsqueda de unidades de evaluación para sensores de vibraciones de VSE   |
| 2    | REINICIAR<br>HRI                            | Botón                               | Reinicio del backend de HRI                                              |
| 3    | ESTABLECER<br>IP DE VSE<br>BASADA EN<br>MAC | Botón                               | Configuración de una nueva dirección IP                                  |
| 4    | Dirección MAC                               | Campo de intro-<br>ducción de datos | Introducción de la dirección MAC de VSE que<br>debe recibir una nueva IP |
| 5    | Nueva IP                                    | Campo de intro-<br>ducción de datos | Introducción de la dirección IP que se desea asignar                     |
| 6    | Máscara de<br>red                           | Campo de intro-<br>ducción de datos | Introducción de la máscara de subred que se desea asignar                |
| 7    | Gateway                                     | Campo de intro-<br>ducción de datos | Introducción de la puerta de enlace que se desea asignar                 |

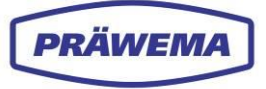

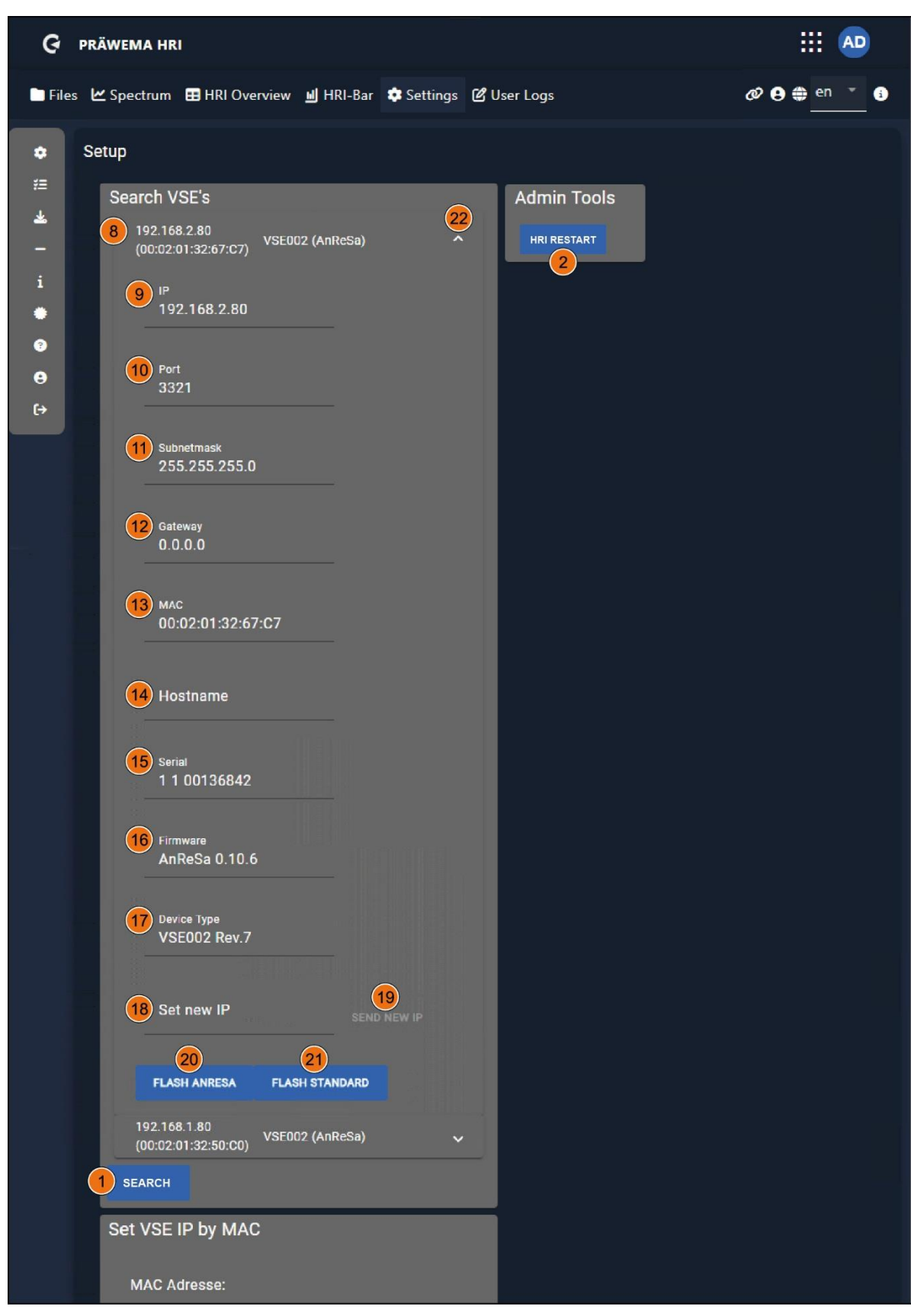

Fig. 34 Menú «Puesta en servicio»: entrada de búsqueda avanzada abierta

| Pos. | Nombre  | Función         | Descripción    |
|------|---------|-----------------|----------------|
| 8    | VSE n.º | Campo de visua- | VSE encontrado |

| DDÄ | AVENA |
|-----|-------|
| PRA |       |
|     |       |

|    |                          | lización                            |                                                               |
|----|--------------------------|-------------------------------------|---------------------------------------------------------------|
|    |                          |                                     |                                                               |
| 9  | IP                       | Campo de visua-<br>lización         | Dirección IP                                                  |
| 10 | Puerto                   | Campo de visua-<br>lización         | Dirección del puerto UDP                                      |
| 11 | Subnetmask               | Campo de visua-<br>lización         | Máscara de subred                                             |
| 12 | Gateway                  | Campo de visua-<br>lización         | Gateway                                                       |
| 13 | MAC                      | Campo de visua-<br>lización         | Media Access Control - Adresse                                |
| 14 | Nombre de<br>host        | Campo de visua-<br>lización         | Nombre de host                                                |
| 15 | En serie                 | Campo de visua-<br>lización         | Número de serie del dispositivo                               |
| 16 | Firmware                 | Campo de visua-<br>lización         | Componente del software                                       |
| 17 | Tipo de dispo-<br>sitivo | Campo de visua-<br>lización         | Versión del hardware                                          |
| 18 | Set new IP               | Campo de intro-<br>ducción de datos | Introducción de una nueva dirección IP                        |
| 19 | Send new IP              | Botón                               | Envío de una nueva dirección IP                               |
| 20 | FLASH<br>ANRESA          | Botón                               | Firmware ANRESA para las unidades de eva-<br>luación de VSE   |
| 21 | FLASH<br>ESTÁNDAR        | Botón                               | Firmware estándar para las unidades de eva-<br>luación de VSE |
| 22 | Flecha                   | Menú desplega-<br>ble               | Apertura/cierre de la búsqueda avanzada                       |

En el menú «*Puesta en servicio*» se pueden buscar las unidades de evaluación de VSE de los sensores de vibraciones.

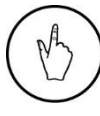

#### INDICACIÓN DE MANEJO

Para buscar una unidad de evaluación de VSE, seleccione el botón *«Buscar»* (1).

Después de buscar una unidad de evaluación de VSE, todos los ajustes e información relevantes se muestran en la entrada de búsqueda avanzada. Aquí se puede cambiar la dirección IP.

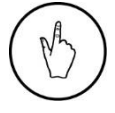

### INDICACIÓN DE MANEJO

Para cambiar la dirección IP, introduzca una nueva dirección IP en el campo «Establecer nueva IP» (18).

También se puede elegir entre las dos versiones de firmware: **ANRESA** o **ESTÁNDAR**. A las unidades de evaluación de VSE se pueden conectar hasta 4 sensores. Estos deben leerse uno tras otro. Con el firmware ANRESA, los canales se pueden leer en paralelo.

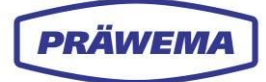

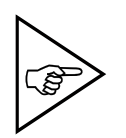

## ¡NOTA!

Solo es posible actualizar (sobrescribir en la memoria flash) el firmware ANRESA a partir de la versión de hardware 6 (16). Si el hardware instalado es anterior, se deberá reemplazar la unidad de evaluación de VSE para actualizar el firmware.

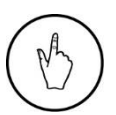

#### INDICACIÓN DE MANEJO

Para seleccionar el firmware, use el botón «Flash ANRESA» (20) o «Flash estándar» (21).

Si no se encuentra ninguna unidad de evaluación de VSE a través de la búsqueda o no es posible configurar la dirección IP, esto último se puede hacer, no obstante, mediante la dirección MAC.

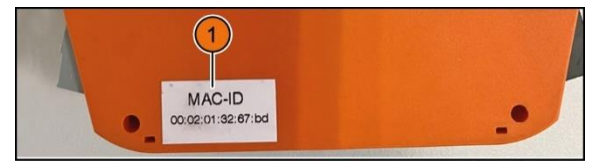

Fig. 35 Etiqueta con la dirección MAC en la unidad de evaluación de VSE

La dirección MAC se encuentra en una etiqueta en el lateral de la unidad de evaluación de VSE.

#### INDICACIÓN DE MANEJO

Para continuar con la configuración, proceda de la siguiente manera:

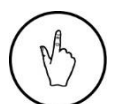

- datos (3);
  Introduzca la nueva dirección IP en el campo de introducción de datos (18);
- Introduzca la puerta de enlace (12) en el campo de introducción de datos;

- Introduzca la dirección mac de la etiqueta en el campo de introducción de

- Introduzca la máscara de subred en el campo de introducción de datos (11); y
- Seleccione el botón «Establecer IP de vse por MAC» (7).

Para aplicar los cambios, es necesario reiniciar el backend de HRI.

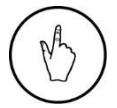

#### INDICACIÓN DE MANEJO

Para reiniciar el backend de HRI, seleccione el botón (2).

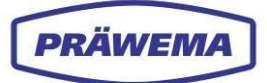

## 3.6.4 Menú «OneWire»: Supervisión de temperatura

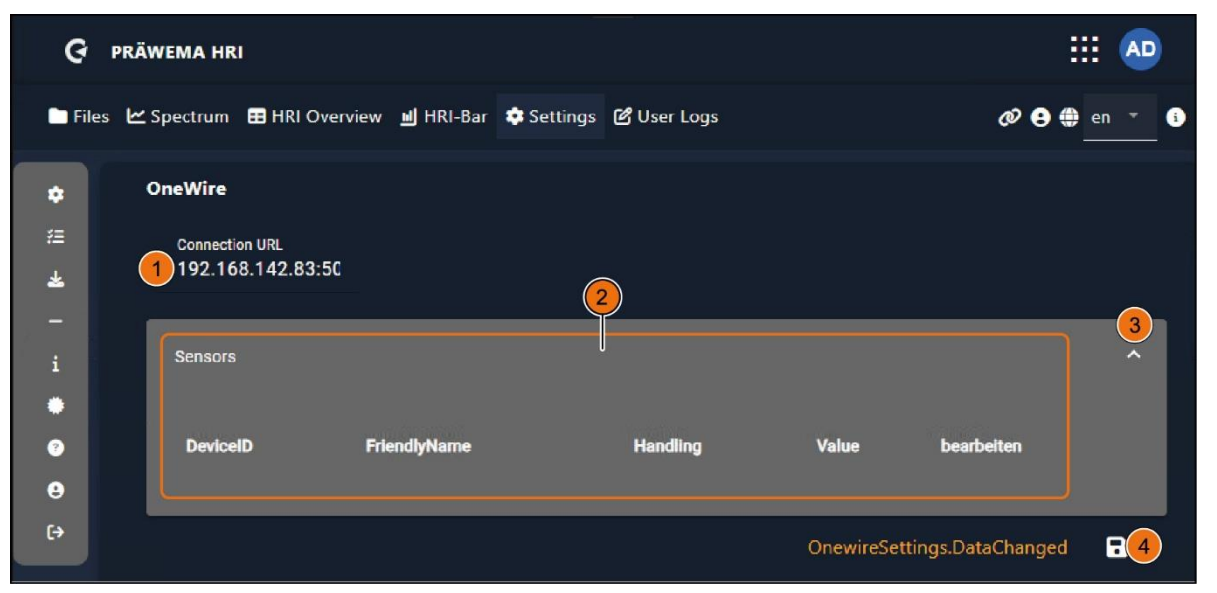

Fig. 36 Menú «OneWire»: supervisión de temperatura

| Pos. | Nombre            | Función                             | Descripción                                                                       |
|------|-------------------|-------------------------------------|-----------------------------------------------------------------------------------|
| 1    | Connection<br>URL | Campo de intro-<br>ducción de datos | Dirección IP del controlador de temperatura                                       |
| 2    | Sensores          | Campo de intro-<br>ducción de datos | Introducción del sensor de temperatura y visua-<br>lización del valor de medición |
| 3    | Flecha            | Menú desplega-<br>ble               | Apertura/cierre del menú «Datos del sensor de<br>temperatura»                     |
| 4    | Guardar           | Botón                               | Guardar los datos del sensor                                                      |

En el menú «OneWire», se conecta la supervisión de HRI a la unidad de control.

Para controlar la temperatura de los cojinetes, hay montados sensores de temperatura en los husillos portaherramientas y portapiezas de la máquina. Estos sensores utilizan el bus OneWire.

En HRI se debe introducir la dirección IP del controlador. Una vez que se ha completado correctamente la conexión al controlador, todos los sensores conectados se reconocen automáticamente.

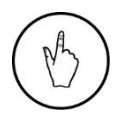

#### INDICACIÓN DE MANEJO

Introduzca la dirección IP del controlador en el campo de introducción de datos «URL de conexión» (1).

Los sensores se asignan a las respectivas ubicaciones de montaje utilizando el número de serie de los sensores OneWire.

## 3.6.5 Menú «Información»

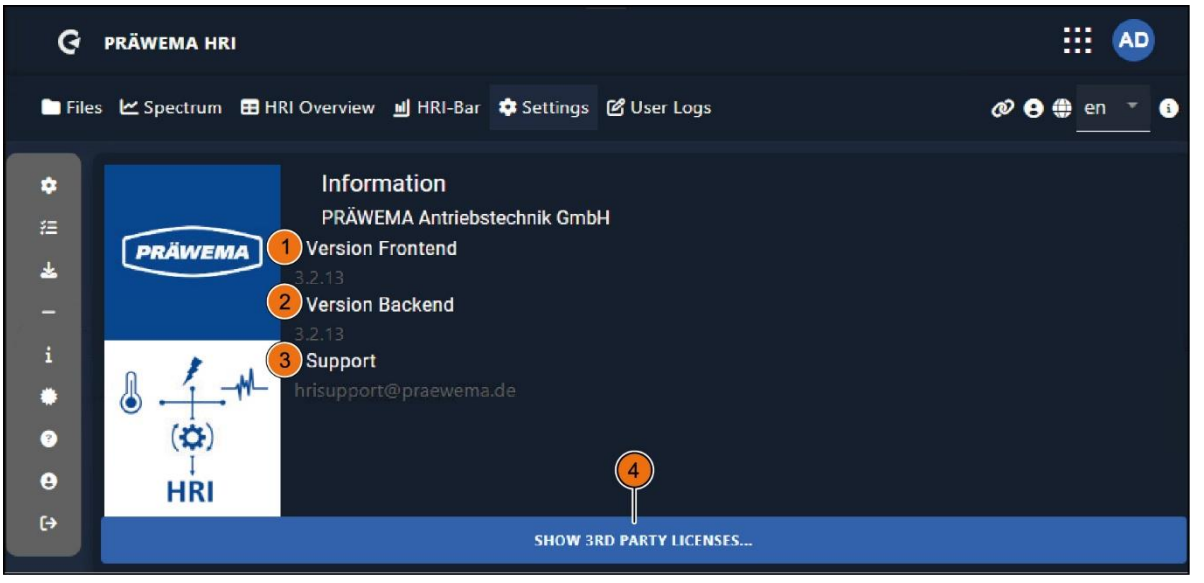

Fig. 37 Menú «Información»

| ¢               | 5                                                                                                    | <mark>6</mark> ×                      |  |
|-----------------|----------------------------------------------------------------------------------------------------|---------------------------------------|--|
| ◆ 注 业 – i ● ● ↔ | Image: Second Second |                                       |  |
|                 |                                                                                                    | · · · · · · · · · · · · · · · · · · · |  |

Fig. 38 Menú «Información»: vista ampliada

| Pos. | Nombre              | Función                     | Descripción                                             |
|------|---------------------|-----------------------------|---------------------------------------------------------|
| 1    | Versión<br>Frontend | Campo de vi-<br>sualización | Versión de frontend que hay instalada                   |
| 2    | Versión<br>Backend  | Campo de vi-<br>sualización | Versión de frontend que hay instalada                   |
| 3    | Asistencia          | Campo de vi-<br>sualización | Enlace al servicio de asistencia para HRI de<br>PRÄWEMA |

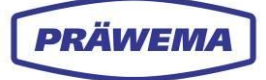

| 4 | MOSTRAR LICEN-<br>CIAS DE TERCE-<br>ROS | Botón                       | Abrir de la vista ampliada<br>Visualización de licencias de terceros                 |
|---|-----------------------------------------|-----------------------------|--------------------------------------------------------------------------------------|
| 5 | Campo de texto                          | Campo de vi-<br>sualización | Licencias de terceros; desplácese por el cua-<br>dro de texto para ver su contenido. |
| 6 | CERRAR                                  | Botón                       | Cierre de la vista ampliada                                                          |

En el menú «Información» se muestran las versiones de backend y frontend.

En caso de que se produzcan errores, asegúrese de especificar las versiones del programa.

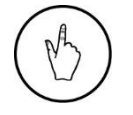

## INDICACIÓN DE MANEJO

Para abrir la vista ampliada, seleccione el botón «MOSTRAR LICENCIAS DE TERCEROS» (4).

## 3.6.6 Menú «Administración de licencias»

| ଡ             | PRÄWEMA HRI                         |                            |               | ··· 🗗                       |
|---------------|-------------------------------------|----------------------------|---------------|-----------------------------|
| E Files       | Spectrum 🖽 HRI Overview 🔳 HRI-B     | iar 🂠 Settings 🕜 User Logs |               | 🛷 🖨 🌐 en 🍸 🚯                |
| <b>≎</b><br>∉ | Licence Key                         | Customer Test Licence      | ValidDate     | Options                     |
| -             | A1CF8-23201-C7AB5-B593D-99887-6E240 | PRÄWEMA                    | 9999 December | HRI, HRIexpert, FeedLimiter |
| i             | 1 ADD 3                             | REMOVE                     |               | 6                           |
| *             | 2 GENERATE REQUEST 4 GEN            | ERATE TEST LIC (2 REM.)    |               |                             |
| θ             |                                     |                            |               |                             |
| (+            |                                     |                            |               |                             |
|               |                                     |                            |               |                             |
|               |                                     |                            |               |                             |

Fig. 39 Menú «Administración de licencias

| Pos. | Nombre                          | Función                     | Descripción                                                            |  |
|------|---------------------------------|-----------------------------|------------------------------------------------------------------------|--|
| 1    | AÑADIR                          | Botón                       | Instalación de licencias adicionales                                   |  |
| 2    | GENERATE<br>REQUEST             | Botón                       | Generación de archivo LRQ                                              |  |
| 3    | REMOVE                          | Botón                       | Eliminación de licencia                                                |  |
| 4    | GENERATE<br>TEST LIC<br>(2 REM) | Botón                       | Generación de licencia de prueba (posible<br>2 veces)                  |  |
| 5    | Lincence Key                    | Campo de visua-<br>lización | Visualización de la clave de licencia instalada                        |  |
| 6    | Options                         | Campo de visua-<br>lización | Visualización del componente de software<br>HRI/HRIexpert con licencia |  |

En el menú *«Administración de licencias»* se muestran las licencias instaladas. PRÄWEMA genera la clave de licencia y la envía al cliente como archivo de texto.

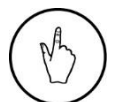

## INDICACIÓN DE MANEJO

Para instalar licencias adicionales, seleccione el botón «AÑADIR» (1).

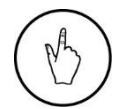

#### INDICACIÓN DE MANEJO

Para eliminar una licencia, seleccione el botón «ELIMINAR» (3).

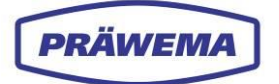

### 3.6.6.1 Generación de licencia permanente/temporal

La información del archivo de solicitud de licencia se puede utilizar para generar una licencia permanente o temporal. Se genera un archivo de licencia. Este archivo de licencia debe instalarse en HRI para desbloquear todas las funciones.

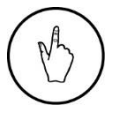

#### INDICACIÓN DE MANEJO

Para instalar licencias adicionales, seleccione el botón «AÑADIR» (fig. 39, pos. 1).

Se abre la ventana de introducción de datos «Añadir una nueva licencia».

| <ul> <li>Files Let Spectrum E HRI Overview I HRI-Bar Settings C User Logs</li> <li>Files Let Spectrum HRI Overview I HRI-Bar Settings C User Logs</li> <li>Add a new licence</li> <li>Add a new licence</li> <li>You may just upload or drop a .lic file here</li> <li>Customer:</li> <li>Customer:</li> <li>Enter customer name</li> <li>Location:</li> <li>Enter location name</li> <li>Machine ID:</li> </ul> |
|----------------------------------------------------------------------------------------------------|
| <ul> <li>Liter</li> <li>Add a new licence</li> <li>You may just upload or drop a .lic file here 1</li> <li>Customer:</li> <li>Customer:</li> <li>Enter customer name</li> <li>Enter customer name</li> <li>Briter location name</li> <li>Machine ID:</li> </ul>                                                                                                    |
| Enter Machine ID Licence Key:     Enter licence key                                                                                                    |

Fig. 40 Menú «Administración de licencias»

| Pos. | Nombre                 | Función                             | Descripción                                   |
|------|------------------------|-------------------------------------|-----------------------------------------------|
| 1    | IMPORTAR               | Botón                               | Importación del archivo LIC                   |
| 2    | Customer               | Campo de intro-<br>ducción de datos | Introducción del nombre del cliente           |
| 3    | Ubicación              | Campo de intro-<br>ducción de datos | Introducción de la ubicación                  |
| 4    | Machine ID             | Campo de intro-<br>ducción de datos | Introducción del identificador de la máquina  |
| 5    | Clave de licen-<br>cia | Campo de intro-<br>ducción de datos | Introducción de la clave de licencia          |
| 6    | SAVE                   | Botón                               | Guardar todos los datos introducidos          |
| 7    | CERRAR                 | Botón                               | Cierre de la ventana de introducción de datos |

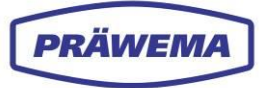

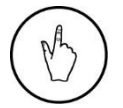

## INDICACIÓN DE MANEJO

Para importar el archivo LIC, seleccione el botón azul (1).

| Q                        | PR   | ÄWEMA HRI                                |                                    |                  |                                     | AD    |   |
|--------------------------|------|------------------------------------------|------------------------------------|------------------|-------------------------------------|-------|---|
| Files                    | : Ŀ  | ڬ Spectrum 🚦 HRI Overview 🛽              | 🔟 HRI-Bar 🏾 🏟 Settings 🖉 User Logs |                  | Ø 🖯 🖨 en                            |       | i |
| Copen                    |      |                                          |                                    |                  |                                     |       | × |
| $\leftarrow \rightarrow$ | ~    |                                          | > Praewema license                 | ~ C              | Praewema license                    |       | p |
| Organi                   | se 🔻 | New folder                               |                                    |                  | ≣ ▪                                 |       | 0 |
|                          | >    | Dokumentation                            | Name                               | Date modified    | Type Size                           |       |   |
|                          | >    | 🚞 Extras                                 | 01700800.lrq                       | 25.02.2022 09:17 | LRQ-Datei                           | 1 KB  |   |
|                          | >    | Tilesystem                               | 01700800_342626DF1950285D3AF33BA18 | 05.05.2022 07:26 | LIC-Datei                           | 1 KB  |   |
|                          |      | Frequenzumrichter                        | Lizenzdokument_PRÄWEMA_PräwemaH    | 05.05.2022 07:25 | Adobe Acrobat-D                     | 85 KB |   |
|                          |      | the the test test test test test test te |                                    |                  |                                     |       |   |
|                          | >    | Honen_exe                                |                                    |                  |                                     |       |   |
|                          | >    | tri HRI                                  |                                    |                  |                                     |       |   |
|                          |      | MZA                                      |                                    |                  |                                     |       |   |
|                          | >    | nc                                       |                                    |                  |                                     |       |   |
|                          |      | PLC                                      |                                    |                  |                                     |       |   |
|                          |      | Praewema license                         |                                    |                  |                                     |       |   |
|                          |      | Dateiname: 01700800_342626DF             | 1950285D3AF33BA18C5A76D4lic        |                  | <ul> <li>All Files (*.*)</li> </ul> |       | V |
|                          |      |                                          |                                    |                  | <u>O</u> pen  ▼ Ca                  | ncel  |   |
|                          |      |                                          |                                    |                  |                                     |       | Ŧ |

Fig. 41 Menú «Administración de licencias»: archivo LIC en el directorio

# INDICACIÓN DE MANEJO

Seleccione el archivo LIC (1) en el directorio del PC e impórtelo mediante el botón «Abrir ».
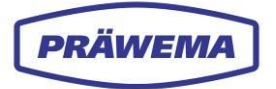

#### 3.6.6.2 Generación de licencia permanente

Para una licencia permanente, se debe generar un archivo LRQ.

 $(\mathbb{N})$ 

INDICACIÓN DE MANEJO

Para crear el archivo LRQ, seleccione el botón «GENERAR SOLICITUD» (fig. 39, pos. 2).

Se abre la ventana de introducción de datos «Generar solicitud de licencia».

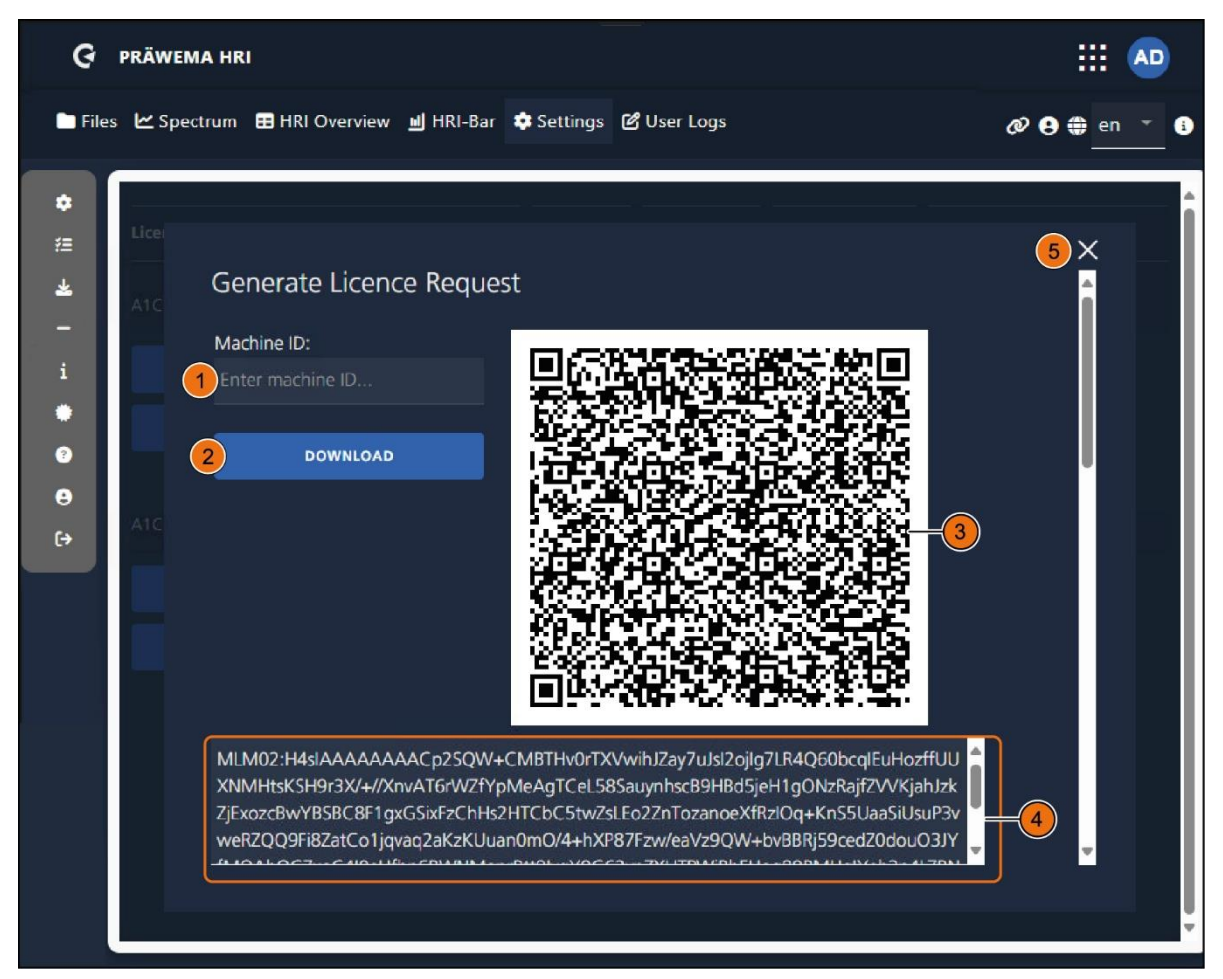

Fig. 42 Menú «Administración de licencias»: ventana de introducción de datos «Generar solicitud de licencia»

| Pos. | Nombre                         | Función                             | Descripción                                   |  |
|------|--------------------------------|-------------------------------------|-----------------------------------------------|--|
| 1    | Identificador<br>de la máquina | Campo de intro-<br>ducción de datos | Introducción del número de máquina            |  |
| 2    | DOWNLOAD                       | Botón                               | Guardar el archivo LRQ                        |  |
| 3    | Código QR                      | Campo de visua-<br>lización         | Gráfico de código QR                          |  |
| 4    | Texto                          | Campo de visua-<br>lización         | Campo de texto con código                     |  |
| 5    | CERRAR                         | Botón                               | Cierre de la ventana de introducción de datos |  |

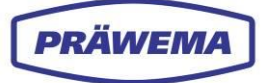

## INDICACIÓN DE MANEJO

Para crear el archivo LRQ:

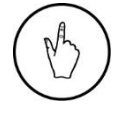

- 1. Introduzca el número de máquina en el campo de entrada «Identificador de la máquina» (1); y
- 2. Seleccione el botón «Descargar» (2) para guardar el archivo LRQ generado en la carpeta «Descargas».

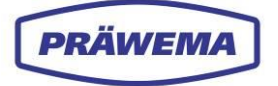

#### 3.6.6.3 Generación de una licencia de prueba

Se pueden generar como máximo dos licencias de prueba. La licencia de prueba es válida hasta el último día del mes siguiente.

La clave de licencia se vincula a una dirección MAC de la unidad de control. Si se reemplaza la unidad de control, se deberá generar una nueva licencia. Para la transición se pueden utilizar licencias de prueba.

| 1 | A        | 1 |
|---|----------|---|
| ( | RY>      | ) |
| 1 | $\smile$ | Ϊ |

#### INDICACIÓN DE MANEJO

Para generar una licencia de prueba, seleccione el botón «GENERAR LI-CENCIA DE PRUEBA» (fig. 39, pos. 4).

Se abre la ventana de introducción de datos «Generar licencia de prueba».

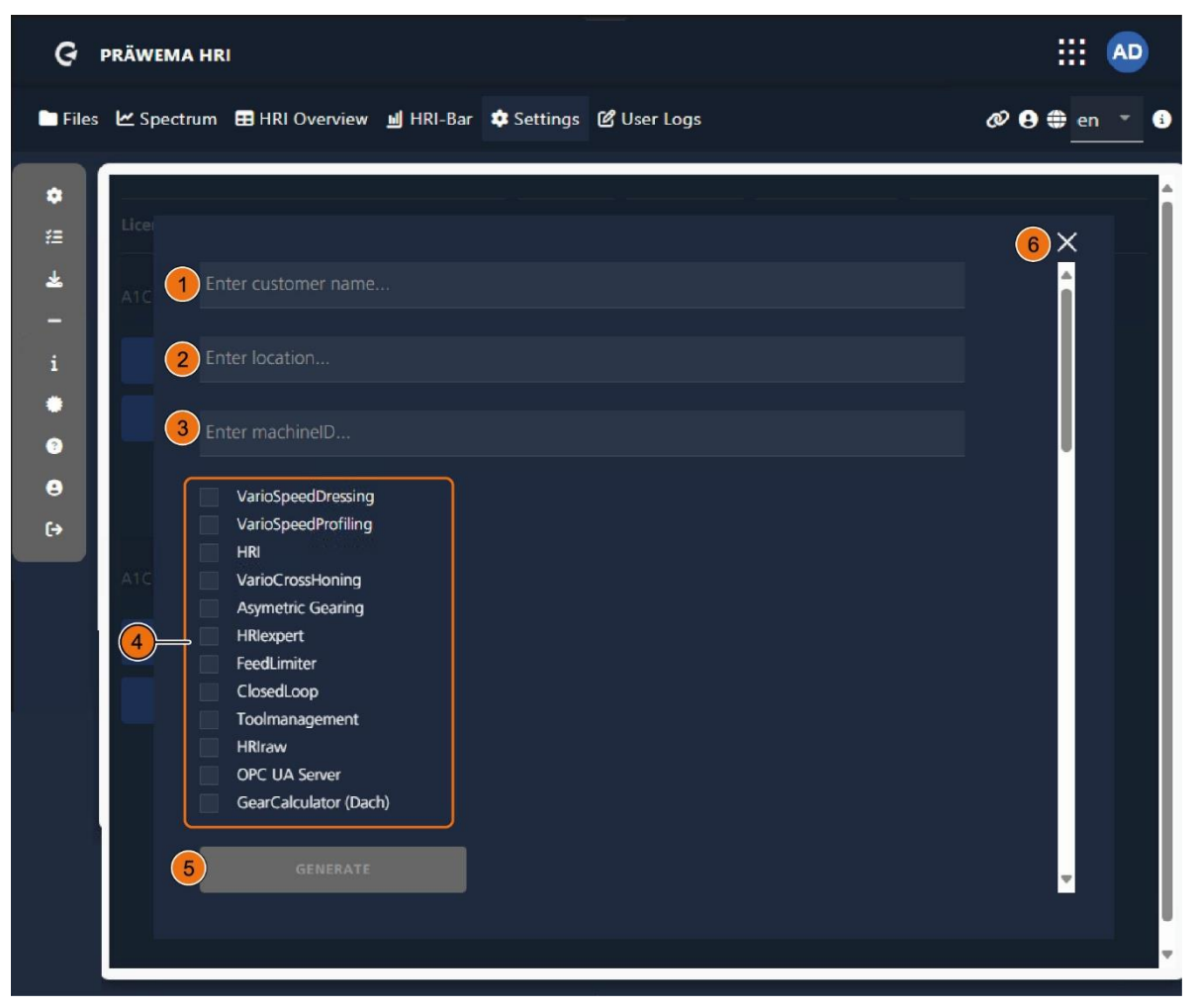

Fig. 43 Menú «Administración de licencias»: ventana de introducción de datos «Generar solicitud de licencia»

| Pos. | Nombre           | Función                             | Descripción                                  |
|------|------------------|-------------------------------------|----------------------------------------------|
| 1    | Customer<br>name | Campo de intro-<br>ducción de datos | Introducción del nombre del cliente          |
| 2    | Ubicación        | Campo de intro-<br>ducción de datos | Introducción de la ubicación                 |
| 3    | Machine ID       | Campo de intro-<br>ducción de datos | Introducción del identificador de la máquina |

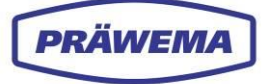

| 4 | Variables | Casillas de verifi-<br>cación | Selección de variables                        |
|---|-----------|-------------------------------|-----------------------------------------------|
| 5 | GENERAR   | Botón                         | Creación de una licencia de prueba            |
| 6 | CERRAR    | Botón                         | Cierre de la ventana de introducción de datos |

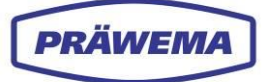

# 3.6.7 Menú «Ayuda»

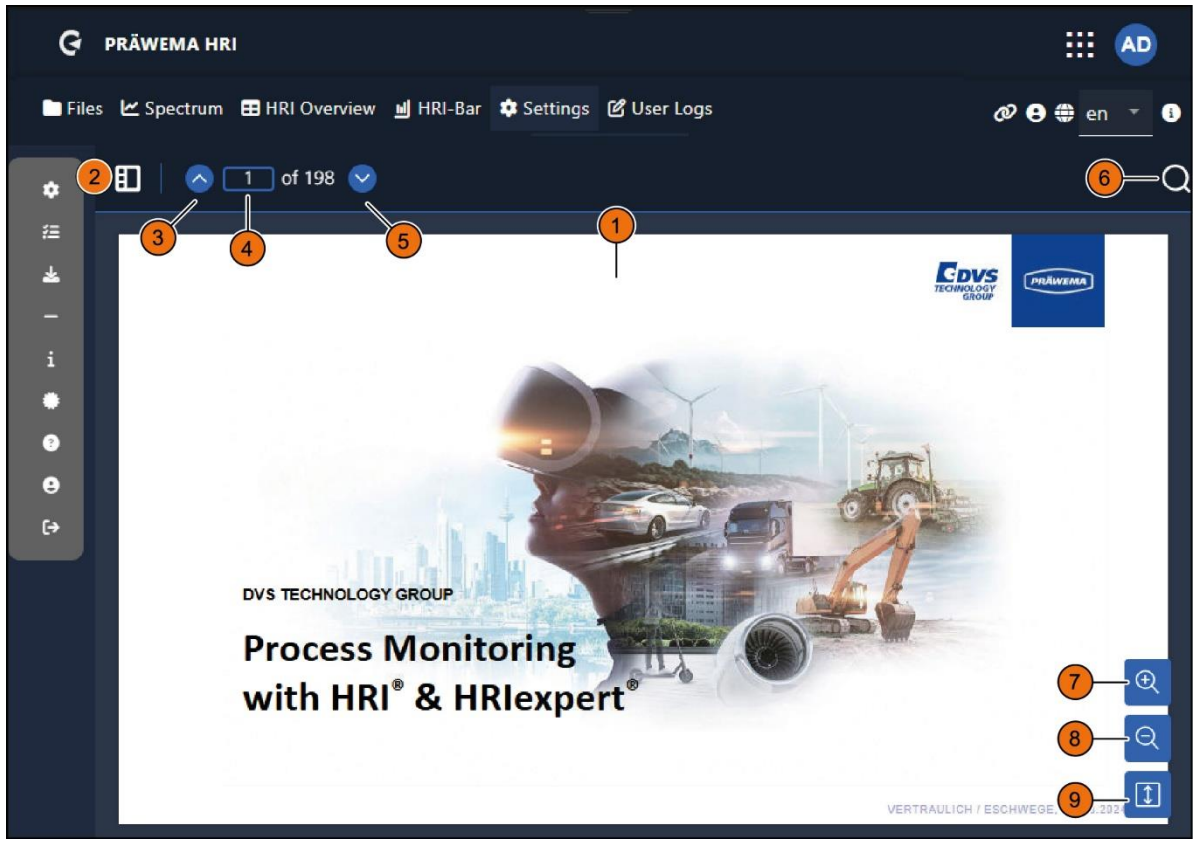

Fig. 44 Menú «Ayuda»

| Pos. | Nombre                    | Función                             | Descripción                                                            |
|------|---------------------------|-------------------------------------|------------------------------------------------------------------------|
| 1    | Documento de<br>formación | Campo de visua-<br>lización         | Documentos de formación para HRI y HRIex-<br>pert                      |
| 2    | Barra de nave-<br>gación  | Botón                               | Vista en miniatura de cada página para nave-<br>gación                 |
| 3    | Página si-<br>guiente     | Botón                               | Avanzar una página                                                     |
| 4    | Número de<br>página       | Botón                               | Introducción del número de página que se<br>desea abrir                |
| 5    | Página ante-<br>rior      | Campo de intro-<br>ducción de datos | Retroceder una página                                                  |
| 6    | Lupa                      | Botón                               | Apertura del campo de introducción de da-<br>tos «Función de búsqueda» |
| 7    | Ampliar +                 | Botón                               | Aumento del tamaño del texto                                           |
| 8    | Alejar -                  | Botón                               | Reducción del tamaño del texto                                         |
| 9    | Desplazarse               | Botón                               | Desplazamiento por el documento (en horizon-<br>tal o en vertical)     |

En el menú «Ayuda» se muestran los documentos de formación guardados para HRI y HRIexpert.

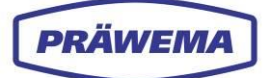

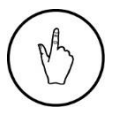

#### INDICACIÓN DE MANEJO

Para abrir el campo de introducción de datos «*Búsqueda de texto»*, haga clic en el botón «*Lupa*» (6).

Se abre el campo de introducción de datos «Búsqueda de texto» para la función de búsqueda.

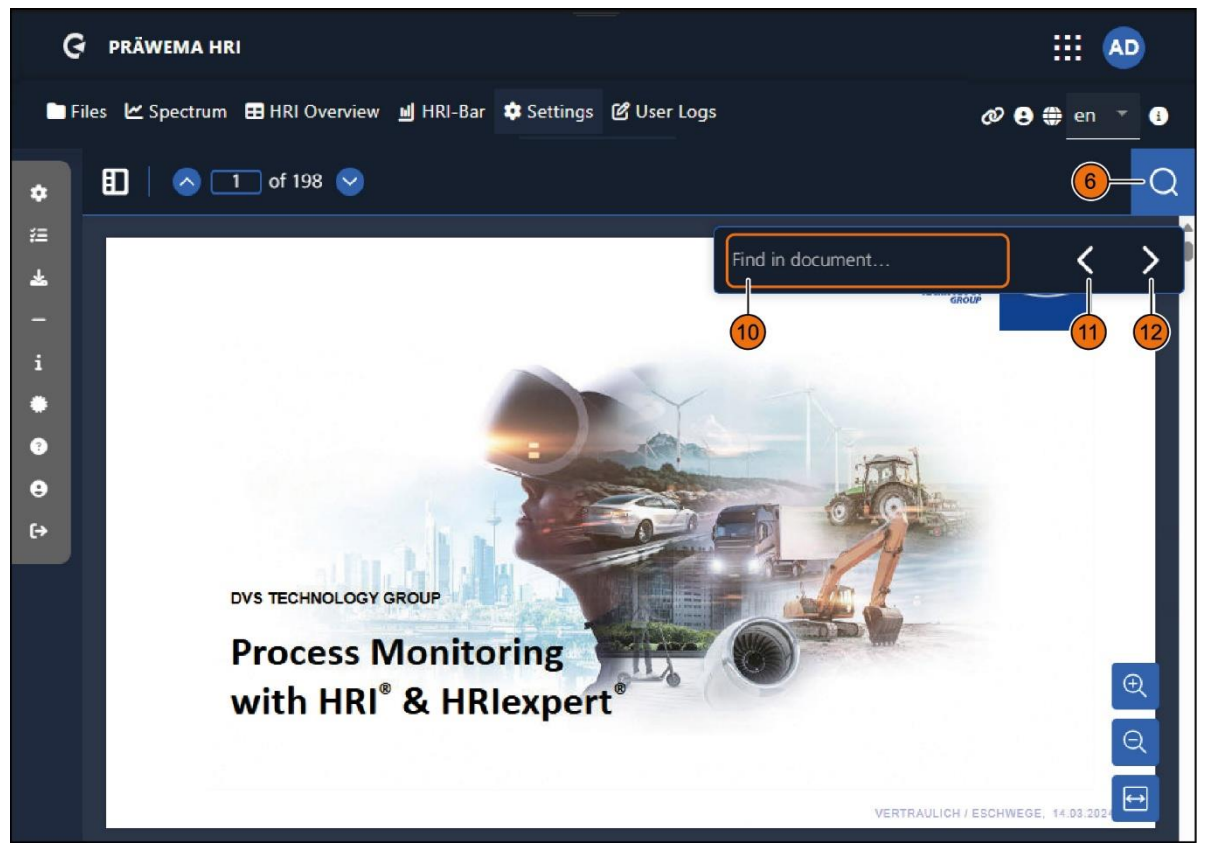

Fig. 45 Menú «Ayuda»: campo de introducción de datos «Búsqueda» abierto

| Pos. | Nombre                                                  | Función                             | Descripción                                                  |
|------|---------------------------------------------------------|-------------------------------------|--------------------------------------------------------------|
| 10   | Campo de in-<br>troducción de<br>datos de bús-<br>queda | Campo de intro-<br>ducción de datos | Introducción del texto que se desea buscar en el documento   |
| 11   | Anterior                                                | Botón                               | Ir al resultado anterior en el documento de for-<br>mación   |
| 12   | Siguiente                                               | Botón                               | Pasar al siguiente resultado en el documento de<br>formación |

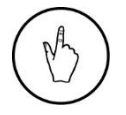

#### INDICACIÓN DE MANEJO

Para cerrar el campo de introducción de datos «Búsqueda de texto» (10), vuelva a hacer clic en el botón «Lupa» (6).

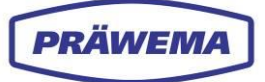

# 3.6.8 Menú «Administración de usuarios»

| Ģ ₽       | RÄW  | EMA HRI                |                      |                 |                        | III 🐢             |
|-----------|------|------------------------|----------------------|-----------------|------------------------|-------------------|
| 🖿 Files   | 🗠 Sr | pectrum 🖽 HRI Overview | 📕 HRI-Bar 🔅 Settings | ピ User Logs     | Ø 🔒                    | 🏶 en 🍷 🕯          |
| •         | Us   | ser mangagement        |                      |                 |                        |                   |
| *≡        | Fi   | iter                   |                      |                 |                        |                   |
| - 1       | ID   | Username               | Firstname            | Lastname        | Mail                   | Roles             |
| i<br>(1)— | - 1  | Admin                  | Admin                | Admin           | hrisupport@praewema.de |                   |
| 8         |      |                        |                      | Items per page: | ś 💌 1−1of1             | $\langle \rangle$ |
| ⊎<br>(+   |      |                        |                      |                 |                        | <b>• •</b>        |
| _         |      |                        |                      |                 | 2                      | 3 4               |
|           |      |                        |                      |                 |                        |                   |

Fig. 46 Menú «Administración de usuarios»

| Pos. | Nombre                | Función                     | Descripción                      |  |
|------|-----------------------|-----------------------------|----------------------------------|--|
| 1    | Usuario               | Campo de visua-<br>lización | Usuario registrado               |  |
| 2    | Editar                | Botón                       | Edición de los datos del usuario |  |
| 3    | Eliminar              | Botón                       | Eliminación del usuario          |  |
| 4    | Usuario<br>Añadir (+) | Botón                       | Adición de un nuevo usuario      |  |

En el menú «Administración de usuarios» se pueden crear y editar diferentes usuarios. Para evitar que se introduzcan datos sin autorización, se han implementado tres niveles de autorización.

| Pos. | Niveles de autorización | Permisos                                                                   |  |
|------|-------------------------|----------------------------------------------------------------------------|--|
| 1    | Operador                | Sin autorización para cambiar los valores límite                           |  |
|      | Ajustador               | Con capacidad para realizar cambios en los valores límite                  |  |
|      | Administrador           | Con capacidad para realizar cambios en los valores límite y en los ajustes |  |

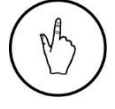

#### INDICACIÓN DE MANEJO

Para añadir un nuevo usuario, seleccione el botón «+» (4).

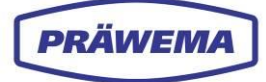

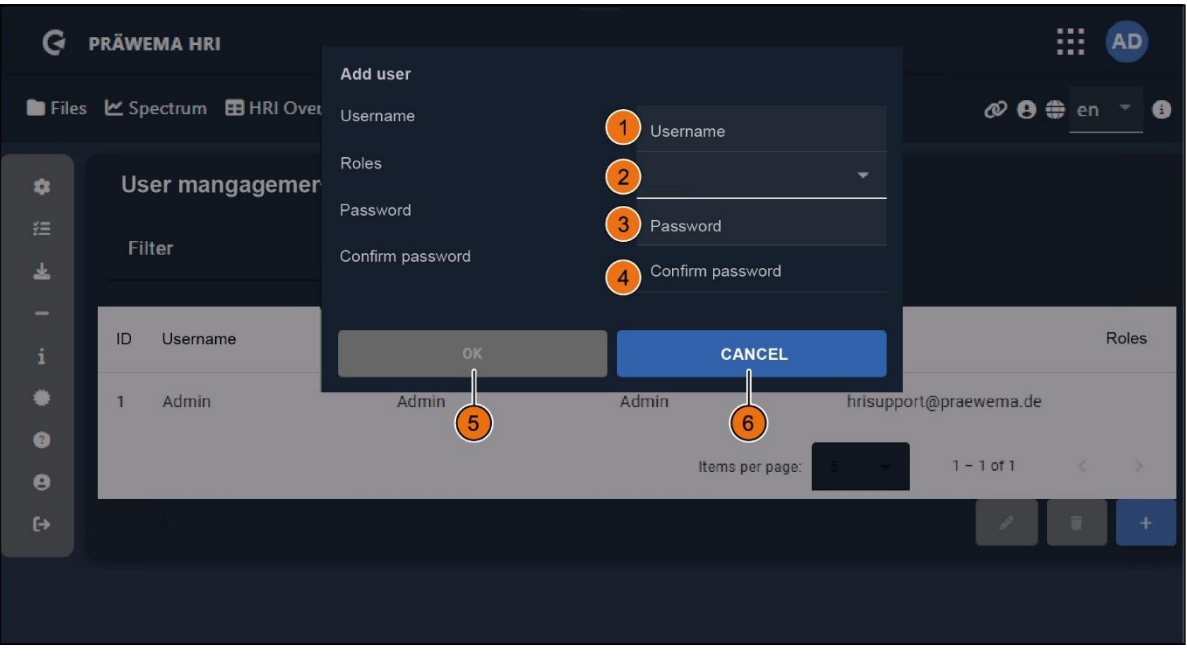

#### Se abre la ventana de introducción de datos «Añadir usuario».

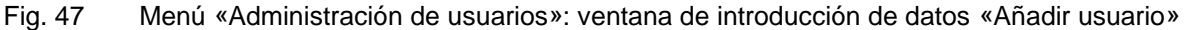

| Pos. | Nombre                | Función                             | Descripción                            |  |
|------|-----------------------|-------------------------------------|----------------------------------------|--|
| 1    | Nombre de<br>usuario  | Campo de intro-<br>ducción de datos | Introducción del nombre de usuario     |  |
| 2    | Rol                   | Campo de selec-<br>ción             | Selección del nivel de usuario         |  |
| 3    | Contraseña            | Campo de intro-<br>ducción de datos | Introducción de la contraseña          |  |
| 4    | Repetir<br>contraseña | Campo de intro-<br>ducción de datos | Repetir contraseña                     |  |
| 5    | ACEPTAR               | Botón                               | Confirmación de los datos introducidos |  |
| 6    | CANCELAR              | Botón                               | Eliminación de los datos introducidos  |  |

#### **INDICACIÓN DE MANEJO**

Para crear un nuevo usuario o editar un usuario existente:

- 1. Introduzca el nombre de usuario (1);
- 2. Selección del nivel de usuario (2),
- 3. Establezca una contraseña (3 + 4); y
- 4. Confirme todos los datos introducidos con el botón «OK» (5).

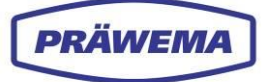

# 3.7 Menú «Documentación

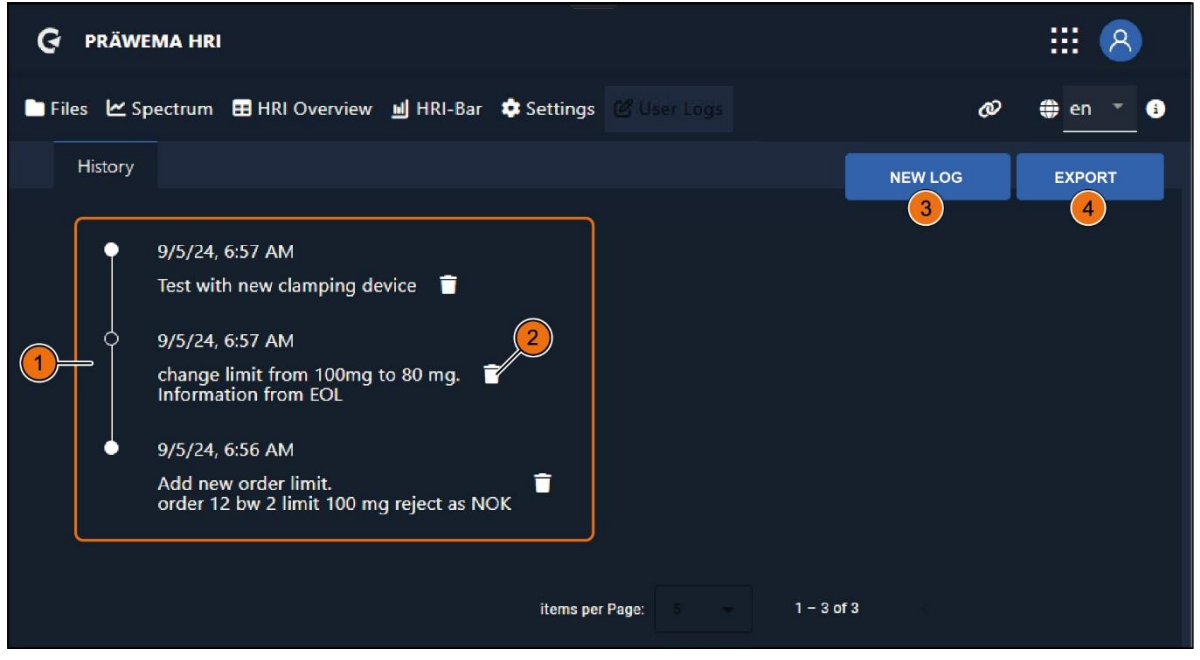

Fig. 48 Menú «Documentación»

| Pos. | Nombre           | Función                     | Descripción                                              |
|------|------------------|-----------------------------|----------------------------------------------------------|
| 1    | Historial        | Campo de visua-<br>lización | Notas guardadas con fecha y hora                         |
| 2    | Eliminar         | Botón                       | Eliminación de entrada del historial                     |
| 3    | NUEVA<br>ENTRADA | Botón                       | Creación de una nueva entrada en el libro de<br>registro |
| 4    | EXPORTAR         | Botón                       | Exportación del historial como archivo JSON              |

En el menú «Documentación» se puede crear un libro de registro para la máquina.

Aquí se pueden introducir notas sobre cambios y ajustes. Esto le permite documentar el motivo de que se hayan modificado los objetos de HRI y el efecto de dichas modificaciones.

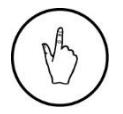

#### INDICACIÓN DE MANEJO

Para añadir una NUEVA ENTRADA, seleccione el botón «NUEVA ENTRA-DA» (3).

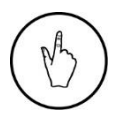

#### INDICACIÓN DE MANEJO

Para guardar la entrada como un archivo JSON, seleccione el botón «EXPORTAR» (4). Se abre la ventana de introducción de datos «Nueva entrada en el libro de registro».

| G PRÄWEMA HRI                                                                                         |                       |                   |
|----------------------------------------------------------------------------------------------------|-----------------------|-------------------|
| New log                                                                                               | g entry               | Ø ⊕ en ▼ <b>6</b> |
| History Please i                                                                                      | u<br>input content    | LOG EXPORT        |
| <ul> <li>9/5/24, 6:57 AM</li> <li>Test with new classical</li> </ul>                                  |                       |                   |
| 9/5/24, 6:57 AM<br>change limit fron<br>Information from EOL                                          | CANCEL SAVE           |                   |
| <ul> <li>9/5/24, 6:56 AM</li> <li>Add new order limit.</li> <li>order 12 bw 2 limit 100 me</li> </ul> | a reject as NOK       |                   |
|                                                                                                    |                       |                   |
|                                                                                                    | items per Page: 1 – 3 | 3 of 3            |

Fig. 49 Menú «Documentación»: ventana de introducción de datos «Nueva entrada en el libro de registro»

| Pos. | Nombre                                            | Función                             | Descripción                                          |
|------|---------------------------------------------------|-------------------------------------|------------------------------------------------------|
| 1    | Nueva<br>entrada en<br>el libro de re-<br>gistro» | Campo de intro-<br>ducción de datos | Escritura de una nueva entrada con fecha y ho-<br>ra |
| 2    | GUARDAR                                           | Botón                               | Guardar la nueva entrada en el libro de registro     |
| 3    | CANCELAR                                          | Botón                               | Cancelación de la introducción de texto              |

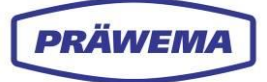

# 4 Componente de software HRI<sup>®</sup>expert

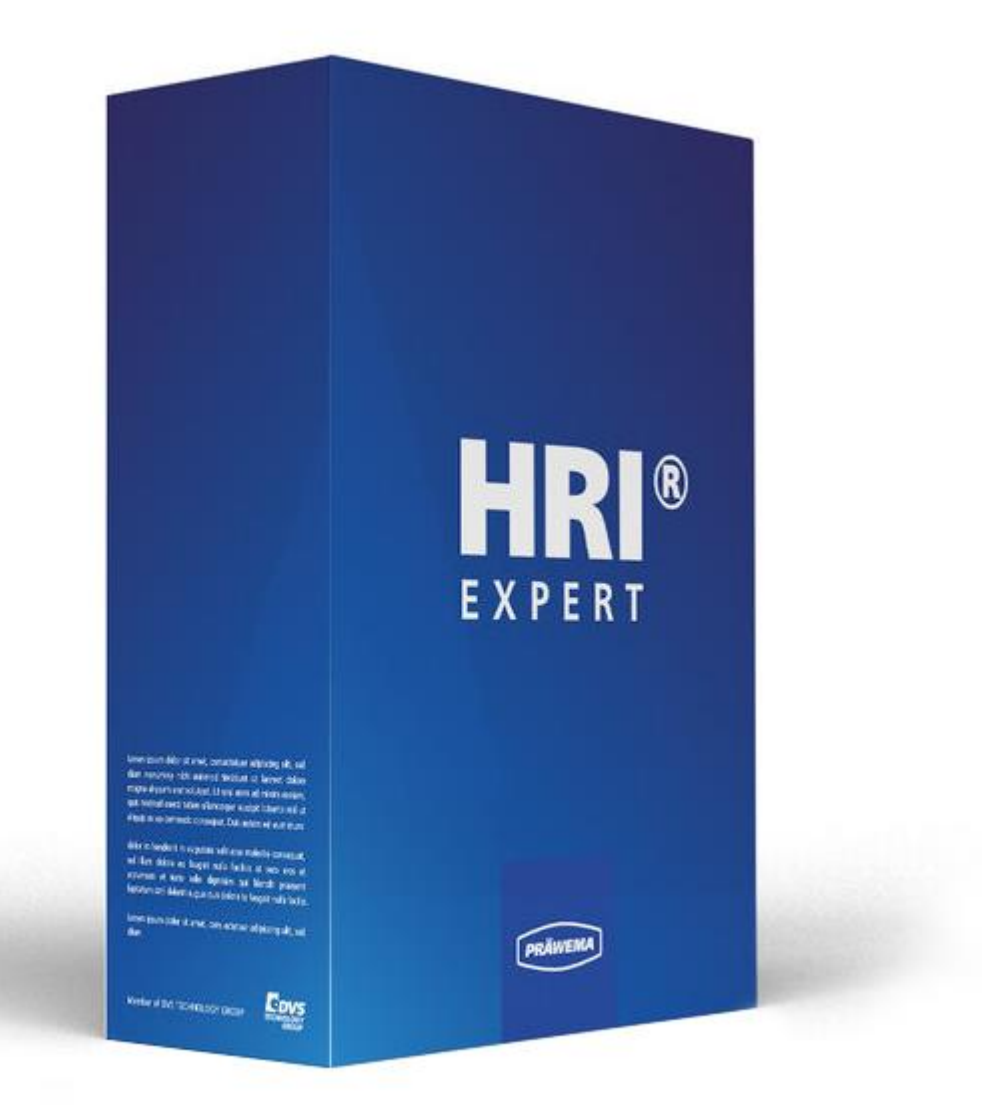

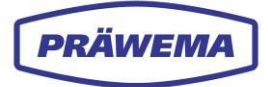

## 4.1 ¿Qué es HRlexpert?

El componente de software **HRIexpert** amplía la gama de funciones de **HRI** para incluir el análisis de frecuencia (FFT) de datos de alta frecuencia.

Esta función permite supervisar específicamente órdenes concretos para prevenir eficazmente defectos de calidad en las piezas de trabajo producidas y detectarlos de forma temprana, antes del siguiente proceso.

En HRIexpert se pueden definir valores límite de forma individual y detallada, y ampliarlos a órdenes o incluso a curvas límite completas.

Al guardar las curvas de frecuencia, se crea la base para realizar un análisis detallado de la pieza de trabajo.

## 4.1.1 Valor añadido con HRIexpert

El análisis y la supervisión de órdenes son funciones esenciales que requieren conocimientos especializados para su parametrización.

Las funciones avanzadas de registro permiten registrar detalladamente varios procesos de mecanizado.

Con el componente HRIexpert se pueden generar archivos CSV que sean compatibles con sistemas de terceros. Esto garantiza una integración perfecta en diferentes plataformas.

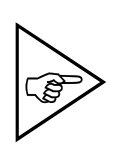

## ¡NOTA!

Cada orden corresponde a un múltiplo de la velocidad básica del rotor. Esto significa que el primer orden corresponde a la velocidad del propio rotor, el segundo orden al doble de la velocidad, y así sucesivamente. Cada orden representa un componente armónico en la señal de vibración.

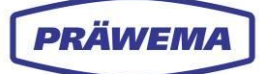

## 4.2 HRlexpert: visualización

# 4.3 Menú «Sistema de archivos»: vista general de valores límite de objetos de frecuencia

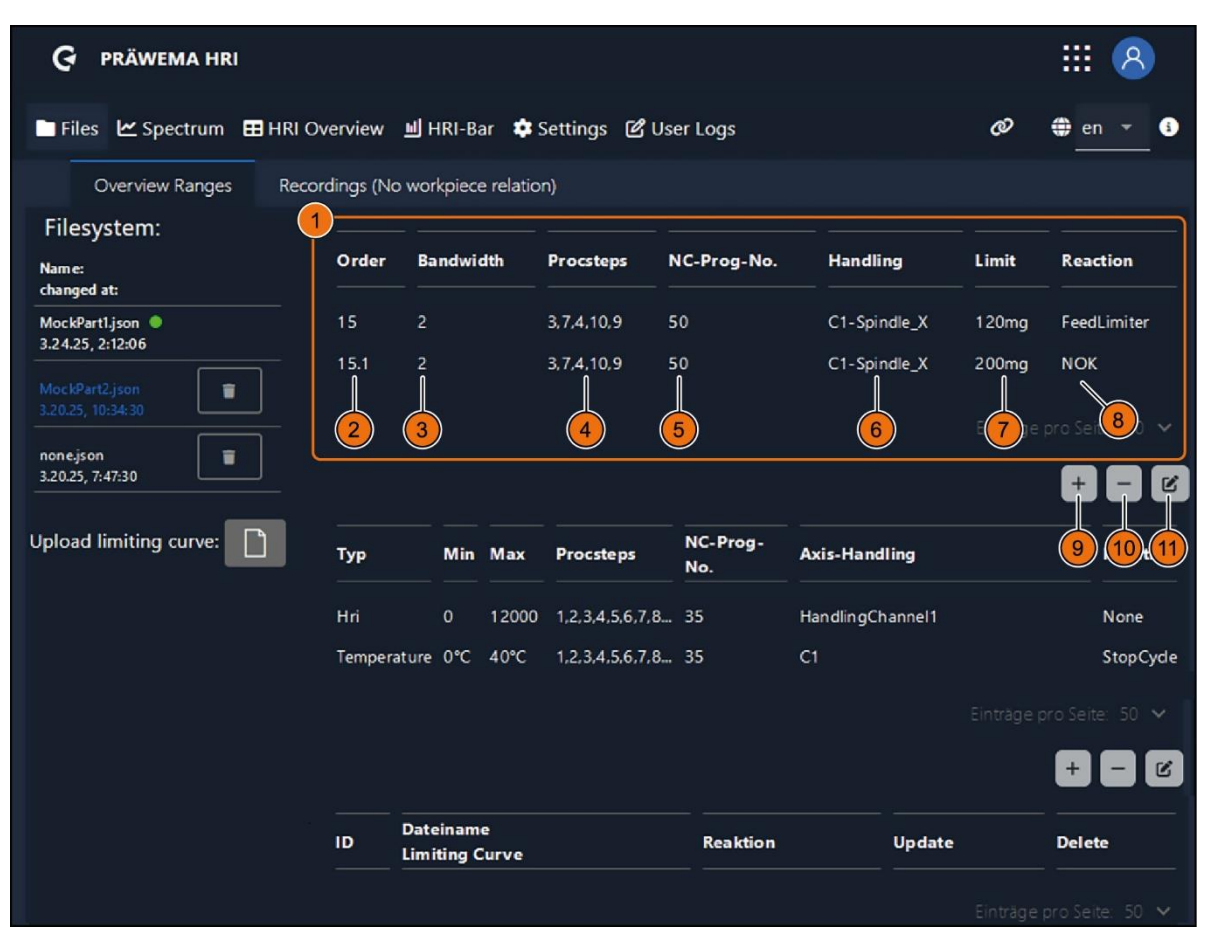

Fig. 50 Menú «Sistema de archivos»: área superior: valores límite del objeto de frecuencia

| Pos. | Nombre                                               | Función                     | Descripción                                                                          |  |  |
|------|------------------------------------------------------|-----------------------------|--------------------------------------------------------------------------------------|--|--|
| 1    | Área<br>superior                                     | Área de visuali-<br>zación  | Todos los valores límite del objeto de frecuencia                                    |  |  |
| 2    | Orden                                                | Campo de visua-<br>lización | Órdenes que se desea supervisar (se requiere retroalimentación del banco de pruebas) |  |  |
| 3    | Ancho de ban-<br>da                                  | Campo de visua-<br>lización | Ancho de banda de los órdenes                                                        |  |  |
| 4    | Pasos del pro-<br>grama                              | Campo de visua-<br>lización | Pasos del programa de mecanizado que se su-<br>pervisan                              |  |  |
| 5    | Números de<br>programa NCCampo de visua-<br>lización |                             | Subprogramas NC que se supervisan                                                    |  |  |
| 6    | Manipulación                                         | Campo de visua-<br>lización | Selección del husillo o sensor que se desea su-<br>pervisar                          |  |  |
| 7    | Valor límite                                         | Campo de visua-<br>lización | Valor límite en mg por encima del cual se des-<br>encadena la reacción de error.     |  |  |
| 8    | Reacción                                             | Campo de visua-<br>lización | Reacción de error que se desencadena si se supera el valor                           |  |  |
| 9    | +                                                    | Botón                       | Creación de un nuevo objeto de frecuencia                                            |  |  |

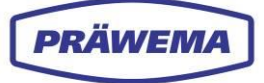

| 10 | -      | Botón | Eliminación del objeto de frecuencia seleccio-<br>nado  |
|----|--------|-------|---------------------------------------------------------|
| 11 | Editar | Botón | Apertura del menú «Objeto de frecuencia» exis-<br>tente |

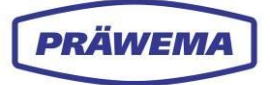

## 4.3.1 Menú «Nuevo objeto de frecuencia»: menú de introducción de datos para valores límite

Para facilitar la configuración de los valores límite y reducir el riesgo de introducir datos incorrectos, hay integrado un menú de introducción de datos para los *Objetos de frecuencia*. En este menú de introducción de datos se pueden supervisar variables individuales y definir respuestas de error.

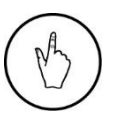

#### INDICACIÓN DE MANEJO

Para abrir el menú de introducción de datos, pulse el botón «*Editar*» (11) en el menú «*Sistema de archivos*».

Se abre el menú de introducción de datos «Nuevo objeto de frecuencia».

| 🚱 PRÄWEMA HRI                 |                               |           |           | AD                       |
|-------------------------------|-------------------------------|-----------|-----------|--------------------------|
|                               | New frequency object          |           |           |                          |
| 🖿 Files 🗠 Spectrum 🖽 HRI Over | Order                         |           |           | Ø ⊕ en ▼ §               |
| Overview Ranges Recording     | Order<br>Bandwidth            |           |           |                          |
| Filesystem: 2                 | Bandwidth                     |           |           |                          |
| Name:<br>changed at:          | 35                            |           | dling     | Limit Reaction           |
| MockPart1.json                | Proc steps                    |           | Spindle_X | 120mg FeedLimiter        |
|                               | Axis-Handling                 |           | Spindle_X | 200mg NOK                |
| 3.20.25, 10:34:30             |                               | -         |           | Einträge pro Seite: 50 🗸 |
| none.json<br>3.20.25, 7:47:30 |                               |           |           |                          |
|                               | Reaction                      |           |           |                          |
| Upload limiting curve:        | rj Status Value               |           | andling   | Reaction                 |
| 8                             | Staus value as number         | 9 (10)    | aChannel1 | None                     |
| T                             |                               | OK Cancel | genamen   | StopCycle                |
|                               |                               |           |           | stopoyat                 |
|                               |                               |           |           |                          |
|                               |                               |           |           | + - 6                    |
|                               | Dateiname<br>D Limiting Curve | Reaktion  | Update    | Delete                   |
|                               |                               |           |           |                          |

#### Fig. 51 Menú de introducción de datos «Nuevo objeto de frecuencia»

| Pos. | Nombre                                    | Función                             | Descripción                                                                                                 |
|------|-------------------------------------------|-------------------------------------|----------------------------------------------------------------------------------------------------|
| 1    | Orden Campo de intro-<br>ducción de datos |                                     | Introducción de los órdenes que se desea su-<br>pervisar                                                    |
| 2    | Ancho de ban-<br>da                       | Campo de intro-<br>ducción de datos | Introducción del ancho de banda de los órdenes                                                              |
| 3    | Números de<br>programa NC                 | Campo de intro-<br>ducción de datos | Diferentes subprogramas; introducción del nú-<br>mero de canal<br>Véase el capítulo 3.2.1.3                 |
| 4    | Pasos del pro-<br>grama                   | Campo de selec-<br>ción             | Selección de los pasos del programa de meca-<br>nizado que se desea supervisar<br>Véase el capítulo 3.2.1.4 |

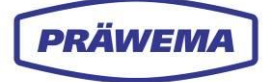

| 5  | Manipulación<br>de ejes | Campo de selec-<br>ción de lista                                                                                                    | Selección del husillo o sensor que se desea su-<br>pervisar<br>Véase el capítulo 3.2.1.5       |  |  |
|----|-------------------------|----------------------------------------------------------------------------------------------------|------------------------------------------------------------------------------------------------|--|--|
| 6  | Valor límite            | Campo de intro-<br>ducción de datos                                                                                                    | Introducción del valor límite en mg por encima<br>del cual se desencadena la reacción de error |  |  |
| 7  | Reacción                | Campo de selec-<br>ción de lista                                                                                                    | Selección de la reacción de error que se desen-<br>cadena cuando se supera el valor            |  |  |
| 8  | Valor de esta-<br>do    | Campo de intro-<br>ducción de datos                                                                                                    | Introducción del número de texto de estado que<br>se mostrará en la HMI                        |  |  |
| 9  | ACEPTAR                 | EPTAR Botón Botón |                                                                                                |  |  |
| 10 | Cancelar                | Botón                                                                                                    | Cancelación de la introducción de datos y cierre<br>del menú de introducción de datos          |  |  |

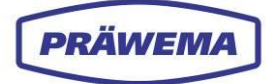

#### 4.3.1.1 Reacciones de la máquina

La lista de selección contiene las reacciones de error que se desencadenan cuando se superan o no se alcanzan determinados valores.

Estas reacciones de error pueden incluir varias acciones, como detener el proceso, disparar una alarma o mostrar un mensaje de advertencia para indicar desviaciones o problemas en el proceso de mecanizado.

| G PRÄWEMA HRI                 |                                          |           |           |       |             |
|-------------------------------|------------------------------------------|-----------|-----------|-------|-------------|
|                               | New frequency object                     |           |           |       |             |
| 🖿 Files 🗠 Spectrum 🖽 HRI Oven | Order                                    |           |           | Ø     | 🌐 en 👻 🚯    |
| Overview Ranges Recordin      | Order                                    |           |           |       |             |
| File meters                   | Bandwidth                                |           |           |       |             |
| Filesystem: –                 | NC program number                        |           |           |       |             |
| Name: O<br>changed at: —      | 35                                       |           | dling     | Limit | Reaction    |
| MockPart1.json  1             | Proc steps                               |           | Spindle_X | 120mg | FeedLimiter |
| 3.24.25, 2:12:06              | 1,2,3,4,5                                |           | Spindle X | 200mg | NOK         |
| MockPart2.json                | Ads-mandling                             | -         | spinale_X | Loong | NOR         |
|                               | Limit                                    |           |           |       |             |
| none.json                     | Limit                                    |           |           |       |             |
|                               | Reaction                                 |           |           |       |             |
| Upload limiting curve:        | None                                     |           |           |       |             |
|                               | NOR                                      |           | andling   |       | Keaction    |
|                               | SPC<br>StopCycle<br>Reset<br>FeedLimiter |           | gChannel1 |       | None        |
| Te                            | ContactDetection                         | UK Cancel |           |       | StopCycle   |
|                               |                                          |           |           |       |             |
|                               |                                          |           |           |       |             |
|                               |                                          |           |           |       |             |
| ID                            | Dateiname<br>Limiting Curve              | Reaktion  | Update    |       | Delete      |
|                               |                                          |           |           |       |             |

#### Fig. 52 Menú «Nuevo objeto de frecuencia»: lista de selección de reacciones

| Pos. | Reacción                            | Descripción                                                   |
|------|-------------------------------------|---------------------------------------------------------------|
|      | Ninguno                             | Ninguna reacción por parte de la máquina                      |
|      | NO CORRECTA                         | La pieza se expulsa como pieza no correcta.                   |
|      | SPC                                 | La pieza se descarga como pieza SPC.                          |
| 1    | StopCycle                           | La máquina se detiene después del ciclo.                      |
|      | Restablecer                         | Parada de emergencia y retroceso a la posición X0             |
| -    | Limitación de avance<br>FeedLimiter | Limitación de avance desde el eje de entrada                  |
|      | Detección de contacto               | Detección de contacto de la herramienta a la pieza de trabajo |

## 4.3.1.2 Ejemplo de un análisis de orden

|                |                                              |                                                                                      |                                                                                                    |                                                                                                    | III 📣                                                                                                    |
|----------------|----------------------------------------------|--------------------------------------------------------------------------------------|----------------------------------------------------------------------------------------------------|----------------------------------------------------------------------------------------------------|----------------------------------------------------------------------------------------------------|
| verview 📕      | HRI-Bar 🔅 Se                                 | ttings 🕑 Use                                                                         | r Logs                                                                                                    |                                                                                                    | 🛷 🌐 en 👻 🕄                                                                                                    |
| rdings (No wor | kpiece relation)                             |                                                                                      |                                                                                                    |                                                                                                    |                                                                                                    |
|                |                                              |                                                                                      |                                                                                                    |                                                                                                    |                                                                                                    |
| Order          | Bandwidth                                    | Procsteps                                                                            | NC-Prog-No.                                                                                                    | Handling                                                                                                    | Limit Reaction                                                                                                    |
| 26             | 2                                            | 4,10                                                                                 | 50                                                                                                    | HandlingChannel1<br>HandlingChannel2                                                                                                   | 100mg NOK                                                                                                    |
|                |                                              |                                                                                      |                                                                                                    |                                                                                                    | 2                                                                                                    |
|                |                                              |                                                                                      |                                                                                                    |                                                                                                    |                                                                                                    |
|                |                                              |                                                                                      |                                                                                                    |                                                                                                    | Eintrage pro Seita: 50 🗸                                                                                                    |
|                | verview J F<br>rdings (No wor<br>Order<br>26 | verview HRI-Bar Se<br>rdings (No workpiece relation)<br>Order Bandwidth<br>26 2<br>1 | verview HRI-Bar Settings 🖉 Use<br>rdings (No workpiece relation)<br>Order Bandwidth Procsteps<br>26 2 4,10<br>1 | verview I HRI-Bar Settings C User Logs<br>rdings (No workpiece relation)<br>Order Bandwidth Procsteps NC-Prog-No.<br>26 2 4,10 50<br>1 | verview I HRI-Bar Settings O User Logs<br>rdings (No workpiece relation)<br>Order Bandwidth Procsteps NC-Prog-No. Handling<br>26 2 4,10 50 HandlingChannel1<br>HandlingChannel2 |

Fig. 53 Menú «Archivos»: análisis de orden

En este ejemplo, el orden 26 (1) se supervisa con un ancho de banda de dos órdenes.

Las piezas de trabajo que superan el valor límite de 100 mg se marcan como «No correctas» (2) y se expulsan del proceso de producción.

Esta supervisión garantiza una alta calidad del producto y minimiza los desechos durante el montaje.

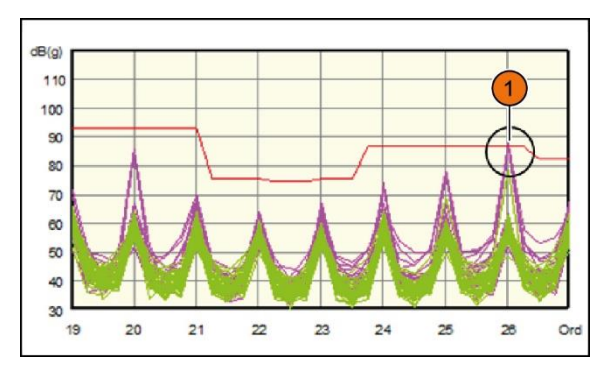

Fig. 54 Resultado del banco de pruebas acústicas

# 4.4 Cargar curva límite

| G PRÄWEMA HRI                                             | G PRÄWEMA HRI |                   |                |             |          |              |               |
|-----------------------------------------------------------|---------------|-------------------|----------------|-------------|----------|--------------|---------------|
| 🖿 Files 🗠 Spectrum 🖽 HRI O                                | verview 🔟 I   | HRI-Bar 🔅 Se      | ttings 🛯 🖻 Use | r Logs      |          | <i>@</i> =   | en 🔹 🕄        |
| Overview Ranges Reco                                      | rdings (No wo | rkpiece relation) |                |             |          |              |               |
| Filesystem:                                               |               |                   |                |             |          |              |               |
| Name:<br>changed at:                                      | Order         | Bandwidth         | Procsteps      | NC-Prog-No. | Handling | Limit        | Reaction      |
| A 256 052 08 00 Z=29 (0.1).js n<br>on<br>2.6.23, 10:47:30 |               |                   |                |             |          |              |               |
| BPS.json<br>12.16.24, 8:00:26                             |               |                   |                |             |          |              |               |
| MockPart1.json O<br>3.21.25, 7:53:44                      |               |                   |                |             |          |              |               |
| Upload limiting curve:                                    | -1            |                   |                |             |          | Eintrage pro | o Seite: 50 ↓ |

Fig. 55 Menú «Archivos»: cargar curva límite

Con el componente de software «HRIanalyze+», se puede crear una curva límite y guardarla como un archivo JSON. Véase el capítulo 5.4.4.2.

Esta curva límite se puede importar y visualizar con HRIexpert.

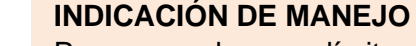

Para cargar la curva límite, seleccione el botón (1) en el menú «Sistema de archivos».

Se abre la ventana de menú «Cargar archivo».

| G PRÄWEMA HRI                                           |   |             |                                      | III 🧯       | AD. |
|---------------------------------------------------------|---|-------------|--------------------------------------|-------------|-----|
| 🖿 Files 🗠 Spectrum 🖽 HRI Over                           | G |             | Upload file                          | 🥔 🌐 en 🔹    | •   |
| Overview Ranges Recordin                                |   |             |                                      |             |     |
| Filesystem:                                             |   | Choose file | close                                |             |     |
| Name:                                                   |   |             |                                      | Limit React | ion |
| A 256 052 08 00 Z=29 (0.1),js<br>on<br>2.6.23, 10:47:30 |   | 50          | HandlingChannel1<br>HandlingChannel2 |             |     |
| BPS.json<br>12.16.24, 8:00:26                           |   |             |                                      |             |     |
| MockPartLjson  3.21.25, 7:53:44 Uoload limiting curve:  |   |             |                                      |             |     |
|                                                         |   |             |                                      | <b>#</b> E  | C   |

Fig. 56 Menú «Archivos»: ventana de menú «Cargar curva límite»

| Pos. | Nombre                 | Función | Descripción                                  |
|------|------------------------|---------|----------------------------------------------|
| 1    | Seleccionar<br>archivo | Botón   | Selección de archivo en el directorio del PC |
| 2    | Cerrar                 | Botón   | Cierre de la ventana de menú                 |

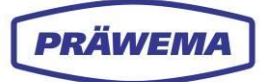

## INDICACIÓN DE MANEJO

Para cargar la curva límite:

- 1. Seleccione el botón «Seleccionar archivo» (1) en la ventana de menú.
- 2. Se abre una ventana de exploración. Seleccione el archivo deseado en el PC y confirme con el botón *«Abrir »*.
- 3. Una vez completada la carga, la barra de carga cambia de color.

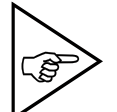

#### ¡NOTA!

El nombre de archivo (1) de la curva límite y el nombre de archivo de la pieza de trabajo a la que se desea aplicar la curva límite deben ser idénticos; ¡de lo contrario, la supervisión de HRI (HRIexpert) no podría asignar la curva límite!

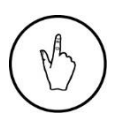

## INDICACIÓN DE MANEJO

Para comprobar si se ha cargado la curva límite, vaya al menú *«Espectro»*. Véase el capítulo 4.6.3.

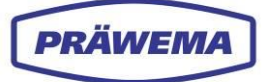

## 4.5 Menú «Sistema de archivos»: registros

| G PRÄWEMA HRI                                           |                   |                    |              |             |          | )     | III 🕰         |  |
|---------------------------------------------------------|-------------------|--------------------|--------------|-------------|----------|-------|---------------|--|
| Files 🗠 Spectrum 🛙                                      |                   | HRI-Bar 🔅 Se       | ttings 🕑 Use | r Logs      |          | ø (   | en 🕆 🕄        |  |
| Overview Ranges                                         | Recordings (No wo | orkpiece relation) |              |             |          |       |               |  |
| Filesystem:<br>Name:<br>changed at:                     | Order             | Bandwidth          | Procsteps    | NC-Prog-No. | Handling | Limit | Reaction      |  |
| A 256 052 08 00 Z-29 (0.1).js<br>on<br>2.6.23, 10:47:30 | 26                |                    |              |             |          |       |               |  |
| BPS.json<br>12.16.24, 8:00:26                           | Ť                 |                    |              |             |          |       |               |  |
| MockPart1.json <a> </a> 3.21.25, 7:53:44                |                   |                    |              |             |          |       |               |  |
| Upload limiting curve:                                  | D                 |                    |              |             |          |       | o Seite: 50 🗸 |  |

Fig. 57

Menú «Archivos»: pestaña «Registros»: función de registro del espectro

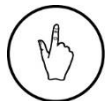

## INDICACIÓN DE MANEJO

En el menú «Sistema de archivos», haga clic en la pestaña «Registros» (1).

Se abre la pestaña «Registros» en el menú «Archivos».

| Ģ       | PRÄWEMA HRI                                    |            |             |          | :        | 8      |
|---------|------------------------------------------------|------------|-------------|----------|----------|--------|
| 🖿 File: | s 🗠 Spectrum 🛑 🖽 HRI Overview 🔟 HRI-Bar        | 🔹 Settings | 🕑 User Logs |          | <i>ø</i> | en 🔻 🗈 |
|         | Overview Ranges Recordings (No workpiece relat | iion)      |             |          |          |        |
| ID      | Start time                                     | Stop time  |             | Duration | Download | Delete |
| 37      | 2025-03-28T09:55:14.466Z                       |            | STOP<br>Л   |          |          |        |
| New     | start<br>I                                     |            | 2           |          |          |        |
|         |                                                |            |             |          |          |        |
|         |                                                |            |             |          |          |        |
|         |                                                |            |             |          |          |        |

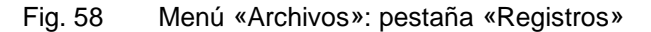

| Pos. | Nombre  | Función | Descripción         |
|------|---------|---------|---------------------|
| 1    | INICIAR | Botón   | Inicio del registro |
| 2    | DETENER | Botón   | Parada del registro |

En la pestaña «*Registros*» se puede iniciar una función de registro manual de los espectros de vibración. Aquí también se puede detener el registro y guardarlo.

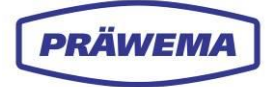

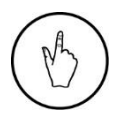

#### INDICACIÓN DE MANEJO

Para comenzar el registro, haga clic en el botón *«INICIAR»* (1). Para parar el registro, haga clic en el botón *«DETENER»* (2).

El registro se guarda como un archivo BIN. El registro se puede abrir y analizar utilizando el componente de software HRIanalyze+.

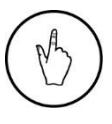

## INDICACIÓN DE MANEJO

Para supervisar el registro, abra el menú «Espectro».

Cuando se activa la función de registro, se muestra un campo adicional en el menú «*Espectro*».

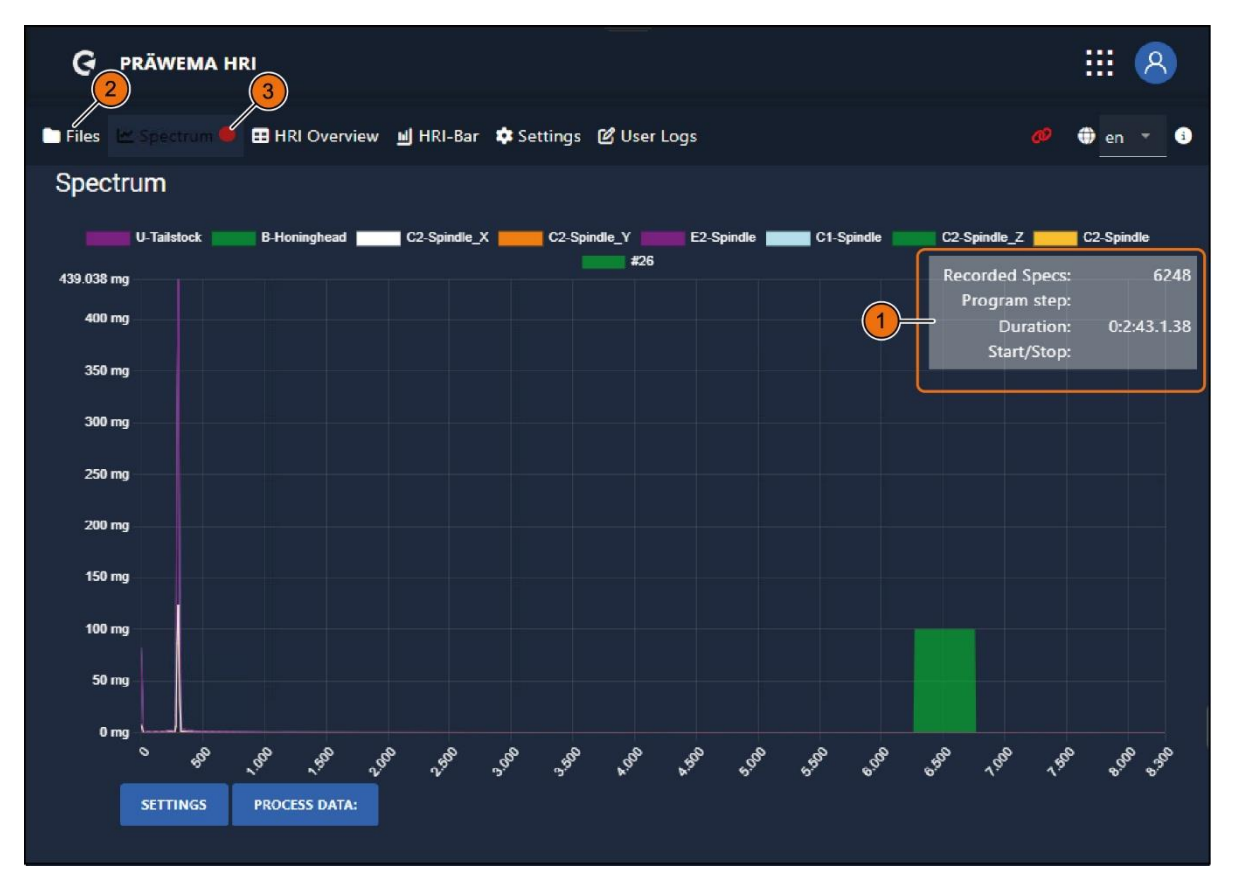

Fig. 59 Menú «Espectro»: pestaña «Registros»

| Pos. | Nombre                     | Función                     | Descripción                                           |
|------|----------------------------|-----------------------------|-------------------------------------------------------|
| 1    | Información de<br>registro | Campo de visua-<br>lización | Se muestra información sobre el registro en<br>curso. |
| 2    | ARCHIVOS                   | Botón                       | Al menú «Archivos»                                    |
| 3    | Punto rojo                 | Parpadeo del in-<br>dicador | Registro en curso                                     |

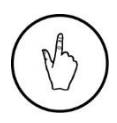

## INDICACIÓN DE MANEJO

Para parar el registro, haga clic en el botón «DETENER» del menú «Archivos».

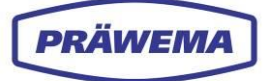

## 4.6 Menú «Espectro»

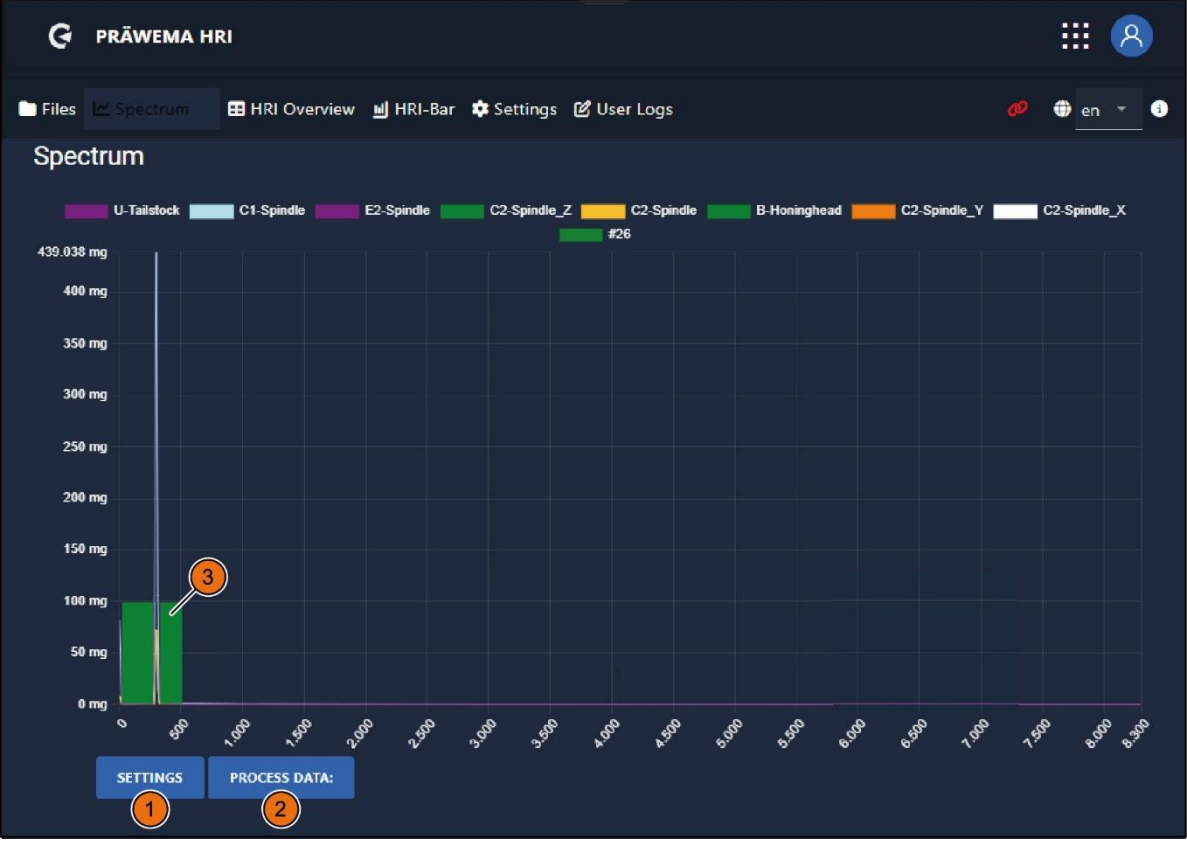

#### Fig. 60 Menú «Espectro»

| Pos. | Nombre                | Función  | Descripción                                                         |
|------|-----------------------|----------|---------------------------------------------------------------------|
| 1    | AJUSTES               | Botón    | Apertura de la ventana de menú «Ajustes» (ór-<br>denes/frecuencias) |
| 2    | DATOS DE<br>PROCESO   | Botón    | Apertura de la ventana de menú «Datos de pro-<br>ceso»              |
| 3    | Diagrama de<br>barras | Pantalla | Objetos de frecuencia, como diagrama de ba-<br>rras                 |

En el menú «Espectro» se muestran los objetos de orden como un diagrama de barras. Si el paso del proceso no está activo, el diagrama de barras (3) aparece en color azul claro. Cuando el paso del proceso está activo, el diagrama de barras aparece en color verde. Si se supera el valor límite, el diagrama de barras (3) se muestra en rojo.

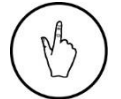

#### INDICACIÓN DE MANEJO

Para abrir la ventana de menú «AJUSTES», seleccione el botón (1).

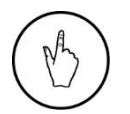

#### INDICACIÓN DE MANEJO

Para abrir la ventana de menú «DATOS DE PROCESO», seleccione el botón (2).

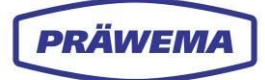

# 4.6.1 Ajustes de frecuencia/orden

Se abre la ventana de menú «AJUSTES» para orden o frecuencia (1).

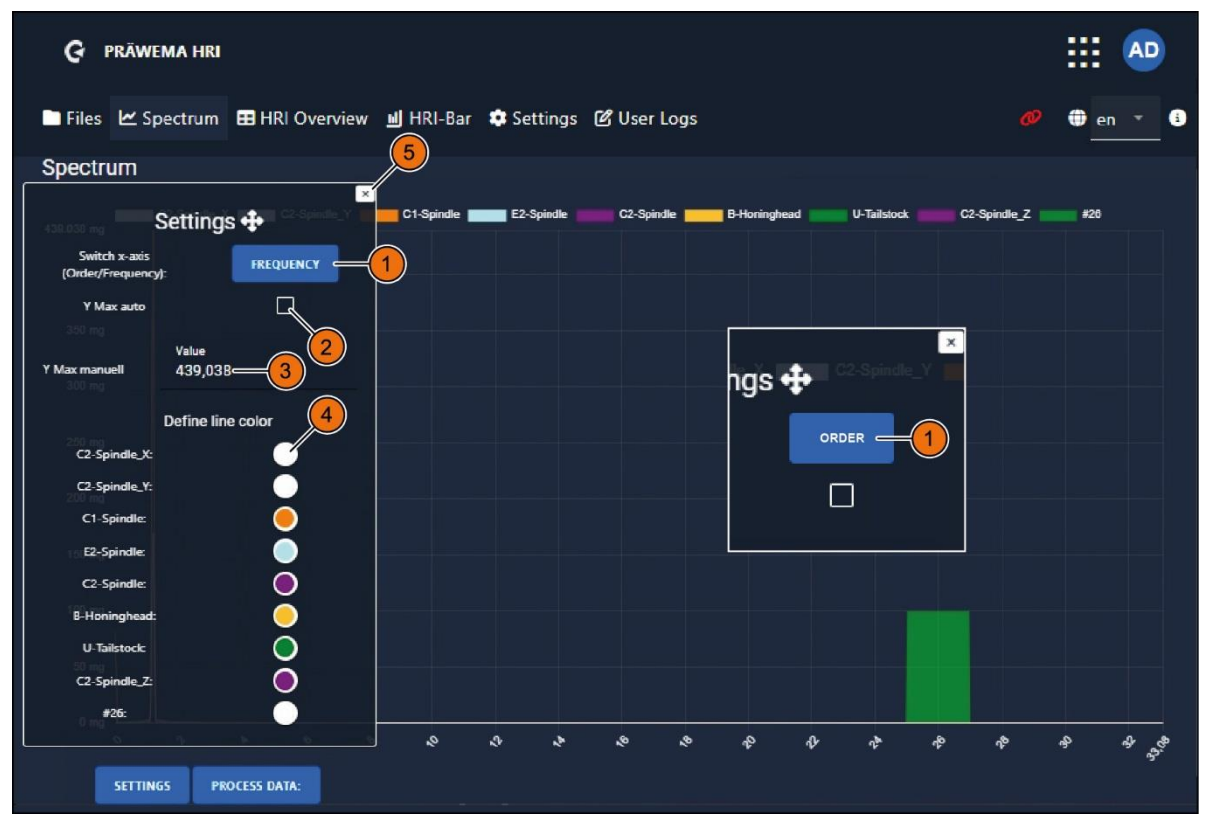

Fig. 61 Menú «Espectro»: ventana de menú «Ajustes»: frecuencia u orden

| Pos. | Nombre                | Función                             | Descripción                                                     |
|------|-----------------------|-------------------------------------|-----------------------------------------------------------------|
| 1    | FRECUENCIA /<br>ORDEN | Botón                               | El eje X del diagrama se representa como<br>FRECUENCIA u ORDEN. |
| 2    | Y máx.<br>automático  | Casilla de verifi-<br>cación        | Ajuste automático del valor                                     |
| 3    | Y máx.<br>manual      | Campo de intro-<br>ducción de datos | Introducción de un valor fijo                                   |
| 4    | Colores de lí-<br>nea | Botones                             | Ajuste del color de línea                                       |
| 5    | Cerrar                | Botón                               | Guardar y cerrar la ventana de menú «Ajustes»                   |

En la ventana de menú «AJUSTES» se puede cambiar el eje X para frecuencia o para órdenes, en relación con la velocidad de rotación del husillo portapiezas.

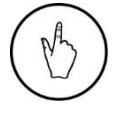

#### **INDICACIÓN DE MANEJO**

Para cambiar entre los ajustes de orden o frecuencia, seleccione el botón (1).

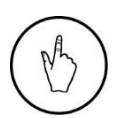

#### INDICACIÓN DE MANEJO

Configure el eje Y en un valor fijo (3) o para que se ajuste automáticamente (2).

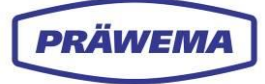

Además, se pueden personalizar los colores de cada línea.

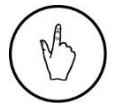

INDICACIÓN DE MANEJO

Para ajustar los colores, seleccione el botón de color de línea deseado (4).

Se abre la ventana de menú «Ajustar colores de línea».

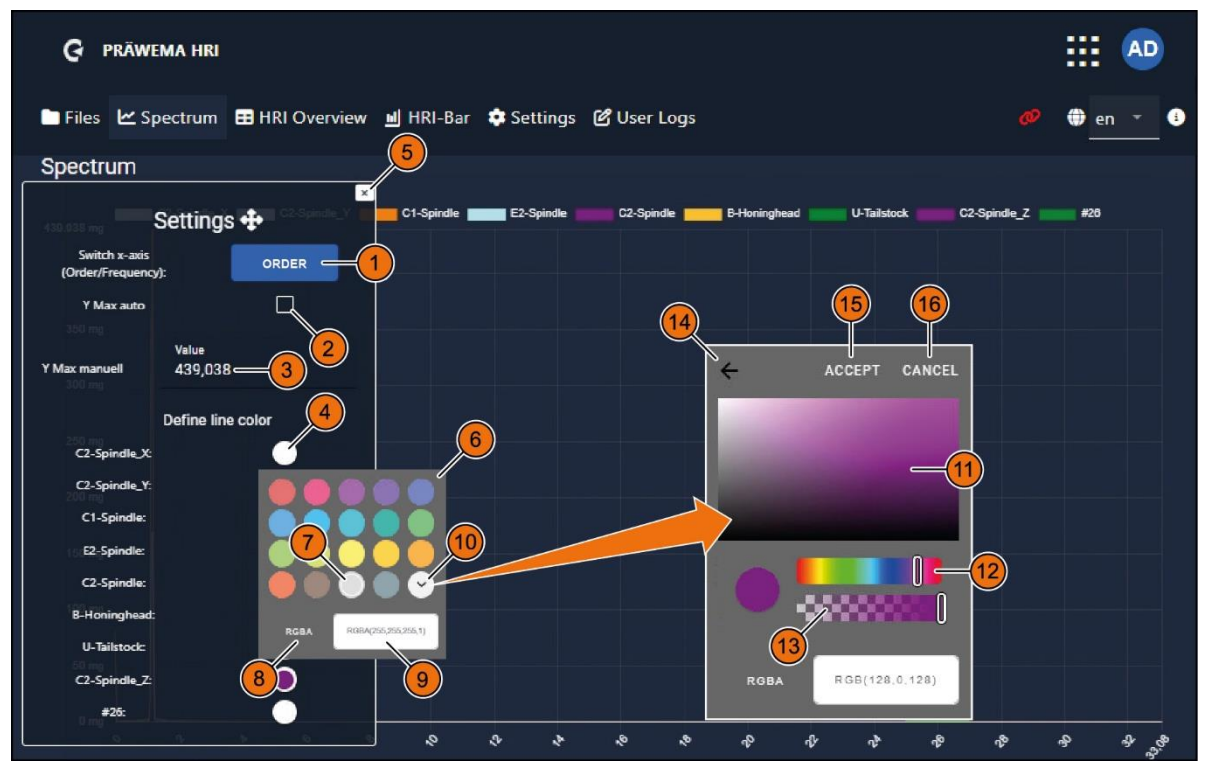

Fig. 62 Menú «Espectro»: ventana de menú «Ajustes»: ajuste de colores de línea

| Pos. | Nombre                             | Función                             | Descripción                                                       |
|------|------------------------------------|-------------------------------------|-------------------------------------------------------------------|
| 1    | FRECUENCIA /<br>ORDEN              | Botón                               | El eje X del diagrama se representa como<br>FRECUENCIA u ORDEN.   |
| 2    | Y máx.<br>automático               | Casilla de verifi-<br>cación        | Ajuste automático del valor                                       |
| 3    | Y máx.<br>manual                   | Campo de intro-<br>ducción de datos | Introducción de un valor fijo                                     |
| 4    | Colores de lí-<br>nea<br>definidos | Botones                             | Configuración del color de línea                                  |
| 5    | Cerrar                             | Botón                               | Cierre de la ventana de menú «Ajustes»                            |
| 6    | Selector de co-<br>lor             | Ventana de menú                     | Elección de color para las líneas                                 |
| 7    | Color actual                       | Selección                           | Color actualmente seleccionado (marcado con<br>un círculo blanco) |
| 8    | Modelo de co-<br>lor               | Botón                               | Cambio entre los modelos de color<br>RGBA / HSLA / CMYK / HEX     |
| 9    | Modelo de co-<br>lor<br>Valores    | Campo de intro-<br>ducción de datos | Introducción manual del valor de color (valor<br>numérico)        |

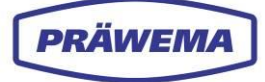

| 10 | Campo de co-<br>lores                         | Campo de intro-<br>ducción de datos | Apertura de la ventana de menú «Campo de colores» |
|----|-----------------------------------------------|-------------------------------------|---------------------------------------------------|
| 11 | Ventana<br>de campo<br>de colores<br>avanzado | Campo de selec-<br>ción             | Selección de color                                |
| 12 | Selector de co-<br>lor                        | Control deslizan-<br>te             | Selección de color                                |
| 13 | Transparencia                                 | Control deslizan-<br>te             | Selección de transparencia                        |
| 14 | ACCEPT                                        | Botón                               | Aceptar el color seleccionado                     |
| 15 | CANCEL                                        | Botón                               | Cierre de la ventana de menú                      |

#### INDICACIÓN DE MANEJO

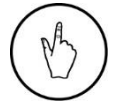

Para abrir la ventana de menú «*Campo de colores avanzado»*, seleccione el botón (10).

Establezca un color en la ventana de menú «*Campo de colores avanzado»* (11) y guárdelo con el botón «*ACEPTAR*» (15).

En el campo de colores del selector de color, se pueden configurar varios componentes de color en los modelos de color RGBA, HSLA, CMYK o HEX.

Todos los ajustes realizados se guardarán y estarán disponibles cuando se vuelva a acceder a la página.

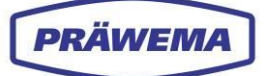

## 4.6.2 Datos de proceso

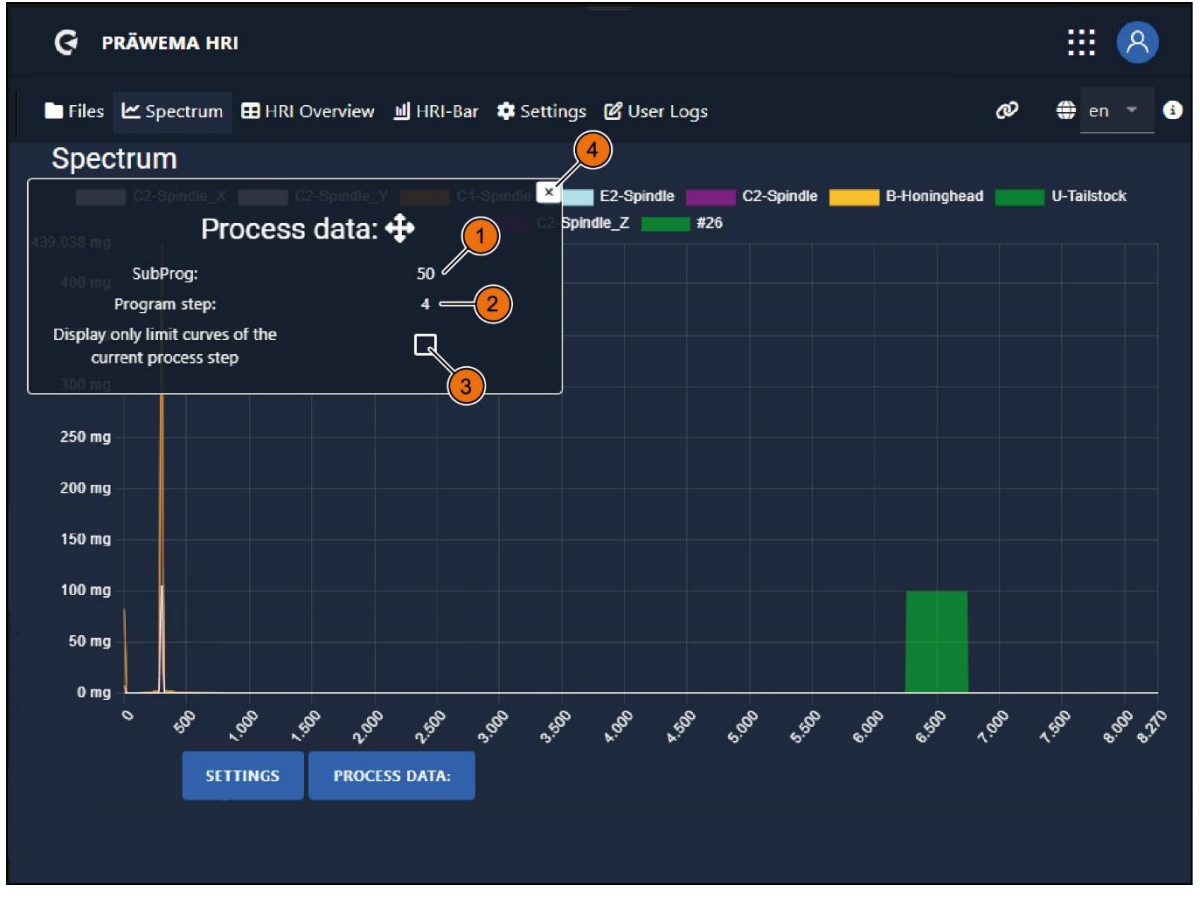

#### Fig. 63 Menú «Espectro»: ventana de menú «Datos de proceso»

| Pos. | Nombre                                                                   | Función                      | Descripción                                                                  |
|------|--------------------------------------------------------------------------|------------------------------|------------------------------------------------------------------------------|
| 1    | Subprograma                                                              | Campo de visua-<br>lización  | Visualización del programa NC actual                                         |
| 2    | Paso del pro-<br>grama                                                   | Campo de visua-<br>lización  | Visualización del paso activo del programa                                   |
| 3    | Mostrar solo<br>las cur-<br>vas límite del<br>paso actual del<br>proceso | Casilla de verifi-<br>cación | Visualización únicamente de las curvas límite<br>del paso actual del proceso |
| 4    | Cerrar                                                                   | Botón                        | Cierre de la ventana de menú «Datos de proce-<br>so»                         |

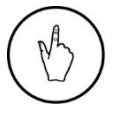

## INDICACIÓN DE MANEJO

Para cerrar la ventana de menú «Datos de proceso», haga clic en el botón (4).

En «Datos de proceso» se muestran el programa NC activo y el paso activo del proceso. Esto sirve para controlar el paso de trabajo en el que la máquina procesa las piezas de trabajo.

Un botón permite visualizar las curvas límite únicamente en el paso actual del proceso.

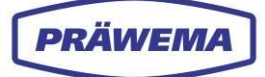

# 4.6.3 Comprobación de curva límite

Una vez que se ha cargado correctamente una curva límite (véase el capítulo 4.4), puede comprobar en el menú *«Espectro»* si se ha aplicado la curva límite.

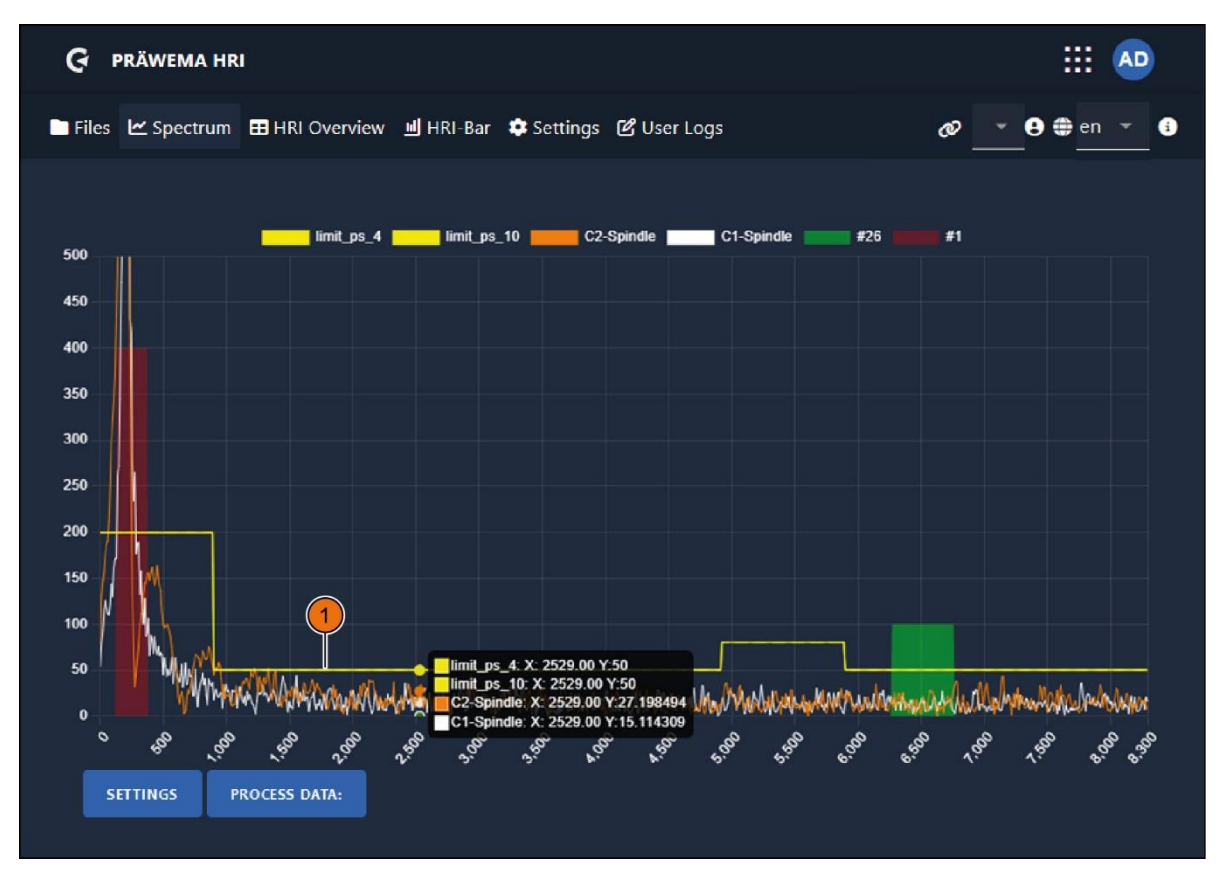

Fig. 64 Menú «Espectro»: comprobación de la curva límite

La curva límite se muestra en el menú *«Espectro»* como una línea de límite amarilla (1). Cada paso activo del proceso tiene su propia curva límite.

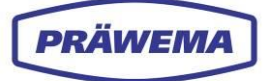

## 4.7 Menú «Limitación de avance»: órdenes

| G PRÄWEMA HRI                        |                  |         |           |                |             |                                      |             |             |
|--------------------------------------|------------------|---------|-----------|----------------|-------------|--------------------------------------|-------------|-------------|
| 🖿 Files 🗠 Spectrum 🖽 HRI C           | verview <u>!</u> | l HRI   | -Bar 📫    | Settings 🕑 Use | r Logs      | ø right                              | × e         | en 🔻 👔      |
| Overview Ranges Reco                 | rdings (No w     | orkpie  | ce relati | on)            |             |                                      |             |             |
| Filesystem:                          |                  |         |           |                |             |                                      |             |             |
| Name:<br>changed at:                 | Order            | Ban     | dwidth    | Procsteps      | NC-Prog-No  | o. Handling<br>— —                   | Limit       | Reaction    |
| MockPart1.json •<br>2.14.24, 9:11:48 | 26               | 2       |           | 3,7,4,10,9     | 50          | HandlingChannel1                     | 100 mg      | NOK         |
| Upload limiting curve:               |                  |         |           |                |             |                                      | Items per p | page: 50 ∨  |
|                                      | Тур              | Min     | Max       | Procsteps      | NC-Prog-No. | Axis-Handling                        |             | Reaction    |
|                                      | Hri              | 0       | 5000      | 3,7,4,10,9     | 50          | HandlingChannel1<br>HandlingChannel2 | ć           | None        |
|                                      | Force            | 0 %     | 100 %     | 3,7,4,10,9     | 50          | X1,X2                                |             | FeedLimiter |
|                                      | Vibration        | 0<br>mg | 500<br>mg | 3.7.4.10.9     | 50          | C1-Spindle                           |             | FeedLimiter |
|                                      |                  |         |           |                |             |                                      |             |             |
|                                      |                  |         |           |                |             |                                      | C           | 2           |

Fig. 65 Menú «Limitación de avance»: órdenes

Para estabilizar el proceso y absorber los picos de aceleración, se ha integrado una limitación de avance («Feed Limiter») en el software. Esto permite controlar el proceso con precisión.

El avance de la máquina se puede regular en la versión HRIexpert estableciendo valores umbral para órdenes.

En el componente de software HRIexpert se programa un valor límite para la supervisión de vibraciones.

Tan pronto como se supera el valor umbral especificado, se activa la limitación de avance.

Se ha añadido la limitación de avance («Feed Limiter») a la selección de reacción de error (1).

Si se supera el 100 % del valor límite establecido, se reduce el avance en pasos del 10 % hasta que las vibraciones se estabilizan. Si las vibraciones caen por debajo del límite del 100 %, se vuelve a aumentar la velocidad de avance gradualmente.

Si se supera el 120 % del valor límite, la velocidad de avance se reduce al 0 %. Si las vibraciones caen por debajo del 100 % del valor límite, se vuelve a aumentar la velocidad de avance hasta el 100 % en pasos del 10 %.

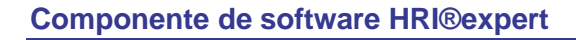

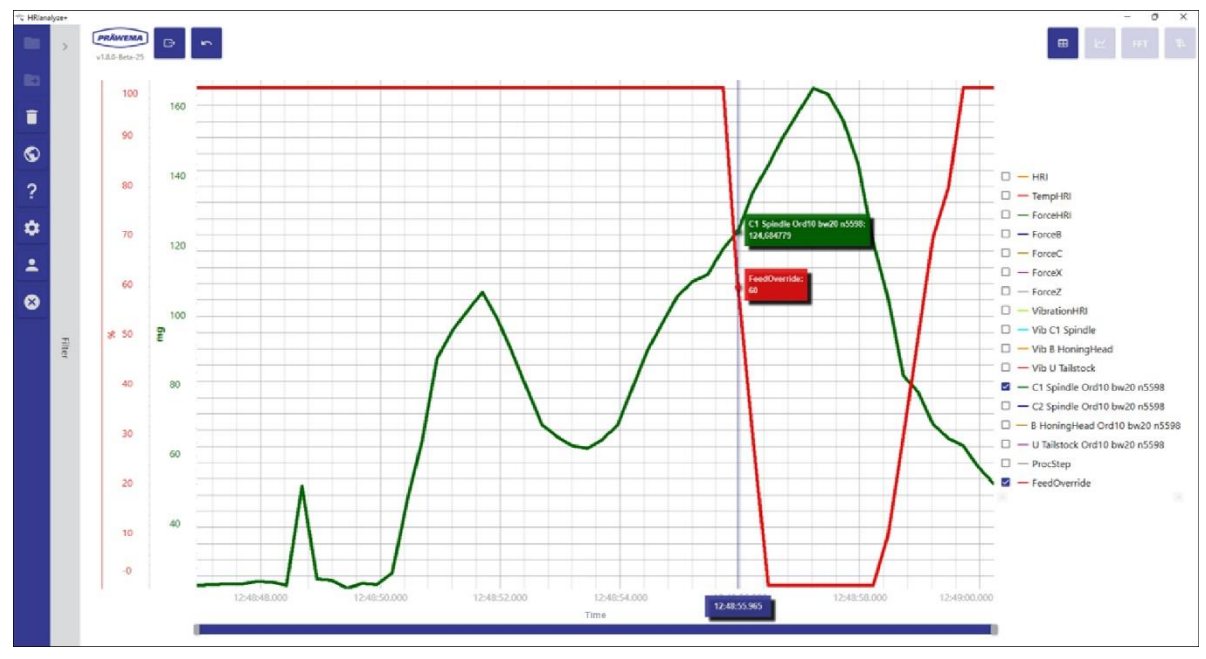

Fig. 66 Menú «Limitación de avance»: ejemplo en HRIanalyze+

En este ejemplo se muestran las señales «Vibración husillo C1» (para los primeros 20 órdenes, valor en mg) y «FeedOverride» (limitación de avance).

Si se supera el valor límite de 120 mg, la limitación de avance se activa y reduce el avance del eje X.

PRÄWEMA

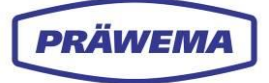

**5** Componente de software <sup>HRI®</sup> analyze+

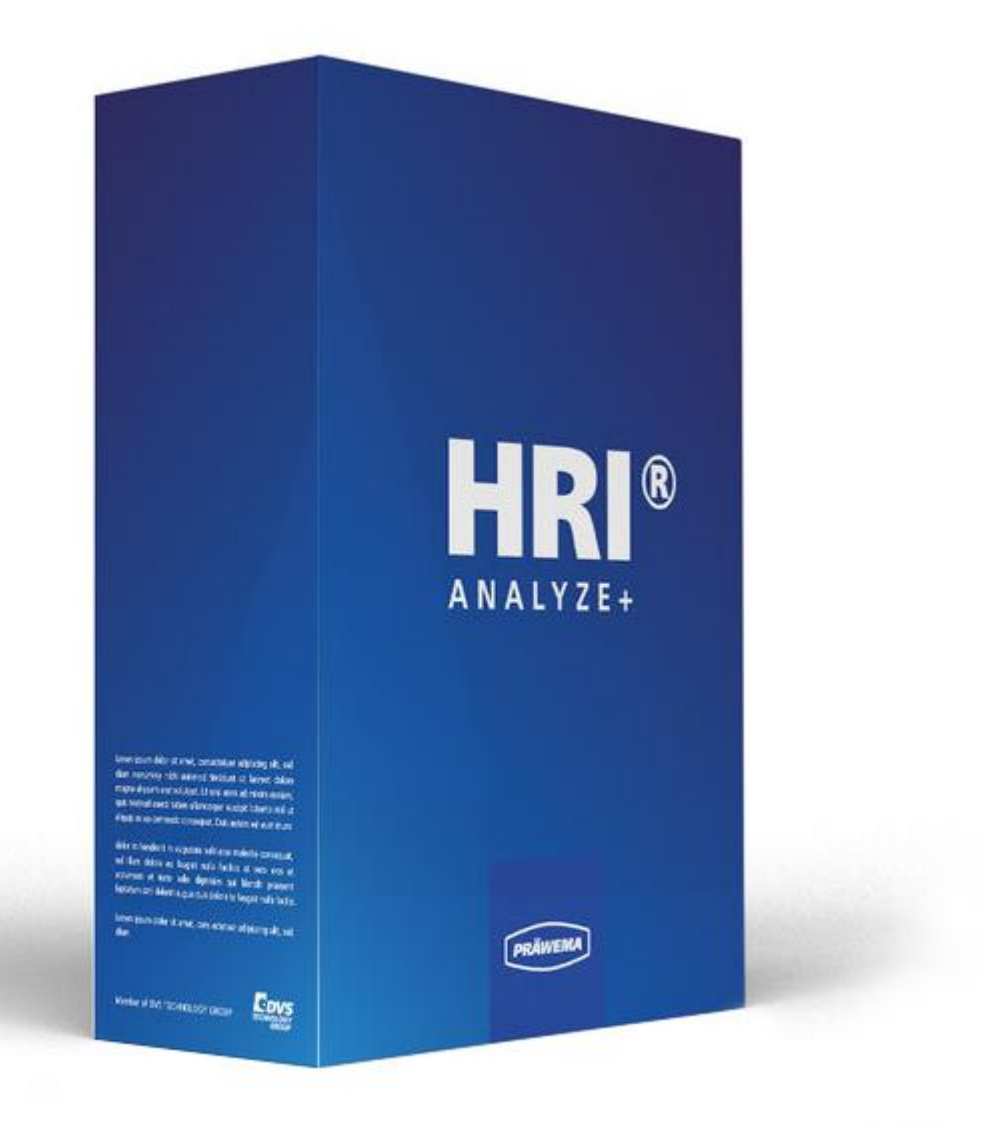

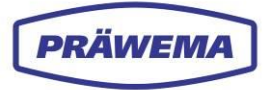

## 5.1 ¿Qué es HRIanalyze+?

El componente de software **HRIanalyze+** se ha desarrollado para analizar los datos de HRI registrados. El programa reconoce automáticamente los siguientes formatos de archivo de los componentes de software HRI y HRIexpert:

- HRILog
- HRIDebugLog
- HRIFFTLog
- HRIShockLog

Para obtener una vista general de la producción y de la calidad de las piezas en el menor tiempo posible, los valores se pueden mostrar en diagramas.

Con el fin de mejorar dicha vista general, se preseleccionan ciertos parámetros.

Además, se pueden leer los siguientes formatos de archivo:

- Archivos XML de Siemens Servo Trace
- Archivos CSV del osciloscopio de accionamiento de Bosch Rexroth

A partir de estos datos de lectura, se puede calcular después un diagrama de FFT.

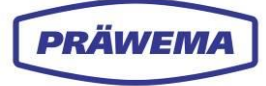

# 5.2 HRIanalyze+: visualización

## INDICACIÓN DE MANEJO

Para iniciar el software HRIanalyze+, proceda de la siguiente manera:

Abra el archivo *HRIanalyze*+ en el directorio del PC *HRIAnalyze*+2.1.2.
 Se abre el menú principal de HRIanalyze+.

## 5.3 Se abre el menú principal de HRIanalyze+

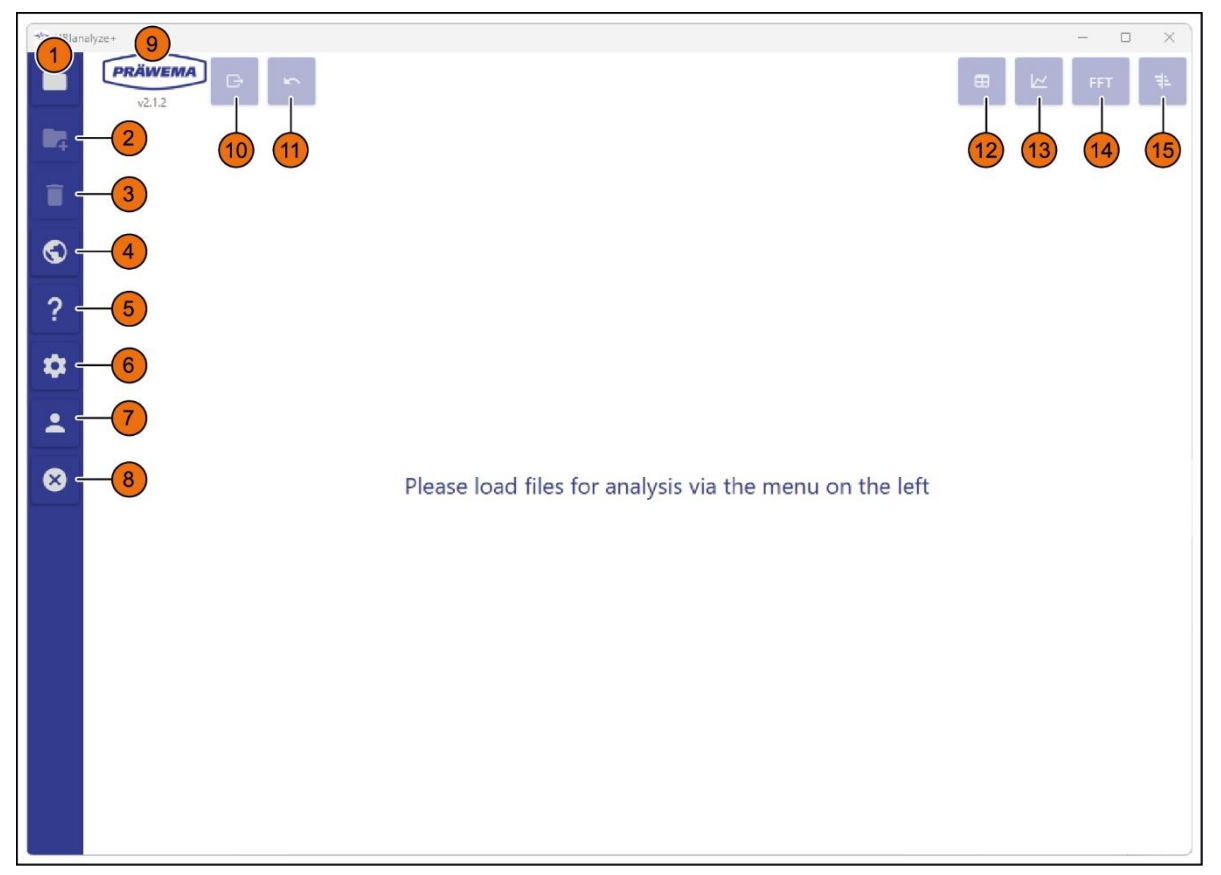

Fig. 67 Se abre el menú principal de HRIanalyze+

| Pos. | Nombre                     | Función | Descripción                                                 |
|------|----------------------------|---------|-------------------------------------------------------------|
| 1    | Importar                   | Botón   | Apertura de la ventana de menú «Importar ar-<br>chivo»      |
| 2    | Archivos<br>Añadir         | Botón   | Apertura de la ventana de menú «Añadir archi-<br>vos»       |
| 3    | Descarga de<br>archivos    | Botón   | Eliminación de archivos                                     |
| 4    | Selección<br>de idioma     | Botón   | Apertura de la ventana de menú «Selección de<br>idioma»     |
| 5    | Solicitud de<br>asistencia | Botón   | Apertura de la ventana de menú «Solicitud de<br>asistencia» |
| 6    | Ajustes                    | Botón   | Apertura de la ventana de menú «Ajustes»                    |
| 7    | Cuenta                     | Botón   | Apertura de la ventana de menú «Licencias ac-<br>tuales»    |

| 8  | Finalizar                                  | Botón                       | Salida del programa HRIanalyze+                           |
|----|--------------------------------------------|-----------------------------|-----------------------------------------------------------|
| 9  | v. 2.12                                    | Campo de visua-<br>lización | Versión actual del programa                               |
| 10 | Exportar                                   | Botón                       | Exportación de la vista actual de un diagrama             |
| 11 | Atrás                                      | Botón                       | Vuelta un paso de trabajo atrás                           |
| 12 | Mostrar<br>tabla                           | Botón                       | Visualización de valores como tabla                       |
| 13 | Visualización<br>del diagrama<br>de líneas | Botón                       | Visualización de valores como diagrama de lí-<br>neas     |
| 14 | FFT                                        | Botón                       | Visualización de los valores como diagrama de FFT         |
| 15 | Mostrar dia-<br>gramas de<br>Campbell      | Botón                       | Visualización de los valores como diagrama de<br>Campbell |

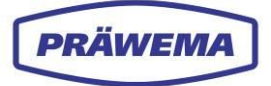

# 5.3.1 Importación de un archivo

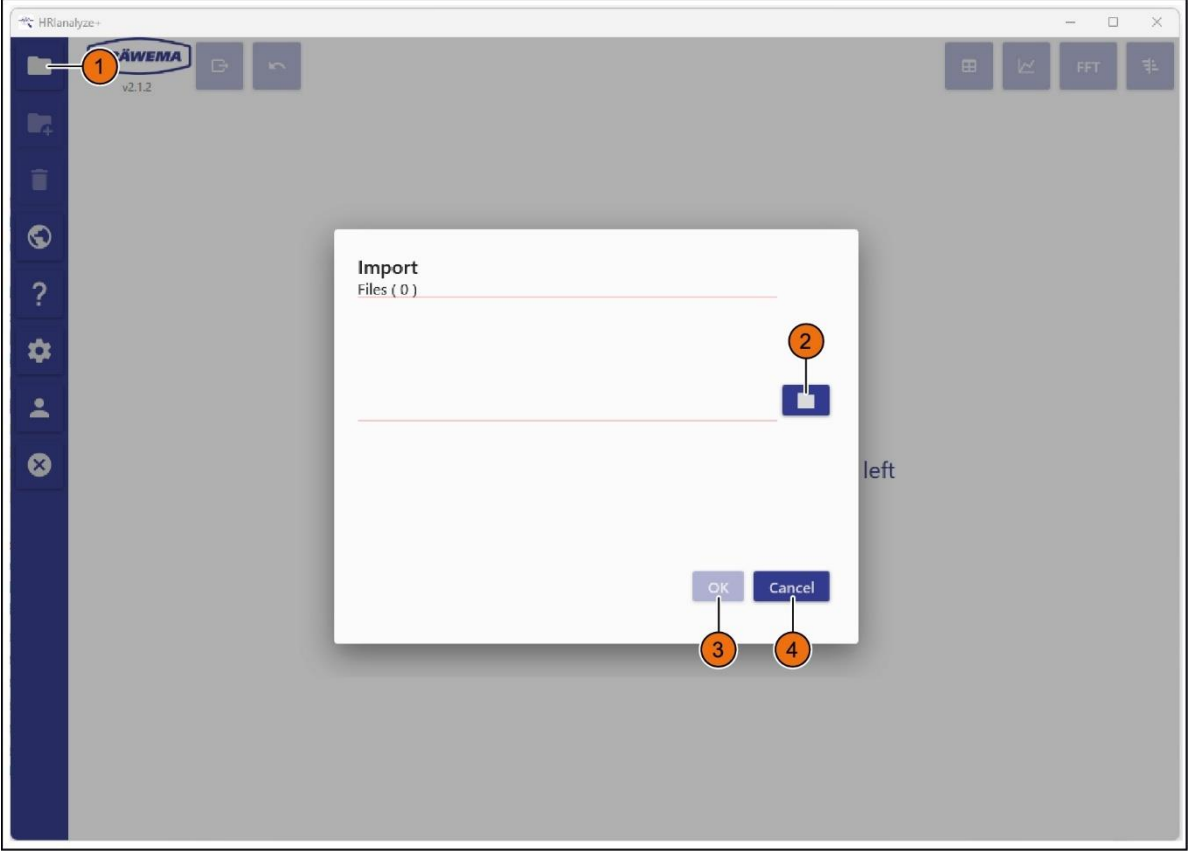

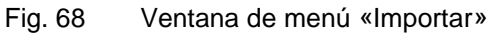

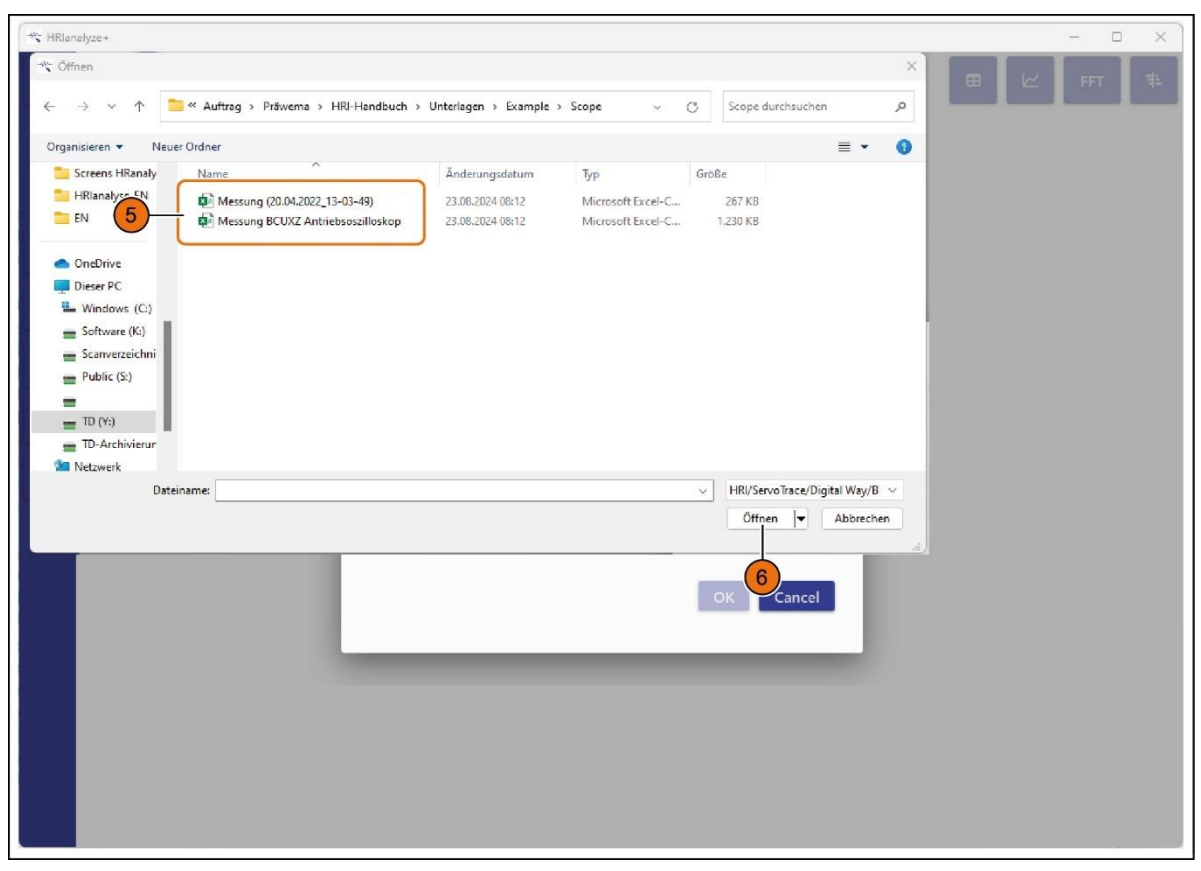

Fig. 69 Ventana de menú «Importar»: directorio de datos en el PC

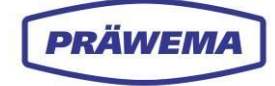

| Pos. | Nombre     | Función               | Descripción                                                                |
|------|------------|-----------------------|----------------------------------------------------------------------------|
| 1    | Importar   | Botón                 | Apertura de la ventana de menú «Importar ar-<br>chivo»                     |
| 2    | Directorio | Botón                 | Selección del directorio en el PC y<br>apertura del archivo                |
| 3    | ACEPTAR    | Botón                 | Confirmación del archivo seleccionado y cierre<br>de la ventana de menú    |
| 4    | Cancelar   | Botón                 | Cancelación de la importación de datos y cie-<br>rre de la ventana de menú |
| 5    | Archivo    | Nombre del<br>archivo | Selección de archivo en el directorio del PC                               |
| 6    | Abrir      | Botón                 | Confirmación del archivo seleccionado                                      |

## INDICACIÓN DE MANEJO

Para importar un archivo:

- 1. Seleccione el botón «Importar» (1);
- 2. Seleccione el botón «Directorio» (2);
- 3. Seleccione el Archivo (5) correspondiente en el directorio del PC y confirme con el botón «Abrir» (6); y
- 4. Pulse el botón «Aceptar» (3). La ventana de menú se cierra.

Se pueden cargar los siguientes tipos de archivos generados con HRI y HRIexpert:

- HRILog
- HRIDebugLog
- HRIFFTLog
- HRIShockLog

HRIanalyze+ reconoce automáticamente el tipo de archivo. Además, las mediciones se pueden cargar desde la pantalla de espectro.

|                               | ction data and config files |  |        |
|-------------------------------|-----------------------------|--|--------|
| Production data (big)         | C: \hridata \production     |  |        |
| Config Data                   | C:\hridata\config           |  |        |
| Logs                          | C:\hridata\log              |  |        |
| soft Install System v3.08-3 - |                             |  | 10<br> |

Fig. 70

Ruta de almacenamiento en el directorio del PC

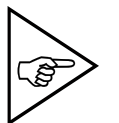

¡NOTA!

Al instalar HRI, se le solicita una ruta de almacenamiento para los datos de HRI. ¡Esta configuración no se puede modificar posteriormente!
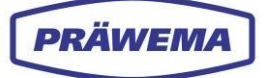

### Production data (1)

Los archivos de HRI relacionados con la producción se guardan en la carpeta «*Production Data*» del directorio del PC como HRILog, HRIDebugLog, HRIFFTLog o HRIShockLog.

### Config Data (2)

Los ajustes, los programas de piezas y las curvas límite se guardan en «Config Data».

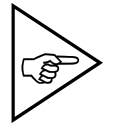

### ¡NOTA!

Recomendamos salvaguardar esta carpeta con la copia de seguridad del proyecto IndraWorks!

### Logs (3)

En la carpeta «Logs» almacena los archivos de registro para el análisis de errores.

Los archivos se guardan en la siguiente carpeta: (C/D):\hridata\production\(left\right)HRILog

El nombre del archivo se estructura de la siguiente manera:

Tipo-de-archivo\_N.º-de-subprograma-NC\_Nombre-delcomponente\_Fecha\_Índice hrilog\_50\_Nombre-del-componente\_20210114\_1

Si se añaden o modifican objetos de supervisión, se crea un nuevo archivo con un índice ascendente.

Números de programa NC: véase el capítulo 3.2.1.3 y Fehler! Verweisquelle konnte n icht gefunden werden.

# 5.3.2 Selección de idioma

| 🕆 HRlan    | alyze+            |           |                                       | - 0   | × |
|------------|-------------------|-----------|---------------------------------------|-------|---|
|            | PRÄWEMA<br>v2.1.2 |           |                                       | E FFT | ŧ |
|            |                   |           |                                       |       |   |
| Î          |                   |           |                                       |       |   |
| <b>©</b> - | -1                |           |                                       |       |   |
| ?          |                   |           |                                       |       |   |
| \$         |                   |           | Language selection                    |       |   |
| *          |                   |           | Language<br>English                   |       |   |
| 8          |                   | Please Ic | ок <sub>Cancel</sub> tenu on the left |       |   |
|            |                   |           | 3 4                                   |       |   |
|            |                   |           |                                       |       |   |
|            |                   |           |                                       |       |   |
|            |                   |           |                                       |       |   |
|            |                   |           |                                       |       |   |
|            |                   |           |                                       |       |   |

### Fig. 71 Ventana de menú «Selección de idioma»

| Pos. | Nombre                   | Función               | Descripción                                                             |
|------|--------------------------|-----------------------|-------------------------------------------------------------------------|
| 1    | Selección de idio-<br>ma | Botón                 | Apertura de la ventana de menú «Selección<br>de idioma»                 |
| 2    | Selección de idio-<br>ma | Menú desple-<br>gable | Selección de un idioma                                                  |
| 3    | ACEPTAR                  | Botón                 | Confirmación del idioma seleccionado y cierre<br>de la ventana de menú  |
| 4    | Cancelar                 | Botón                 | Cancelación de la selección de idioma y cierre<br>de la ventana de menú |

## INDICACIÓN DE MANEJO

Para seleccionar un idioma:

- 1. Seleccione el botón «Selección de idioma» (1);
- 2. Abra el menú desplegable (2) y seleccione el idioma deseado; y
- 3. Pulse el botón «Aceptar» (3). La ventana de menú se cierra.

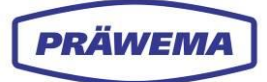

# 5.3.3 Licencias actuales

| T HRan | alyze+ | WEMA G  | -                        |                                     |             |          |            |               | - 0 × |
|--------|--------|---------|--------------------------|-------------------------------------|-------------|----------|------------|---------------|-------|
| 14     | E      | Aktuell | e Lizenzen               |                                     |             |          |            |               |       |
| Ĩ      |        | Id      | ValidDate                | Key                                 | Permissions | Customer | Identifier | IsTestLicence | )     |
| S      |        | 36      | Montag, 1. Januar 0001   |                                     |             |          |            | False         |       |
| ?      |        | 0000147 | Montag, 1. Januar 0001   | 578F8-88700-81AB2-24C05-3AD7D-20093 |             | PRÄWEMA  |            | False         |       |
|        |        | 1107200 | 3 Montag, 1. Januar 0001 | 578F8-887A8-C5588-D75DA-13E86-6F203 |             | PRÂWEMA  |            | False         | J     |
| *      |        |         |                          |                                     |             |          |            |               |       |
| ÷°     |        |         |                          |                                     |             |          |            |               |       |
| 8      |        |         |                          |                                     |             |          |            |               |       |
|        | 2      |         |                          |                                     |             |          |            |               |       |
|        | đ      |         |                          |                                     |             |          |            |               |       |
|        |        |         |                          |                                     |             |          |            |               |       |
|        |        |         |                          |                                     |             |          |            |               |       |
|        |        |         |                          |                                     |             |          |            |               |       |
|        |        |         |                          |                                     |             |          |            |               |       |
|        |        |         |                          |                                     |             |          |            |               |       |
|        |        |         |                          |                                     |             |          |            |               |       |
|        |        |         |                          |                                     |             |          |            |               |       |
|        |        |         |                          |                                     |             |          |            |               |       |
|        |        |         |                          |                                     |             |          |            |               |       |
|        |        |         |                          |                                     |             |          |            |               |       |

Fig. 72 Apertura de la ventana de menú «Licencias actuales»

| Pos. | Nombre             | Función  | Descripción                                            |
|------|--------------------|----------|--------------------------------------------------------|
| 1    | Cuenta             | Botón    | Apertura de la ventana de menú «Licencias<br>actuales» |
| 2    | Licencias actuales | Pantalla | Visualización de datos para licencias                  |

## INDICACIÓN DE MANEJO

Para ver las licencias actuales:

- 1. Seleccione el botón «Cuenta» (1);
- 2. Se abre el menú «Licencias actuales».

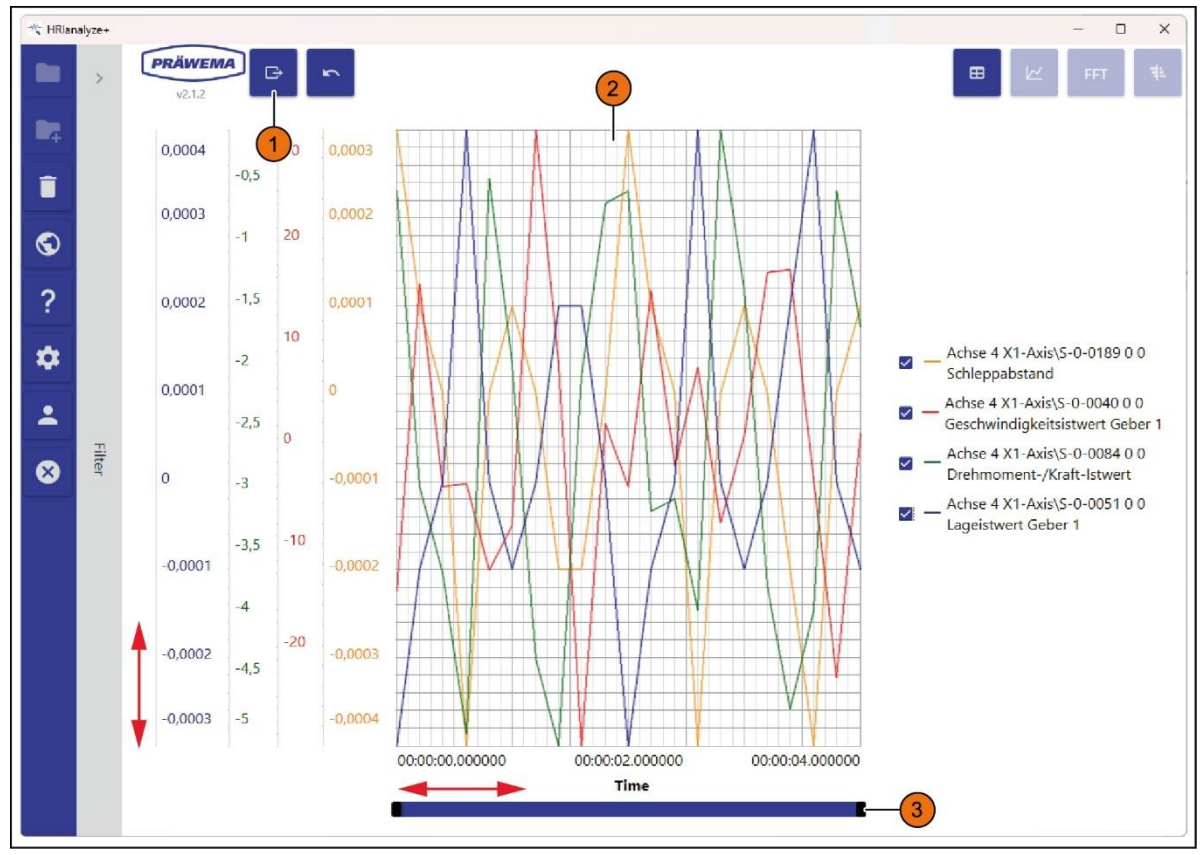

## 5.3.4 Exportación de una captura de pantalla

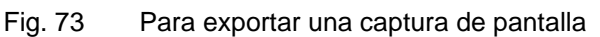

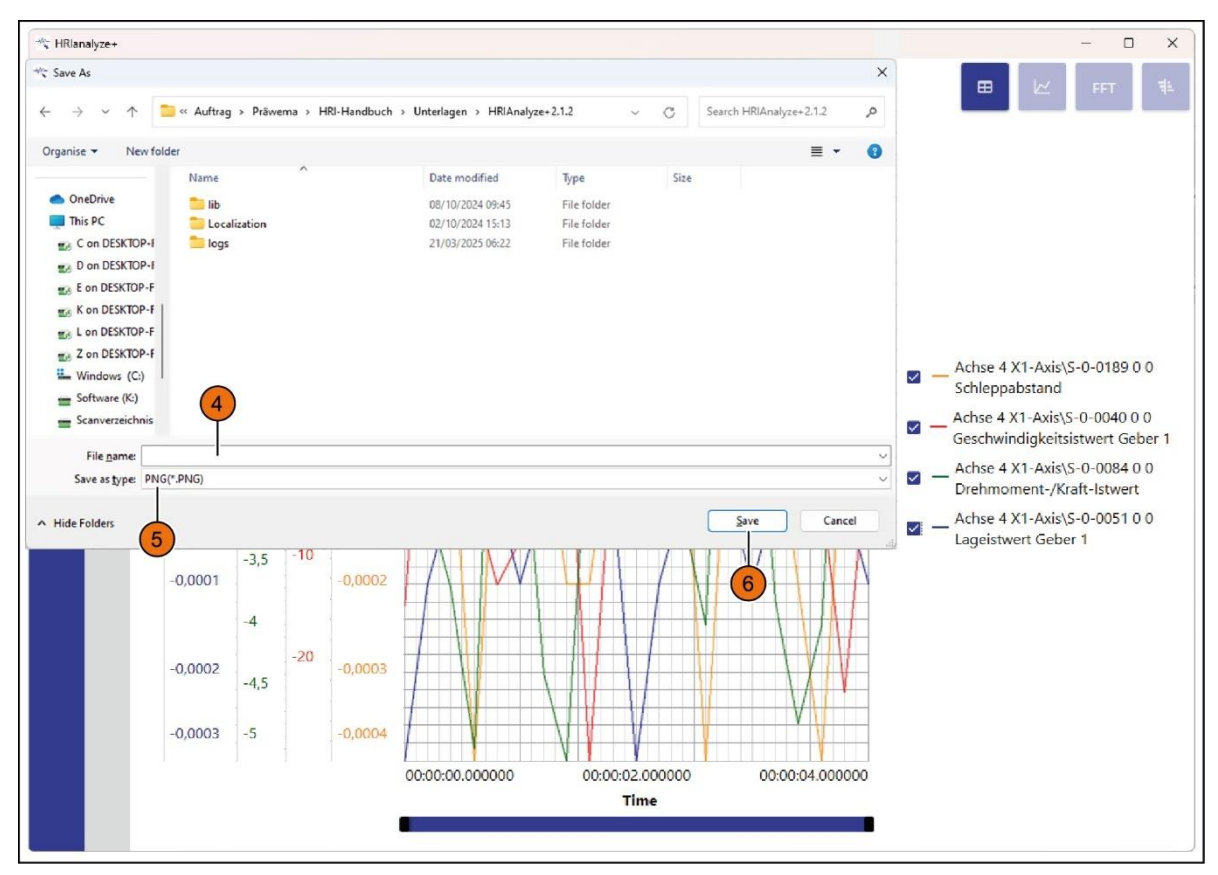

Fig. 74 Exportación de una captura de pantalla en el directorio del PC

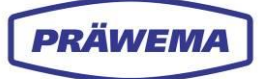

| Pos. | Nombre                       | Función                                | Descripción                                                     |
|------|------------------------------|----------------------------------------|-----------------------------------------------------------------|
| 1    | Exportar                     | Botón                                  | Exportación de los datos actuales                               |
| 2    | Diagrama                     | Pantalla                               | Representación gráfica de los parámetros                        |
| 3    | Barra de despla-<br>zamiento | Barra de des-<br>plazamiento           | Desplazamiento en el eje de tiempo                              |
| 4    | Nombre del archivo           | Campo de in-<br>troducción de<br>datos | Introducción del nombre de archivo en el di-<br>rectorio del PC |
| 5    | Tipo de archivo              | Lista de se-<br>lección                | Selección del formato para guardar                              |
| 6    | Guardar                      | Botón                                  | Guardar archivo y cerrar la ventana de menú                     |

La exportación de una captura de pantalla se realiza en la vista actual y está disponible en los siguientes formatos:

- PNG
- JPG
- BMP
- PDF

### INDICACIÓN DE MANEJO

Para exportar una captura de pantalla:

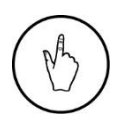

- 1. Seleccione el botón «Exportar» (1);
- 2. En el directorio del PC que se abre, introduzca el *nombre del archivo* deseado (4) y seleccione el *tipo de archivo* (5); y
- Confirme los datos introducidos con el botón «Guardar» (6). La ventana de directorio se cierra.

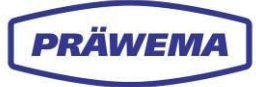

# 5.4 Análisis de los archivos de HRI

# 5.4.1 Análisis de archivos HRIlog

Los archivos se guardan en la siguiente carpeta: (C/D):\hridata\production\(left\right)HRILog

El nombre del archivo se estructura de la siguiente manera:

Tipo-de-archivo\_N.º-de-subprograma-NC\_Nombre-delcomponente\_Fecha\_Índice hrilog\_50\_Nombre-del-componente\_20210114\_1

Cuando se desea añadir o modificar objetos de supervisión, se crea un nuevo archivo con un índice ascendente.

| * HRianal | 1      | PRÄWEMA<br>v2.12        | 2       | 3    | 3         | 3         | 3         | 3         | 3         | 3       | 3       | 3       | 3          | 3          | 3           |
|-----------|--------|-------------------------|---------|------|-----------|-----------|-----------|-----------|-----------|---------|---------|---------|------------|------------|-------------|
|           |        | Time stamp              | Spindle |      | TempB_avg | Тетрв_тах | TempC_min | TempC_avg | lempc_max | Vib_min | Vib_avg | VID_max | Force8_min | Force8_avg | ForceB_ma ( |
| (4        | )      | 16.05.2024 00:27:19.234 | 2       | 27.3 | 27.6      | 28.2      | 25.6      | 28.1      | 35        | 72      | 441.4   | 768.3   | 0          | 4.4        | 2           |
|           | ·      | 16.05.2024 00:28:01.481 | 1       | 28.2 | 29,4      | 30        | 30.7      | 32        | 35        | 70.2    | .471.5  | 573.8   | ó          | 5.5        | 2           |
| $\odot$   |        | 16.05.2024 00:53:21.239 | 2       | 35.6 | 35.9      | 36.1      | 35        | 35.5      | 35.8      | 68.9    | 435.2   | 831     | ٥          | 3.1        | 1           |
| 2         |        | 16.05.2024 00:54:00.681 | 1       | 35.6 | 35.8      | 35.8      | 35        | 37.9      | 38.3      | 75.1    | 467.2   | 573.9   | 0          | 4.9        | 1           |
| 1         |        | 16.05.2024 01:13:03.028 | 1       | 26.0 | 36.0      | 37.1      | 40.7      | 40.8      | 41        | 89.9    | -471.9  | 591.4   | 0          | 5.6        | 2           |
| #         |        | 16.05.2024 01:13:44.370 | 2       | 36.6 | 36.6      | 36.8      | 35        | 33.8      | 36.1      | 61.5    | 440.4   | 545.6   | 0          | 2.9        | 1           |
| - T       |        | 16:05:2024 01:14:24:309 | 1       | 36.6 | 36.6      | 36.6      | 35        | 40.8      | 41.6      | 102     | 471.9   | 575.1   | 0          | 4.3        | 2           |
| 2         |        | 16.05.2024 01:15:03.807 | 2       | 36.6 | 36.6      | 36.8      | 35        | 37.2      | 37.5      | 85.9    | 438.6   | 696.6   | 0          | 3.1        |             |
|           |        | 16.05.2024 01:15:44.078 | 1       | 36.6 | 36.8      | 36.8      | 35        | 40.9      | 41.6      | 71.8    | 472.6   | 600.8   | ٥          | 5.8        | 2           |
| 8         |        | 16:05:2024 01:17:32.238 | 2       | 37.1 | 37.1      | 37.1      | 35        | 36.9      | 37.5      | 91.7    | 429.1   | 696.6   | 0          | 3.7        | 3           |
|           |        | 16.05.2024 01:18:11.592 | 1       | 37.1 | 37.1      | 37.1      | 35        | 40        | 40.1      | 90.9    | 470.5   | 574.7   | 0          | 4.1        | 1           |
|           | Filter | 16.05.2024 01:18:52.037 | 2       | 37.1 | 37.2      | 37.3      | 35        | 37.6      | 38.3      | 78.4    | 427.6   | 595.1   | 0          | 2.6        |             |
|           |        | 16:05:2024 01:19:31:554 | 1       | 37.1 | 37.3      | 37.3      | 35        | 40.3      | 40.9      | 69.7    | 472.6   | 573.1   | 0          | 5.7        | 2           |
|           |        | 16.05.2024 01:20:11.567 | 2       | 37.3 | 37.3      | 37.3      | 35        | 38.5      | 39.2      | 57.8    | 427.5   | 789.9   | 0          | 3.5        | 1           |
|           |        | 16/05/2024 01:20:50.970 | 1       | 37.3 | 37.3      | 37.3      | 35        | 40.7      | 41.4      | 85.2    | 473.5   | 580.4   | 0          | 6.1        | 2           |
|           |        | 16-05-2024 01:21:30.569 | 2       | 36.6 | 37.3      | 37.5      | 35        | 39.4      | 39.6      | 60.1    | 430.1   | 664.7   | 0          | 3.6        | 2           |
|           |        | 16:05:2024 01:22:10:123 | 1       | 36.6 | 37.4      | 37.5      | 35        | 41.2      | 41.9      | 113.6   | 481.4   | 575.8   | 0          | 5.5        |             |
|           |        | 16.05.2024 01:22:49.887 | 2       | 37.5 | 37.5      | 37.5      | 35        | 40        | 40.3      | 90.4    | 431.2   | 631.6   | 0          | 3          | 1           |
|           |        | 16.05.2024 01:23:30.600 | 1       | 37.5 | 37.6      | 37.8      | 35        | 41.5      | 42.3      | 76      | 473.8   | 579.1   | 0          | 5.6        | 2           |
|           |        | 16.05.2024 01:24:09.917 | 2       | 37.5 | 37.8      | 37.8      | 35        | 39.8      | 40.5      | 75.7    | 428     | 619.6   | 0          | 3.1        | 1           |
|           |        | 16.05.2024 01:24:49.887 | 1       | 37.8 | 37.8      | 37.8      | 35        | 42.3      | 42.6      | 75.2    | 474.5   | 577.3   | 0          | 6          | 2           |
|           |        | 16.05.2024 01:25:29.087 | 2       | 37.8 | 37.8      | 38        | 35        | 40.6      | 40.9      | 63.4    | 434     | 643.4   | 0          | 3.5        | 1           |
|           |        | 16.05.2024 01:26:08.711 | 1       | 37.8 | 37.8      | 38        | 35        | 42        | 43        | 124.2   | 483.6   | 584.7   | 0          | 6          | 2           |
|           |        | 16:05:2024 01:26:49:462 | 2       | 37.8 | 38        | 38        | 35        | 40.6      | 41.2      | 87,8    | 429.7   | 829.7   | 0          | 3.7        | 1           |
|           |        | 16.05.2024 01:27:28.715 | 1       | 37.8 | 37.9      | 38        | 35        | 41.9      | 42.8      | 75.5    | 485.2   | 578.3   | 0          | 5.6        | 2           |
|           |        | +                       |         |      |           |           |           |           |           | l       |         |         |            |            | 18          |

Fig. 75 Archivos HRILog importados: vista en forma de tabla

| Pos. | Nombre             | Descripción                                                                                        |
|------|--------------------|----------------------------------------------------------------------------------------------------|
| 1    | Marca de<br>tiempo | Fecha y hora                                                                                       |
| 2    | HRI                | Valor de HRI                                                                                       |
| 3    | Columnas           | Todos los demás parámetros de los sensores (temperatura, corrien-<br>te/fuerza, vibraciones, ejes) |
| 4    | Filas              | Valores para cada pieza de trabajo mecanizada                                                      |

El archivo importado se muestra como una tabla. Cada fila (4) de la tabla representa una pieza de trabajo mecanizada. Cada columna (3) de la tabla representa los valores de un parámetro medido o un sensor.

HRI crea un archivo para cada día, para cada pieza de trabajo que se procesa en la máquina.

Toda la información relevante se guarda como un archivo **HRILog**. Para los objetos de orden, se crea una muestran los objetos por cada sensor.

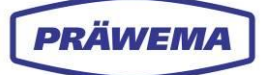

Algunas columnas no se muestran en HRIanalyze+. Estas columnas contienen información de texto. Estos archivos «HRILog» deben abrirse después con un editor de texto o un programa de hojas de cálculo.

En el caso de piezas de trabajo mediante, por ejemplo, un DMC, esta información se guarda en HRILog, HRIFFTLog y HRIShockLog.

Esto permite realizar un seguimiento de las piezas de trabajo desde el proceso de bruñido hasta el montaje.

En principio, el contador de piezas de trabajo se guarda en todos los archivos de registro.

Si la máquina está funcionando en modo de simulación o de espera o si se ha interrumpido el mecanizado de una pieza de trabajo, el contador de piezas de trabajo no la contabiliza. Esto puede dar como resultado números de pieza y DMC duplicados. La simulación y el modo de espera no se registran a partir de la versión de backend 3.1.X.

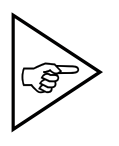

### ¡NOTA!

Si se interrumpe el mecanizado por una PARADA DE EMERGEN-CIA («Reset»), se producen picos de corriente y, por lo tanto, un valor de HRI alto. Estas piezas de trabajo deben visualizarse por separado a través de los archivos HRIDebugLog.

| HRIanalyze- |                         |         |           |           |           |           |           |           |         |         |         |            | -           | o x         |
|-------------|-------------------------|---------|-----------|-----------|-----------|-----------|-----------|-----------|---------|---------|---------|------------|-------------|-------------|
| • •         | PRÄWEMA<br>v2.12        | 5       |           |           |           |           |           |           |         |         |         |            | •           | нт <b>†</b> |
| 4           | Time stamp              | Spindle | Temp8_min | Temp8_avg | Temp8_max | TempC_min | TempC_avg | TempC_max | Vib_min | Vib_avg | Vib_max | ForceB_min | ForceB_an_1 | Force8_ma   |
| î 📗         | 16.05.2024 00:27:19.234 | 2       | 27.3      | 27.6      | 28.2      | 25.6      | 28.1      | 35        | 72      | 441.4   | 768.3   | 0          | 2           |             |
|             | 16.05.2024 00:28:01.481 |         | 28.2      | 29.4      |           | 30.7      |           |           | 70.2    | 471.5   | 573.8   |            | 5.5         |             |
| )<br>       | 16.052024 00:53:21.239  |         | 35.6      | 359       | 36.1      | 35        | 35.5      | 35.8      | 68.9    | 435.2   | 831     | 0          | 3.1         |             |
|             | 16.052024 00:54:00.681  |         | 35.6      | 358       | 35.8      | 35        | 37.9      | 38.3      | 75.1    | 467.2   | 573.9   |            | 4.9         |             |
|             | 16.05.2024 01:13:03.028 |         |           |           |           |           |           |           |         |         |         |            |             |             |
|             | 16.052024 01:13:44.370  |         | 36.6      | 366       | 36.8      | 35        | 35.8      | 36.1      | 61.5    | 440.4   | 545.6   |            | 2.9         |             |
|             | 16.05.2024 01:14:24.209 | 1       | 26.6      | 26.6      | 26.6      | 35        | 40.9      | 41.6      | 102     | 471.0   | \$75.1  | ٥          | 4.3         |             |
|             | 16.05.2024 01:15:03.807 | 2       | 36.6      | 366       | 36.8      | 35        | 372       | 37.5      | 85.9    | 438.6   | 696.6   | 0          | 3.1         |             |
|             | 16.052024 01:15:44.078  |         | 36.6      | 368       | 36.8      |           | 40.9      | 41.6      |         | 472.6   | 600.8   |            |             |             |
|             | 16.052024 01:17:32.238  |         | 37.1      | 371       | 37.1      |           | 36.9      | 37.5      | 91.7    | 429.1   | 686.6   |            |             |             |
|             | 16052024 01:10.11.592   |         | 37.1      | 37.1      | 37.1      | 35        | 40        | 40.1      | 90.9    | 470.5   | 574.7   |            | 4.1         |             |
| Filter      | 16.05.2024 01:18:52.037 |         | 37.1      | 372       | 37.3      | 35        | 37.8      | 38.3      | 78.4    | 427.6   | 595.1   |            | 2.6         |             |
|             | 16.052024 01:19:31.554  | 1       | 37.1      | 373       | 37.3      | 35        | 40.3      | 40.9      | 69.7    | 472.6   | 573.1   | 0          | 5.7         |             |
|             | 16.05.2024 01:20:11.567 |         | 37.3      | 373       | 37.3      | 35        | 38.5      | 39.2      | 57.8    | 427,5   | 789.9   |            | 3.5         |             |
|             | 10,052024 01:20:50.970  | 1       | 51.5      | 5/3       | 5/.5      | 55        | 40./      | 41/4      | 852     | 475.0   | 580.4   | v          | 0.1         |             |
|             | 16.052024 01:21:30.569  | 2       | 36.6      | 37.3      | 37.5      | 35        | 39,4      | 39.6      | 60.1    | 430.1   | 664.7   | 0          | 3.6         |             |
|             | 16.05.2024 01:22:10.123 | 1       | 36.6      | 37.4      | 37.5      | 35        | 41.2      | 41.9      | 113.6   | 481.4   | 575.8   | 0          | 5.5         |             |
|             | 16.05.2034 01:22:49.887 | 2       | 37.5      | 37.5      | 37.5      | 35        | 40        | 40.3      | 90.4    | 431.2   | 631.6   | 0          | 3           | 1           |
|             | 16.05.2024 01:23:30:500 | 1       | 37.5      | 37.6      | 37.8      | 35        | 41.5      | 42.3      | 75      | 473.8   | 579.1   | 0          | 5.6         | 2           |
|             | 16.05.2024 01:24:09:917 | 2       | 37.5      | 37.8      | 37.8      | 35        | 39.8      | 40.5      | 75.7    | 428     | 619.6   | 0          | 3.1         | 1           |
|             | 16.05.2024 01:24:49.887 | 1       | 37.8      | 37.8      | 37.8      | 35        | 42.3      | 42.6      | 75.2    | 474.5   | 577.3   | ø          | 6           | 2           |
|             | 16.05.2024 01:25:29:087 | 2       | 37.8      | 37.8      | 38        | 35        | 40.6      | 40.9      | 63.4    | 434     | 643.4   | 0          | 3.5         | 1           |
|             | 16.05.2024 01:26:08.711 | 1       | 37.6      | 17.4      | 34        | 35        | 42        | 41        | 124.2   | 483.6   | 584.7   | 0          | 6           | 3           |
|             | 16.05.2024 01:26:49.462 | 2       | 37.8      | 38        | 38        | 35        | 40.8      | 41.2      | 87.8    | 429.7   | 829.7   | 0          | 3.7         | 1           |
|             | 16.05.2024 01:27:28.715 | 1       | 37.8      | 37.9      | 38        | 35        | 41.9      | 42.8      | 75.5    | 485.2   | 578.3   | o          | 5.6         | 2           |
|             |                         |         |           |           |           |           |           | -         |         |         |         |            |             |             |

Fig. 76 Archivo importado: filas de la tabla seleccionadas

| Pos. | Nombre                                     | Función  | Descripción                                           |
|------|--------------------------------------------|----------|-------------------------------------------------------|
| 1    | Tabla                                      | Pantalla | Selección de filas de la tabla para el cálculo        |
| 2    | Visualización<br>del diagrama<br>de líneas | Botón    | Visualización de valores como diagrama de lí-<br>neas |

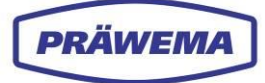

### INDICACIÓN DE MANEJO

Para que se muestre la tabla como un diagrama de líneas:

- 1. Seleccione las filas que desee de la tabla con la tecla «Mayús».
- 2. Seleccione el botón «Diagrama de líneas» (2).

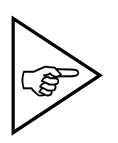

### ¡NOTA!

Recomendamos seleccionar tan solo unas pocas piezas de trabajo y mostrarlas en el diagrama de líneas. El cálculo de los valores mínimo, promedio y máximo requiere un gran esfuerzo computacional y puede llevar mucho tiempo para un alto volumen de piezas de trabajo.

Se crea el diagrama de líneas a partir de los datos seleccionados en la tabla.

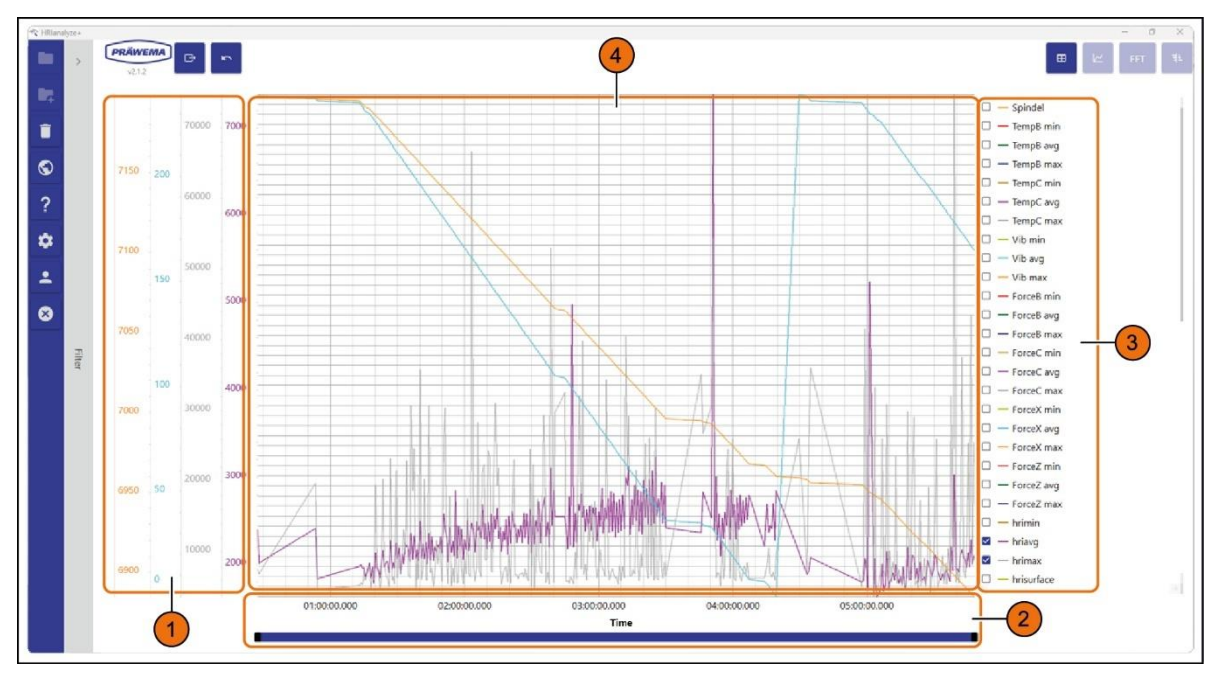

| Fig. 77          | Vista de los datos | como diagrama | de líneas: | eiemplo |
|------------------|--------------------|---------------|------------|---------|
| 1 ig. <i>i i</i> |                    | como diagrama | uc micas.  | cjempio |

| Pos. | Nombre                | Función                       | Descripción                                                           |  |  |  |
|------|-----------------------|-------------------------------|-----------------------------------------------------------------------|--|--|--|
| 1    | Eje Y                 | Pantalla                      | Representación de los valores de los paráme-<br>tros como en la tabla |  |  |  |
| 2    | Eje X                 | Pantalla                      | Representación del eje de tiempo                                      |  |  |  |
| 3    | Parámetros            | Casillas de verifi-<br>cación | Selección de parámetros (columnas de la tabla)                        |  |  |  |
| 4    | Diagrama de<br>líneas | Pantalla                      | Visualización del diagrama de líneas de los va-<br>lores              |  |  |  |

En el lado derecho del diagrama de líneas, se pueden seleccionar los parámetros mostrados o se puede anular su selección.

Al pasar el ratón sobre el diagrama, se muestra información sobre los valores de la curva.

### INDICACIÓN DE MANEJO

Para seleccionar parámetros en el diagrama de líneas, haga clic en la casilla de verificación correspondiente (3).

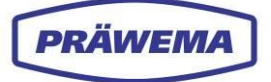

En el ejemplo, se realiza una preselección para los parámetros HRImax, HRIavg, Partcount Dress y Lifetime Wheel.

Se calcula un eje Y independiente para cada columna. En consecuencia, si hay muchos objetos de orden o de diagnóstico, puede producirse tiempos de espera más largos al calcular el diagrama.

Con el botón derecho del ratón se puede abrir un cuadro de diálogo y mostrar u ocultar la información.

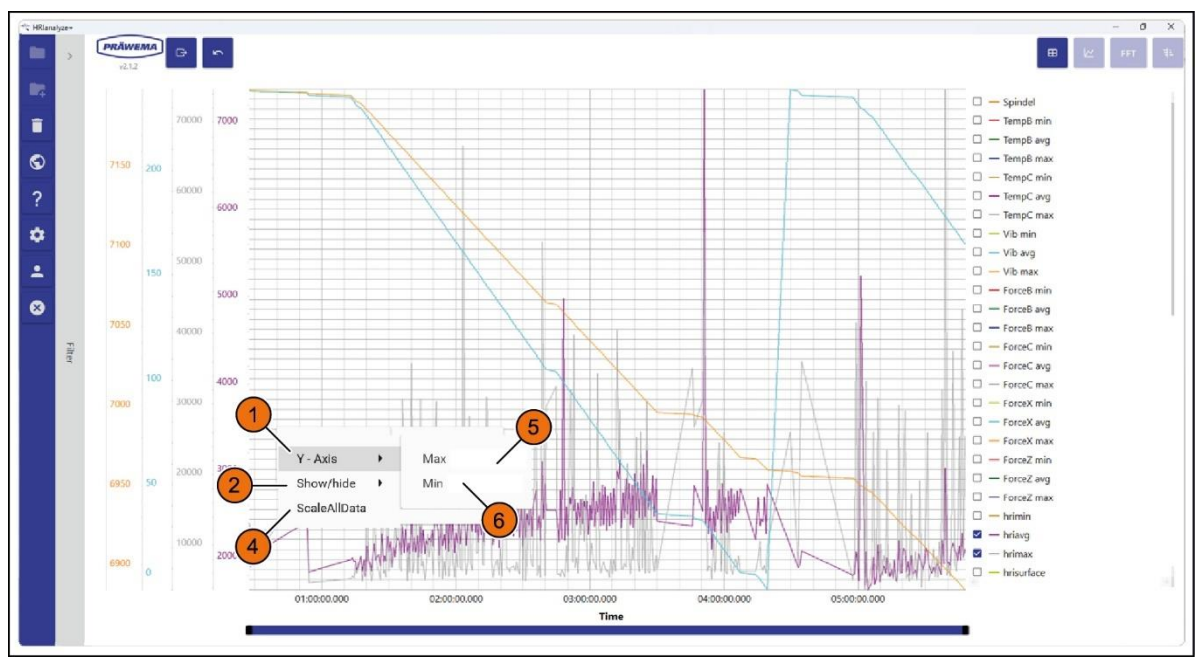

Fig. 78 Cuadro de diálogo del diagrama de líneas: fila 1

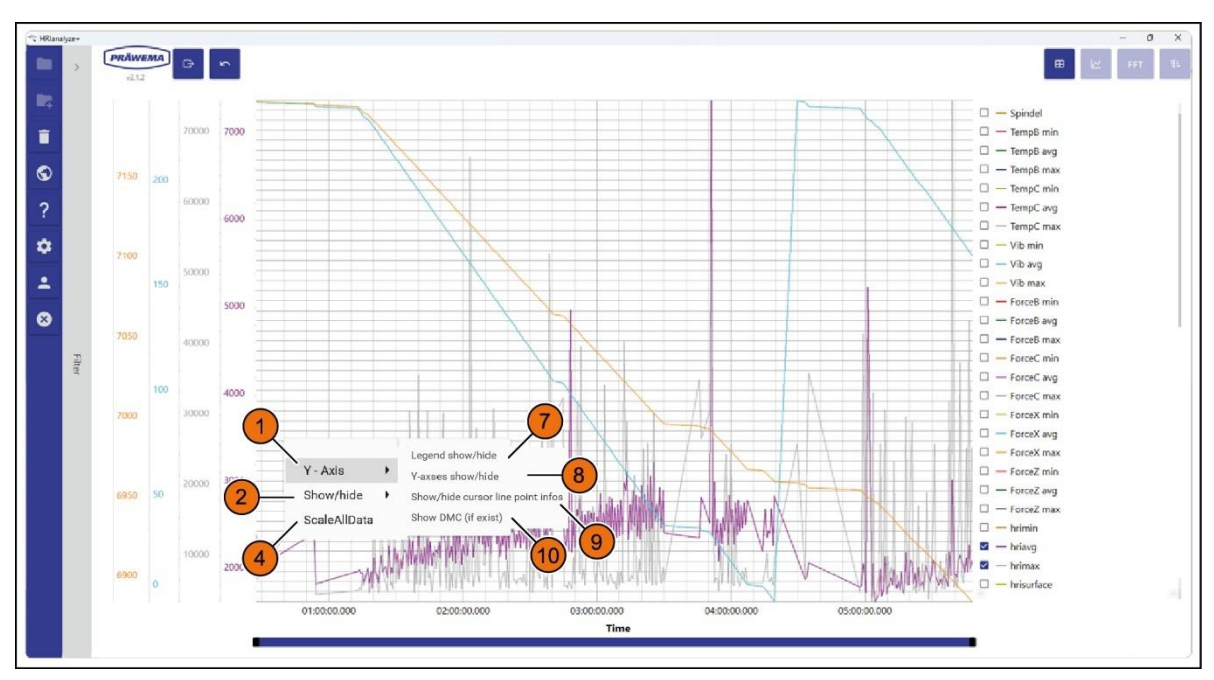

Fig. 79 Cuadro de diálogo del diagrama de líneas: fila 2

| Pos. | Nombre | Función          | Descripción                                                       |
|------|--------|------------------|-------------------------------------------------------------------|
| 1    | Eje Y  | Menú desplegable | Visualización de la ventana de entra-<br>da «Mín./máx.» del eje Y |

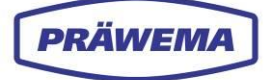

| 2  | Mostrar/ocultar                      | Menú desplegable                    | Visualización de la ventana de introduc-<br>ción de datos para las posiciones 6, 7, 8<br>y 9 |
|----|--------------------------------------|-------------------------------------|----------------------------------------------------------------------------------------------|
| 3  | Marcadores                           | Menú desplegable                    |                                                                                              |
| 4  | Escalar todos los<br>datos           | Botón                               | Escalamiento del eje Y al valor más alto                                                     |
| 5  | Мах                                  | Campo de introduc-<br>ción de datos | Introducción del valor máximo del eje Y 6                                                    |
| 6  | Min                                  | Campo de introduc-<br>ción de datos | Introducción del valor mínimo del eje Y 5                                                    |
| 7  | Leyenda<br>Mostrar/ocultar           | Botón                               | Visualización u ocultación de parámetros<br>en el lado derecho                               |
| 8  | Ejes Y<br>Mostrar/ocultar            | Botón                               | Visualización u ocultación de todos los<br>ejes Y                                            |
| 9  | Información del<br>puntero del ratón | Botón                               | Visualización u ocultación de la Informa-<br>ción del puntero del ratón                      |
| 10 | Mostrar DMC                          | Botón                               | Visualización de DMC si están disponi-<br>bles                                               |

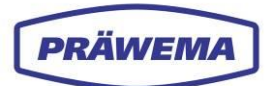

| 4     | Machine     Devices      | PRÄWEMA<br>v2.1.2       | *       |           |               |             |           |           |           |         |         | •       | ₩ RT       |
|-------|--------------------------|-------------------------|---------|-----------|---------------|-------------|-----------|-----------|-----------|---------|---------|---------|------------|
| /     | Sensors                  | Time stamp              | Spindle | Temp8_min | TempB_avg     | TempB_max   | TempC_min | TempC_avg | TempC_max | Vib_min | Vib_avg | Vib_max | ForceB_min |
|       | Working steps     Custom | 28/04/2022 07:37:24.934 | 1       | 19.8      | 19.8          | 19.9        | 21.9      | 24,1      | 25.9      | 20      | 605     | 767.8   | 0          |
|       |                          | 28/04/2022 07:43:30.900 | 1       | 19.8      | 19.9          | 20.1        | 24.4      | 25.7      | 26.8      | 20      | 611.3   | 952.5   | 0.2        |
|       | 02                       | 28/04/2022 07:47:14.921 | 1       | 19.8      | 19.8          | 19.8        | 26.4      | 27.5      | 28.1      | 20      | 601.7   | 876.1   | 0          |
|       |                          | 28/04/2022 07:51:00.129 | 1       | 19.8      | 19.9          | 20.1        | 27.6      | 28.5      | 29.1      | 20      | 595.6   | 940.2   | 0          |
|       |                          | 28/04/2022 07:54:45.840 | 1       | 20.1      | 3n 2          | 2N 2        | 78.4      | 29.3      | 29.6      | Z0      | 597.4   | 956.3   | 0.3        |
|       |                          | 28/04/2022 07:59:02.822 | 1       | 5         |               | <b>C</b> 1. |           | 28.9      | 29.6      | 20      | 642.2   | 1001.6  | 0          |
|       |                          | 28/04/2022 09:03:35.757 | 1       | <u> </u>  | Add cust      | om filter   |           |           | 26.8      | 20      | 644.6   | 993.8   | 0          |
| 厂     | 9                        | 28/04/2022 09:24:19:450 | 1       | 19.8      | Name          |             |           | 9         | 27        | 20      | 647.6   | 1117.8  | 0          |
|       | □ 10<br>□ 11             | 28/04/2022 09:27:36:352 | 1       | 6-        | Column        |             |           | 28.5      | 29.1      | 221.7   | 640.5   | 976.2   | 0          |
|       | 12                       | 28/04/2022 09:30:54.075 | 1       | 19.8      | Machine       |             |           | 29.6      | 30        | 210.1   | 635.2   | 993.2   | 0          |
|       | □ 13<br>□ 14             | 28/04/2022 09:34:11.343 | 1       |           | Operator<br>< |             |           | - 30.4    | 30.6      | 205.5   | 636.3   | 1007.7  | 0          |
| Filte | □ 15                     | 28/04/2022 09:37:28.981 | 1       | 0,9       |               |             |           | 307       | 30.9      | 207.7   | 638.5   | 1023.9  | 0          |
| 100   | □ 16<br>□ 17             | 28/04/2022 09:40:46.136 | 1       | 19.9      | Value         | 1 100 10000 |           | (9)       | 31.3      | 202.8   | 540.4   | 1015.8  | 0          |
|       | □ 18                     | 28/04/2022 09:44:03.460 | 1       |           | Value 2       | Her Larres  |           | 31.5      | 31.5      | 203     | 646.2   | 1029.2  | 0          |
|       | □ 19<br>□ 20             | 28/04/2022 09:47:20.672 | î.      | 0         |               |             |           | 31.6      | 31.7      | 198.2   | 642.6   | 1053.7  | 0          |
|       | 0 21                     | 28/04/2022 09:50:37.934 | 1       | 19.9      |               |             | OK Can    | 31.8      | 32        | 195.4   | 646.9   | 1048.2  | 0.1        |
|       | C 22                     | 28/04/2022 09:53:55.363 | 1       | 19.9      |               |             |           | 32        | 32.1      | 193.4   | 646.5   | 1069.5  | 0          |
|       |                          | 2022 09:57:12.599       | 1       | 19.8      | 19.9          | 20          | 32        | 32.1      | 32.4      | 190.9   | 643     | 1030.7  | 0          |
|       | 0 25                     | 4/2022 10:00:30:251     | 1       | 19.9      | 20            | 20.1        | 10 1      | 32.4      | 32.5      | 185.6   | 642.9   | 1193.9  | 0          |
|       | Curtan C                 | 28/04/2022 10:03:47.977 | 1       | 19.9      | 19.9          | 20          | 32.4      | 32.5      | 32.7      | 185.5   | 643.2   | 1111.7  | 0          |
|       | Custom.                  | 28/04/2022 10:07:04.403 | 1       | 19.9      | 20            | 20.1        | 32.6      | 32.7      | 32.8      | 189.8   | 647.4   | 1104.4  | 0          |
|       |                          | 28/04/2022 10:10:21.920 | 1       | 19.8      | 19.9          | 20.1        | 32.6      | 32.8      | 32.9      | 188.8   | 643.9   | 1059.4  | 0          |
|       |                          | 28/04/2022 10:13:39.389 | 1       | 19.8      | 19.9          | 20.1        | 32.8      | 32.8      | 33        | 187.7   | 648.9   | 1057.5  | 0          |
|       |                          | 28/04/2022 10:16:56.274 | 1       | 19.8      | 19.9          | 20          | 32.9      | 33        | 33.2      | 184.6   | 648.4   | 1095.2  | 0          |
|       |                          | 28/04/2022 10:20:13 677 | 1       | 10.9      | 10.0          | 20.1        | 22.1      | 22.1      | 27.2      | 100.2   | 650.2   | 1090.1  | 0          |

# 5.4.2 Configuración y eliminación de filtros

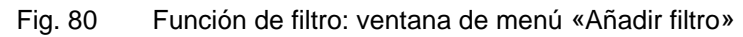

| * HRiero | Are-            | PRÄWEMA<br>v2.12        | *       |           |                 |                                       |                    |           |           |         |         |         | - III      | dr<br>Ar |
|----------|-----------------|-------------------------|---------|-----------|-----------------|---------------------------------------|--------------------|-----------|-----------|---------|---------|---------|------------|----------|
| 14       | Sensors         | Time stamp              | Spindle | Temp8_min | Temp8_avg       | Temp8_max                             | TempC_min          | TempC_avg | TempC_max | Vib_min | Vib_avg | Vib_max | Force8_min | Forc     |
| ĩ        | Working steps 1 | 28/04/2022 07:37:24.934 | 1       | 19.8      | 19.8            | 19.9                                  | 21.9               | 24.1      | 25.9      | 20      | 606     | 767.8   | 0          |          |
|          | □ 2             | 28/04/2022 07:43:30.900 | 1       | 19.8      | 19.9            | 20.1                                  | 24.4               | 25.7      | 26.8      | 20      | 611.3   | 952.5   | 0.2        |          |
| ۲        | 03              | 28/04/2022 07:47:14.921 | 1       | 19.8      | 19.8            | 19.8                                  | 26.4               | 27.5      | 28.1      | 20      | 601.7   | 876.1   | 0          |          |
|          | □ 4             | 28/04/2022 07:51:00.129 | 1       | 19.8      | 19.9            | 20.1                                  | 27.6               | 28.5      | 29.1      | 20      | 595.6   | 940.2   | 0          |          |
|          |                 | 28/04/2022 07:54:45.840 | 1       | 20.1      | 20.2            | 20.3                                  | 28.4               | 29.3      | 29.5      | 20      | 597.4   | 956.3   | 0.3        |          |
| -        |                 | 28/04/2022 07:59:02:822 | 1       | 19.8      | 10.0            | 20                                    | 28.2               | 28.9      | 29.5      | 20      | 642.2   | 1001.6  | 0          |          |
|          |                 | 28/04/2022 09:03:35.757 | 1       | 19.9      |                 |                                       |                    | 24.9      | 26.8      | 20      | 644.5   | 993.8   | 0          |          |
| *        | <b>9</b>        | 29/04/2022 09:24:19:450 | 1       | 19.8      | Select the filt | custom filter<br>ers to be deleted at | d confirm with OK. | 25.2      | 27        | 20      | 647.6   | 1117.8  | 0          |          |
|          | L 10            | 28/04/2022 09:27:36:352 | 1       | (10)2     | Example 1       |                                       |                    | 28.5      | 29.1      | 221.7   | 640.5   | 976.2   | 0          |          |
| 8        | □ 11<br>□       | 28/04/2022 09:30:54.075 | 1       |           | Example 2       |                                       |                    | 29.6      | 30        | 210.1   | 635.2   | 993.2   | 0          |          |
|          | 0 12            | 28/04/2022 09:54:11.343 | 1       | 10.9      |                 |                                       |                    | 30.4      | 30.6      | 205.5   | 636.3   | 1007.7  | 0          |          |
|          |                 | 28/04/2022 09:37:28:981 | 1       | 19.9      |                 |                                       |                    | 30.7      | 30.9      | 207.7   | 638.5   | 1023.9  | 0          |          |
|          | □ 15            | 28/04/2022 09:40:46.136 | 1       | 19.9      |                 |                                       |                    | 31.2      | 31.3      | 202.8   | 640.4   | 1015.8  | 0          |          |
|          | 🗆 16            | 28/04/2022 09:44:03.460 | 1       | 19.9      |                 |                                       |                    | 31.3      | 31.5      | 203     | 646.2   | 1029.2  | 0          |          |
|          | □ 17<br>—       | 28/04/2022 09:47:20:672 | 1       | 19.9      |                 |                                       | OK Cance           | 31.6      | 31.7      | 198.2   | 642.6   | 1053.7  | 0          |          |
|          | 18              | 28/04/2022 09:50:37.934 | 1       | 19.9      |                 |                                       |                    | 31.8      | 32        | 195.4   | 645.9   | 1048.2  | 0.1        |          |
|          | 0 19            | 28/04/2022 09:53:55.363 | 1       | 19.9      | 20              | 20.1                                  | 31.9               | 32        | 32.1      | 193.4   | 645.5   | 1069.5  | 0          |          |
|          | □ 21            | 28/04/2022 09:57:12:599 | 1       | 19.8      | 19.9            | 20                                    | (10) 32            | 32.1      | 32,4      | 190.9   | 643     | 1030.7  | 0          |          |
|          | □ 22            | 29/04/2022 10:00:30:251 | 1       | 19.9      | 20              | 20.1                                  | 323                | 32,4      | 32.5      | 185.6   | 642.9   | 1193.9  | 0          |          |
|          | C 23            | 28/04/2022 10:03:47.977 | 1       | 19.9      | 19.9            | 20                                    | 32.4               | 32.5      | 32.7      | 185.5   | 643.2   | 1111.7  | 0          |          |
|          |                 | 28/04/2032 10:07:04:403 | 1       | 19.9      | 20              | 20.1                                  | 32.6               | 12.7      | 12.8      | 189.8   | 647.4   | 1104.4  | 0          |          |
|          | 0 25            | 25/04/2022 10:10:21.920 | 1       | 19.8      | 19.9            | 20.1                                  | 32.6               | 32.8      | 32.9      | 188.8   | 643.9   | 1059.4  | 0          |          |
|          | Custom          | 28/04/2032 10:13:39:389 | 1.1     | 19.8      | 19.9            | 20,1                                  | 32.8               | 32.8      | 33        | 187.7   | 643.9   | 1037.5  | 0          |          |
|          | Example 1       | 28/04/2022 10:16:56.274 | 1       | 19.8      | 19.9            | 20                                    | 32.9               | 11        | 13.2      | 184.6   | 648.4   | 1095.2  | 0          |          |
|          | Example 2       | 28/04/2022 10:20:13:677 | 1       | 19.8      | 19.9            | 20.1                                  | 33.1               | 33.1      | 33.3      | 168.2   | 650.2   | 1089.1  | 0          |          |

| Fig. 81 | Función de filtro: ventana de menú «Eliminar filtro» |
|---------|------------------------------------------------------|
|---------|------------------------------------------------------|

| Pos. | Nombre | Función                       | Descripción                                                      |
|------|--------|-------------------------------|------------------------------------------------------------------|
| 1    | Flecha | Menú desplega-<br>ble         | Apertura y cierre del menú «Filtro»                              |
| 2    | Filtro | Casillas de verifi-<br>cación | Selección de los filtros deseados o anulación de<br>la selección |
| 3    | -      | Botón                         | Apertura de la ventana de menú «Eliminar filtro personalizado»   |
| 4    | +      | Botón                         | Apertura de la ventana de menú «Añadir filtro<br>personalizado»  |

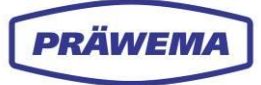

| 5  | Nombre                    | Campo de intro-<br>ducción de datos | Introducción de nombre del filtro                                              |
|----|---------------------------|-------------------------------------|--------------------------------------------------------------------------------|
| 6  | Columna                   | Menú desplega-<br>ble               | Variable según la cual se desea filtrar                                        |
| 7  | Operador                  | Menú desplega-<br>ble               | Operador con el que se desea filtrar                                           |
| 8  | Valor                     | Campo de intro-<br>ducción de datos | Introducción de un valor                                                       |
| 9  | Flecha                    | Menú desplega-<br>ble               | Apertura y cierre del menú desplegable                                         |
| 10 | ACEPTAR                   | Botón                               | Confirmación de todos los datos introducidos y<br>cierre de la ventana de menú |
| 11 | Cancelar                  | Botón                               | Descarte de todos los datos introducidos y cie-<br>rre de la ventana de menú   |
| 12 | Filtro persona-<br>lizado | Casilla de verifi-<br>cación        | Selección del filtro personalizado que se desea eliminar                       |

Después de importar un archivo, se pueden configurar filtros personalizados.

Para analizar mejor los archivos HRIFFTLog y HRIShockLog, existe la posibilidad de configurar filtros.

Además de los filtros de sensores y pasos de trabajo, también se pueden usar filtros personalizados.

También es posible filtrar rangos de frecuencia específicos. Al hacerlo, solo se muestran estos rangos de frecuencia en el diagrama de líneas o en el diagrama de Campbell

### INDICACIÓN DE MANEJO

Para añadir un filtro personalizado:

- 1. Haga clic en la Flecha (1) del menú «Desplegable Filtro»;
- seleccione el botón «+» (4). Se abre la ventana de menú «Añadir filtro»;
- 3. Introduzca un nombre para el filtro en el campo de introducción de datos «*Nombre*» (5);
- 4. Seleccione una designación en el menú desplegable «Columna» (6);
- 5. Seleccione un símbolo en el menú desplegable «Operador» (7);
- 6. Introduzca un valor en el campo de introducción de datos «Valor» (8); y
- 7. Pulse el botón «*Aceptar*» (10) para confirmar todos los datos introducidos y cerrar la ventana de introducción de datos.

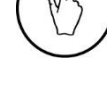

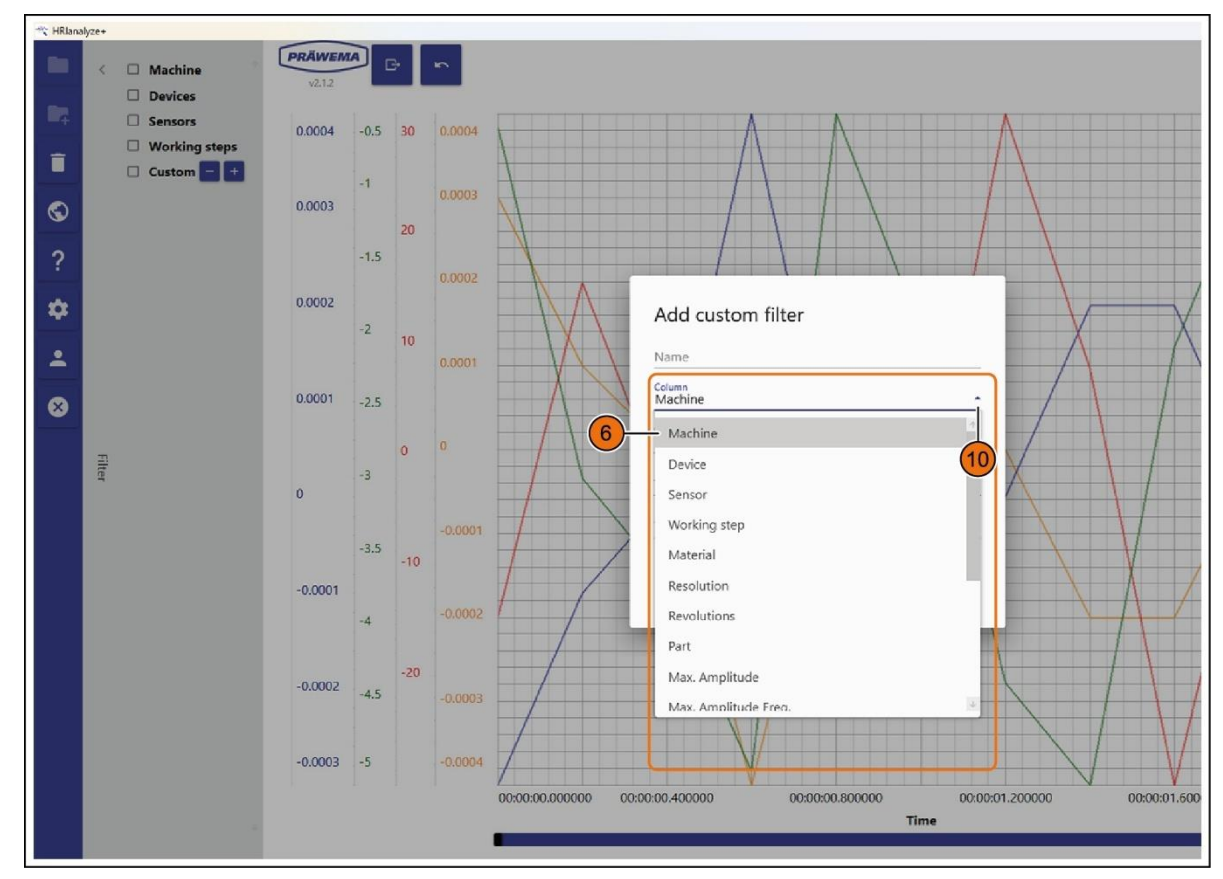

Fig. 82 Adición de filtros personalizados: menú desplegable «Columna»

| Pos. | Columna                        | Descripción                                           |  |
|------|--------------------------------|-------------------------------------------------------|--|
|      | Máquina                        | Número de máquina                                     |  |
|      | Control                        | Nombre del sensor de vibración                        |  |
|      | Sensor                         | Número de entrada del sensor de vibración             |  |
|      | Paso de trabajo                | Número del paso de proceso                            |  |
|      | Material                       | Designación del dentado o de la pieza de trabajo      |  |
|      | Resolución                     | Frecuencia de muestreo de los sensores de vibraciones |  |
|      | N° de revoluciones             | Número de revoluciones del husillo portapiezas        |  |
| 6    | Pieza                          | Contador de piezas                                    |  |
|      | Amplitud máx.                  | Amplitud máxima en mg                                 |  |
|      | Max. Frec. de amplitud<br>máx. | Frecuencia a la que se ha medido la amplitud máxima   |  |
|      | DMC                            | Número de serie de la pieza de trabajo                |  |
|      | Golpe                          | Nivel máximo del sensor de vibración                  |  |
|      | RMS                            | Valor RMS del nivel máximo                            |  |
|      | Husillo                        | Filtrar por número de husillo                         |  |

PRÄWEMA

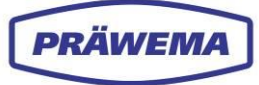

### Rango de frecuencia

Filtrar por un rango de frecuencia específico

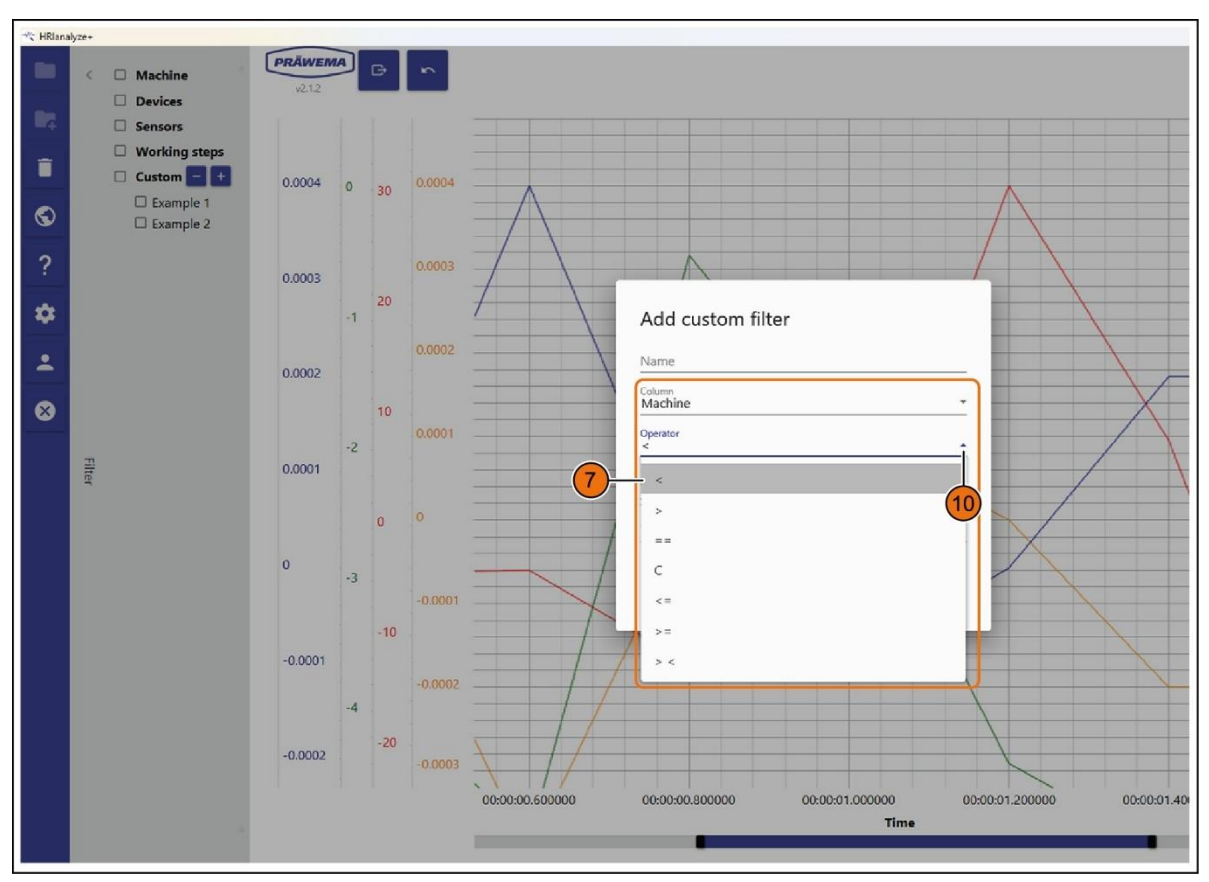

### Fig. 83 Adición de filtros: menú desplegable «Operador»

| Pos. | Operador | Descripción                 |  |
|------|----------|-----------------------------|--|
|      | <        | Mayor que                   |  |
| >    | >        | Menor que                   |  |
|      | ==       | Igual (coincidencia exacta) |  |
| 7    | С        | Contiene                    |  |
|      | < =      | Mayor o igual que           |  |
|      | > =      | Menor o igual que           |  |
|      | ><       | Valores entre               |  |

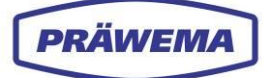

# 5.4.3 Análisis de archivos HRIDebugLog

HRI crea un archivo de depuración para cada pieza.

Estos archivos permiten comprobar la evolución de la temperatura, las fuerzas y las vibraciones durante el proceso de mecanizado.

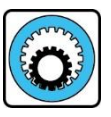

### SynchroFine

En las máquinas SynchroFine se registran las posiciones de los ejes lineales X y Z, así como la posición del eje W.

| (C |    |
|----|----|
| -  | -  |
| L  | Ł  |
| 2  | F. |

### SynchroForm

En las máquinas SynchroForm se registran las posiciones de los ejes lineales X, Y y Z.

Los archivos se guardan en la siguiente carpeta:

### (C/D):\hridata\production\(left\right)HRIDebugLog

El nombre del archivo se estructura de la siguiente manera:

Tipo-de-archivo\_Fecha\_Hora\_Subprograma-NC hri\_data\_debug\_2020-09-21T11-30-36\_50\_470

Los componentes se pueden asignar inequívocamente en función del número total de piezas.

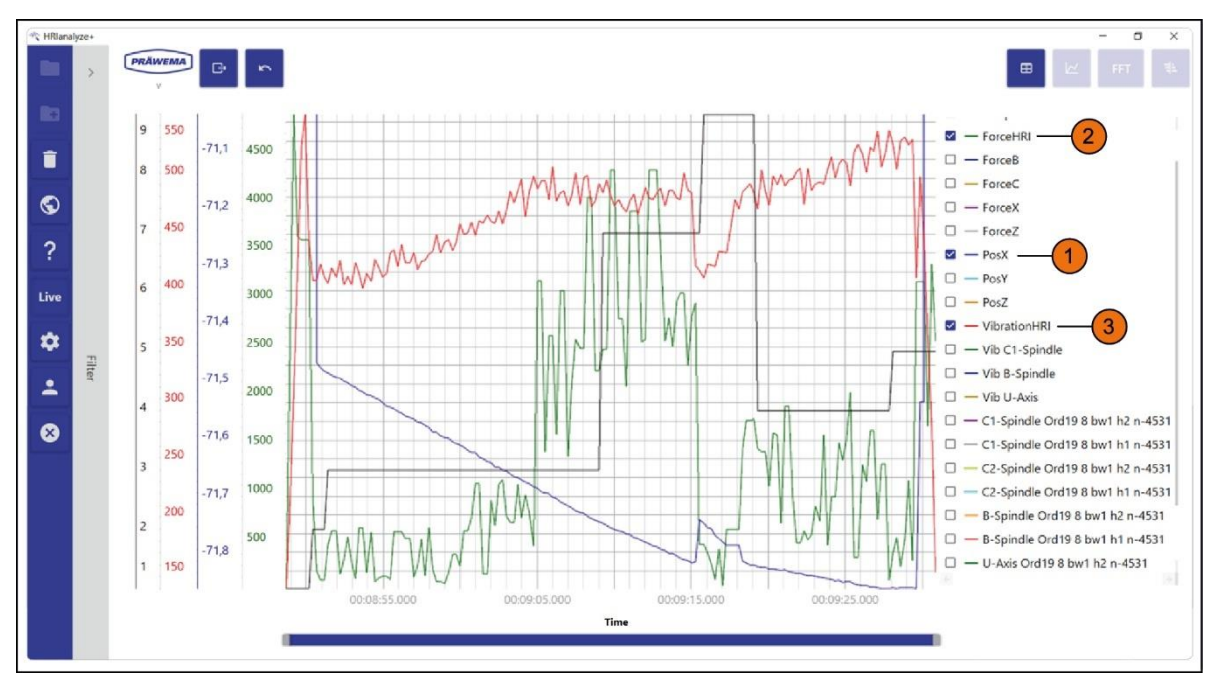

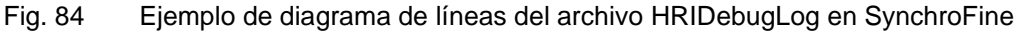

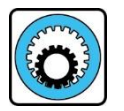

### SynchroFine

Este ejemplo muestra el bruñido de una pieza de trabajo.

La línea azul corresponde a la posición del eje X (1). Durante el paso de trabajo 9 (corte interrumpido), el eje X se retrae brevemente.

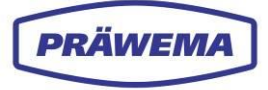

El componente de fuerza (2) y el componente de vibración (3) se reducen significativamente en HRI durante la carrera.

Cuando la herramienta vuelve a entrar en contacto con la pieza de trabajo, las fuerzas son menores que antes del corte interrumpido.

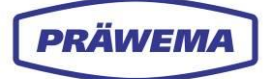

# 5.4.4 Análisis de archivos HRIShockLog

En los archivos HRIFFTLog se guardan los espectros de vibración.

Cada 120 ms se guarda un espectro completo de cada sensor. Cada fila de la tabla corresponde a un espectro de frecuencia de una pieza de trabajo.

Los espectros se pueden visualizar con HRIanalyze+ como un diagrama de líneas o como un diagrama de Campbell.

Los archivos se guardan en la siguiente carpeta:

## (C/D):\hridata\production\(left\right)HRIFFTLog

El nombre del archivo se estructura de la siguiente manera:

Canal\_Fecha\_Hora\_Nombre-del-componente\_Nombre-del-sensor\_Paso-delproceso\_FFT

34\_2020090208\_Nombre-del-componente\_B\_Cabezal-de-bruñido\_26\_FFT

Para dividir el volumen de datos, se genera un nuevo archivo de FFT y de impactos cada dos horas. El volumen de datos de un día puede superar un gigabyte para una máquina de mecanizado con 4 sensores.

Este volumen de datos debe cargarse por completo para analizar las vibraciones. Por ello se realiza la división de datos.

En el lado izquierdo de la vista general, se pueden configurar filtros para los archivos HRIFFTLog y HRIShockLog. Véase el capítulo 5.4.2.

El nombre de los sensores se muestra en el texto.

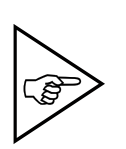

### ¡NOTA!

Recomendamos seleccionar tan solo unas pocas piezas de trabajo y mostrarlas en el diagrama de líneas. El cálculo de los valores mínimo, promedio y máximo requiere un gran esfuerzo computacional y puede llevar mucho tiempo para un alto volumen de piezas de trabajo.

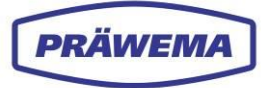

### 5.4.4.1 Diagrama de Campbell

Si desea crear un diagrama de Campbell, se abrirá una ventana de menú.

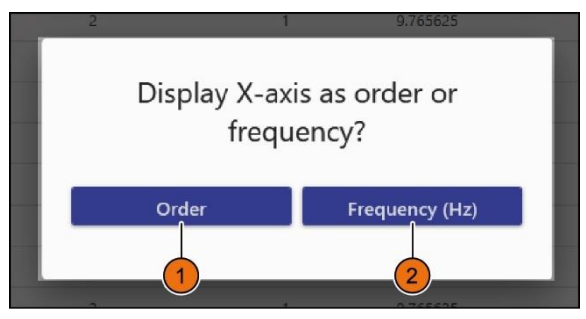

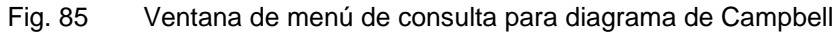

### INDICACIÓN DE MANEJO

 $(\mathbb{N})$ 

Para mostrar el eje X en el diagrama:

- 1. Seleccione el botón «Órdenes» (1); o
- 2. Seleccione el botón «Frecuencia» (2).

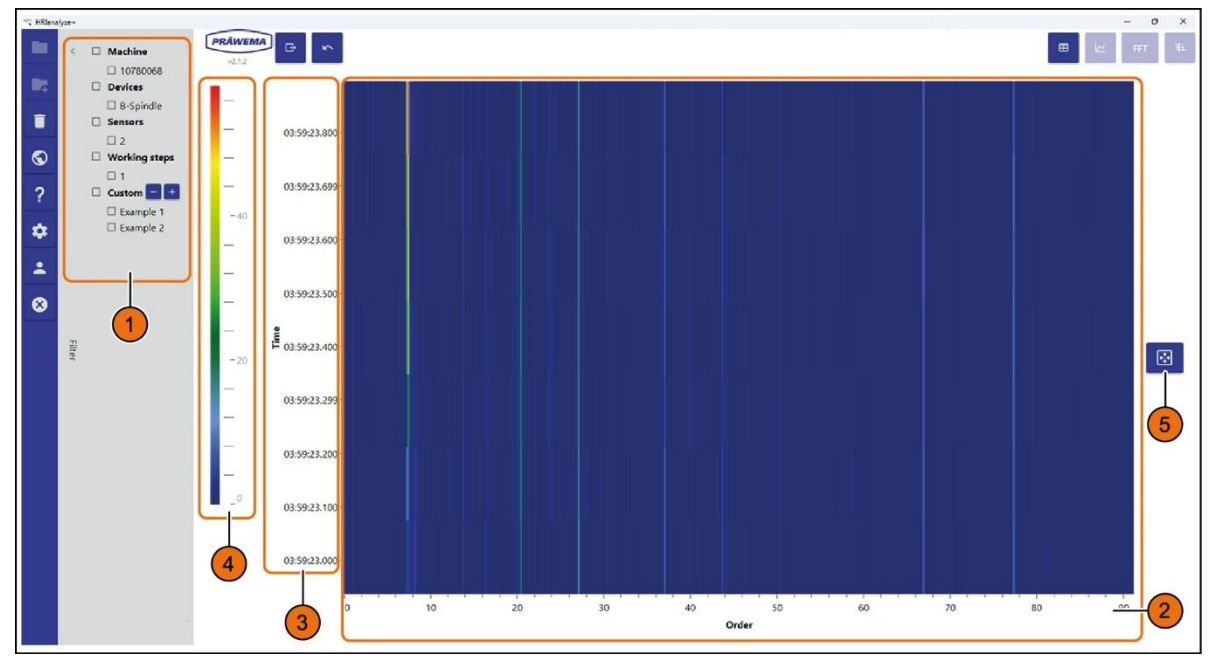

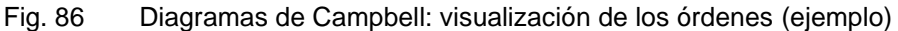

| Pos. | Nombre                 | Función               | Descripción                               |
|------|------------------------|-----------------------|-------------------------------------------|
| 1    | Filtro                 | Menú desplega-<br>ble | Apertura y cierre del menú «Filtro»       |
| 2    | Eje X                  | Pantalla              | Representación de órdenes (o frecuencias) |
| 3    | Eje Y                  | Pantalla              | Representación del tiempo en ms           |
| 4    | Escala de co-<br>lores | Pantalla              | Ajuste de la escala de colores            |
| 5    | Redibujar              | Botón                 | Restablecimiento del zoom                 |

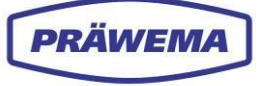

### ¡NOTA!

Al crear un diagrama de Campbell, asegúrese de que se haya seleccionado un solo sensor en el filtro (1). De lo contrario, la creación se cancelará con un mensaje de error.

En el menú de diagramas de Campbell, la frecuencia de ataque de los dientes y las frecuencias de rotación se pueden mostrar a través del menú de diálogo.

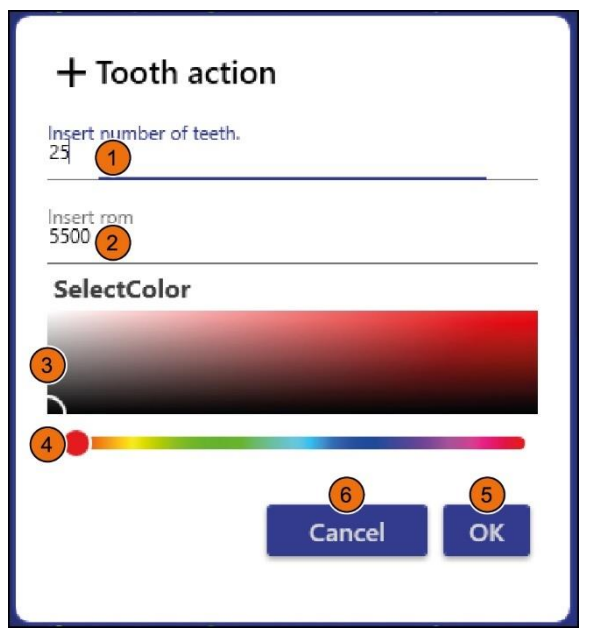

| Fig. 87 | Diagramas | de Campbell: | visualización | de los órdenes |
|---------|-----------|--------------|---------------|----------------|
|---------|-----------|--------------|---------------|----------------|

| Pos. | Nombre                  | Función                             | Descripción                                                               |
|------|-------------------------|-------------------------------------|---------------------------------------------------------------------------|
| 1    | Número de<br>dientes    | Campo de intro-<br>ducción de datos | Introducción del número de dientes                                        |
| 2    | N° de revolu-<br>ciones | Campo de intro-<br>ducción de datos | Introducción de la velocidad de rotación                                  |
| 3    | Campo de co-<br>lores   | Campo de selec-<br>ción             | Selección de color                                                        |
| 4    | Selector de co-<br>lor  | Control deslizan-<br>te             | Selección de color                                                        |
| 5    | ACEPTAR                 | Botón                               | Confirmación de los datos introducidos y cierre<br>de la ventana de menú  |
| 6    | Cancelar                | Botón                               | Cancelación de la introducción de datos y cierre<br>de la ventana de menú |

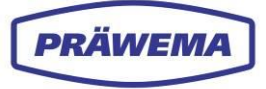

Con el botón derecho del ratón se puede abrir un menú emergente para añadir marcadores específicos y configurar su color.

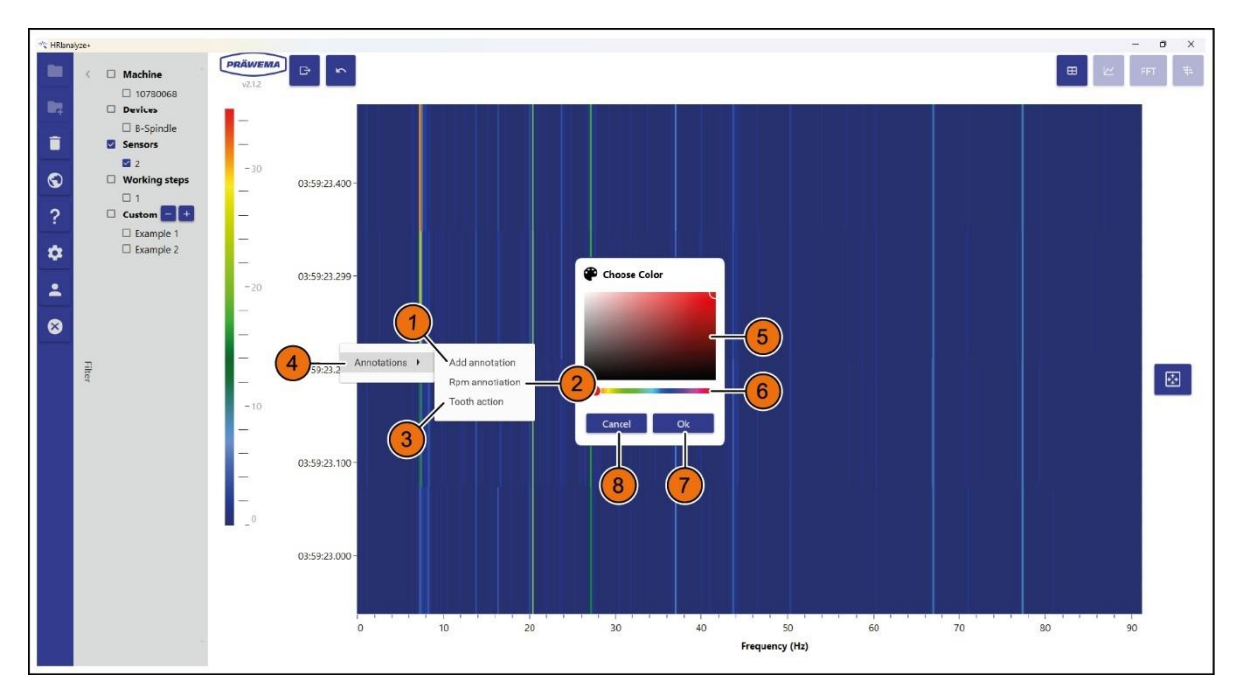

| Fig. 88 | Cuadro de diálogo en el diagrama de C | Campbell: configuración de marcadores |
|---------|---------------------------------------|---------------------------------------|
|---------|---------------------------------------|---------------------------------------|

| Pos. | Nombre                                       | Función            | Descripción                                                               |
|------|----------------------------------------------|--------------------|---------------------------------------------------------------------------|
| 1    | Añadir<br>marcador                           | Botón              | Adición de un marcador                                                    |
| 2    | Marcador de fre-<br>cuencia de rota-<br>ción | Botón              | Adición de una frecuencia de rotación                                     |
| 3    | Frecuencia de<br>ataque<br>de los dientes    | Botón              | Adición de una frecuencia de ataque de los dientes                        |
| 4    | Marcadores                                   | Menú desplegable   | Apertura de la ventana de colores                                         |
| 5    | Campo de colo-<br>res                        | Campo de selección | Selección de color                                                        |
| 6    | Selector de color                            | Control deslizante | Selección de color                                                        |
| 7    | ACEPTAR                                      | Botón              | Confirmación de los datos introducidos y<br>cierre de la ventana de menú  |
| 8    | Cancelar                                     | Botón              | Cancelación de la introducción de datos y<br>cierre de la ventana de menú |

### INDICACIÓN DE MANEJO

Para mostrar el menú emergente «Marcadores»:

- 1. Haga clic con el botón derecho del ratón en el gráfico.
- 2. Configure el color deseado en el menú «Seleccionar color» y confirme con «Aceptar».

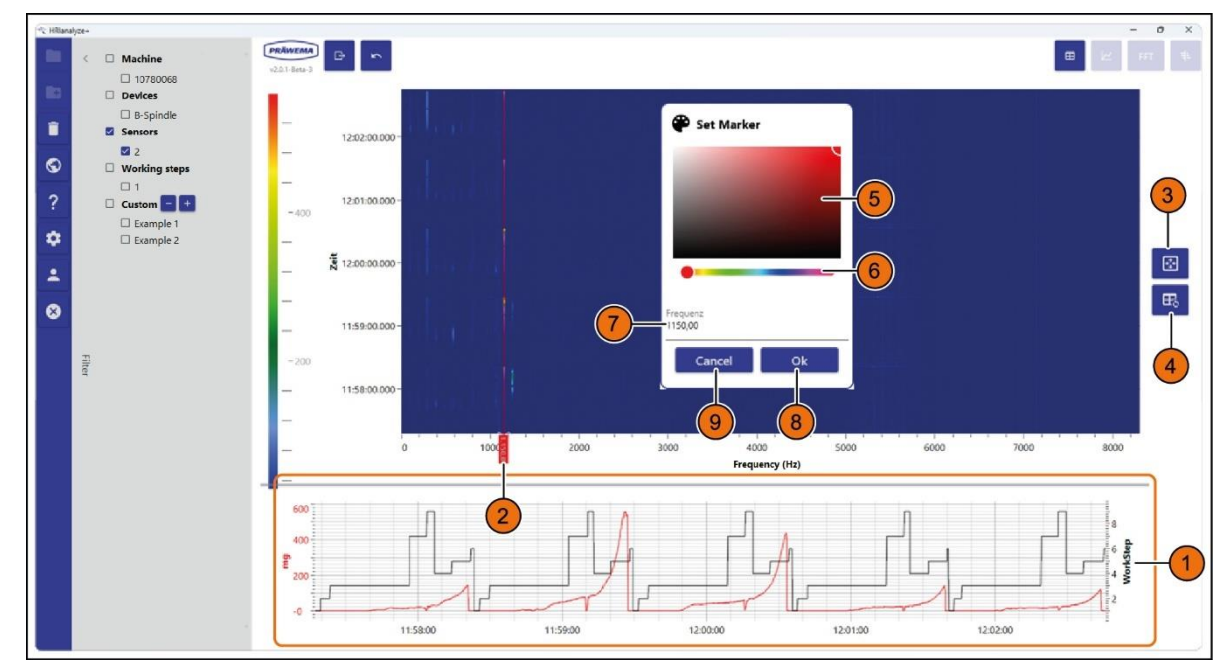

Fig. 89 Cuadro de diálogo en el diagrama de Campbell con diagrama de líneas

| Pos. | Nombre                  | Función                                  | Descripción                                                               |  |
|------|-------------------------|------------------------------------------|---------------------------------------------------------------------------|--|
| 1    | Diagrama de lí-<br>neas | Pantalla                                 | Visualización del diagrama de líneas                                      |  |
| 2    | Marcas                  | Pantalla                                 | Configuración de un marcador para una frecuencia específica               |  |
| 3    | Redibujar               | edibujar Botón Restablecimiento del zoom |                                                                           |  |
| 4    | Sincronización          | Botón                                    | Sincronización entre los diagramas                                        |  |
| 5    | Campo de colo-<br>res   | Campo de selección                       | Selección de color                                                        |  |
| 6    | Selector de color       | Control deslizante                       | Selección de color                                                        |  |
| 7    | Frecuencia/<br>orden    | Campo de introduc-<br>ción de datos      | Introducción de frecuencia u orden                                        |  |
| 8    | ACEPTAR                 | Botón                                    | Confirmación de los datos introducidos y<br>cierre de la ventana de menú  |  |
| 9    | Cancelar                | Botón                                    | Cancelación de la introducción de datos y<br>cierre de la ventana de menú |  |

Debajo del diagrama de Campbell aparece otro diagrama de líneas (1).

En este último se muestra la progresión temporal de una frecuencia u orden específico. Además, se muestran los distintos pasos de trabajo. Esto permite distinguir las piezas de trabajo. También se puede ver el tiempo que se ha mecanizado una pieza de trabajo.

PRÄWEMA

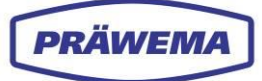

### INDICACIÓN DE MANEJO

Para ajustar el diagrama de líneas que se muestra bajo el diagrama de Campbell:

- 1. Mueva el marcador (2) a la frecuencia u orden deseado en el diagrama de Campbell; o
- 2. Haga doble clic en la entrada de frecuencia o de orden para que se abra el menú emergente;
- 3. Introduzca la frecuencia o el orden (7) directamente aquí;
- 4. Ajuste el color (5 + 6) si es necesario; y
- 5. Pulse el Botón *«Aceptar»* (8) para confirmar los datos introducidos y cerrar el menú emergente.

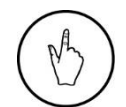

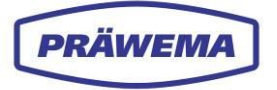

### 5.4.4.2 Curva límite

En el diagrama de líneas de FFT, se puede crear una curva límite a través de una ventana de menú.

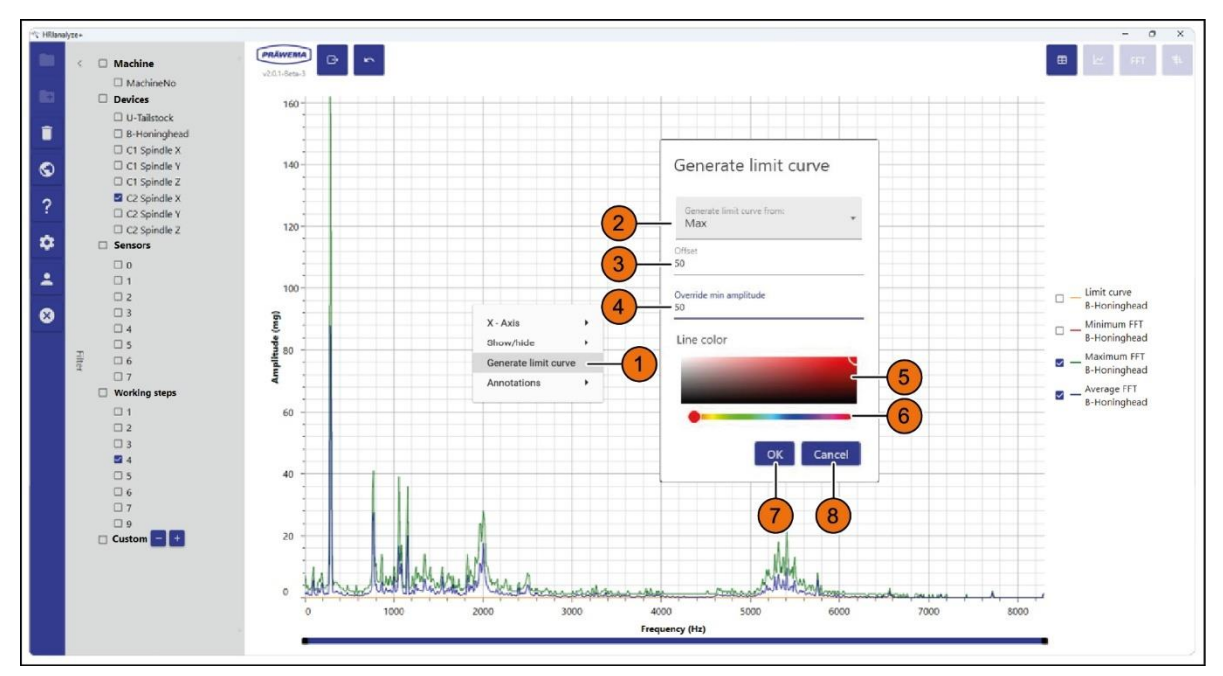

| Fig. 90 | Diagrama de líneas | de FFT: | creación de | curva límite |
|---------|--------------------|---------|-------------|--------------|
|         |                    |         |             |              |

| Pos. | Nombre                            | Función                             | Descripción                                                               |
|------|-----------------------------------|-------------------------------------|---------------------------------------------------------------------------|
| 1    | Crear<br>curva límite             | Botón                               | Apertura de la ventana de menú «Crear curva límite»                       |
| 2    | Crear curva límite<br>de          | menú desplegable                    | Creación de curva límite de mínimo, pro-<br>medio o máximo                |
| 3    | Offset                            | Campo de introduc-<br>ción de datos | Definición de offset                                                      |
| 4    | Sobrescribir am-<br>plitud mínima | Campo de introduc-<br>ción de datos | Definición de un límite mínimo para la<br>curva límite                    |
| 5    | Campo de colo-<br>res             | Campo de selección                  | Selección de color                                                        |
| 6    | Selector de color                 | Control deslizante                  | Selección de color                                                        |
| 7    | ACEPTAR                           | Botón                               | Confirmación de los datos introducidos y cierre de la ventana de menú     |
| 8    | Cancelar                          | Botón                               | Cancelación de la introducción de datos y<br>cierre de la ventana de menú |

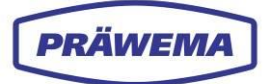

### INDICACIÓN DE MANEJO

Para mostrar el cuadro de diálogo «Crear curva límite»:

- 1. Haga clic con el botón derecho del ratón en el gráfico,
- 2. En la ventana de menú «*Crear curva límite*», seleccione el espectro a partir del cual se desea la curva límite;
- 3. Introduzca el valor de offset (3);
- 4. Introduzca el límite mínimo (4) para la curva límite; y
- 5. Configure el color de línea deseado (5 + 6) y confirme todos los datos introducidos con *«Aceptar»* (7).

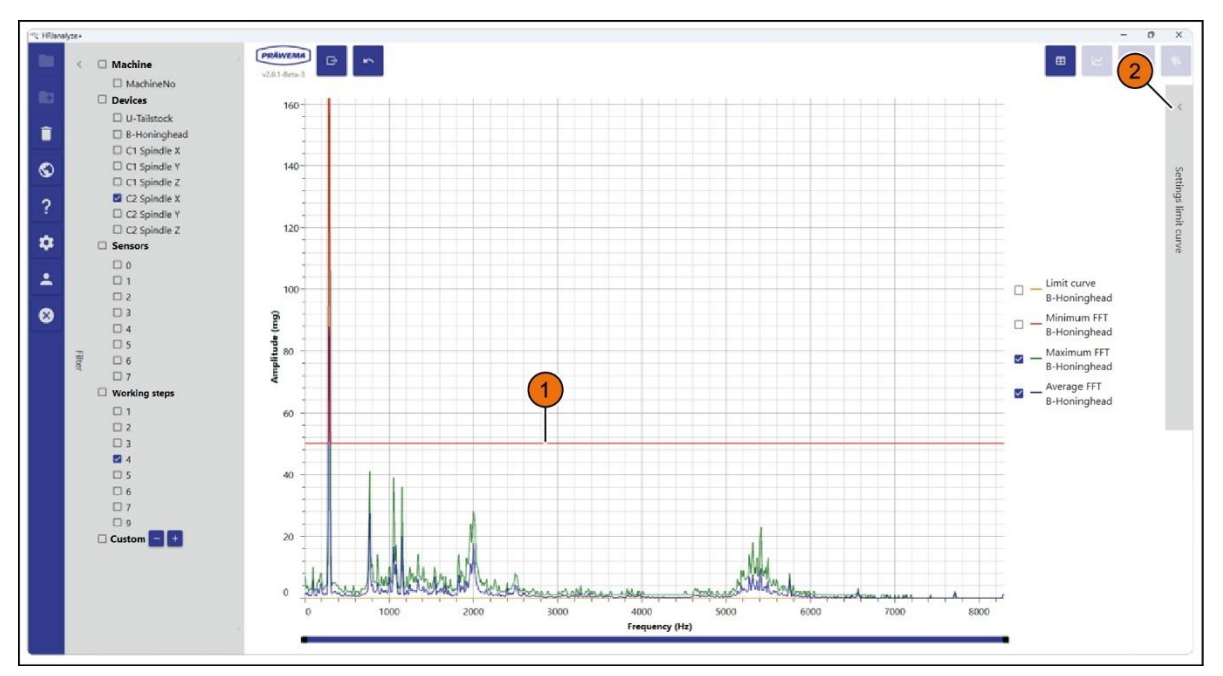

Fig. 91 Ejemplo de curva límite

En el ejemplo, la curva límite (1) se ha creado con los siguientes ajustes:

- Crear curva límite de: Max
- Offset: 100
- Sobrescribir amplitud mínima: 50
- Color de línea: Rojo

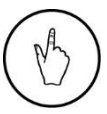

### INDICACIÓN DE MANEJO

Para ajustar con precisión la curva límite, seleccione el menú desplegable «Ajustes de la curva límite» (2).

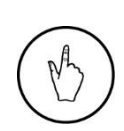

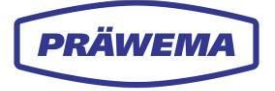

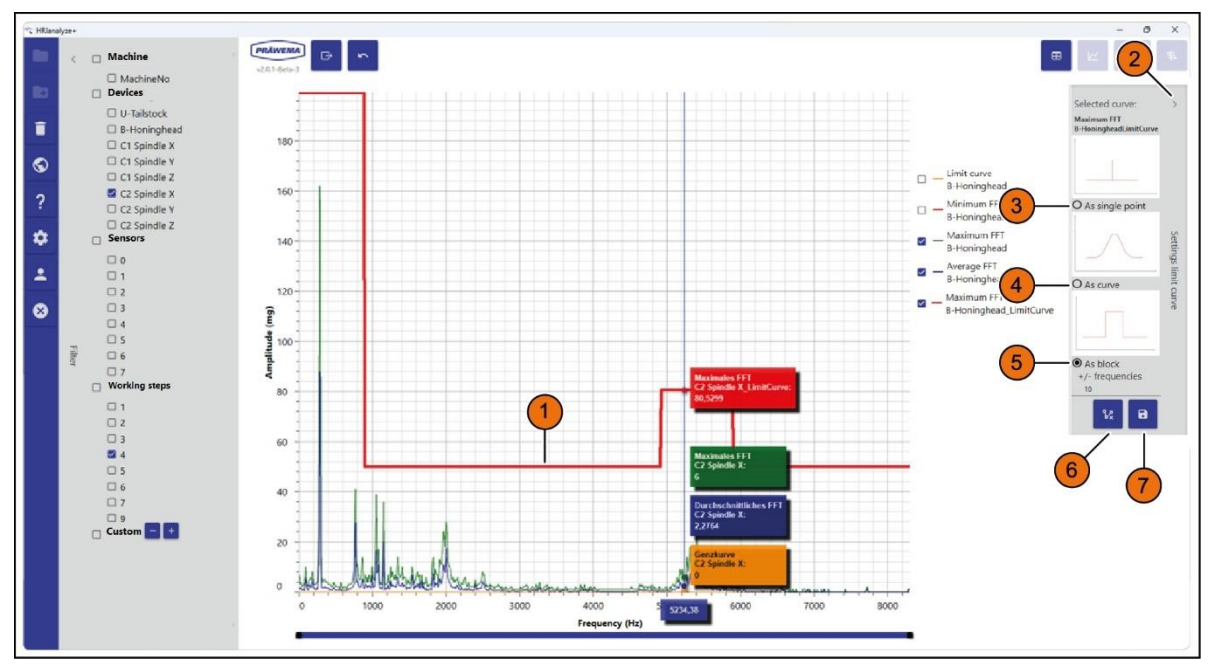

Fig. 92 Ajuste preciso de la curva límite

| Pos. | Nombre                          | Función            | Descripción                                                |
|------|---------------------------------|--------------------|------------------------------------------------------------|
| 1    | Curva límite                    | Pantalla           | Visualización del curso de la curva límite                 |
| 2    | Ajustes de la cur-<br>va límite | Menú desplegable   | Apertura y cierre del menú «Ajustes de la<br>curva límite» |
| 3    | Punto único                     | Cuadro de opciones | Edición de la curva límite como un único<br>punto          |
| 4    | Como curva                      | Cuadro de opciones | Edición de la curva límite como curva                      |
| 5    | Como bloque                     | Cuadro de opciones | Edición de la curva límite como bloque                     |
| 6    | Eliminar                        | Botón              | Eliminar curva límite                                      |
| 7    | Icono de disquete               | Botón              | Apertura del cuadro de diálogo «Guardar<br>curva límite»   |

Después de ajustar con precisión la curva límite mediante el menú desplegable «Ajustes de la curva límite», se puede guardar la curva límite.

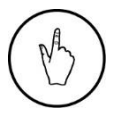

## INDICACIÓN DE MANEJO

Para guardar la curva límite, seleccione el botón (7).

Se abre la ventana de menú «Guardar curva límite».

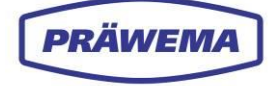

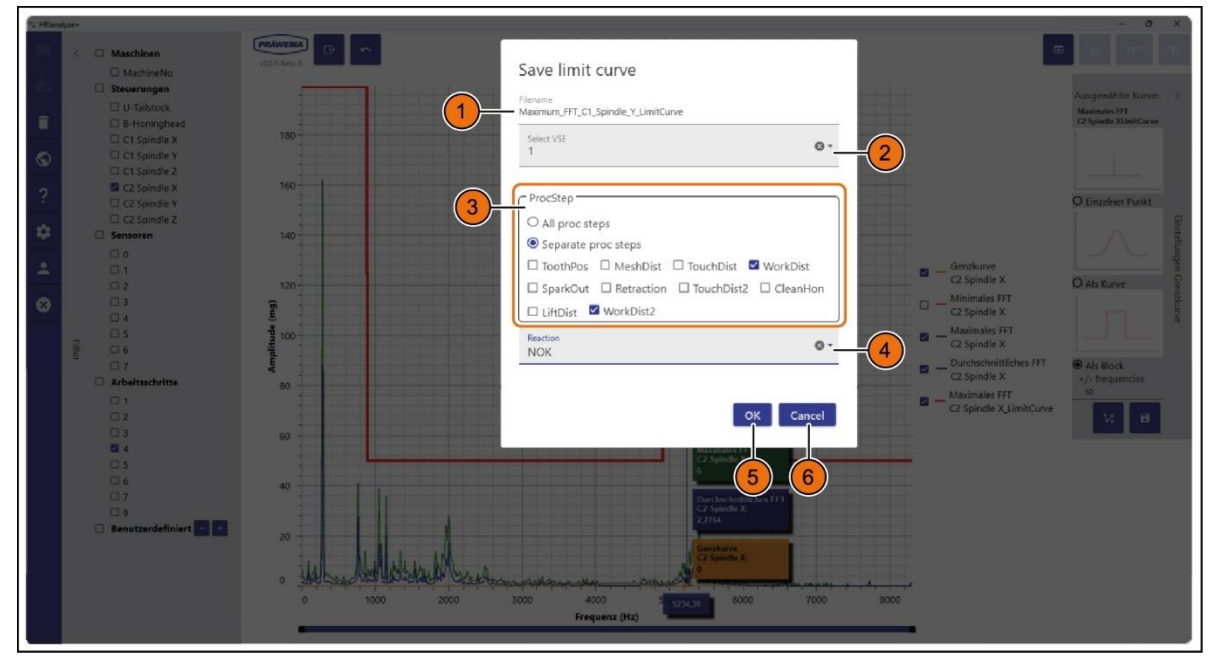

Fig. 93 Ventana de menú «Guardar curva límite»

| Pos. | Nombre                  | Función                   | Descripción                                                                                                    |
|------|-------------------------|---------------------------|----------------------------------------------------------------------------------------------------|
| 1    | Nombre del ar-<br>chivo | Menú de introduc-<br>ción | Asignación de un nombre de archivo a la<br>curva límite.<br>¡Debe coincidir con el nombre del denta-<br>do!    |
| 2    | Seleccionar VSE         | Menú desplegable          | Seleccionar VSE                                                                                                |
| 3    | Pasos del pro-<br>grama | Cuadro de opciones        | Selección de pasos del programa                                                                                |
| 4    | Reacción                | Menú desplegable          | Selección de reacción de error                                                                                 |
| 5    | ACEPTAR                 | Botón                     | Confirmación de todos los datos introdu-<br>cidos. Se guarda un archivo JSON. Se<br>cierra la ventana de menú. |
| 6    | Cancelar                | Botón                     | Descarte de todos los datos introducidos<br>y cierre de la ventana de menú                                     |

## INDICACIÓN DE MANEJO

Para Guardar la curva límite en la ventana de menú «Guardar curva límite»:

- 1. Introduzca el nombre de archivo (1);
- 2. Seleccione el VSE deseado en el menú desplegable (2);
- 3. Seleccione los pasos del programa (3);
- 4. Seleccione la reacción en el menú desplegable (4); y
- 5. Pulse el botón «Aceptar» para confirmar todos los datos introducidos y cerrar la ventana de menú.

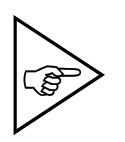

### ¡NOTA!

El nombre de archivo (1) de la curva límite y el nombre de archivo de la pieza de trabajo a la que se desea aplicar la curva límite deben ser idénticos; ¡de lo contrario, la supervisión de HRI (HRIexpert) no podría asignar la curva límite!

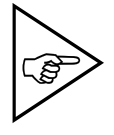

### ¡NOTA!

¡Los ajustes guardados de la curva límite no se pueden modificar posteriormente en la máquina!

La curva límite guardada como archivo JSON se puede cargar con HRIexpert en el menú «Curva límite»; véase el capítulo 4.4.

Una vez que se ha cargado correctamente una curva límite, puede comprobar en el menú *«Espectro»* si se ha aplicado la curva límite; véase el capítulo 4.6.3.

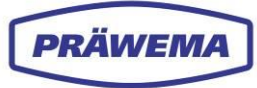

# 5.4.5 Análisis de archivos HRIShockLog

El cuarto tipo de archivos de registro son los archivos HRIShockLog. Con estos archivos se puede reconocer una rotura de herramienta.

### Los archivos se guardan en la siguiente carpeta: (C/D):\hridata\production\(left\right)HRIShockLog

El nombre del archivo se estructura de la siguiente manera:

Canal\_Fecha\_Hora\_Nombre-del-componente\_Nombre-del-sensor\_Paso-delproceso\_Impacto 50\_2020090208\_Nombre-del-componente\_B\_Cabezal-de-bruñido\_2\_Impacto

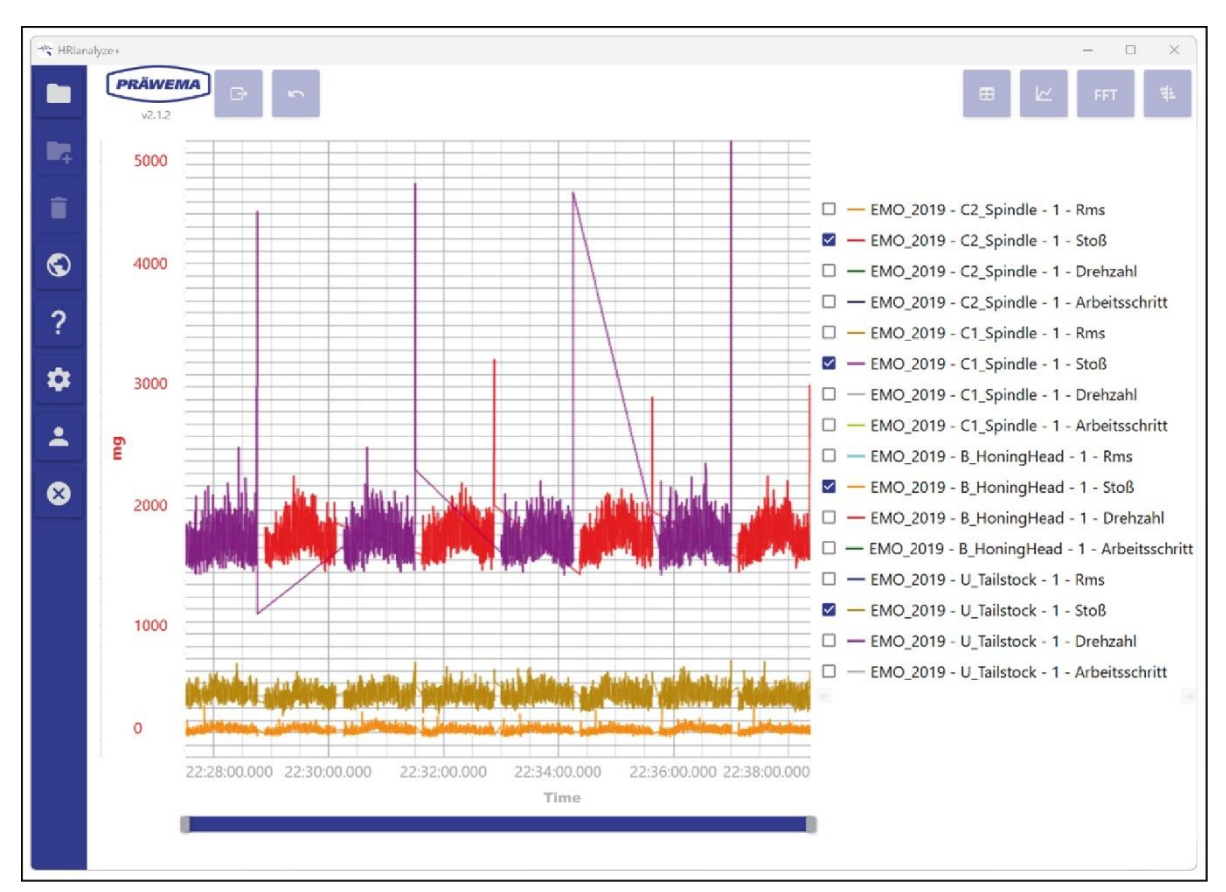

Fig. 94 Archivo HRIShockLog importado: diagrama de líneas

El archivo HRIShockLog de ejemplo muestra un SynchroFine con dos husillos portapiezas. Durante el mecanizado, solo se activa un husillo portapiezas cada vez. Para configurar filtros y eliminar archivos HRIShockLog, véase el capítulo 5.4.2.

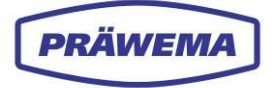

# 5.5 Análisis de otras fuentes

Con la versión de software HRIanalyze+, también puede abrir archivos de medición de otros programas.

Actualmente se pueden abrir mediciones desde las siguientes fuentes:

- Siemens Trace
- Osciloscopio de accionamiento de Bosch Rexroth

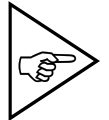

### ¡NOTA!

¡Convierta las mediciones del osciloscopio de accionamiento de Bosch Rexroth a formato CSV antes de importarlas!

## 5.5.1 Análisis de Siemens Trace

Después de abrir el archivo de medición de Siemens Trace, se muestran las señales medidas.

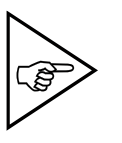

### ¡NOTA!

Solo se aplica a máquinas con unidad de control de Siemens (en este caso, SynchroForm).

### 5.5.1.1 Visualización del diagrama de líneas

| 1 HRIan | lyze+  |                       |        |      |                                             |                                   |          |                     |                    | - ð X |
|---------|--------|-----------------------|--------|------|---------------------------------------------|-----------------------------------|----------|---------------------|--------------------|-------|
| -       | >      | PRÄWEMA<br>v2.1.2     | 5      |      |                                             |                                   |          |                     |                    |       |
|         |        | Filenome              | Signal | Key  | Name                                        | Description                       | Interval | MinV                | MaxW               |       |
| î       |        | Z2_Testfahrt_F500.xml | n      | s9   | /Nck//SD/nckServoDataCtrlDev64 [u1, 2]      | Regeldifferenz Z1                 | 0.002    | -0.00430283203125   | 0.00052626953125   | つ (2) |
|         |        | Z2_Testiahrt_F500.xml | 12     | \$11 | /Nck/ISD/nckServoDataCtrlDev64 [u1, 5]      | Regeldifferenz Z2                 | 0.002    | -0.078539533691406  | 0.034625969238281  | -     |
| S       |        | Z2_Testfahrt_F500.xml | ß      | \$12 | /Nck/ISD/nckServoDataActPos2ndEnc64 [u1, 2] | Lageistwert Z1                    | 0.002    | 0                   | 1                  |       |
| ~       |        | Z2_Testfahrt_F500.xml | 64     | \$13 | /Nck/ISD/nckServoDataActPos2ndEnc64 [u1, 5] | Lageistwert Z2                    | 0.002    | 0                   | 4                  |       |
| (1      | )      | Z2_lestfahrt_F500.xml | 15     | 5.14 | /Ndk/ISD/nckServoDataDrvLoad64 [u1, 2]      | Auslastung Z1                     | 0.002    | 0                   | 1                  |       |
| 0       |        | Z2_Testfahrt_F500.xml | 15     | \$15 | /Ndk/ISD/nckServoDataDrvLoad64 [u1, 5]      | Auslastung Z2                     | 0.002    | -27.350616455078125 | 71.86355590820312  |       |
|         |        | Z2_Testfahrt_F500.xml | 17     | \$16 | /Nck/ISD/nckServcDataActCurr64 [u1, 2]      | Momentenbildender Stromistwert Z1 | 0.002    | -5.47237091064453   | -4.939975501464846 |       |
| -       |        | Z2_Testiahrt_F500.xml | 18     | s17  | /Nck/ISD/nckServcDataActCurr64 [u1, 5]      | Momentenbildender Stromistwert Z2 | 0.002    | -8.830464172363282  | 18.737173039550784 |       |
|         | Filter |                       |        |      |                                             |                                   |          |                     |                    |       |

Fig. 95 Vista en forma de tabla de Siemens Trace

### INDICACIÓN DE MANEJO

Para mostrar los valores de medición de Siemens Trace como un diagrama de líneas:

- 1. importe el archivo de medición de Siemens Trace;
- 2. seleccione las filas que desee de la tabla (1) con la tecla «Mayús»; y
- 3. Seleccione el botón «Diagrama de líneas» (2).

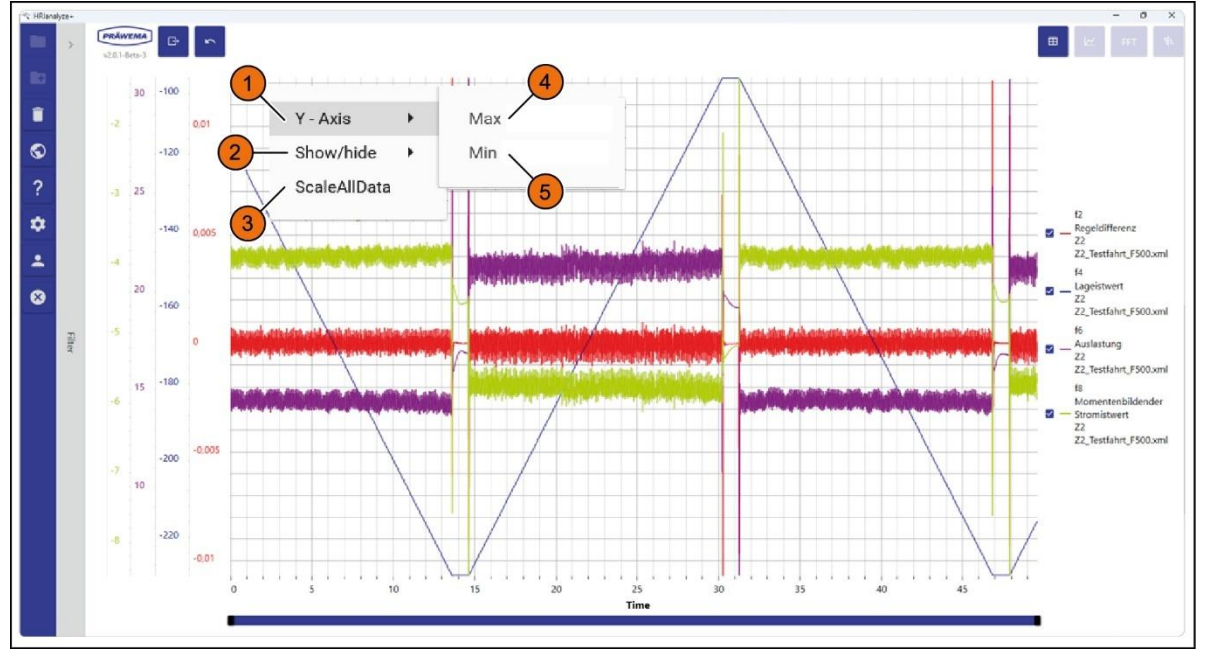

Fig. 96 Ejemplo de diagrama de líneas, Siemens Trace -

Con el botón derecho del ratón se puede abrir un cuadro de diálogo en el diagrama de líneas y mostrar u ocultar las señales individuales (1).

| Pos. | Nombre                     | Función                             | Descripción                                                          |
|------|----------------------------|-------------------------------------|----------------------------------------------------------------------|
| 1    | Eje Y                      | Menú desplegable                    | Visualización de la ventana de entra-<br>da «Mín./máx.» del eje Y    |
| 2    | Mostrar/ocultar            | Menú desplegable                    | Visualización u ocultación de la ventana<br>de introducción de datos |
| 3    | Escalar todos los<br>datos | Botón                               | Escalamiento de la curva al valor máximo                             |
| 4    | Min                        | Campo de introduc-<br>ción de datos | Introducción del tamaño mín. del eje Y                               |
| 5    | Мах                        | Campo de introduc-<br>ción de datos | Introducción del tamaño máx. del eje Y                               |

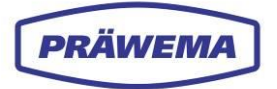

### 5.5.1.2 Diagrama de FFT

También se pueden calcular espectros a partir de las señales de Siemens Trace.

Antes de iniciar el cálculo, se debe limitar el periodo de tiempo en la ventana de menú *«Ajustes de FFT»*. Las desviaciones de las vibraciones y las frecuencias cambian a lo largo del proceso. Limitando el periodo de tiempo, se pueden investigar específicamente determinadas anomalías.

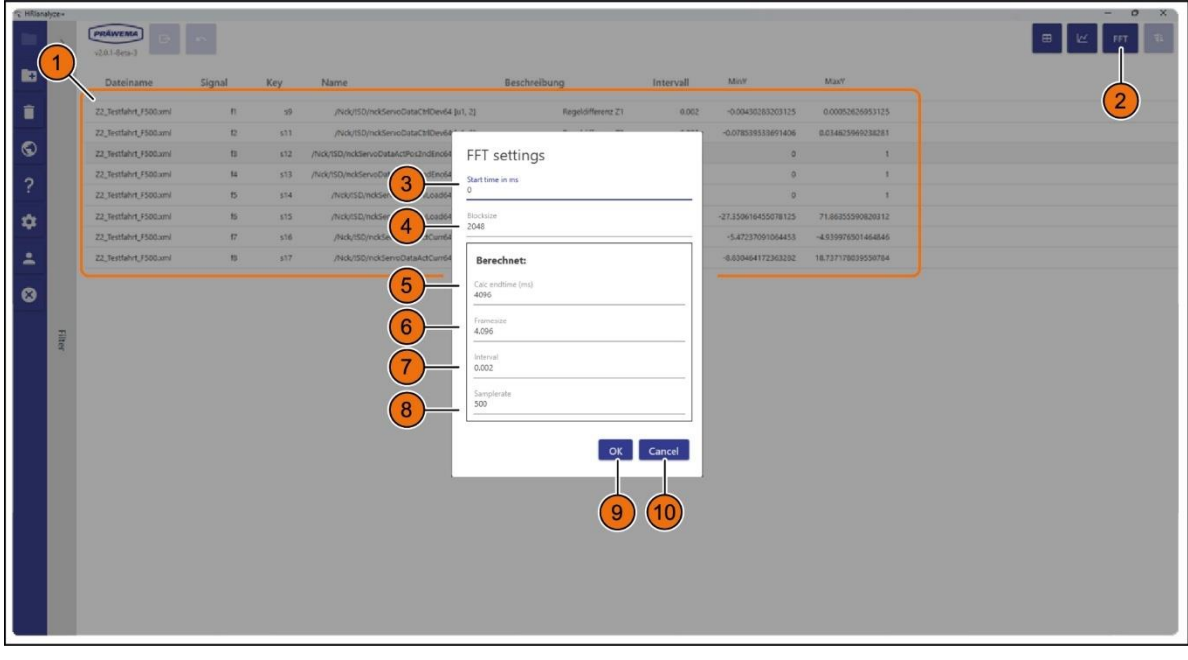

### Fig. 97 Ajustes de FFT, Siemens Trace

| Pos. | Nombre                              | Función                             | Descripción                                                               |  |
|------|-------------------------------------|-------------------------------------|---------------------------------------------------------------------------|--|
| 1    | Tabla                               | Pantalla                            | Selección de filas de la tabla                                            |  |
| 2    | FFT                                 | Botón                               | Visualización de los valores como diagrama de FFT                         |  |
| 3    | Momento de<br>inicio en ms          | Campo de intro-<br>ducción de datos | Introducción del momento de inicio                                        |  |
| 4    | Longitud de<br>bloque               | Campo de intro-<br>ducción de datos | Introducción de la longitud de bloque                                     |  |
| 5    | Momento de<br>fin calculado<br>(ms) | Campo de visua-<br>lización         | Fin del cálculo de FFT                                                    |  |
| 6    | FrameSize                           | Campo de visua-<br>lización         | Cantidad de valores para el cálculo de FFT                                |  |
| 7    | Intervalo                           | Campo de visua-<br>lización         | Intervalo de tiempo de registro en ms                                     |  |
| 8    | SampleRate                          | Campo de visua-<br>lización         | Frecuencia de muestreo del registro en Hz                                 |  |
| 9    | ACEPTAR                             | Botón                               | Confirmación de los datos introducidos y cierre<br>de la ventana de menú  |  |
| 10   | Cancelar                            | Botón                               | Cancelación de la introducción de datos y cierre<br>de la ventana de menú |  |

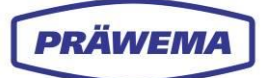

### INDICACIÓN DE MANEJO

Para mostrar el archivo de medición de Siemens Trace como un diagrama de FFT:

- 1. Seleccione las filas que desee de la tabla (1) con la tecla «Mayús»; y
- 2. Seleccione el botón «FFT» (2);
- Se abre la ventana de menú «Ajustes de FFT»;
   Introduzca el momento de inicio y la longitud de bloque en los campos de introducción de datos (3 + 4); y
- 4. Pulse el botón *«Aceptar»* (9) para confirmar los datos introducidos y cerrar la ventana de menú.

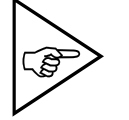

## ¡NOTA!

La longitud de bloque (4) debe ser un exponente de 2.

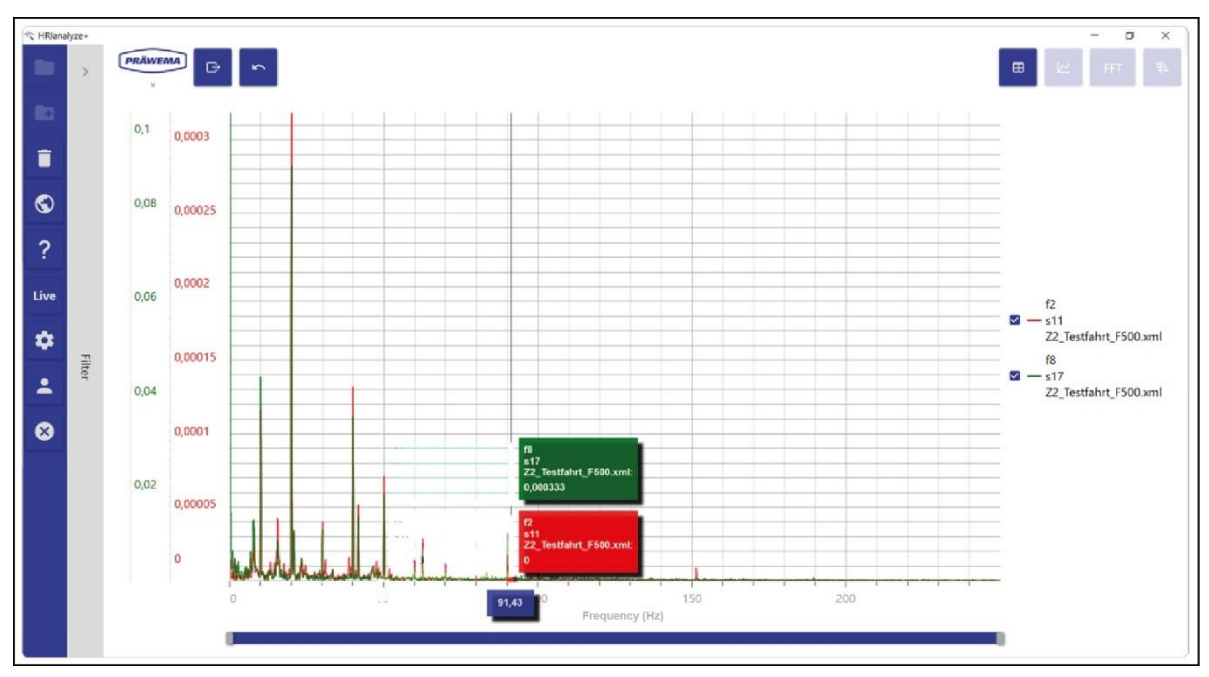

Fig. 98 Ejemplo de diagrama de líneas de FFT, Siemens Trace

En este ejemplo, se ha considerado el recorrido a Z+, con los siguientes ajustes: Momento de inicio: 16 000 ms Longitud de bloque: 4096

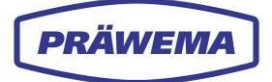

# 5.5.2 Análisis de Rexroth INDRA Works

Durante la medición en SynchroFine, el anillo de bruñido se ha roto poco antes de finalizar el proceso de mecanizado.

La posición del eje X muestra cómo el proceso se sale de control y provoca la rotura (1) del anillo de bruñido.

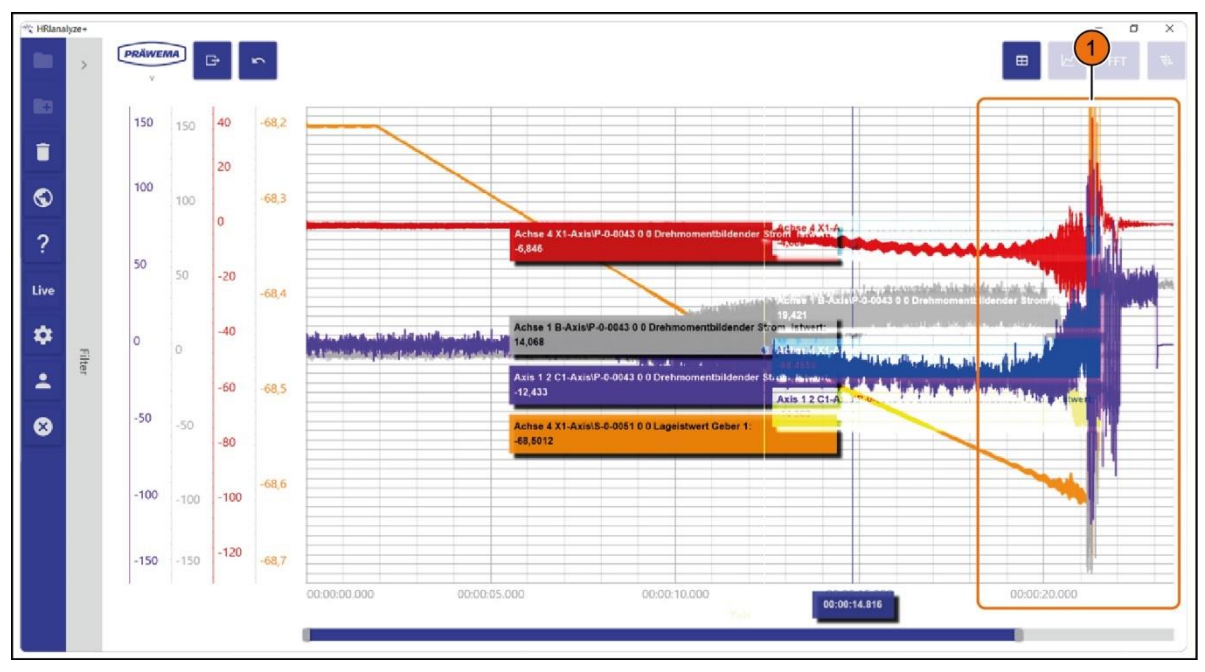

Fig. 99 Ejemplo de diagrama de líneas, Rexroth INDRA Works: rotura de herramienta

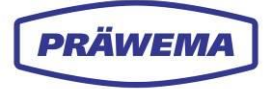

# 6 HRI en máquinas SynchroFine

## 6.1 Parámetros de proceso de SynchroFine

En las máquinas SynchroFine, se determinan los siguientes parámetros para calcular el valor de HRI:

- Temperatura del eje B y del eje C
- Corriente / fuerza de los ejes B, C, X y Z
- Valores de los sensores de vibraciones del eje C (sensor trieje) y del eje E

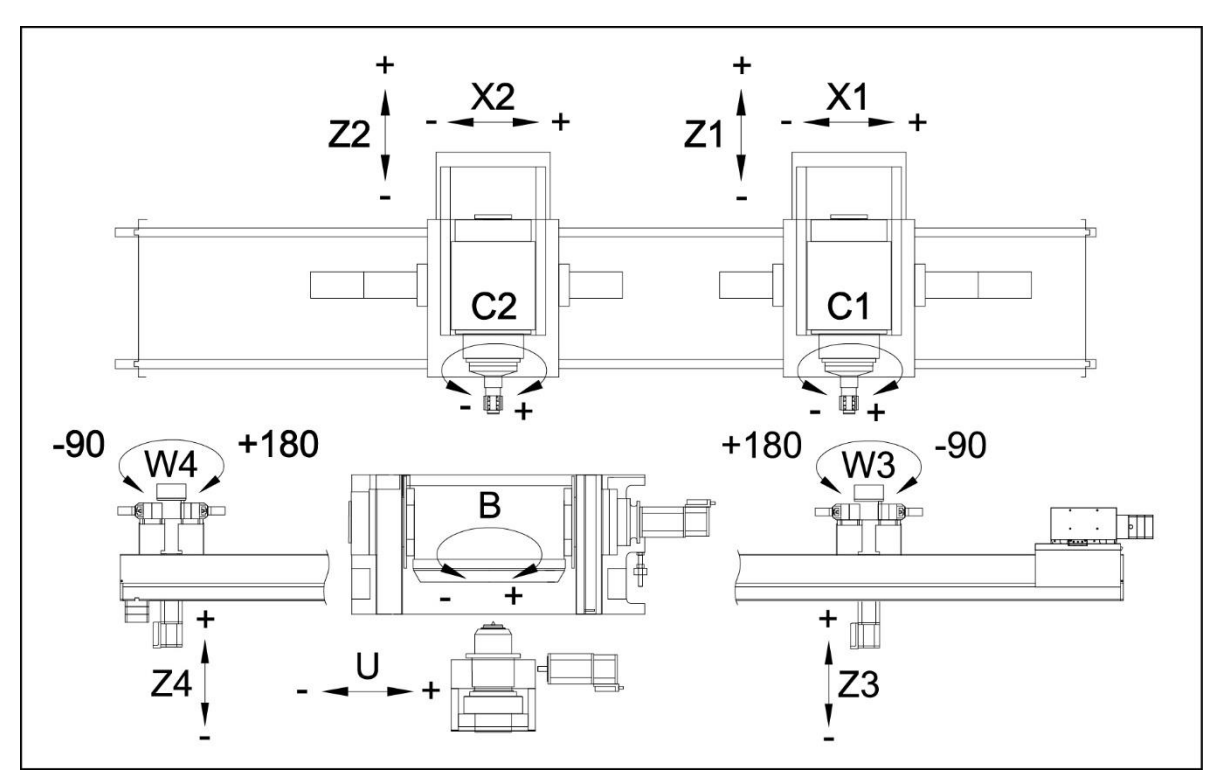

Fig. 100 Ejes de una máquina SynchroFine

| В  | Husillo herramientas de bruñido  | X1 |
|----|----------------------------------|----|
|    |                                  | X2 |
| C1 | Husillo portapiezas derecho      |    |
| C2 | Husillo portapiezas izquierdo    | 71 |
|    |                                  |    |
| U  | Carro transversal de contrasopo- | Ζ2 |
|    |                                  | Z3 |
| W3 | Cargador de torreta derecho      | 74 |
| W4 | Cargador de torreta izquierdo    | Ζ4 |

Carro transversal husillo portapiezas derecho Carro longitudinal husillo portapiezas izquierdo

- Carro longitudinal husillo portapiezas derecho Carro longitudinal husillo portapiezas izquierdo
- Carro longitudinal de cargador de torreta derecho
- Carro longitudinal de cargador de torreta izquierdo

## 6.2 Descripción de la máquina

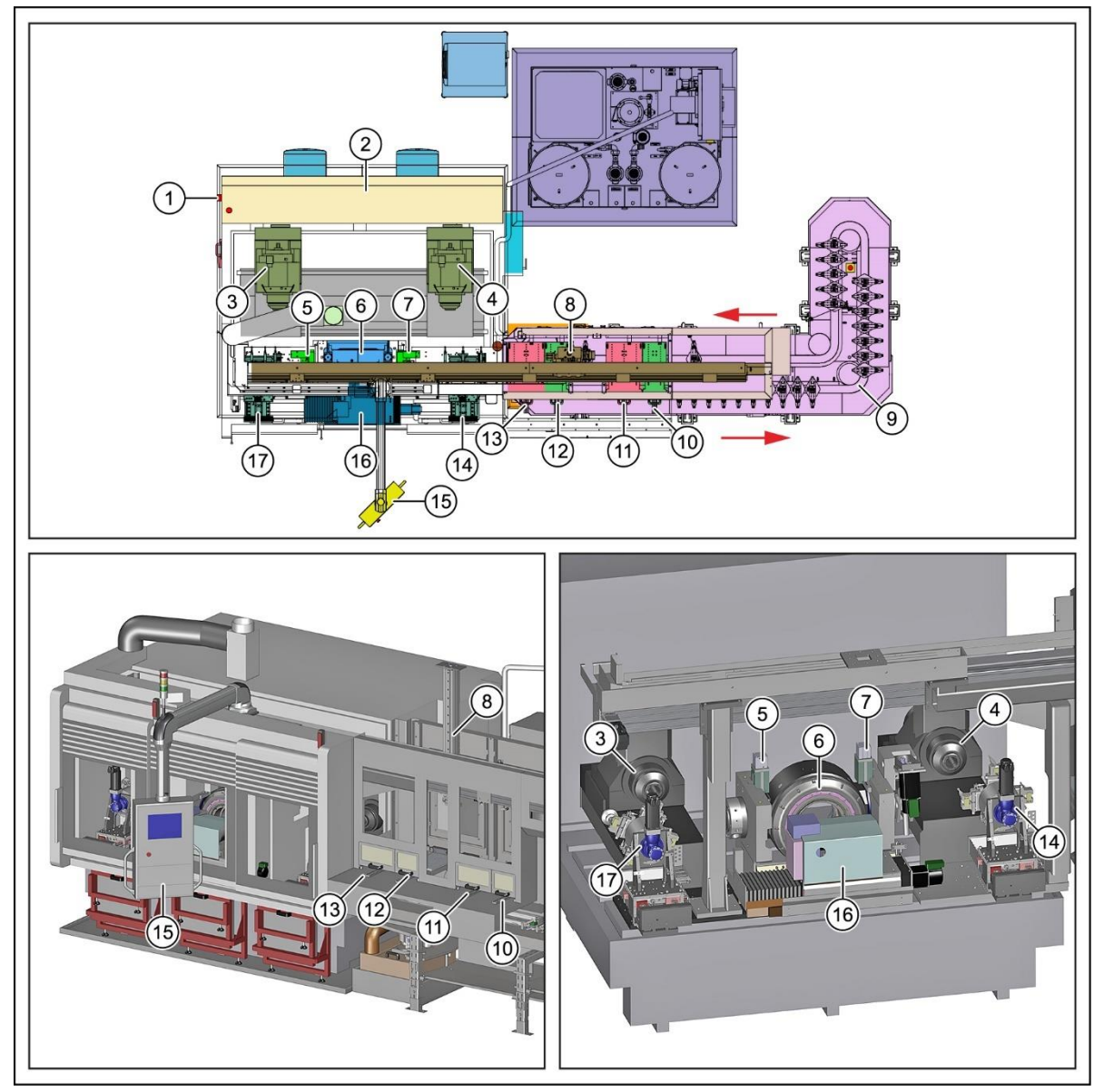

Fig. 101 Vista general de módulos de la máquina de bruñido exterior SynchroFine (ejemplo)

- 1 Interruptor principal
- 2 Armario de distribución
- 3 Husillo portapiezas C1
- 4 Husillo portaherramientas C2
- 5 Estación de control; izquierda
- 6 Sujetador de herramientas cabezal de bruñido
- 7 Estación de control derecha
- 8 Pórtico de carga
- 9 Cinta de transporte

- 10 Piezas SPC Cajón derecho
- 11 Piezas NIO Cajón derecho
- 12 Piezas SPC Cajón izquierdo
- 13 Piezas NIO Cajón izquierdo
- 14 Cargador de torreta derecho
- 15 Panel de control (HMI + HRI)
- 16 Sistema neumático/contrasoporte
- 17 Cargador de torreta izquierdo

La **máquina de bruñido exterior de dentado de alto rendimiento SynchroFine** puede diseñarse como una máquina de un solo husillo o de dos husillos (tipos HS-A-W o HSD-A-W).

Se trata de una máquina de carga automática, que recoge la pieza de trabajo con el sistema de sujeción, se alinea electrónicamente, comprueba el rango de tolerancia y mueve la pieza de trabajo a la estación de mecanizado. La máquina opera en un método de rectificado.

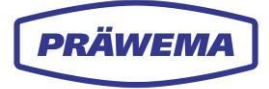

La máquina está diseñada para el mecanizado de ruedas y ejes y está preparada para el funcionamiento automático.

Los ejes X y Z son accionados por un motor eléctrico lineal y todos los demás ejes CNC están equipados con servomotores AC libres de desgaste, altamente dinámicos, adaptados a los requisitos. Todos los ejes lineales se controlan a través de un sistema de medición lineal.

La máquina se ajusta muy bien a los requisitos de la rectificadora de engranajes mediante el uso de accionamientos individuales. La herramienta se puede ajustar de forma continua por medio de mecanismo de ajuste angular y lineal a la pieza.

Para aumentar la rigidez general del sistema de máquinas, el eje de la herramienta de giro W se sujeta neumáticamente. Los accionamientos individuales de los ejes regulados por posición están respectivamente equipados con motores y reguladores altamente dinámicos.

La tasa de alimentación y corte de los ejes de la pieza se puede regular continuamente, para que se pueda adaptar de manera óptima a la respectiva pieza, al espesor del material que ha de ser removido y al rango de tolerancia respectiva del dentado así como al material. La posición y la velocidad de los ejes de avance son programables por el usuario como ejes NC.

La máquina está equipada de serie con un sistema de control CNC del fabricante Bosch Rexroth MTX y una interfaz SERCOS. Los mensajes de error se muestran en texto legible en el monitor CNC en lenguaje conmutable.

El control eléctrico está alojado separadamente en el área de alimentación y control en dos áreas separadas del armario de distribución. El armario de distribución está conectado en la parte trasera de la máquina a través de soportes a la estructura de la máquina.

El par de accionamiento de la herramienta y la pieza están diseñados para un rendimiento alto y fiable de la máquina.

Todas las guías móviles de la máquina, así como una gran parte de las guías de ajuste son lubricadas por un sistema de lubricación centralizada en intervalos de tiempo ajustables. La máquina dispone de los mecanismos de control e interruptores de fin de carrera habituales. Los accionamientos de eje de mecanizado generalmente están diseñados como servomotores infinitamente variables con medición de recorrido incremental, ya sea como un codificador rotativo o una escala lineal.

Para controlar la secuencia de funcionamiento en los modos ajustado y automático, el sistema de la máquina posee un amplio programa de diagnosis de errores con guía para el operador, que se puede visualizar y controlar en un panel de operador dispuesto junto a la puerta de protección de la máquina. Se puede visualizar interfaces para los ordenadores centrales.

La cabina de protección está equipada de serie con protecciones en las puertas, para reducir sustancialmente cualquier riesgo al operador incluso en caso de descuido. Aquí el área de trabajo inmediata está bloqueada de nuevo y, además, de forma mecánica.

Durante el mecanizado de piezas de trabajo largas es posible utilizar un contrasoporte (16). Estabiliza la pieza y permite una oscilación en el eje Z, sin soltarse de la pieza.
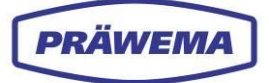

## 6.3 Métodos de mecanizado

El proceso de bruñido es basado en un movimiento relativo debido al ángulo de intersección del eje entre una pieza inclinada o helicoidal y una herramienta de dentado helicoidal en el área de intervención.

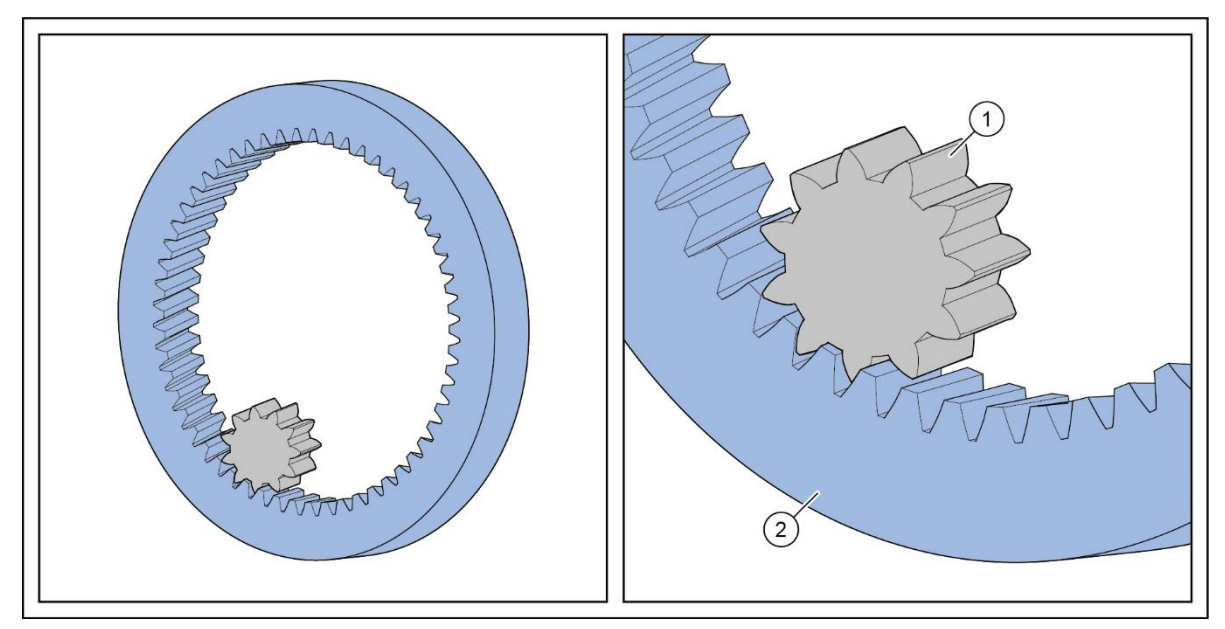

Fig. 102 Modelo de tecnología de bruñido, SynchroFine

1 Pieza 2 Herramienta anillo de bruñido

La máquina dispone de los dispositivos de supervisión e interruptores de fin de carrera habituales. El número de revoluciones de la herramienta y la pieza está en la misma proporción que sus números de dientes.

A través de un desplazamiento continuo exactamente definido del n.º de revoluciones en dirección positiva y negativa se ajusta precisamente la profundidad de remoción en ambos flancos de dientes. La dirección de rotación no se cambia durante el mecanizado de ambos flancos de dientes. Las piezas cuyo ancho de dentado excede el ancho de la herramienta de bruñir, también pueden ser mecanizadas en toda su anchura al accionar un movimiento de oscilación del eje Z.

En la planta de mecanizado de aceite de bruñir, está instalado un extenso sistema de estabilización de la temperatura. Una temperatura equilibrada de la herramienta, de la pieza en el dispositivo de sujeción y del aceite de enjuague es un requisito previo importante para la operación segura de la máquina.

La temperatura de trabajo ideal está entre 22°C y 26°C.

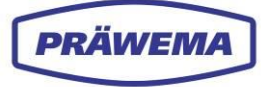

## 6.3.1 Herramientas de bruñido

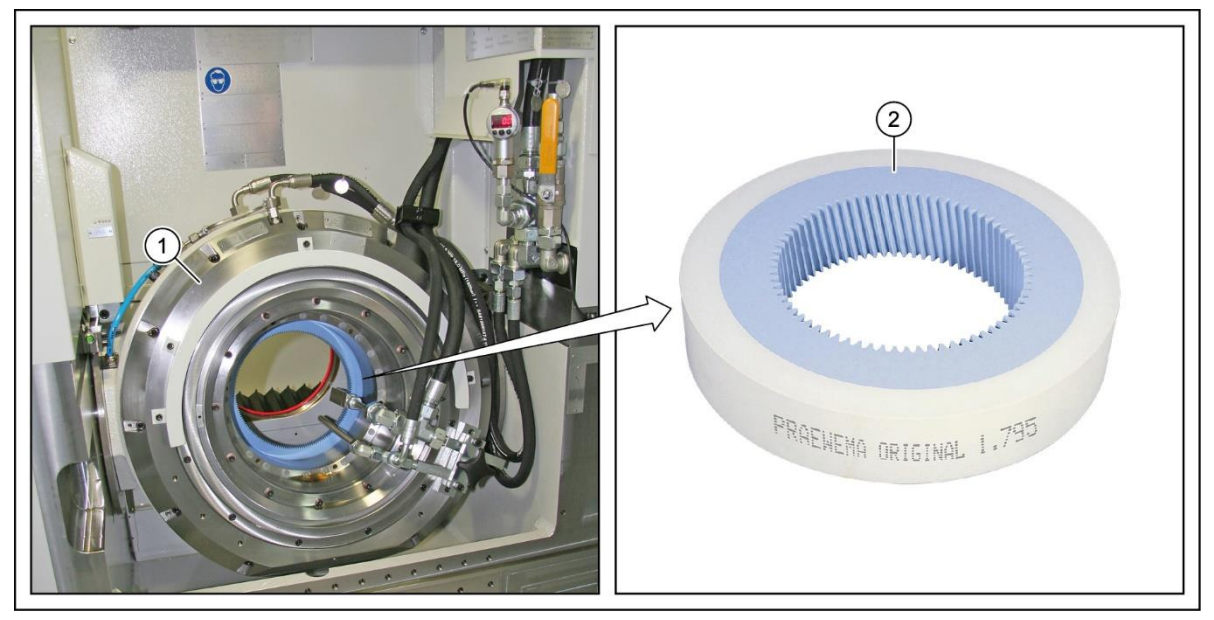

Fig. 103 Cabezal de bruñido con herramienta de bruñido, SynchroFine

1 Cabezal de bruñido

Herramienta de bruñido: anillo de bruñido

En el cabezal de bruñido (1), la herramienta de bruñido sensible a los impactos —es decir, el anillo de bruñido (2)— se sujeta con un portaherramientas hidráulico. Durante el proceso de bruñido, la herramienta se lava con aceite de bruñir a través de las boquillas de lavado para eliminar las partículas de bruñido finas. De este modo se garantiza un resultado de bruñido continuo.

2

El cabezal de bruñido (1) se puede girar hasta 90° para ajustarlo individualmente a la pieza de trabajo.

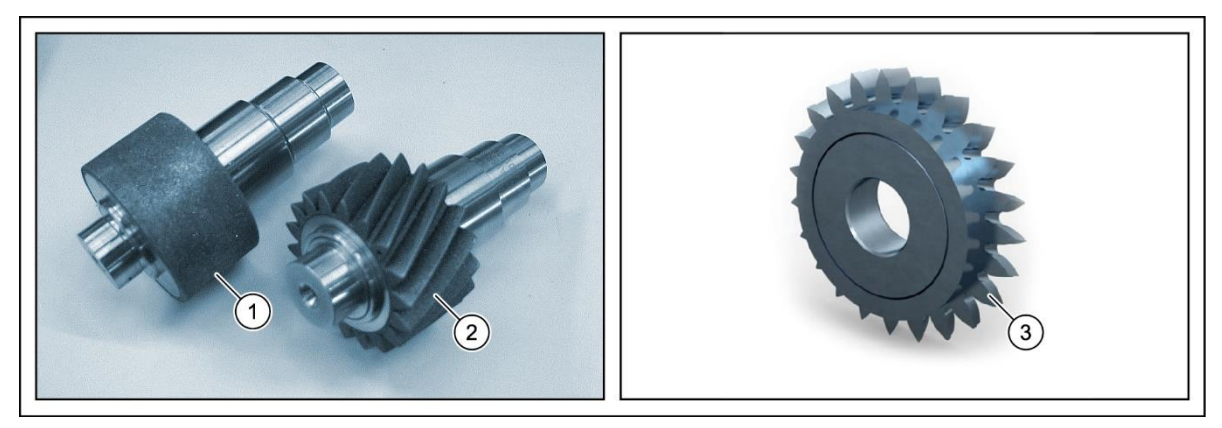

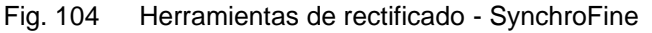

- 1 Rectificadora de cabezal Diamond Dressing Ring (DDR)
- Rectificadora dentado
   Diamond Dressing Gear (DDG)

Rectificadora dentado Vario Speed Dresser (VSD)

Para corregir el desgaste de la herramienta en el anillo de bruñido, hay disponibles dos herramientas de rectificado se encuentran en el cargador de torreta. Véase el capítulo 6.3. Estas herramientas son recogidas a intervalos separados por el dispositivo de sujeción y son sujetadas en la herramienta de bruñir. Los flancos de dientes y la superficie del cabezal de la herramienta son afilados por separado.

3

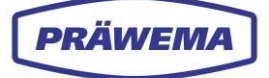

Debido al desgaste de la herramienta, las dimensiones finales de las partes afiladas cambia continuamente. El tamaño del rango de tolerancia definido en el esquema del dentado determina la frecuencia del rectificado.

El intervalo para un proceso de rectificado se guarda en el programa automático y continúa hasta que se consigue que el diámetro del anillo de bruñido aumente aprox. 5 mm. A continuación, el visor muestra el cambio de herramienta.

La herramienta es mecanizada en aprox. 0,1 mm por ciclo de rectificado. Posteriormente, se realiza automáticamente una corrección del programa de la distancia del eje.

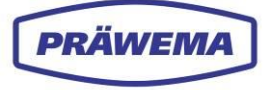

## 6.4 Disposición de los ejes

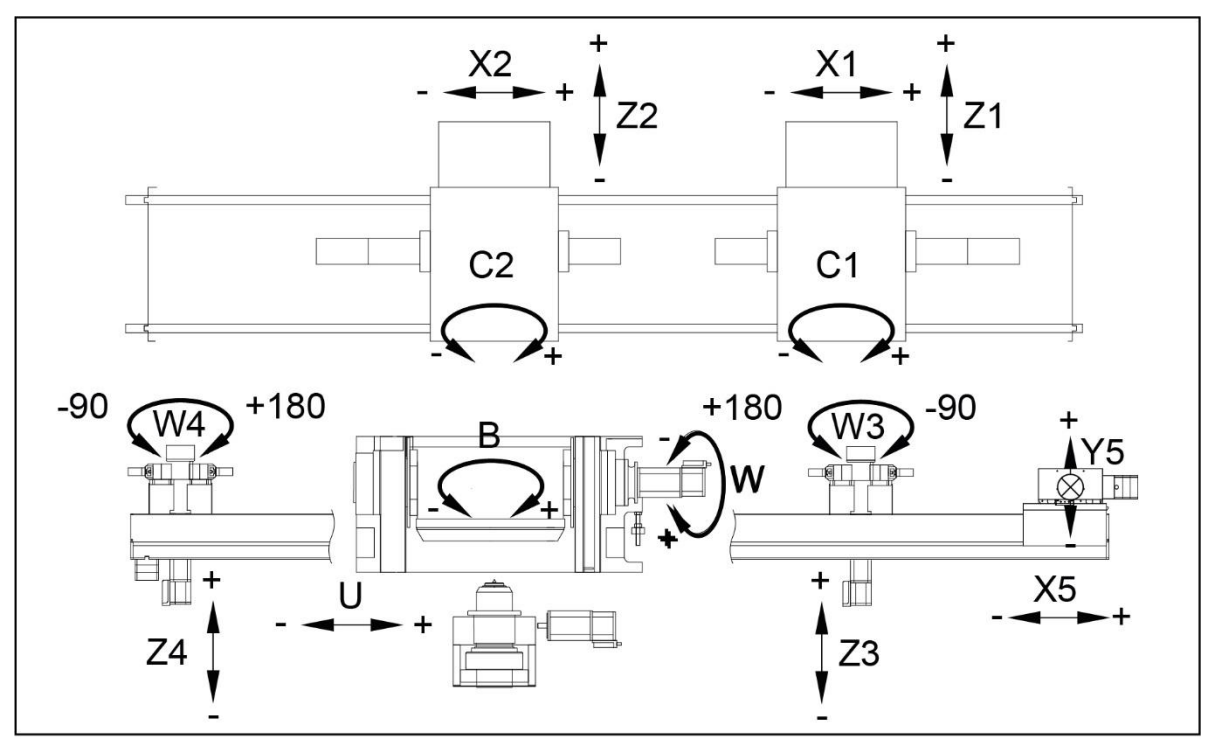

Fig. 105 Ejes CNC y de posicionamiento, SynchroFine

| B<br>C1<br>C2 | Husillo herramientas de bruñido<br>Husillo portapiezas derecho<br>Husillo portapiezas izquierdo                                                                                                    | X1<br>X2<br>X5 | Carro transversal husillo portapiezas derecho<br>Carro longitudinal husillo portapiezas izquier-<br>do<br>Carro transversal de pórtico de carga |
|---------------|----------------------------------------------------------------------------------------------------|----------------|----------------------------------------------------------------------------------------------------|
| 02            |                                                                                                    |                | eane hanevelear de perhee de earga                                                                                                    |
| U             | Carro transversal de contrasopo-                                                                                                    | Y5             | Eje de carga de pórtico de carga                                                                                                    |
|               | rte                                                                                                    | Z1             | Carro longitudinal husillo portapiezas derecho                                                                                                  |
| W             | Eje de giro de husillo herramien-                                                                                                    | Z2             | Carro longitudinal husillo portapiezas izquier-<br>do                                                                                           |
| W3            | Husillo portapiezas derecho<br>Husillo portapiezas izquierdo<br>Carro transversal de contrasopo-<br>rte<br>Eje de giro de husillo herramien-<br>tas<br>Cargador de torreta derecho<br>Cargador de torreta izquierdo | Z3             | Carro longitudinal de cargador de torreta de-<br>recho                                                                                          |
| VV4           | Cargador de torreta izquierdo                                                                                                    | Z4             | Carro longitudinal de cargador de torreta iz-<br>quierdo                                                                                        |
|               |                                                                                                    |                |                                                                                                    |

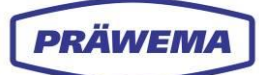

# 2 3

#### Vista general de los sensores de vibraciones 6.5

Fig. 106 Vista general de los sensores de vibraciones en una máquina de bruñido exterior SynchroFine

- 1 Sensor del husillo portapiezas izquierdo
- (eje C1; direcciones XYZ) 2 Sensor del husillo portapiezas derecho
  - (eje C2; direcciones XYZ)
- 3 Sensor en el cabezal de bruñido (eje B; direcciones XYZ)
- Sensor del contrasoporte 4 (eje B; direcciones XYZ)

En la máquina de bruñido exterior se han integrado sensores del fabricante IFM para detectar las vibraciones de la máquina.

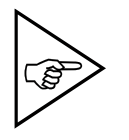

#### ¡NOTA!

Tenga en cuenta la documentación del fabricante.

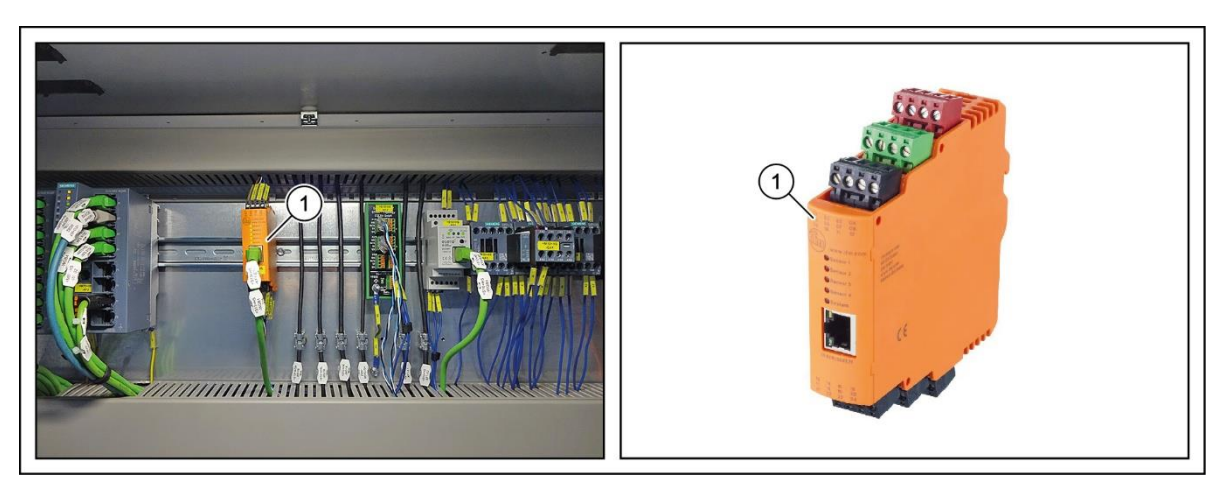

Unidad de evaluación de VSE en el armario de distribución Fig. 107

En el armario de distribución se encuentran las unidades de evaluación adecuadas (1).

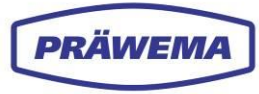

## 6.5.1 Sensor de vibraciones en los husillos portapiezas

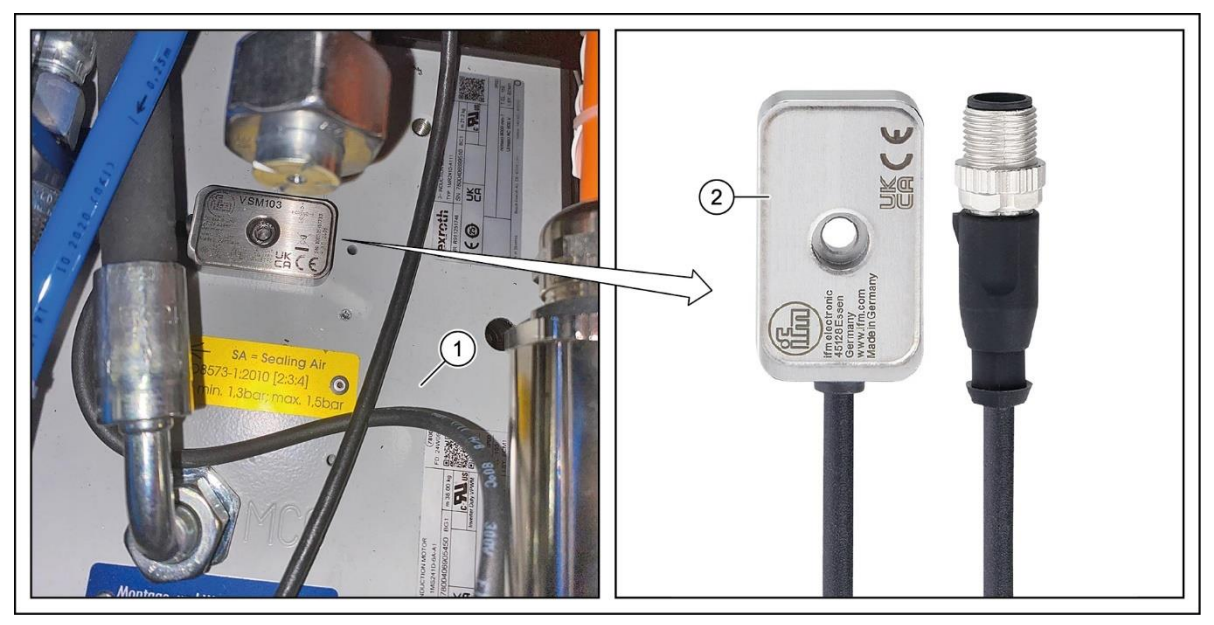

Fig. 108 Sensor de vibraciones en los husillos portapiezas, SynchroFine

1 Husillo portapiezas C1/C2 2 Sensor de vibraciones VSM103

En los husillos portapiezas (eje C) (1) hay instalados de serie sensores de vibraciones de tres ejes **VSM103** (2) de IFM.

## 6.5.2 Sensor de vibración en el cabezal de bruñido

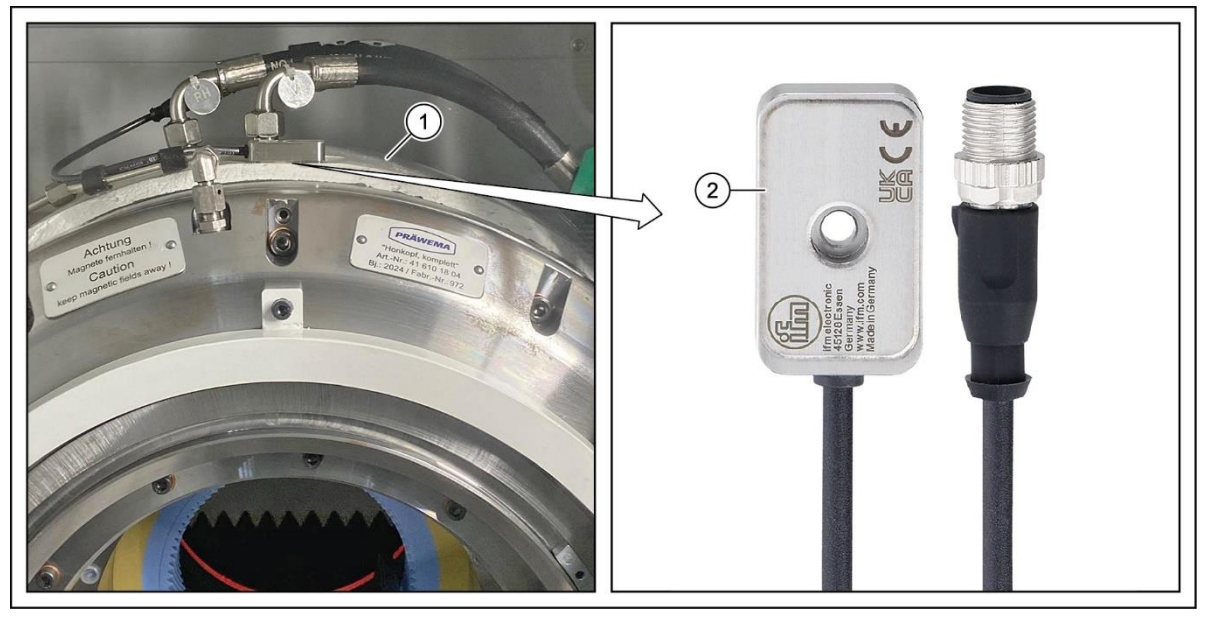

Fig. 109 Sensor de vibración en el cabezal de bruñido, SynchroFine

1 Cabezal de bruñido 2 Sensor de vibraciones VSM103

En el cabezal de bruñido (eje B) (1) hay instalado de serie un sensor de vibraciones de tres ejes **VSM103** (2) de IFM.

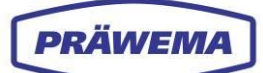

## 6.5.3 Sensor de vibraciones en el contrasoporte

Fig. 110 Sensor de vibración en el Contrasoporte, SynchroFine

1 Contrasoporte del eje U 2 Sensor de vibraciones VSA001

En el contrasoporte (eje U) (1) hay instalado de serie un sensor de vibraciones de un solo eje **VSA001** (2) de IFM.

| Channel statu              | ?<br>\$3 Handling Rig                                                                | PRÄWEMA Sy<br>Service<br>Manual<br>Jog | nchroFine 205                                                                                                    | Inactive                                                                          |                                    | 0N<br>                                                                     | Rexroth                                                      | Complete<br>Procedure      |
|----------------------------|--------------------------------------------------------------------------------------|----------------------------------------|----------------------------------------------------------------------------------------------------|-----------------------------------------------------------------------------------|------------------------------------|----------------------------------------------------------------------------|--------------------------------------------------------------|----------------------------|
| Conditioner                | ?                                                                                    |                                        |                                                                                                    |                                                                                   |                                    |                                                                            | 21.03.2025   06:53:                                          | 52                         |
| Counter                    | Workniece counter su                                                                 | IVAV                                   | Next J                                                                                                    | Program in                                                                        | formatio                           | n                                                                          |                                                              | Profiling                  |
|                            | Workpiece counter su<br>Remaining lifetime of<br>0%<br>Workpieces till dressin<br>0% | honing wheel: [<br>ng: [               | Vear.         2           2899         Workpieces           (3600)         100%           99         Workpieces           (100)         100% | Active program<br>Active workpie<br>Rollchecker:<br>Type of loadin<br>Simulation: | n:<br>ece:<br>g system             | Honing<br>[L47332-4G301 Z42.pr<br>[Not active]<br>[Manual]<br>[Not active] | I<br>[~                                                      | Meas. Gearing              |
| HRI                        | 1                                                                                    |                                        |                                                                                                    |                                                                                   |                                    |                                                                            |                                                              | Workpiece                  |
| Rollchecker<br>Meas.Values | Selected channel<br>Master                                                           |                                        |                                                                                                    | ACS<br>X1<br>Z1<br>C1<br>W                                                        | mm<br>mm<br>•                      | Nominal position<br>1002.591<br>-411.396<br>0.048<br>-0.002                | Remaining<br>0.012<br>-0.040<br>-360.005<br>0.003            | Honing                     |
|                            | Honing<br>Waiting of the program relea<br>Handling right side                        | ase of the master channel              |                                                                                                    | ACS<br>B<br>C<br>Process sta                                                      | 1/min<br>1/min<br>tus              | RPM<br>0<br>0<br>HRI:                                                      | 2 9rride<br>F 0 %<br>S 0 %                                   | Rollchecker<br>Calibration |
| Status<br>Machine          | Handling left side<br><br>Gantry                                                     |                                        |                                                                                                    | SO P<br>X-pos<br>-0                                                               | rocess<br>i<br>297 mm<br>)3.864 mm | -0.424 mm -8.2<br>-0.424 mm -8.2                                           | unge Feed<br>tooth/ X-0<br>31 mm -84.913 mm<br>ce -84.913 mm | 3                          |
| Corrections<br>>>          | F2 F3                                                                                | F4                                     | Attention: This                                                                                                    | HMI version i                                                                     | s a develo<br>F6                   | per version.                                                               | load en<br>Positions + F6                                    | Setup<br><<<br>F9          |
| Operator<br>Prepare        | Workpiece                                                                            | Gear data                              | Tool(s)                                                                                                    | Dress<br>•N System                                                                | er<br>1                            | Measuring Device<br>Production                                             | Loading<br>Maintenance                                       | File data                  |

## 6.6 Inicio del software HRI, SynchroFine

Fig. 111 Menú «Operador» de la HMI en SynchroFine

- 1 Botón de HMI en HRI Expert
- 3 Visualización de la secuencia del proceso en la HMI
- 2 Visualización del estado del proceso
- Botón para el menú «Espectro» de HRI

En la versión actual del software de HMI para bruñido (a partir de la versión 6.6.2.1033, del 25 de enero de 2019), el cambio al software HRI se realiza en el menú «Operador» de la HMI.

4

El valor de HRI actual se muestra como un diagrama de barras (2). El valor se escala al 110 % del valor de HRI máximo.

Si se supera el valor establecido, el color cambia de azul a rojo.

## INDICACIÓN DE MANEJO

Para cambiar al software HRI, proceda de la siguiente manera:

- 5. En el menú «*Operador*» de la HMI de la máquina, seleccione el botón «HRI-Expert» (1);
- 6. Se abre el menú principal de HRI; véase el capítulo 3.1;

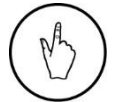

- 7. Seleccione el botón «Inicio de sesión»;
- 8. Introduzca su dirección de correo electrónico y contraseña en la ventana

de menú «Inicio de sesión» que se ha abierto; véase el capítulo 3.1.1; y

9. Confirme con el botón «INICIAR SESIÓN ».

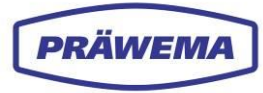

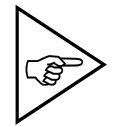

## ¡NOTA!

Actualmente, esta función solo está activa para SynchroFine.

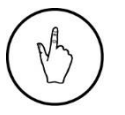

#### INDICACIÓN DE MANEJO

Para mostrar el menú «Espectro» de HRI, seleccione el botón (4).

## 6.7 Inicio del software HRI en máquinas SynchroFine anteriores

| Jog                 | ?                                            | PRÄWEMA Syr              | nchroFine 205           |                     |            | Rexroth<br>MTX         |             |
|---------------------|----------------------------------------------|--------------------------|-------------------------|---------------------|------------|------------------------|-------------|
| contin.             | \$1 Master                                   | Manual<br>Jog            | 0                       | Inactive            |            |                        |             |
|                     |                                              |                          |                         |                     |            | 3/21/2025   7:02:15 AM |             |
| Jog                 |                                              |                          |                         |                     |            |                        |             |
| 1                   | Active project:<br>Name:<br>SynchroFine_0675 | 98_14V20P1_V0253         | a                       |                     |            |                        |             |
| Jog<br>0.1          | Visualization:<br>VPP40                      |                          |                         |                     |            | •                      |             |
|                     | Path:<br>C:\ProgramData\R                    | exroth\IndraWorks        | \Project                |                     |            |                        |             |
| Jog<br>0.01         | Modified:<br>2025-03-21 07:00:               | 21                       |                         |                     |            |                        |             |
| Jog<br>0.001        |                                              |                          |                         |                     |            |                        |             |
| Position<br>Rel/Abs |                                              |                          |                         |                     |            | ß                      |             |
|                     |                                              |                          |                         |                     |            |                        |             |
| Cub                 |                                              |                          |                         | M                   | laintenanc | e/Startup              |             |
| mode                |                                              |                          |                         |                     | Maintenanc | e/Startup EN           |             |
| F2                  | Bearing F3<br>Analysis                       | Vibration E4<br>Analysis | Safety F5<br>Checksumme | HRI F6<br>HRIexpert |            | Z F8 B                 | F9<br>ack ≪ |
| Prepare             | ☐ Machine                                    | Ø Program                | Honing                  | → <u>N</u> System   | Production | Maintenance            | Diagnostics |

Fig. 112 Menú «Operador» de la HMI en máquinas SynchroFine anteriores

1 Botón de HMI en HRI Expert

En máquinas SynchroFine anteriores, el software HRI se inicia en el menú «*Mantenimiento*» de la HMI.

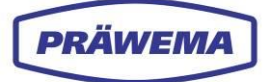

#### INDICACIÓN DE MANEJO

Para cambiar al software HRI, proceda de la siguiente manera:

1. En el menú «*Mantenimiento»* de la HMI de la máquina, seleccione el botón «HRI-Expert» (1);

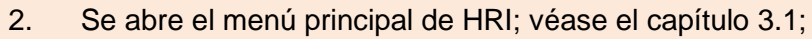

- 3. Seleccione el botón «Inicio de sesión»;
- 4. Introduzca su dirección de correo electrónico y contraseña en la ventana
  - de menú «*Inicio de sesión»* que se ha abierto; véase el capítulo 3.1.1; y
- 5. Confirme con el botón «INICIAR SESIÓN ».

## 6.8 Fenómenos conocidos de SynchroFine

## 6.8.1 Frecuencias problemáticas

Si la máquina muestra picos en los rangos de frecuencia, esto indica que hay un problema en la máquina.

| Frecuencia<br>principal    | Frecuencia de resonancia    | Descripción                                                                                       |
|----------------------------|-----------------------------|---------------------------------------------------------------------------------------------------|
| Aprox. 200 -<br>350 Hz     |                             | Como la frecuencia de resonancia del carro de movimiento en cruz, dependiendo del tipo de máquina |
|                            | 240 Hz                      | Hasta 204 HS sin pesos adicionales                                                                |
|                            | 350 Hz                      | Hasta 204 HS con pesos adicionales                                                                |
|                            | 240-300 Hz<br>(nom. 280 Hz) | Hasta 205 HS o 305 HS                                                                             |
| Aprox. 1.040 Hz            |                             | Frecuencia de resonancia del husillo (carcasa)                                                    |
| Aprox. 1.050 -<br>1.850 Hz |                             | Frecuencia de resonancia del sistema de suje-<br>ción                                             |
| Aprox. 3.000 -<br>4.000 Hz |                             | Frecuencia de resonancia del sistema de suje-<br>ción, incluido el contrasoporte                  |

Tab. 8Frecuencias problemáticas, SynchroFine

## 6.8.2 Productos problemáticos

Si la máquina muestra valores altos en ciertos órdenes, esto indica que hay un problema en la máquina.

| Orden extremo<br>motriz | Descripción                                        |
|-------------------------|----------------------------------------------------|
| 1. orden                | Concentricidad/desequilibrio (difícil de detectar) |
| 2. / 3. orden           | Balanceo y/o posición incorrecta del contrasoporte |
| 3. / 4. orden           | Indicación de guías desgastadas en los ejes X o Z  |

Tab. 9 Productos problemáticos, SynchroFine

Todas las indicaciones de orden se basan en la frecuencia de rotación del husillo C.

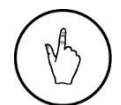

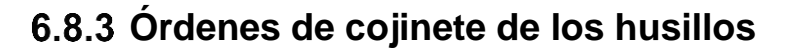

PRÄWEMA

| Cabezal de bruñido 205 | Orden de cojinete |
|------------------------|-------------------|
| Anillo exterior        | 26,36             |
| Anillo interior        | 28,61             |
| Cuerpo rodante         | 22,64             |

Tab. 10 Órdenes de cojinete para cabezal de bruñido 205, SynchroFine

| Cabezal de bruñido 305 | Orden de cojinete |
|------------------------|-------------------|
| Anillo exterior        | 30,65             |
| Anillo interior        | 32,43             |
| Cuerpo rodante         | 15,73             |

Tab. 11Órdenes de cojinete para cabezal de bruñido 305, SynchroFine

| Husillo C ZX05-039-00K | Cojinete delantero | Cojinete trasero |
|------------------------|--------------------|------------------|
| Anillo exterior        | 9,9                | 8,73             |
| Anillo interior        | 12,2               | 11,27            |
| Cuerpo rodante         | 7,47               | 6,66             |

Tab. 12 Órdenes de cojinete para husillo C ZX05-039-00K, SynchroFine

| Husillo C ZX05-053-00K | Cojinete delantero | Cojinete trasero |
|------------------------|--------------------|------------------|
| Anillo exterior        | 11,93              | 9,42             |
| Anillo interior        | 13,07              | 10,58            |
| Cuerpo rodante         | 19,13              | 15,64            |

Tab. 13 Órdenes de cojinete para husillo C ZX05-053-00K, SynchroFine

| Contrasoporte U | Cojinete delantero | Cojinete trasero |
|-----------------|--------------------|------------------|
| Anillo exterior | 8,08               | 8,0              |
| Anillo interior | 8,92               | 11,98            |
| Cuerpo rodante  | 17,7               | 3,95             |

Tab. 14 Órdenes de cojinete para contrasoporte U, SynchroFine

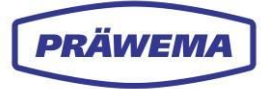

## 6.8.4 Causas de picos de corriente

| Eje                           | Causa                                                                                                    |
|-------------------------------|----------------------------------------------------------------------------------------------------|
| Eje B del cabezal de bruñido  | La aparición de corrientes más altas en el eje B<br>suele deberse a piezas de trabajo de tamaño ex-<br>cesivo o a piezas de trabajo con distorsión por en-<br>durecimiento.<br>Al mecanizar el componente por un solo lado, se<br>generan picos de corriente durante el bruñido.                                                           |
| Eje C del husillo portapiezas | Pequeñas roturas en la piedra de bruñir o posicio-<br>namiento incorrecto                                                                                                    |
| Eje X, eje de avance          | Virutas en la base del diente                                                                                                    |
| Eje Z, eje oscilante          | <ul> <li>Una rebaba en el flanco del diente genera un pulso de corriente en el eje Z.</li> <li>Si la presión neumática del contrasoporte es demasiado alta, el eje Z se ve sometido continuamente a una carga mayor.</li> <li>Un resorte roto en la tapa de protección contra salpicaduras provoca una mayor carga en el eje Z.</li> </ul> |

Tab. 15 Causas de picos de corriente, SynchroFine

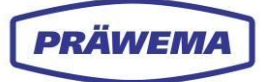

## 7 HRI en máquinas SynchroForm

## 7.1 Parámetros de proceso de SynchroForm

En las máquinas de desbaste SynchroForm, se determinan los siguientes parámetros para calcular el valor de HRI:

- Temperatura del eje C y del eje E
- Corriente/fuerza del eje C y del eje E (eje X, eje Y [desbaste] y eje Z
- Valores de los sensores de vibraciones del eje C (sensor trieje) y del eje E

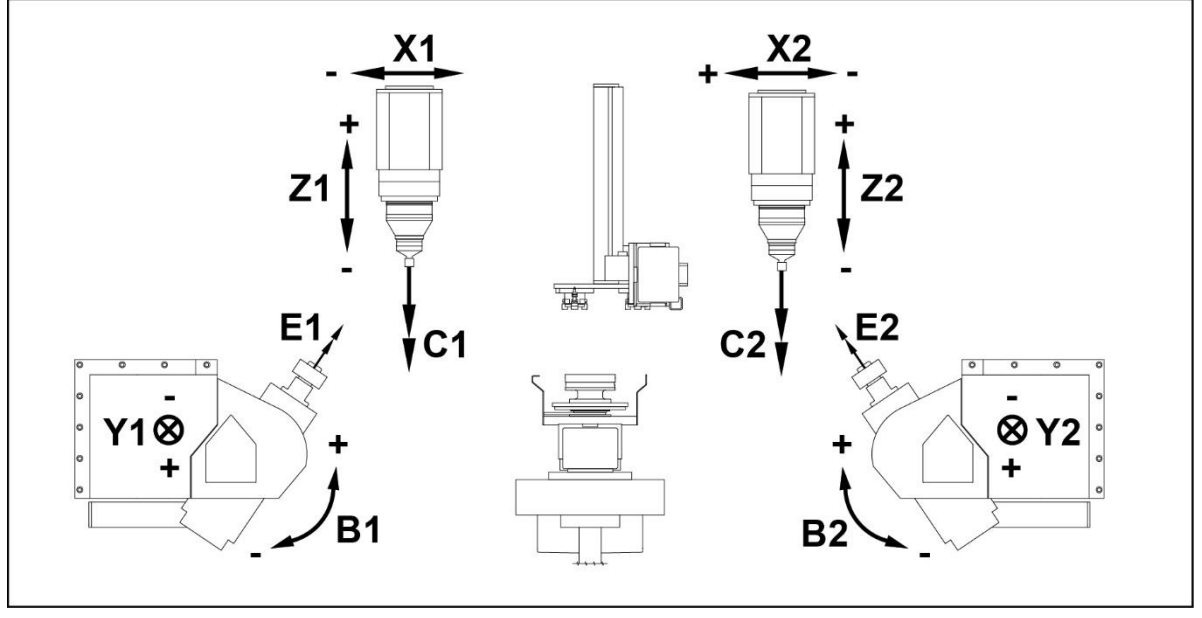

Fig. 113 Ejes de una máquina de desbaste de doble husillo SynchroForm

- B1 Eje de giro del husillo portaherramientas 1
- B2 Eje de giro del husillo portaherramientas 2
- C1 Husillo portapiezas 1 izquierdo
- C2 Husillo portapiezas 2 derecho
- E1 Husillo portaherramientas 1 izquierdo (desbaste)
- E2 Husillo portaherramientas 2 derecho (desbaste)

- X1 Carro transversal husillo portapiezas 1
- X2 Carro transversal husillo portapiezas 2
- Y1 Eje de avance del husillo portaherramientas 1
- Y2 Eje de aproximación husillo portaherramientas 2
- Z1 Eje vertical Husillo portapiezas 1
- Z2 Eje vertical Husillo portapiezas 2

Los motores pueden sobrecargarse durante un breve periodo de tiempo, especialmente durante las aceleraciones. Es importante que las unidades de control de Siemens no registren valores de medición que superen el 100 % de la corriente nominal. Los valores de medición superiores al 100 % no se transmiten a HRI.

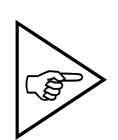

#### ¡NOTA!

Al configurar valores límite, asegúrese de no introducir valores superiores al 100 % para máquinas con una unidad de control de Siemens.

HRI no haría que se desencadenase una respuesta de error para valores límite superiores al 100 % de la corriente nominal.

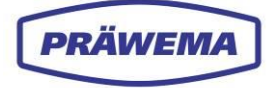

## 7.2 Descripción de la máquina

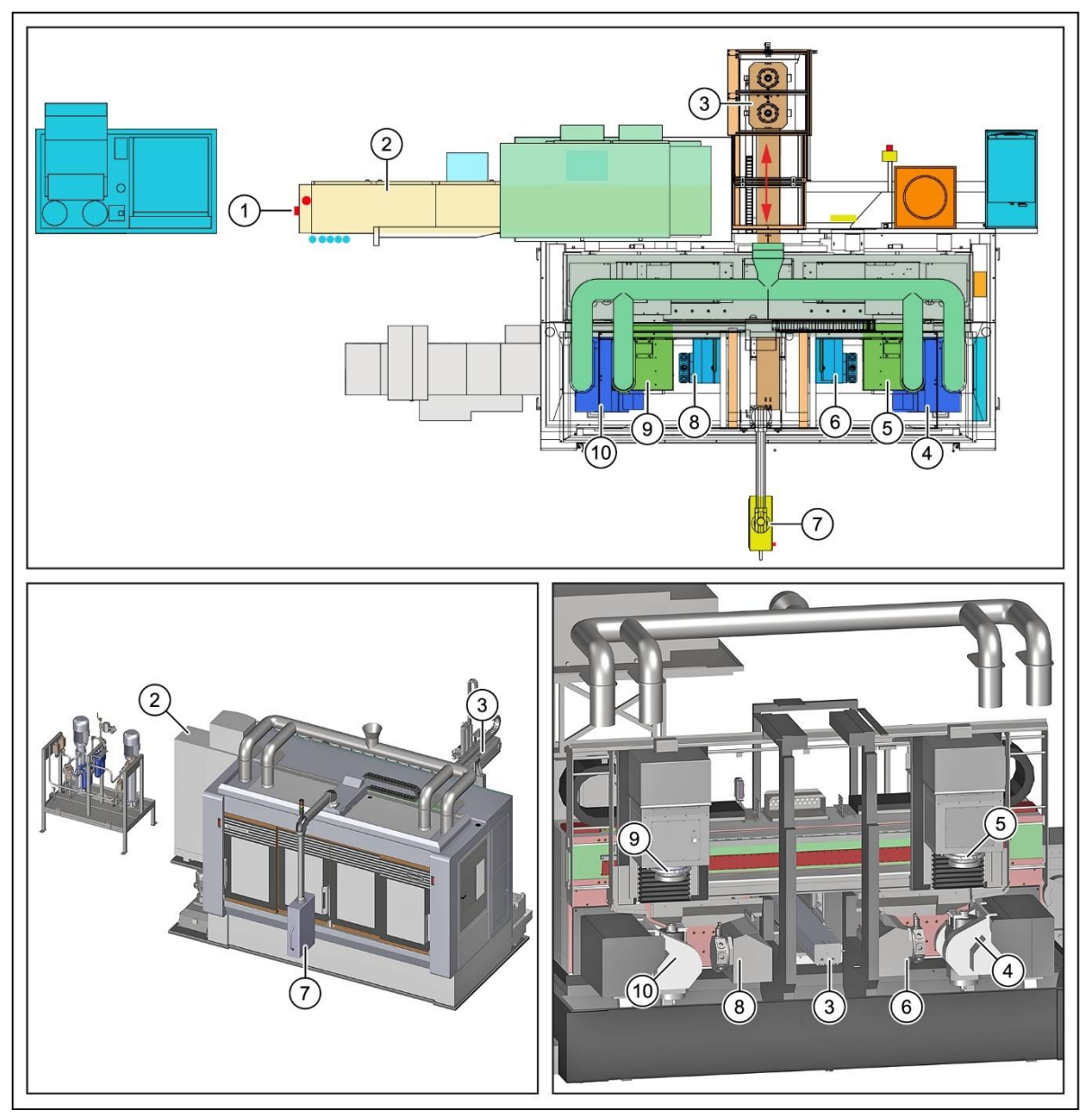

Fig. 114 Vista general de módulos de la máquina de bruñido interior/desbaste SynchroForm (ejemplo)

- 1 Interruptor principal
- 2 Armario de distribución
- 3 Unidad de transporte con carro de transporte
- 4 Husillo portaherramientas E2 (Módulo de desbaste, derecha)
- 5 Husillo portapiezas C2

- 6 Portaherramientas. derecha
- 7 Panel de control (HMI + HRI)
- 8 Portaherramientas. izquierda
- 9 Husillo portapiezas C1
- 10 Husillo portaherramientas E1 (módulo de desbaste izquierdo)

La **máquina de mecanizado de engranajes CNC tipo SynchroForm** puede diseñarse como una máquina de un solo husillo o como una máquina de doble husillo.

En **la máquina se pueden** realizar diversos procesos de mecanizado, como, por ejemplo, desbaste (mecanizado blando) y el bruñido interior (mecanizado duro).

El diseño modular de la máquina SynchroForm ofrece una plataforma óptima para añadir más módulos a tecnologías centrales, como desbaste, bruñido interior o achaflanado.

En el ejemplo, la carga y descarga de la máquina se realiza a través de una unidad de transporte (3). Ésta se encuentra en el centro detrás de la máquina.

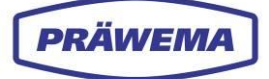

Los módulos de desbaste verticales (4 + 10) están situados a la izquierda y a la derecha para generar el dentado de las piezas de trabajo. Para el desbarbado de las piezas, junto a cada uno de los módulos de fresado con fresa madre se instala un portaherramientas con un acero de desbarbado y una herramienta de desbarbado de rodillos. Los husillos portapiezas C1 + C2 (5 + 9) están montados en vertical sobre el carro de movimiento en cruz y equipados con un accionamiento altamente dinámico. Para el alojamiento del dispositivo de sujeción, los husillos portapiezas están equipados con una brida receptora adecuada.

Los husillos portapiezas están acoplados electrónicamente a los husillos portaherramientas. Las relaciones de transmisión se pueden seleccionar libremente en el panel de control.

#### Desbaste del dentado:

La unidad de transporte (3) con el carro de transporte está colocada en el centro, detrás de la máquina.

Las piezas en bruto se colocan en la bandeja de piezas en bruto en el carro de transporte por parte del cliente.

El carro de transporte avanza con la pieza sin mecanizar hacia la zona de mecanizado de la máquina.

El husillo portapiezas correspondiente C1 + C2 (5 + 9) toma la pieza sin mecanizar, la sujeta por el exterior y se desplaza con ella hasta un dispositivo de posicionamiento. Allí, se realiza el centrado del dentado en un iniciador.

A continuación, se mecaniza el dentado en los husillos portaherramientas E1 + E2 (10 + 4).

Luego, se desbarba la pieza en las torretas (8 + 6).

Después del mecanizado, el respectivo husillo portapiezas se desplaza con la pieza acabada de nuevo a la posición de recogida al carro de transporte y transfiere la pieza acabada a la bandeja de piezas acabadas.

El carro de transporte sale de la máquina hacia atrás. Allí, el cliente descarga la pieza terminada.

#### Bruñido interior del dentado interior

¡Aquí es necesario cambiar de herramienta en los husillos portaherramientas E1 + E2! Antes de iniciar el bruñido interior, se debe rectificar la herramienta de amolado sin perfilar recién colocada (rueda de bruñido). Para ello, el carro de transporte (3), con las herramientas de rectificado en las bandejas, avanza hacia la zona de mecanizado de la máquina.

El husillo portapiezas correspondiente toma la herramienta de rectificado de la bandeja situada en el carro de transporte y se desplaza con ella al husillo portaherramien-

tas E1 + E2. Se produce el primer rectificado de la herramienta de amolado. Se realiza entonces un dentado en la herramienta de amolado. Después del rectificado, la herramienta de rectificado se deposite de nuevo en la bandeja del carro de transporte mediante el husillo portapiezas correspondiente.

El husillo portapiezas C1 + C2 (5 + 9) toma la pieza de trabajo templada, la sujeta por el exterior y se desplaza con ella hasta el dispositivo de posicionamiento. Allí, se realiza el centrado del dentado en un iniciador.

El husillo portapiezas se mueve con la pieza sin mecanizar a la estación de inspección. Aquí se comprueban las dimensiones de la pieza sin mecanizar mediante el comprobador de rodadura.

Se realiza el bruñido interior del dentado interior en los husillos portaherramientas E1 + E2. Después del mecanizado, el respectivo husillo portapiezas se desplaza con la pieza acabada de nuevo a la posición de recogida al carro de transporte y transfiere la pieza acabada a la bandeja de piezas acabadas.

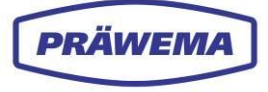

El carro de transporte se desplaza hacia atrás con la pieza acabada fuera de la máquina. La pieza acabada es descargada por el cliente.

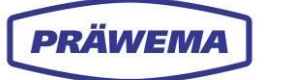

## 7.3 Módulos de desbaste: Herramientas

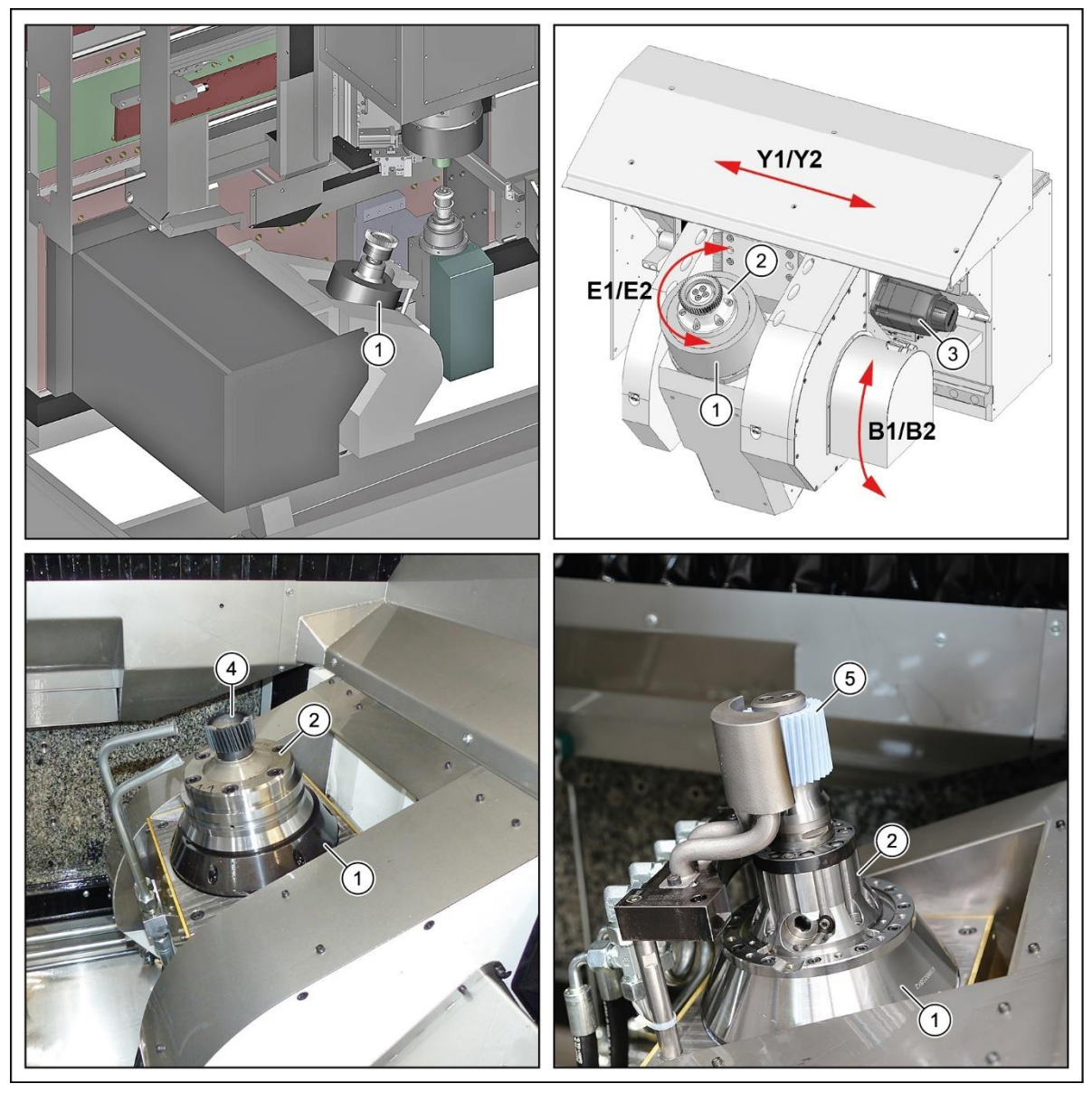

Fig. 115 Husillo portaherramientas E1/E2: módulos de desbaste : SynchroForm (ejemplo)

- 1 Husillo portaherramientas E1/E2
- 2 Asiento de herramienta
- 3 Servomotor

- Herramienta de fresado, rueda de desbaste
- 5 Herramienta de bruñido interior, rueda de bruñido

La máquina de desbaste está equipada con dos husillos portaherramientas verticales ajustables E1 y E2 (1) para el desbaste y el bruñido interior del dentado.

4

Los husillos portaherramientas disponen cada uno de un eje giratorio (B1/B2) y un eje lineal (Y1/Y2).

Para poder mecanizar diferentes piezas de trabajo, es necesario cambiar las herramientas (4 + 5).

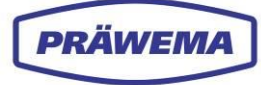

## 7.4 Disposición de los ejes

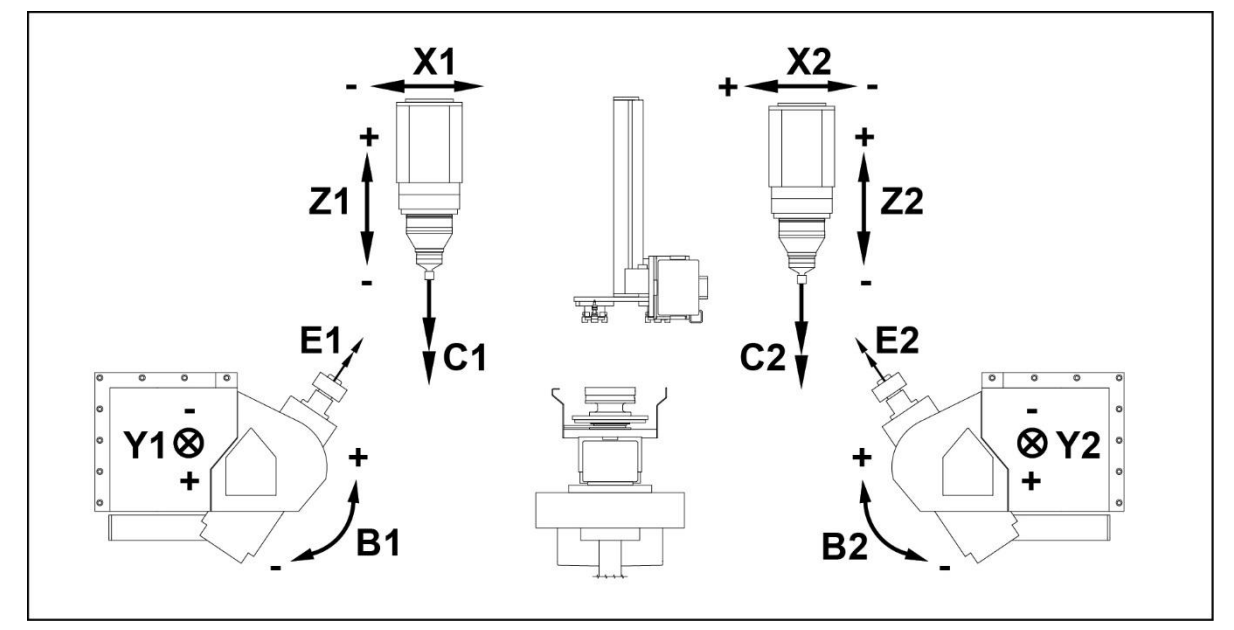

Fig. 116 Ejes de una máquina de desbaste de doble husillo, SynchroForm

- B1 Eje de giro del husillo portaherramientas 1
- B2 Eje de giro del husillo portaherramientas 2
- C1 Husillo portapiezas 1 izquierdo
- C2 Husillo portapiezas 2 derecho
- E1 Husillo portaherramientas 1 izquierdo (desbaste
- E2 Husillo portaherramientas 2 derecho (desbaste)

- X1 Carro transversal husillo portapiezas 1
- X2 Carro transversal husillo portapiezas 2
- Y1 Eje de avance del husillo portaherramientas 1
- Y2 Eje de aproximación husillo portaherramientas 2
- Z1 Eje vertical Husillo portapiezas 1
- Z2 Eje vertical Husillo portapiezas 2

## 7.5 Vista general de los sensores

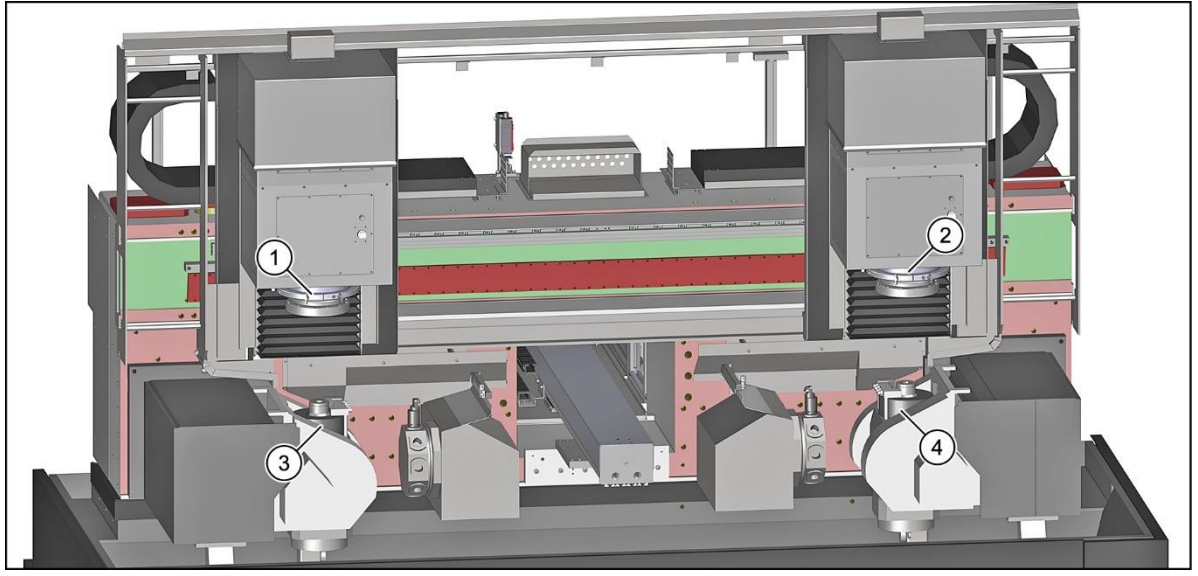

Fig. 117 Vista general de los sensores de vibraciones de la máquina de desbaste, SynchroForm

- Sensor del husillo portapiezas izquierdo
  - (eje C1; direcciones XYZ)
- Sensor del husillo portapiezas derecho (Eje C2; direcciones XYZ)
- 3 Sensor del husillo portapiezas izquierdo (Eje E1; direcciones XYZ)
- 4 Sensor del husillo portapiezas derecho (Eje E2; direcciones XYZ)

En la máquina de desbaste se han integrado sensores y unidades de evaluación de IFM para detectar las vibraciones de la máquina.

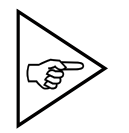

1

#### ¡NOTA!

Tenga en cuenta la documentación del fabricante.

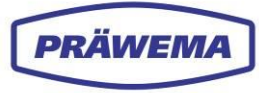

## 7.5.1 Sensor de vibraciones en los husillos portaherramientas

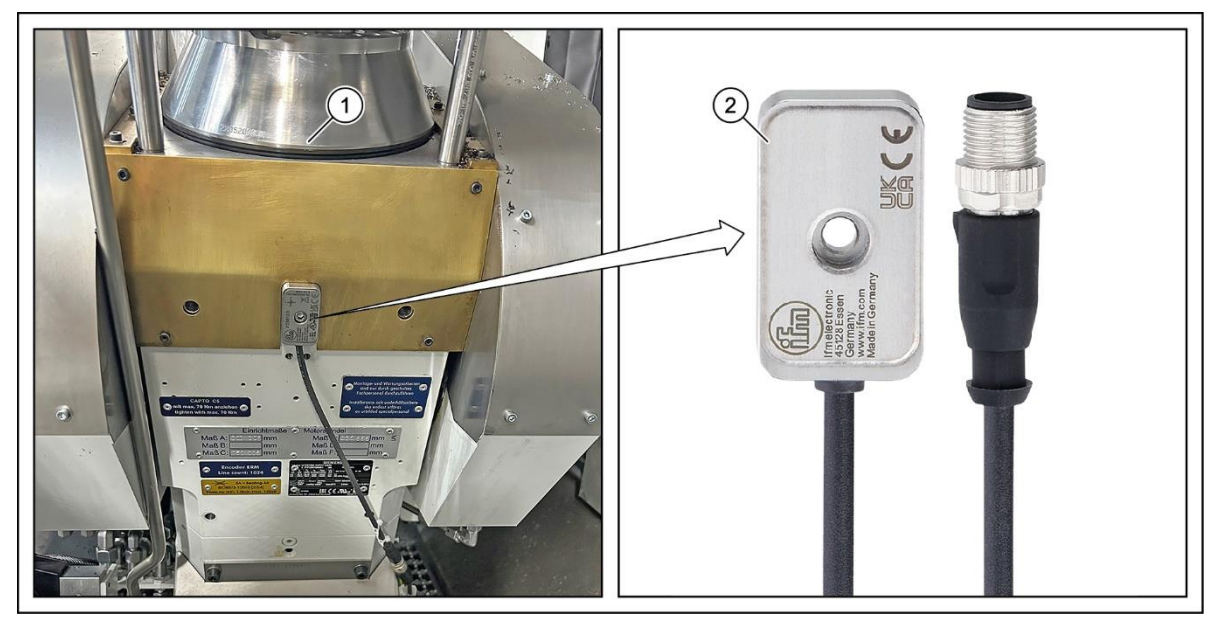

Fig. 118Sensor de vibraciones de tres ejes en los husillos portaherramientas, SynchroForm1Husillo portaherramientas E1/E22Sensor de vibraciones de tres ejes

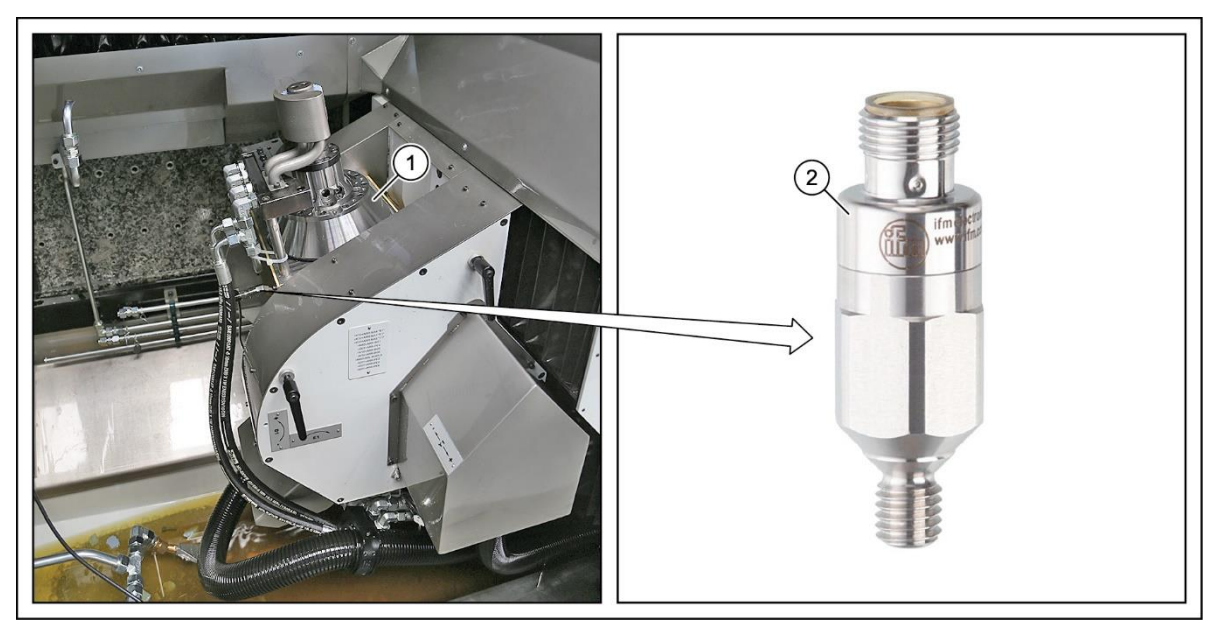

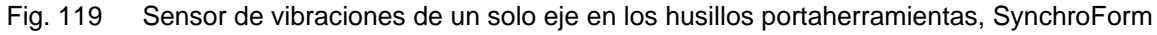

1 Husillo portaherramientas E1/E2 2 Sensor de vibraciones de un solo eje

En los husillos portaherramientas (eje E) (1) se pueden instalar sensores de vibraciones de tres ejes o sensores de vibraciones de un solo eje.

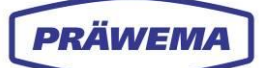

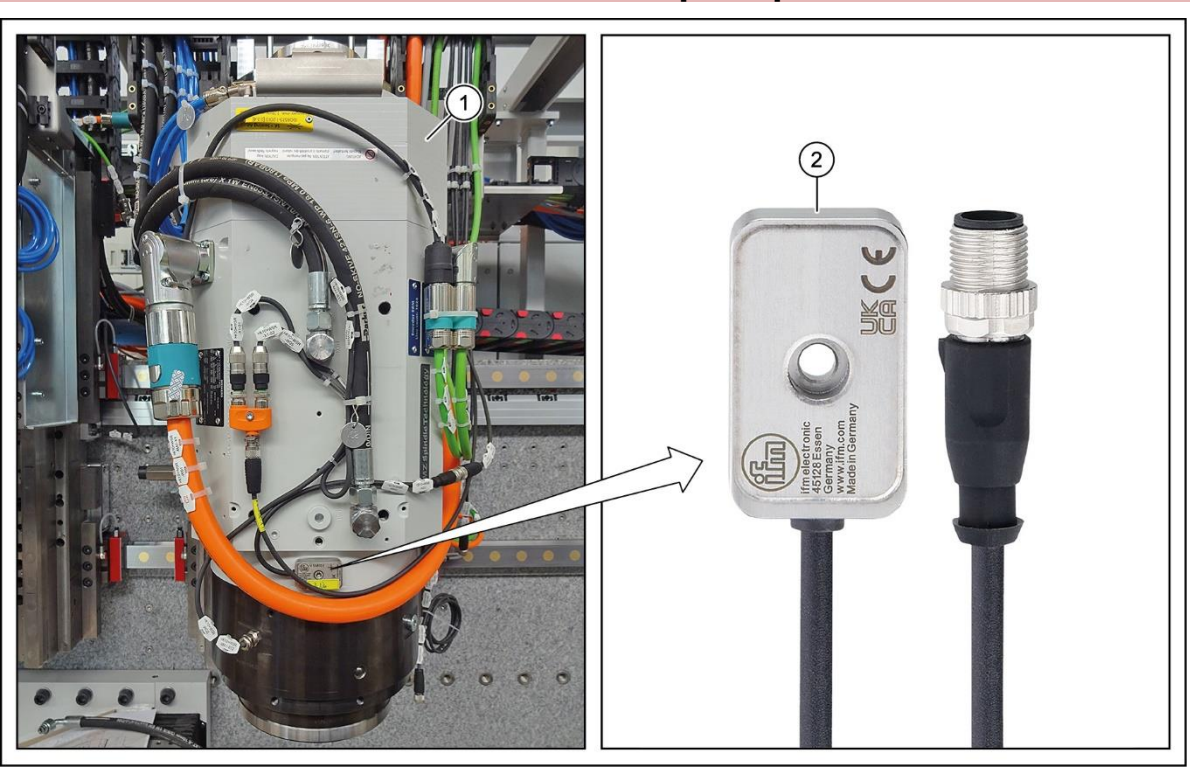

## 7.5.2 Sensor de vibraciones en los husillos portapiezas

Fig. 120 Sensor de vibraciones en los husillos portapiezas, SynchroForm

1 Husillo portapiezas C1/C2 2 Sensor de vibraciones VSM103

En los husillos portapiezas (eje C) (1) hay instalados de serie sensores de vibraciones de tres ejes **VSM103** (2) de IFM.

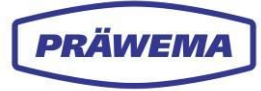

## 7.5.3 Sensores de temperatura en los husillos portapiezas

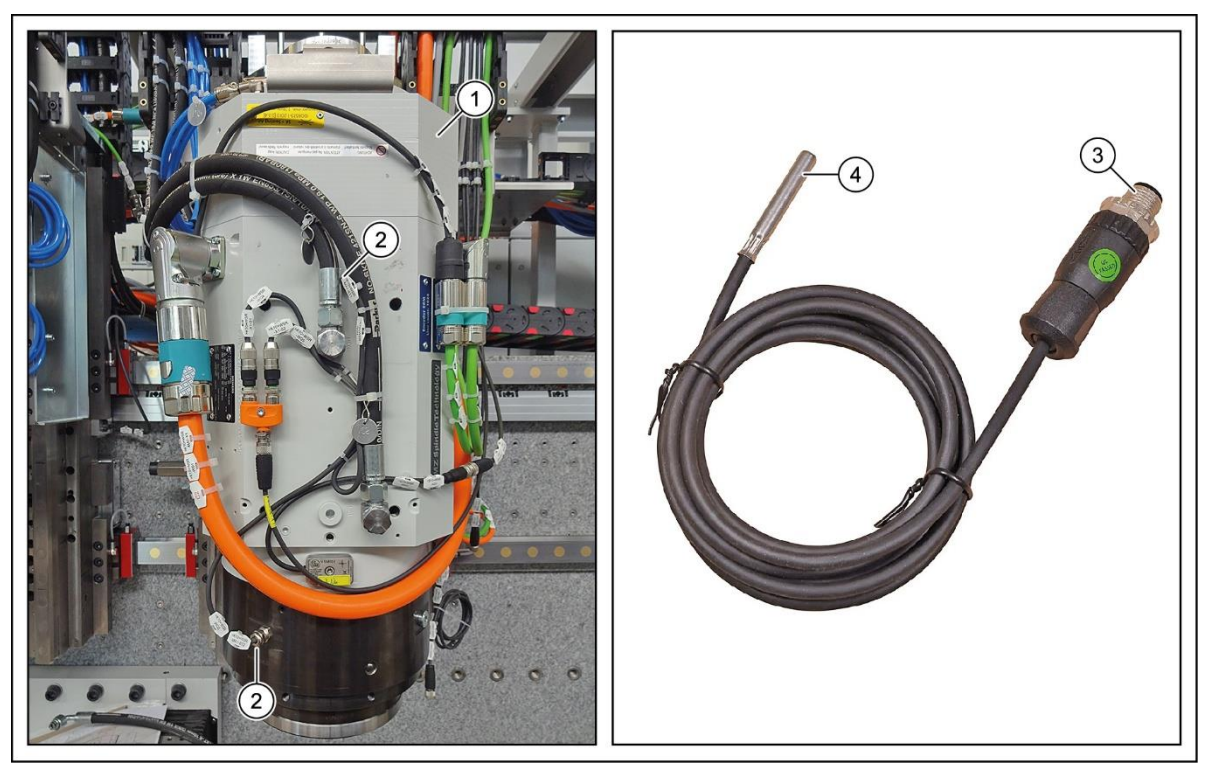

Fig. 121 Sensores de temperatura en los husillos portapiezas, SynchroForm

- 1 Husillo portapiezas C1/C2
- 2 Conexión al husillo

- 3 Cable de conexión
- 4 Sensor de medición de nivel y temperatura

En los husillos portapiezas (eje C) (1) de las máquinas SynchroForm hay instalados de serie sensores de temperatura (4).

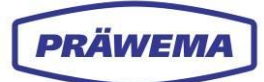

| 700033 4 700033 0 0 33            | <no a<="" text="" th=""><th>vailable&gt;</th><th>4</th><th>(1)</th><th></th><th></th><th></th><th>Ш</th><th>\$\$<br/>00</th></no> | vailable> | 4             | (1)             |                  |                  |             | Ш             | \$\$<br>00    |
|-----------------------------------|----------------------------------------------------------------------------------------------------|-----------|---------------|-----------------|------------------|------------------|-------------|---------------|---------------|
| NC/WKS/MAINPROG/2_MACHINE_R       | RIGHT                                                                                                    |           |               |                 |                  |                  |             | 5             | C             |
| CHAN2 Reset                       |                                                                                                    |           |               |                 |                  |                  |             |               |               |
| MCS Position                      | [mm]                                                                                                    |           |               | T,              | F,S              |                  |             |               |               |
| X2 863.8                          | 320                                                                                                    |           |               | 1               |                  |                  |             | i             | Ō             |
| Z2 -134.3                         | 374                                                                                                    |           |               | \$              |                  |                  |             | Com           | aral          |
| Y1 142 F                          | 513                                                                                                    |           |               | F               | 0                | .000             |             | Gen           | ierai         |
| B1                                | -3.063°                                                                                                    |           |               |                 | 0                | .000 mm          | /min 100%   | Multi-<br>vie | -chan.<br>ew  |
| C2 35                             | 2.242°                                                                                                    |           |               | M               | SI 0             |                  | 100%        |               |               |
|                                   |                                                                                                    |           |               | .0              |                  | 5,0              | 100,        |               |               |
| Settings for manual mode          |                                                                                                    |           |               |                 |                  |                  |             | Meas          | sure.<br>Iort |
| Type of feed                      |                                                                                                    |           |               | G94             |                  |                  |             |               |               |
| Setup feedrate G94                |                                                                                                    |           |               | 0.000 mm/m      | in               |                  |             |               |               |
| Setup feedrate G95                |                                                                                                    |           |               | 4.000 mm/re     | ٩                |                  |             |               |               |
| Variable increment                |                                                                                                    |           |               | 10              |                  |                  |             | -             |               |
| Spindle speed                     |                                                                                                    |           |               | 10 rpm          |                  |                  |             |               |               |
|                                   |                                                                                                    |           |               |                 |                  |                  | > 1 2       | Ba            | ≪<br>ick      |
|                                   |                                                                                                    | -         | <b>₽</b> 77 R | etract          | Synch.<br>thread |                  | Synch.      | ¥ :           | Settings      |
|                                   | ነ 🛝                                                                                                    | ع         |               | PRAWEMA         |                  | 399              | PRÂWEMA     |               | PRÄWEMA       |
| Machine Toollist WO Program maria | am Diag-<br>ger nostics                                                                                                    | Setup     |               | 2 ring NC1      |                  | HMI Pro          | Skiving NC2 |               | DVS-EDGE HU   |
| G PRÄWEMA HRI                     |                                                                                                    |           |               | J               |                  |                  |             |               | 8             |
| 🖿 Files 🗠 Spectrum 🖽 HRI Over     | rview 비                                                                                                    | HRI-Bar   | 🜻 Set         | tings ピ User    | Logs             |                  | Ø           | 🌐 en          | ~ <b>i</b>    |
| Overview Ranges Recordi           | ngs (No wo                                                                                                    | rkpiece r | elation)      |                 |                  |                  |             |               |               |
| Filesystem:                       |                                                                                                    | -         |               | -               |                  |                  |             | -             |               |
| Name:<br>changed at:              | Order                                                                                                    | Bandwi    | dth           | Procsteps       | NC-Prog-No.      | . Handling       | Limit       | Reaction      | n             |
| MockPart1.json  3.24.25, 2:12:06  | 15                                                                                                    | 2         |               | 3.7,4,10,9      | 50               | C1-Spindle       | e_X 120mg   | FeedLimi      | iter          |
| MockPart2.json                    | 15.1                                                                                                    | 2         |               | 3,7,4,10,9      | 50               | C1-Spindle       | e_X 200mg   | NOK           |               |
| 3.20.25, 10:34:30                 |                                                                                                    |           |               |                 |                  |                  |             |               | 50 🗸          |
| none.json<br>3.20.25, 7:47:30     |                                                                                                    |           |               |                 |                  |                  |             | +             | - 6           |
| Upload limiting curve:            | Тур                                                                                                    | Min       | Max           | Procsteps       | NC-Prog-No       | o. Axis-Handling |             | Re            | action        |
|                                   | Hri                                                                                                    |           | 12000         | 1,2,3,4,5,6,7,8 | 35               | HandlingChann    | el1         | No            | one           |
|                                   |                                                                                                    |           |               |                 |                  |                  |             |               |               |
|                                   | Temperatu                                                                                                    | re 0°C    | 40°C          | 1.2.3.4.5.6.7.8 | 35               | C1               |             | Sto           | opCycle       |

## 7.6 Inicio del software HRI, SynchroForm

Fig. 122 Visualización del menú HMI/HRI en máquinas SynchroForm con pantalla vertical

1 Menú de HMI

2 Menú principal de HRI

En las máquinas SynchroForm con pantalla vertical, el menú de HRI se muestra permanentemente en la mitad inferior.

## 7.7 Fenómenos conocidos de SynchroForm

## 7.7.1 Órdenes de cojinete de los husillos

| Husillos E ZZ05-078-00K + ZZ05-079-00K | Cojinete delantero | Cojinete trasero |
|----------------------------------------|--------------------|------------------|
| Anillo exterior                        | 10,92              | 8,26             |
| Anillo interior                        | 13,07              | 10,73            |
| Cuerpo rodante                         | 4,99               | 3,64             |

Tab. 16 Órdenes de cojinete para husillos E ZZ05-078-00K + ZZ05-079-00K, SynchroForm

| Husillo ZX05-0180-0K + ZF05-098-00K | Cojinete delantero | Cojinete trasero |
|-------------------------------------|--------------------|------------------|
| Anillo exterior                     | 9,79               | 9,23             |
| Anillo interior                     | 12,2               | 11,76            |
| Cuerpo rodante                      | 4,09               | 3,93             |

Tab. 17 Órdenes de cojinete para husillos E ZX05-0180-0K + ZF05-098-00K, SynchroForm

| Husillo ZX05-182-00K + ZX05-201-00K +<br>ZX05-204-00K | Cojinete delantero | Cojinete trasero |
|-------------------------------------------------------|--------------------|------------------|
| Anillo exterior                                       | 9,74               | 8,72             |
| Anillo interior                                       | 12,26              | 11,27            |
| Cuerpo rodante                                        | 7,77               | 3,73             |

Tab. 18 Órdenes de cojinete para husillos ZX05-182-00K+ZX05-201-00K+ZX05-204-00K, SynchroForm

| Husillo ZX05-103-00K | Cojinete delantero | Cojinete trasero |
|----------------------|--------------------|------------------|
| Anillo exterior      | 9,31               | 7,85             |
| Anillo interior      | 11,69              | 10,15            |
| Cuerpo rodante       | 4,2                | 3,72             |

 Tab. 19
 Órdenes de cojinete para husillo ZN05-103-00K, SynchroForm

| Husillo ZX05-103-50K | Cojinete delantero | Cojinete trasero |
|----------------------|--------------------|------------------|
| Anillo exterior      | 9,87               | 7,41             |
| Anillo interior      | 12,12              | 9,58             |
| Cuerpo rodante       | 4,67               | 3,72             |

Tab. 20 Órdenes de cojinete para husillo ZN05-103-50K, SynchroForm

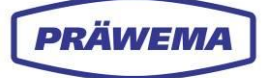

| Husillo ZX05-130-00K | Cojinete delantero | Cojinete trasero |
|----------------------|--------------------|------------------|
| Anillo exterior      | 14,80              | 13,79            |
| Anillo interior      | 17,20              | 16,21            |
| Cuerpo rodante       | 6,52               | 6,07             |
| Jaula de cojinete    | 0,46               | 0,46             |

Tab. 21 Órdenes de cojinete para husillo ZN05-130-00K, SynchroForm

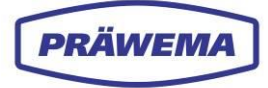

# 8 Palabras finales

Estimados lectores:

Le agradecemos la confianza que ha depositado en nosotros al adquirir la licencia del software HRI y esperamos contribuir positivamente a sus procesos de trabajo.